sagitechlab.com

# SAGITECH 🖒

**Sagitech VMS** 

Kullanım

Kılavuzu

Sürüm 2.4

# Içeriği

| 1 Giriş                                                      | 5  |
|--------------------------------------------------------------|----|
| 1.1 Eleştiri                                                 | 5  |
| 1.2 Sagitech VMS sürümleri                                   | 7  |
| 1.3 Sagitech VMS Enterprise özellikleri                      |    |
| 1.3.1 Eleştiri                                               |    |
| 1.3.2 Sunucu yapılandırması                                  |    |
| 1.3.3 Paylaşılan düzenler                                    | 13 |
| 1.3.4 HTTPS- sunucu ile istemci arasındaki trafiği şifreleme | 14 |
| 1.3.5 Telegram'a mesaj gönderme                              | 14 |
| 2 Kurma                                                      | 17 |
| 2.1 Windows                                                  | 17 |
| 2.2 Linux işletim sistemi                                    |    |
| 2.2.1 Ubuntu Teknolojisi                                     |    |
| 3 Sunucu                                                     |    |
| 3.1 Genel bakış                                              | 23 |
| 3.2 Sunucu kurulum sihirbazı                                 |    |
| 3.2.1 Windows                                                |    |
| 3.2.2 Linux işletim sistemi                                  |    |
| 3.3 Sunucunun uygulama modunda çalışması                     |    |
| 3.4 Sunucunun servis modunda çalışması                       |    |
| 3.5 Sunucu olay günlüğü                                      |    |
| 3.6 HTTPS protokolü ile sunucuya bağlanma                    |    |
| 3.6.1 HTTPS Sagitech VMS sunucusunu etkinleştirme            |    |
| 3.6.2 Üçüncü taraf sertifikası yükleme                       |    |
| 3.6.3 Sertifikanın Sagitech VMS yapılandırmasına bağlanması  |    |
| 3.6.4 HTTPS protokolü ile sunucuya bağlanma                  |    |
| 3.7 Sagitech sunucusunun rtsp akışını alma                   |    |
| 3.7.1 Gerçek zamanlı akış                                    |    |
| 3.672 Arşiv akışı                                            |    |
| 4 Müşteri: genel bilgi                                       | 40 |
| 4.1 Genel bakış                                              | 40 |
| 4.2 Başlamak                                                 | 40 |
| 4.3 Bir sunucuya bağlanma                                    | 41 |
| 4.4 Aynı anda birden fazla sunucuyu bağlama                  |    |
| 4.5 Ana pencere ve çalışma modları                           |    |

| 5 İstemci: mod yapılandırması                 |    |
|-----------------------------------------------|----|
| 5.1 Disklerle çalışma                         |    |
| 5.2 Profilleri kaydetme                       | 51 |
| 5.3 Kameraların kurulması                     | 55 |
| 5.3.1 Ağdaki kameraları arayın                | 55 |
| 5.3.2 IP kameraların manuel kurulumu          |    |
| 5.3.3 Web kameralarını manuel olarak ayarlama |    |
| 5.4 Kamera gruplarını ayarlama                | 69 |
| 5.5 Güvenlik parametreleri                    | 70 |
| 5.5.1 Kullanıcı grupları oluşturma            | 70 |
| 5.5.2 Kullanıcıları ayarlama                  | 72 |
| 5.6 Olay işleme (komut dosyaları)             | 75 |
| 5.7 Kullanıcı eylemlerini başlatma            | 79 |
| 5.8 Sistem durumu hakkında bilgi              |    |
| 5.8.1 Olay günlüğü                            |    |
| 5.8.2 Disk istatistiklerini izleme            |    |
| 5.8.3 Kamera istatistiklerini izleme          |    |
| 5.8.4 Oturum                                  |    |
| 5.9 DirectX işleme desteği                    |    |
| 5.10 Şedül                                    |    |
| 6 İstemci: gözetim modu                       |    |
| 1 Genel Bakış                                 |    |
| 6.2 «Gözetleme» menüsü                        |    |
| 6.3 Menü «Düzenler».                          |    |
| 6.4 Menü «Dışa Aktar»                         | 94 |
| 6.5 «Muhafiz» menüsü                          | 95 |
| 7 İstemci: arşiv görünümü modu                | 97 |
| 7.1 Genel bakış                               | 97 |
| 7.2 Video arşivi dışa aktarma sihirbazı       |    |
| 8 Arşiv araması                               |    |
| 8.1 Genel bakış                               |    |
| 8.2 Nesne arama                               |    |
| 8.3 Olay arama                                |    |
| 9 Sagitech Video dosyası oynatıcı             |    |
| 9.1 Genel bakış                               |    |
| 9.2 Kullanım                                  |    |

| 10 İnteraktif haritalar                | 115 |
|----------------------------------------|-----|
| 10.1 Eleştiri                          | 115 |
| 10.2 Düzenleme modu                    | 116 |
| 10.3 Görüntüleme modu                  | 118 |
| 11 Web istemcisi ile sunucuya bağlanma | 121 |
| 11.1 Eleştiri                          | 121 |
| 11.2 Gözetim modu                      | 122 |
| 11.2.1 Mizanpajları ayarlama           | 122 |
| 11.2.2 Kamera ekranını ayarlama        | 125 |
| 11.2.3 Hızlı işlem menüsü              | 128 |
| 11.3 Arşiv modu                        | 128 |
| 11.4 Alarm günlüğü                     | 129 |
| 12 Uzak sunucuları kontrol etme        | 131 |
| 12.1 Genel bakış                       | 131 |
| 12.2 Kullanmak                         | 131 |

# 1 Giriş

#### 1.1 Eleştiri

*Sagitech Video Yönetim Sistemi* (ayrıca *Sagitech VMS*), IP kameralar temelinde video gözetim sistemlerinin oluşturulması için profesyonel bir yazılımdır. *Sagitech VMS*, Microsoft Windows işletim sistemlerinde çalışır ve farklı üreticilerin üç binden fazla IP kamerasını destekler.

Sagitech VMS, aşağıdaki ana görevlerin yerine getirilmesine izin verir:

- Sınırsız sayıda düzen kullanarak gözetim sisteminin IP kameralarından, Web kameralarından, video sunucularından ve IP video kayıt cihazlarından gerçek zamanlı modda bir video izlemek için.
- Video verilerini, belirli bir koşul kümesi ve bir zamanlama kullanarak dağıtılmış bir arşive kaydetmek için.
- 3. Aynı anda birkaç kameradan kaydedilen verilerin navigasyonunu ve senkron/asenkron izlemesini gerçekleştirmek.
- 4. Tek bir istemci yerinden bir dizi yerel veya bölgesel olarak dağıtılmış sunucu ile eşzamanlı çalışma yapmak.
- Aşağıdaki filtreleri kullanarak arşive kaydedilen veriler arasında entelektüel arama yapmak: arama alanı, bir nesnenin minimum/maksimum boyutu, bir nesnenin görsel özellikleri.
- 6. IP kameralara gömülü entelektüel özellikleri kullanmak.
- Farklı izleme/kayıt koşulları için çeşitli video alım parametrelerini (bir kameradan farklı video akışları) kullanmak.
- 8. PTZ kameraların kontrolünü yapmak için (pan çekim, yakınlaştırma ve eğim modülü imkanı olan kameralar c).
- Oynatma modunda görüntülerin kopyalanmasını ve dışa aktarılmasını ve arşivin gözden geçirilmesini gerçekleştirmek.
- Arşive kaydedilen video verilerini standart video formatlarına dönüştürmek ve Sagitech Video formatına hızlı bir şekilde dönüştürmek için.
- 11. Algılama protokollerini kullanarak arama yapmak ve bulunan kameraların otomatik olarak eklenmesi veya ağın taranması ve analizi.

- 12. Yapılandırması sırasında bir kameranın modelini otomatik olarak tanımlamak için.
- 13. Görüntülenen bir videonun dijital görüntü ölçeklemesini kullanmak için (hem kaydedilmiş hem de gerçek zamanlı modda).
- 14. Sistemin nesnelerine ayrıntılı erişim parametreleri ile kullanıcılar ve gruplar bazında esnek bir hiyerarşik güvenlik sistemi tanımlamak.
- 15. Sistemin uzaktan yapılandırılması olasılığı ile çok sayıda ağ kullanıcısının sistemine eşzamanlı erişim sağlamak.
- 16. Gerçek zamanlı olarak gözetim yapmak ve Web tarayıcısı ve mobil istemciler aracılığıyla bir arşivi gözden geçirmek.
- 17. Üçüncü taraf yazılım ve donanım sistemleriyle entegrasyon için HTTP arayüzü aracılığıyla Sagitech VMS sunucusundan veri almak için.
- 18. Bir duruma (bir hareketin ortaya çıkması, kamera ile bağlantının kesilmesi vb.) göre görevleri (SMS, E-posta gönderme, harici bir uygulamanın yürütülmesi vb.) yapmak.
- 19. Üzerlerinde bulunan bir dizi sunucu ve kameranın kullanılabilirliğini ve durumunu izlemek için.
- 20. Birkaç monitörde veya her monitörün (pencerenin) birkaç kameradan gelen video verilerini görüntüleyebildiği birkaç pencerede gözetim yapmak.
- 21. Uzak bir çalışma yerinden bir yöneticinin hesabı altından kullanıcıların düzenlerini ayarlamak için.
- 22. Operatörün ekranında görüntülenmeyen kameraları kontrol etmek için («Güvenlik» modu).

*Sagitech VMS*, istemci-sunucu modeli temelinde inşa edilmiştir. Bu, iki bileşenden oluştuğu anlamına gelir.

- 23. İlk bileşen *Sagitech VMS Sunucusudur*. Sunucu, arka plan modunda kameralardan istemcilere bilgi alma, işleme, depolama ve dağıtma işlerinin tümünü gerçekleştiren bir uygulamadır.
- 24. İkinci mantıksal bileşen *Sagitech VMS İstemcisidir*. Sadece gerçek zamanlı modda ve arşiv modunda kameralardan bir video izlemeye değil, aynı zamanda sunucunun çalışmasını kontrol etmeye (parametrelerini ayarlamak için) izin veren bir uygulamadır.

# 1.2 Sagitech VMS sürümleri

Sagitech VMS yazılımı 4 sürümde mevcuttur: Standart, Profesyonel, Kurumsal ve Eksiksiz.

Standart sürüm, küçük ve orta ölçekli video gözetim sistemleri (30 kameraya kadar) oluşturmak için mükemmeldir.

Profesyonel sürüm, sınırsız toplam kamera sayısı ve esnek yeteneklerle ölçeklenebilir profesyonel sistemler oluşturmanıza olanak tanır.

Enterprise sürümü, bir dizi uzak sunucuyu ana sunucu tarafından yönetilen ortak bir etki alanında birleştirmenize olanak tanır. Birleşik sistemin tüm nesnelerine tek bir erişim noktası üzerinden merkezi erişim için bir fırsat vardır - hem yönetim açısından hem de canlı/arşivlenmiş videoyu görüntüleme, olayları arama vb. açısından. Ana sunucu, alt sunucuların durumunu izler, onlarla iletişim eksikliğini bildirir, rezervasyonları yönetir.

Sagitech VMS Complete sürümü, Sagitech VMS Enterprise'ın tüm öncelikli işlevlerini ve en popüler video analiz modüllerini birleştirir. Büyük endüstriyel işletmeler, depo kompleksleri ve federal perakende zincirleri ve zincir restoranlar için bir video gözetim sisteminin çalışmasını optimize etmenize ve basitleştirmenize olanak tanır.

| Baskı                                             | Sagitech<br>Sanal<br>Yönetim<br>Sistemi<br>Standart | Sagitech<br>Sanal<br>Yönetim<br>Sistemi<br>Profesyonel | Sagitech VMS<br>Kurumsal | Sagitech VMS<br>Tamamlandı |
|---------------------------------------------------|-----------------------------------------------------|--------------------------------------------------------|--------------------------|----------------------------|
| Anahtar parametreler                              |                                                     |                                                        |                          |                            |
| Tek bir sunucudaki<br>kamera sayısı               | 30'a kadar                                          | Sınırsız                                               | SıNırSız                 | รเทิเทราz                  |
| Sistemdeki sunucu<br>sayısı                       | 1                                                   | SıNırSıZ                                               | SıNıľSıZ                 | SıNırsız                   |
| Sistemdeki kamera<br>sayısı                       | 30'a kadar                                          | SıNırSıZ                                               | SıNırSız                 | รเทเทราz                   |
| Bir istemciden<br>birden çok sunucuya<br>bağlanma | -                                                   | $\checkmark$                                           | $\checkmark$             | $\checkmark$               |
| Sunucuları birleştirme                            | -                                                   | -                                                      | $\checkmark$             | $\checkmark$               |

Sagitech VMS sürümlerinin karşılaştırmalı özellikleri.

| tek bir sisteme          |              |              |              |              |
|--------------------------|--------------|--------------|--------------|--------------|
| Fonksiyonel              |              |              |              |              |
| parametreler             |              |              |              |              |
| Mobil müşteriler         | $\checkmark$ | $\checkmark$ | $\checkmark$ | $\checkmark$ |
| Web istemcileri          | $\checkmark$ | $\checkmark$ | $\checkmark$ | $\checkmark$ |
| Linux istemcisi          | $\checkmark$ | $\checkmark$ | $\checkmark$ | $\checkmark$ |
| Linux sunucusu           | $\checkmark$ | $\checkmark$ | $\checkmark$ | $\checkmark$ |
| Ses akışlarını<br>işleme | $\checkmark$ | $\checkmark$ | $\checkmark$ | $\checkmark$ |
| PTZ                      |              |              |              |              |
| kameraları               | V            | v            | V            | V            |
| yönetme                  |              |              |              |              |
| Harici modüller          | -            | $\checkmark$ | $\checkmark$ | $\checkmark$ |
| Alarm monitörü           | -            | $\checkmark$ | $\checkmark$ | $\checkmark$ |
| Ekran görüntüsü          | -            | $\checkmark$ | $\checkmark$ | $\checkmark$ |
| İnteraktif haritalar     | -            | $\checkmark$ | $\checkmark$ | $\checkmark$ |
| Kamera depolama          | -            | $\checkmark$ | $\checkmark$ | $\checkmark$ |
| süresi yapılandırması    |              |              |              |              |
| El ile komut dosyası     | -            | $\checkmark$ | $\checkmark$ | $\checkmark$ |
| yurutme (eylemler)       |              |              |              |              |
| Zamanlanmış görevler     | -            | $\checkmark$ | $\checkmark$ | $\checkmark$ |
| Active Directory         | -            | -            | $\checkmark$ | $\checkmark$ |
| Sunucular arasında       |              |              |              |              |
| yapılandırma             | -            | -            | $\checkmark$ | $\checkmark$ |
| nesnelerinin             |              |              |              |              |
| senkronizasyonu          |              |              |              |              |
| Rezervasyon              | -            | -            | $\checkmark$ | $\checkmark$ |
| Sunucuların              | _            |              |              |              |
| durumunu izleme          |              |              | v            | v            |
| Sunucu ve istemci        |              |              |              |              |
| arasındaki trafiğin      | -            | -            | $\checkmark$ | $\checkmark$ |
| HTTPS şifrelemesi        |              |              |              |              |

| Paylaşılan düzenler             | - | - | $\checkmark$ | $\checkmark$ |
|---------------------------------|---|---|--------------|--------------|
|                                 |   |   |              |              |
| Analitik modüller               |   |   |              |              |
| Plaka tanıma                    | - | ₽ | ₽            | ₽            |
| Kişi sayacı                     | - | ₽ | ₽            | $\checkmark$ |
| Yüz dedektörü                   | - | ₽ | ₽            | $\checkmark$ |
| Izleme                          | - | ₽ | ₽            | $\checkmark$ |
| Duman dedektörü                 | - | ₽ | ₽            | $\checkmark$ |
| Yangın dedektörü                | - | ₽ | ₽            | $\checkmark$ |
| Sabotaj dedektörü               | - | ₽ | ₽            | $\checkmark$ |
| Yüksek ses dedektörü            | - | ₽ | ₽            | $\checkmark$ |
| Terk edilmiş                    | - | ₽ | ₽            | $\checkmark$ |
| öğeler dedektörü                |   |   |              |              |
| Balıkgözü modülü                | - | ₽ | ₽            | $\checkmark$ |
| Isı Haritası                    | - | ₽ | ₽            | $\checkmark$ |
| POS modülü                      | - | ₽ | ₽            | $\checkmark$ |
| Personel                        | - | ₽ | ₽            | $\checkmark$ |
| faaliyetinin                    |   |   |              |              |
| izlenmesi                       | - |   |              |              |
| Harici bir mikrofon<br>bağlayın | - | ₽ | ₽            | $\checkmark$ |
| İnteraktif Kubbe                | - | ₽ | ₽            | $\checkmark$ |
| Sinir ağı nesne                 | - | 2 |              |              |
| algılayıcısı                    | - | ¥ | ¥            | $\checkmark$ |
| Sinir ağı yangın ve             | - | ₽ | ₽            | $\checkmark$ |
| duman dedektörü                 |   |   |              |              |
| Kuyruk dedektörü                | - | ₽ | ₽            | Özel fiyat   |
| Yüz tanıma                      | - | ₽ | ₽            | Özel fiyat   |
| KKD kontrolü                    | - | ₽ | ₽            | Özel fiyat   |

# 1.3 Sagitech VMS Enterprise özellikleri

# 1.3.1 Eleştiri

Enterprise sürümü, bir dizi uzak sunucuyu ortak bir etki alanında birleştirmenize olanak tanır. Bir sunucu ana sunucudur, yapılandırmayı değiştirmekten sorumludur. Diğer sunucular, yapılandırmanın kopyalarını ana sunucuyla eşitler. İstemci önce tüm sunuculara doğrudan bir bağlantı kurmaya çalışır. Bu mümkün değilse, bağlı olduğu sunucudan gerekli sunuculardan akışların proxy'lenmesini talep eder.

Ana sunucu, alt sunucuların durumunu izler, onlarla iletişim eksikliğini bildirir ve rezervasyonu yönetir.

## 1.3.2 Sunucu yapılandırması

Bu revizyonda nesne ağacı değiştirilmiştir. Standart ve Profesyonel sürümlerde, "Diskler" ve "Bilgiler" bölümleri, nesnelerin üst dalında bulunur ve mevcut sunucu için bilgi içerir, aşağıdaki resme bakın.

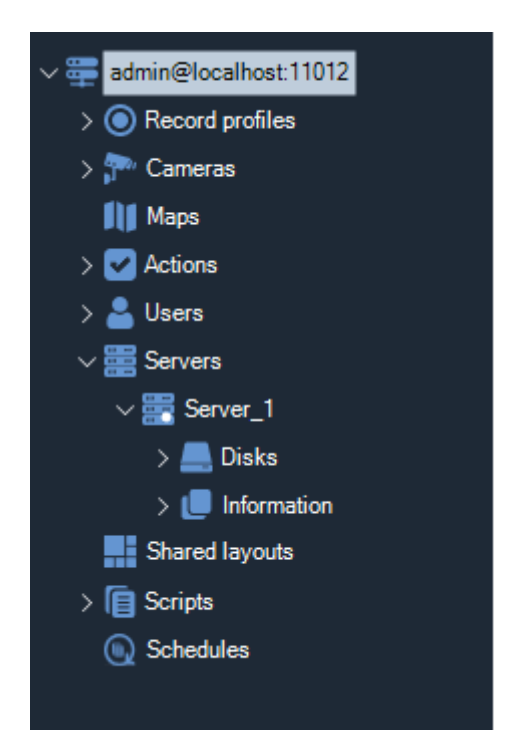

Enterprise sürümünde, nesne ağacına "Sunucular" bölümü eklenmiştir. "Diskler" ve "Bilgi" bölümleri, belirli bir sunucunun üst dalında bulunur.

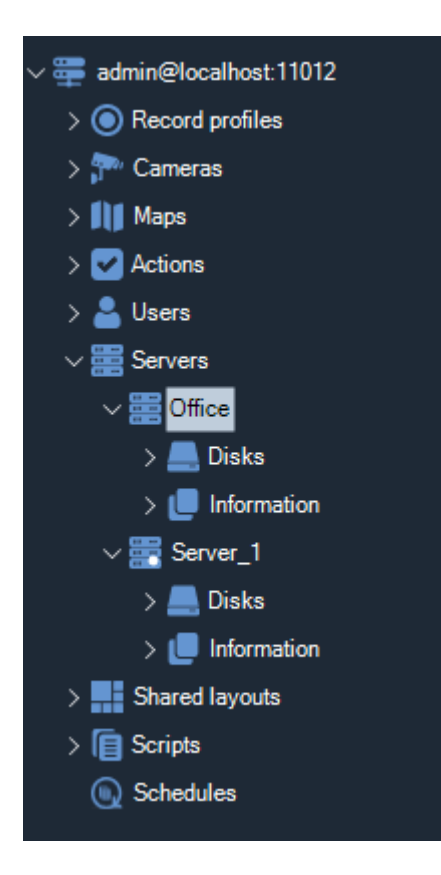

Simge 📰 , sunucunun ana olduğu anlamına gelir.

# 1.3.2.1 Disklerle çalışma

Disk yapılandırması diğer sürümlerle aynı şekilde gerçekleştirilir, bkz. madde 5.1 Disklerle çalışma

## 1.3.2.2 Profilleri kaydetme

Kayıt profillerinin konfigürasyonu diğer sürümlerle aynı şekilde gerçekleştirilir, bakınız paragraf <u>5.2</u> Kayıt profilleri

## 1.3.2.3 Kameraların kurulması

Kameraların konfigürasyonu diğer versiyonlarla aynı şekilde gerçekleştirilir, bakınız madde <u>5.3</u> Kameraların kurulması

Enterprise sürümünde, tüm kameralar kamera listesinde, yani ikincil sunuculardan görüntülenir ve cihazın bağlı olduğu sunucunun adı tabloda belirtilir.

| Sagitech VMS Client: admin@localhost:110                | 112   |                          |                      |                    |                              |                        |       |                                   |                    |   |        |   |              | 2 | ø ×      |
|---------------------------------------------------------|-------|--------------------------|----------------------|--------------------|------------------------------|------------------------|-------|-----------------------------------|--------------------|---|--------|---|--------------|---|----------|
| File View Configuration Guard                           | Win   | dows Help                |                      |                    |                              |                        |       |                                   |                    |   |        |   |              |   |          |
| Surveillance C Archive                                  | 0.    | onfiguration             | Q ·                  |                    | 3 ⇔ ⇔                        |                        |       |                                   |                    |   |        |   |              |   |          |
| ~ 🐺 admin@localhost.11012                               | Carro | man                      |                      |                    |                              |                        |       |                                   |                    |   |        |   |              |   |          |
| Precord profiles     Precord profiles     Maps     Maps |       | Configure IP-cameras, we | eb-cameras and video | recorders. You can | use Search Wizard to automat | ically detect devices. |       |                                   |                    |   |        |   |              |   |          |
| > 🚨 Users                                               | Ľ٩    | dd 🕜 Edit  🛱 Delete      | Q Search wiza        | rd Filter          |                              | 7·                     |       |                                   |                    |   |        |   |              |   |          |
| ✓ Servers ✓ In Office                                   |       |                          |                      | Reserve<br>server  |                              |                        |       |                                   |                    |   |        |   |              |   | Sabotage |
| > 🦲 Disks                                               |       |                          | Server_1             | None               | None                         |                        |       | (Generic drivers) Universal ONVIF | None               |   | None   |   |              |   | No       |
| > e Information<br>> E Server_1                         |       |                          | Server_1             |                    |                              |                        |       |                                   |                    |   |        |   |              |   | No.      |
| ) 💻 Diska                                               |       | Camera 01                | Office               | None               |                              |                        |       | (Generic drivers) Video File      | None               |   | None   |   |              |   | Nel      |
| > 📕 Information                                         |       | Camera 01                | Server_1             |                    |                              |                        |       | (Generic drivers) Video File      | Constant recording |   |        |   |              |   | 10       |
| > 📳 Scripts                                             |       | Camera 02                | Office               | None               |                              |                        |       | (Generic drivers) Video File      | None               |   | None   |   |              |   | No       |
| Schedules                                               |       | Camera 02                | Server_1             |                    | None                         |                        |       | (Generic drivers) Video File      | Constant recording |   |        |   |              |   | No       |
|                                                         |       | Camera 03                | Office               | None               |                              |                        |       | (Generic drivers) Video File      | None               |   | None   |   |              |   | No       |
|                                                         |       | Camera 03                | Server_1             | None               |                              |                        |       | (Generic driven) Video File       | Constant recording |   |        |   |              |   | No       |
|                                                         |       | Camera 04                | Office               | None               |                              |                        |       | (Generic driven) Video File       | None               |   | None   |   |              |   | No       |
|                                                         |       | Camera 04                | Server_1             |                    | None                         |                        |       | (Genetic drivers) Video File      | Constant recording |   | None   |   |              |   | 16       |
|                                                         |       | Camera 05                | Office               | None               |                              |                        |       | (Generic drivers) Video File      | None               |   | None   |   |              |   | No       |
|                                                         |       | Camera 05                | Server_1             | None               | None                         |                        |       | (Generic drivers) Video File      | Constant recording |   |        |   |              |   | No       |
|                                                         |       | Camera 06                | Office               | None               |                              |                        |       | (Generic drivers) Video File      | None               |   | None   |   |              |   | No       |
|                                                         |       | Camera 05                | Server_1             |                    | None                         |                        |       | (Generic drivers) Video File      | Constant recording |   | None   |   |              |   | 10       |
|                                                         |       | Camera 07                | Server_1             | None               | None                         |                        |       | (Generic drivers) Video File      | Constant recording |   | None   |   |              |   | Ne       |
|                                                         |       | Camera 07                | Office               |                    |                              |                        |       | (Genetic drivers) Video File      | None               |   | None   |   |              |   | No       |
|                                                         |       | Camera 08                | Office               | None               |                              |                        |       | (Generic drivers) Video File      | None               |   | None   |   |              |   | No       |
|                                                         |       | Camera 08                | Server_1             |                    | None                         |                        |       | (Generic drivens) Video File      | None               |   |        |   |              |   | No       |
|                                                         |       | Camera 09                | Office               | None               |                              |                        |       | (Generic drivers) Video File      | None               |   | None   |   |              |   | No       |
|                                                         |       | Camera 09                |                      | None               | None                         |                        |       | (Generic drivers) Video File      | None               |   | None   |   |              |   | 19       |
|                                                         |       | Camera 10                | Server_1             | None               | None                         |                        |       | (Generic driven) Video File       | None               |   | None   |   |              |   | No       |
|                                                         | < 20  | Comora 10                | Office               | iinen              | -                            |                        | C) 90 | Conner Aluma Mara Fla             | - dires            | - | - Nees | - | a the second |   | >        |

#### 1.3.2.3 Kullanıcıları ayarlama

Kullanıcıların ve kullanıcı gruplarının yapılandırılması diğer sürümlerle aynı şekilde gerçekleştirilir, bakınız paragraf <u>5.5.2 Kullanıcıları ayarlama</u>

Enterprise sürümünde, kullanıcıları Active Directory'den içe aktarma özelliği mevcuttur. Nesne ağacındaki "Kullanıcılar" bölümünde, "Active Directory'den Ekle" düğmesini tıklayın.

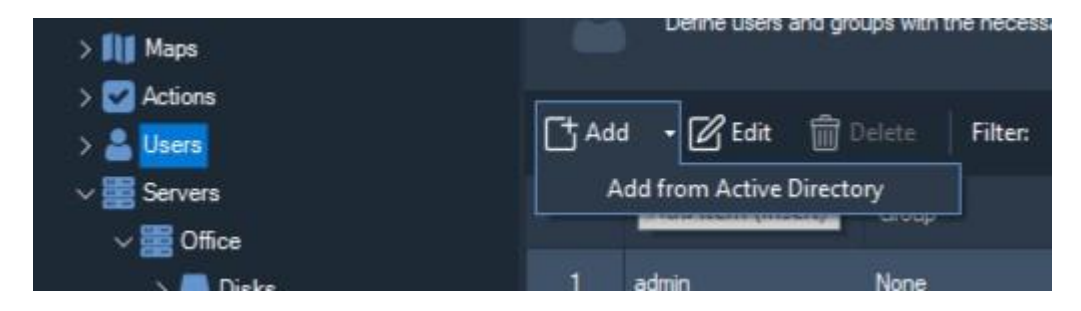

#### Etki alanında oturum açın.

|                                                   | <u>O</u> k <u>C</u> ancel |   |
|---------------------------------------------------|---------------------------|---|
| •••••                                             |                           |   |
| Password:                                         |                           |   |
| server\user                                       |                           |   |
| User name (DOMAIN\User):                          |                           |   |
| Input user name and password to authorize in doma | ain.                      |   |
| Authorization                                     |                           | × |

İçeri aktarılacak kullanıcıları seçin ve Tamam'ı tıklatın.

#### 1.3.2.4 Olay işleme

Komut dosyaları, diğer sürümlerle aynı şekilde yapılandırılır, bkz. paragraf <u>5.6 Olay işleme (komut dosyaları)</u>

#### 1.3.2.5 Sistem durumu bilgisi

Konfigüratörün "Bilgi" bölümü, belirli bir sunucunun işleyişi hakkında bilgi almanızı sağlar, 5.8. maddeye bakın <u>Sistem durumu hakkında bilgi</u>

### 1.3.2.6 Şedül

Zamanlanmış görevler diğer sürümlerle aynı şekilde yapılandırılır, bkz. madde 5.10 Shedules

### 1.3.3 Paylaşılan düzenler

Bu bölüm, bir dizi kullanıcı için paylaşılan düzenler oluşturmanıza

olanak tanır. Düzenin adını belirtin ve kameraları ayarlayın.

| Shared layout: modification |                                                                         | ×               |
|-----------------------------|-------------------------------------------------------------------------|-----------------|
| General                     | General                                                                 |                 |
|                             | Enter a unique name, select layout type and configure displayed cameras |                 |
|                             | Name:                                                                   |                 |
|                             | Tuno:                                                                   |                 |
|                             | 2 x 2                                                                   | C <u>h</u> ange |
|                             | Configure cameras                                                       | Cītarige        |
|                             |                                                                         |                 |
|                             | <u>Q</u> k                                                              | Cancel          |

Paylaşılan düzenler beyaz bir nokta ile işaretlenir ve her zaman düzen listesinin sonunda yer alır.

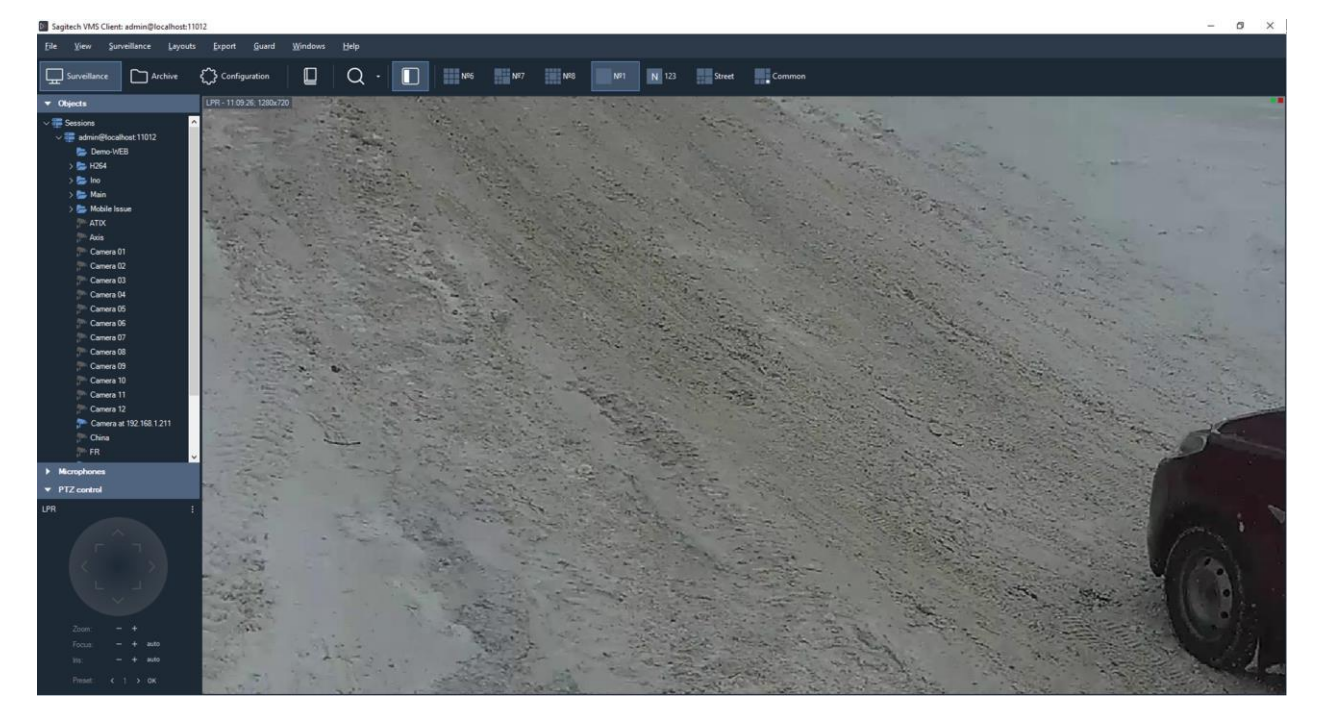

İçlerindeki kameraları hareket ettirebilirsiniz, ancak değişiklikler kaydedilmeyecek ve düzene tekrar giriş yaptığınızda, değişiklikleri kabul etmeden yüklenecektir. Düzen, istemcinin izlemesine izin verilen kameraları içermiyorsa, istemci bu düzeni görmeyecektir. İstemcinin kullanabileceği en az bir kamera varsa, düzen bu kamera(lar) ile yüklenecektir. Yürütme listeleri hem kullanıcı düzenlerini hem de paylaşılan düzenleri içerebilir.

## 1.3.4 HTTPS- sunucu ile istemci arasındaki trafiği şifreleme

HTTPS ile bağlanmak için, <u>3.6.4 HTTPS protokolü ile sunucuya bağlanma</u><u>bölümündeki bilgileri</u> <u>kullanın</u>

#### 1.3.5 Telegram'a mesaj gönderme

Kullanıcı ayarlarında, "Gelişmiş" sekmesine gidin ve "Yapılandır" düğmesini tıklayın.

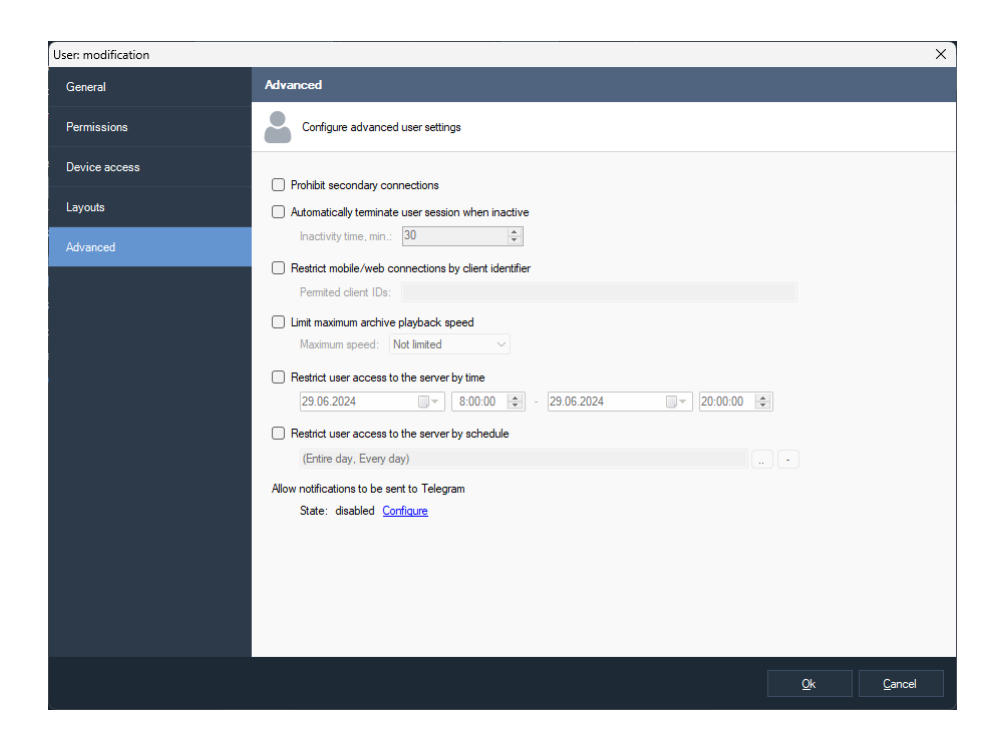

Telegram ile entegrasyonu etkinleştirin. Tamam'a tıklayın.

| Telegram integration                                                                                                    | × |
|----------------------------------------------------------------------------------------------------|---|
| <ul> <li>Enable Telegram integration</li> <li>Link:         <ul> <li>https://t.me/sagitech_bot?start=7ddb7d0a618d4e409666d8a37709593b</li> <li>Copy to clipboard</li> <li>To start interacting with the surveillance system via Telegram, the user needs to follow the generated link above. Copy the link and send to the user.</li> </ul> </li> </ul> |   |
| Ok Cancel                                                                                                    |   |

Değişiklikleri kaydedin.

Oluşturulan bağlantıya tıklayın. Ve "Başlat" ı tıklayın. Başarılı bir şekilde kayıt olduktan sonra, "Başarıyla kayıt oldunuz" mesajını göreceksiniz.

Komut dosyaları, diğer sürümlerle aynı şekilde yapılandırılır, bkz. paragraf <u>5.6 Olay işleme (komut dosyaları)</u>

"Messenger'a mesaj gönder" eylemini seçin.

| Script: modification |                                                      | ×   |
|----------------------|------------------------------------------------------|-----|
| General              | Actions                                              |     |
| Event                | Specify a list of actions as a reaction to the event |     |
| Actions              |                                                      |     |
|                      | Action                                               |     |
|                      | 1 Send text to messenger                             |     |
|                      |                                                      |     |
|                      |                                                      |     |
|                      |                                                      |     |
|                      |                                                      |     |
|                      |                                                      |     |
|                      |                                                      |     |
|                      |                                                      |     |
|                      |                                                      |     |
|                      |                                                      |     |
|                      |                                                      |     |
|                      | Add Edit Delete                                      |     |
|                      | <u>O</u> k <u>Can</u> k                              | cel |

Kullanıcıyı ve ileti metnini seçin.

| Action: modification                                                                                                    |    |            |   |      | ?              | ×      |
|----------------------------------------------------------------------------------------------------|----|------------|---|------|----------------|--------|
| Action:                                                                                                    |    |            |   |      |                |        |
| Send text to messenger                                                                                                    |    |            |   |      |                | $\sim$ |
| Minimum time between repetitions:                                                                                                    |    |            |   |      |                |        |
| þ                                                                                                    |    |            | - | min. |                | $\sim$ |
| Repetition is camera independent     Repetition is script independent                                                                                                    |    |            |   |      |                |        |
| Barranstern                                                                                                    |    |            |   |      |                |        |
| Parameters                                                                                                    |    |            |   |      |                |        |
| admin                                                                                                    |    |            |   |      |                |        |
| Messenger:                                                                                                    |    |            |   |      |                |        |
| Telegram                                                                                                    |    |            |   |      |                | $\sim$ |
| Message:                                                                                                    |    |            |   |      |                |        |
| Time: %Time%.<br>Script: %ScriptName%.<br>Event: %EventType%.<br>Description: %EventShortDesc%.<br>Group: %CameraGroup%.<br>Camera: %CameraName%.<br>Address: %CameraAddress%. |    |            |   |      |                | •      |
|                                                                                                    |    |            |   |      |                | Ŧ      |
| Attach current frame                                                                                                    |    |            |   |      |                |        |
| Draw zone and blob (if possible                                                                                                    | e) |            |   |      |                |        |
| Execute for:                                                                                                    |    |            |   |      |                |        |
| Current camera                                                                                                    |    |            | ~ |      | <u>S</u> elect |        |
| Execute the action                                                                                                    |    |            |   |      |                |        |
|                                                                                                    |    | <u>O</u> k |   |      | <u>C</u> ancel |        |

# 2 Kurma

# 2.1 Windows

Sistemi kurmak için, Sagitech Video Yönetim Sistemi *sistem yazılımına sahip bir kurulum diskine sahip* olmak veya ürünün resmi web sitesinden «İndir» (https:// sagitech.pro/download) bölümünden indirmek gerekir.

Ürünün kurulumunu başlatmak için dosyayı SagitechVMSSetup.exe başlatmak gerekir. Kurulum sihirbazının başlatılmasından sonra, bir karşılama penceresi açılacaktır (Şekil 2.1). Kuruluma devam etmek için «İleri» düğmesine tıklamanız gerekir.

| 👸 Setup - Sagitech VMS | – 🗆 X                                                                         |  |  |  |  |
|------------------------|-------------------------------------------------------------------------------|--|--|--|--|
|                        | Welcome to the Sagitech VMS<br>Setup Wizard                                   |  |  |  |  |
| SAGITECH 🕅             | This will install Sagitech VMS 2.3.0 on your computer.                        |  |  |  |  |
|                        | It is recommended that you close all other applications before<br>continuing. |  |  |  |  |
|                        | Click Next to continue, or Cancel to exit Setup.                              |  |  |  |  |
|                        |                                                                               |  |  |  |  |
|                        |                                                                               |  |  |  |  |
|                        |                                                                               |  |  |  |  |
|                        |                                                                               |  |  |  |  |
|                        | Next > Cancel                                                                 |  |  |  |  |

Şekil 2.1 Sistem kurulum sihirbazı

Kuruluma devam etmek için lisans sözleşmesinin koşullarını okumanız ve kabul etmeniz gerekir. Lisans sözleşmesinin şartlarını kabul etmeden ürünün kurulumuna devam etmek mümkün değildir. Lisans sözleşmesinin şartlarını okuyup kabul ettikten sonra, «İleri» düğmesine tıklamanız gerekir.

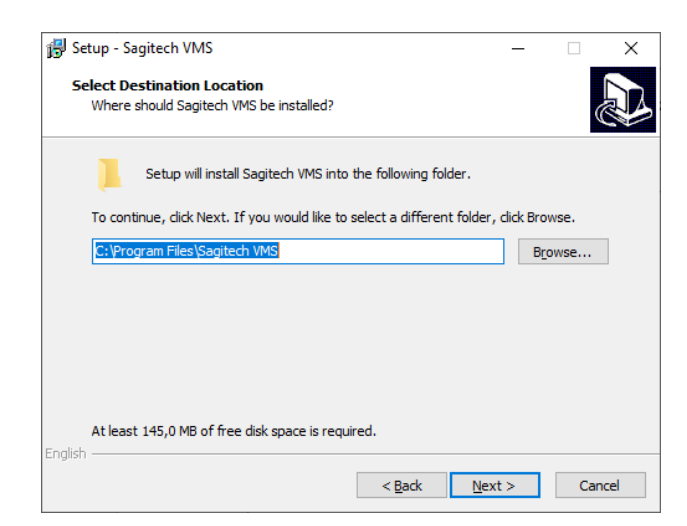

Bundan sonra, Şekil 2.2'de gösterildiği gibi sistemin kurulumu için bir klasör seçmek ve ardından «İleri» düğmesine tıklamak gerekir.

| Setup<br>Select<br>Whi | - Sagitech VMS —<br>Components<br>ch components should be installed?                                                        | ×      |
|------------------------|----------------------------------------------------------------------------------------------------|--------|
| Sele                   | ct the components you want to install; clear the components you do not w<br>all. Click Next when you are ready to continue. | ant to |
| Ful                    | installation                                                                                                    | ~      |
|                        | Server application<br>Client application                                                                                    |        |
| Curr                   | rent selection requires at least 257,8 MB of disk space.                                                                    |        |
| glish ——               | < Back                                                                                                    | Cancel |

Şekil 2.3 Kurulum için bileşenleri seçme penceresi

Bundan sonra, kurulum için bileşenleri seçmek için sihirbaz penceresi görünecektir (Şekil 2.3). Bu pencerede bir kurulum türü seçebilirsiniz - her iki bileşeni (*İstemci* ve *Sunucu*) veya yalnızca istemci uygulamasını yüklemek için. Gerekli konfigürasyonu seçtikten sonra, «İleri» düğmesine tıklamanız gerekir.

Bundan sonra, yazılım ürününü başlatmak için öğeleri içerecek olan «Başlat» menüsünün klasörünü belirleyebileceğiniz bir pencere açılacaktır (Şekil 2.4), bir seçim yaptıktan sonra «İleri» düğmesine basmanız gerekir.

| 👸 Setup - Sa          | gitech VMS                            |                      |                     |                | -        |           | ×   |
|-----------------------|---------------------------------------|----------------------|---------------------|----------------|----------|-----------|-----|
| Select Sta<br>Where s | art Menu Folder<br>should Setup place | r<br>e the program's | shortcuts?          |                |          |           |     |
| <b>y</b>              | Setup will create                     | e the program's s    | hortcuts in the f   | ollowing Star  | rt Menu  | ı folder. |     |
| To conti              | inue, click Next. If                  | f you would like t   | to select a differe | ent folder, d  | ick Brov | wse.      |     |
| Sagited               | h VMS                                 |                      |                     |                | Bro      | wse       | ]   |
|                       |                                       |                      |                     |                |          |           |     |
|                       |                                       |                      |                     |                |          |           |     |
|                       |                                       |                      |                     |                |          |           |     |
|                       |                                       |                      |                     |                |          |           |     |
|                       |                                       |                      |                     |                |          |           |     |
| Epalish               |                                       |                      |                     |                |          |           |     |
| in i girar l          |                                       |                      | < <u>B</u> ack      | <u>N</u> ext : | >        | Cano      | cel |

Şekil 2.4 «Başlat» klasöründe sistem öğelerini içerecek bir klasör seçme penceresi

Bundan sonra görünen pencerede, kullanıcı masaüstünde görüntülenmesi gereken belirli dosya kısayollarını seçmek gerekir (Şekil 2.5). Kurulum sihirbazının çalışmasına devam etmek için, «İleri» düğmesine tıklamanız gerekir.

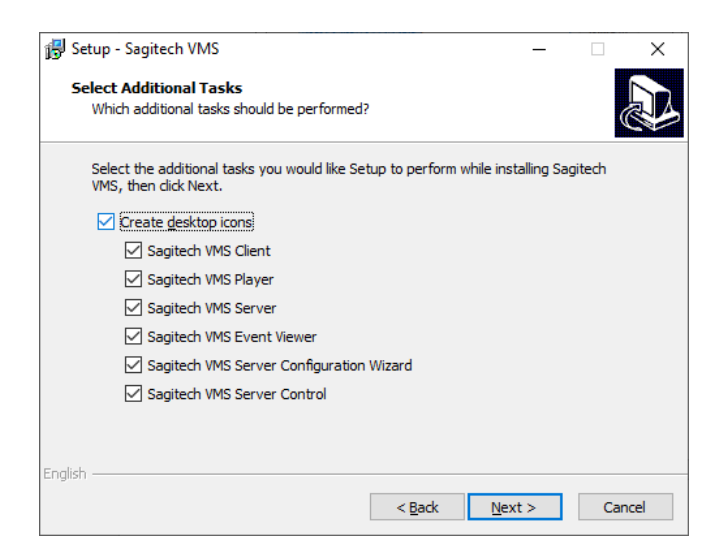

Şekil 2.5 Dosya kısayollarının kurulum penceresi

Kuruluma hazır olma penceresi (Şekil 2.6), gerekli tüm verileri toplama işleminin bitişini ve sihirbazın Sagitech VMS sisteminin kurulumu için gerekli tüm önlemleri almaya hazır olduğunu gösterir. Daha önce girdiğiniz parametreleri kontrol edin ve «Yükle» düğmesine tıklayın.

| etup - Sagitech VMS                                                                           | _               |        |
|-----------------------------------------------------------------------------------------------|-----------------|--------|
| leady to Install                                                                              |                 |        |
| Setup is now ready to begin installing Sagitech VMS on your co                                | omputer.        | Ĉ      |
| Click Install to continue with the installation, or click Back if you<br>change any settings. | u want to revie | w or   |
| Destination location:<br>C:\Program Files\Sagitech VMS                                        |                 | ^      |
| Set in type:                                                                                  |                 |        |
| Full installation                                                                             |                 |        |
| Selected components:                                                                          |                 |        |
| Server application<br>Client application                                                      |                 |        |
| Start Menu folder:                                                                            |                 |        |
| Sagitech VMS                                                                                  |                 | ~      |
| <                                                                                             |                 | >      |
| h                                                                                             |                 |        |
| < Back                                                                                        | Install         | Cancel |

Şekil 2.6 Kuruluma hazırlık penceresi

Sistemin başarılı bir şekilde kurulmasından sonra kurulumun tamamlanması için sihirbaz penceresi görünecektir (Şekil 2.7). Hem istemci hem de sunucu bileşenlerini yüklerseniz, seçenek «Sunucu kurulum sihirbazını başlat» bu pencerede seçim için mevcut olacaktır. Bu seçeneği aktif bırakmanızı tavsiye ederiz - ardından «Bitir» düğmesine tıkladıktan sonra, sunucunun ilk kurulumunu gerçekleştirmenize yardımcı olacak bir sihirbaz başlatılacaktır. Sunucunun ancak Sunucu kurulum sihirbazının çalışmasının tüm aşamalarından geçtikten sonra başlatılacağını göz önünde bulundurun. Bu nedenle, bu seçeneği kapatırsanız, sunucuyu «Başlat» menüsünden manuel olarak başlatımanız gerekecektir.

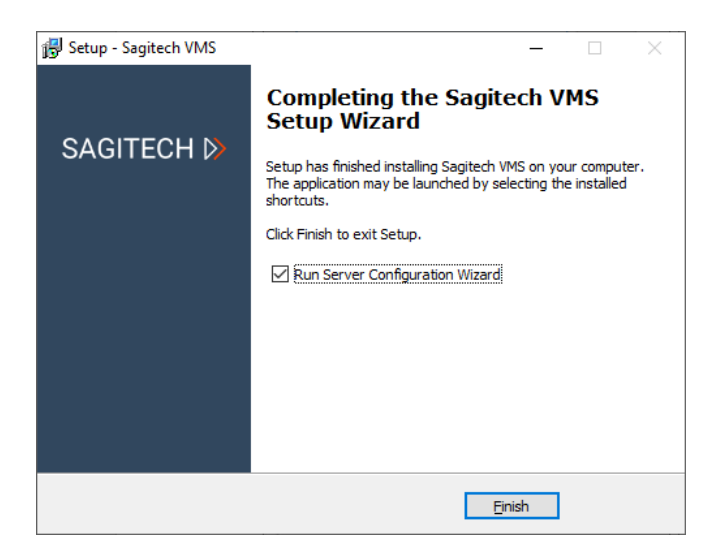

Şekil 2.7 Sistem kurulum sihirbazının işinin bitişi

# 2.2 Linux işletim sistemi

Sistemi kurmak için, ürünün resmi web sitesinde bulunan bir ürün dağıtım kitine ihtiyacınız <u>https://sagitech.pro/download/</u>.

## 2.2.1 Ubuntu Teknolojisi

Ürünü kurmaya başlamak için terminal penceresini başlatmanız gerekir (Ctrl + T).

#### 2.2.1.1 Sunucuyu yükleme

Kurulumdan önce paket bilgilerini güncellemeniz önerilir:

sudo apt güncellemesi

Dağıtımın mevcut sürümünü doğrudan terminalden yükleyebilirsiniz.

betik:

sudo on -c "bash <(wget -O - https://sagitech.pro/linux/install/sagitech-vms-serverubuntu.sh)"

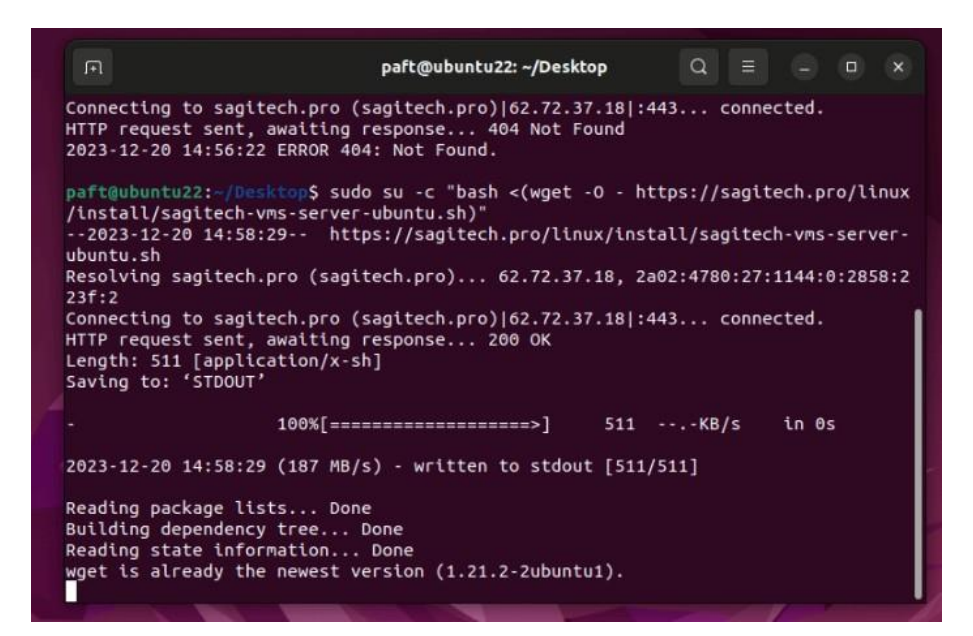

Dosyayı PC'nize başka bir şekilde zaten indirdiyseniz, dosyanın bulunduğu dizine gidin (örneğin: cd Desktop) ve yükleyiciyi şu komutla çalıştırın:

#### sudo apt install ./sagitech-vms-server.deb

Yükleyici dosyasının adının yukarıdaki örnekten farklı olabileceğini lütfen unutmayın.

Kuruluma devam etmek için, süper kullanıcı haklarını elde etmek için şifreyi girmeniz gerekir. Sistem bağımlılıkları kontrol edecek, kurulum için gereken paketleri belirleyecek ve onay isteyecektir. Enter tuşuna basın.

| <pre>File Edit View Search Terminal Help libmono-system-windows-forms4.0-cil libmono-system-windows4.0-cil libmono-system-workflow-activities4.0-cil libmono-system-workflow-runtime4.0-cil libmono-system-xaml4.0-cil libmono-system-xml-linq4.0-cil libmono-system-xml-serialization4.0-cil libmono-system-xml4.0-cil libmono-system-xml-serialization4.0-cil libmono-system-xml4.0-cil libmono-system4.0-cil libmono-tasklets4.0-cil libmono-webbrowser4.0-cil libmono-xbuild-tasks4.0-cil libmonosgen-2.0-1 libmonosgen-2.0-dev libmpx2 libnunit-cil-dev libnunit-console-runner2.6.3-cil libnunit-core-interfaces2.6.3-cil libnunit-util2.6.3-cil libquadmath0 libstdc++-7-dev libtinyxml-dev libtinyxml2.6.2v5 libtommath1 libtsan0 libubsan0 linux-libc-dev make manpages-dev mono-4.0-gac mono-4.0-service mono-complete mono-csharp-shell mono-devel mono-gac mono-jay mono-mcs mono-runtime mono-runtime-common mono-runtime-sgen mono-utils mono-xbuild mono-xsp4 mono-xsp4-base monodoc-base monodoc-http monodoc-manual pkg-config revisor-vms The following packages will be upgraded: cpp cpp-7 gcc-7-base gcc-8-base libcc1-0 libdpkg-perl libgcc1 libgomp1 libjpeg-turbo8 libstdc++6 10 upgraded, 219 newly installed, 0 to remove and 606 not upgraded.</pre>                                                                                                    | v@v-virtual-machine: ~/Desktop                                                                                                    |               |
|----------------------------------------------------------------------------------------------------|----------------------------------------------------------------------------------------------------|---------------|
| <pre>libmono-system-windows-forms4.0-cil libmono-system-windows4.0-cil<br/>libmono-system-workflow-activities4.0-cil<br/>libmono-system-workflow-runtime4.0-cil libmono-system-xaml4.0-cil<br/>libmono-system-xml-linq4.0-cil libmono-system-xml-serialization4.0-cil<br/>libmono-system-xml4.0-cil libmono-system-xml-serialization4.0-cil<br/>libmono-system-xml4.0-cil libmono-system4.0-cil libmono-tasklets4.0-cil<br/>libmono-webbrowser4.0-cil libmono-webmatrix-data4.0-cil<br/>libmono-webbrowser4.0-cil libmono-xbuild-tasks4.0-cil libmonoboehm-2.0-1<br/>libmonosgen-2.0-1 libmonosgen-2.0-dev libmpx2 libnunit-cil-dev<br/>libnunit-console-runner2.6.3-cil libnunit-core-interfaces2.6.3-cil<br/>libnunit-core2.6.3-cil libnunit-framework2.6.3-cil libnunit-mocks2.6.3-cil<br/>libnunit-util2.6.3-cil libquadmath0 libstdc++-7-dev libtinyxml-dev<br/>libtinyxml2.6.2v5 libtommath1 libtsan0 libubsan0 linux-libc-dev make<br/>manpages-dev mono-4.0-gac mono-4.0-service mono-complete mono-csharp-shell<br/>mono-devel mono-gac mono-jay mono-mcs mono-runtime mono-runtime-common<br/>mono-runtime-sgen mono-utils mono-xbuild mono-xsp4 mono-xsp4-base<br/>monodoc-base monodoc-http monodoc-manual pkg-config revisor-vms<br/>The following packages will be upgraded:<br/>cpp cpp-7 gcc-7-base gcc-8-base libcc1-0 libdpkg-perl libgcc1 libgomp1<br/>libjpeg-turbo8 libstdc++-6<br/>10 upgraded, 219 newly installed, 0 to remove and 606 not upgraded.</pre> | File Edit View Search Terminal Help                                                                                                    |               |
| Need to get 76,4 MB/97,5 MB of archives.<br>After this operation, 367 MB of additional disk space will be used.                                                                                                    | <pre>Inter Edit View Stent Verhammet Netp<br/>libmono-system-windows-forms4.0-cil libmono-system-windows4.0-cil<br/>libmono-system-workflow-activities4.0-cil<br/>libmono-system-workflow-runtime4.0-cil libmono-system-xaml4.0-cil<br/>libmono-system-xml-linq4.0-cil libmono-system-xml-serialization4.0-cil<br/>libmono-system-xml4.0-cil libmono-system4.0-cil libmono-tasklets4.0-cil<br/>libmono-webbrowser4.0-cil libmono-webmatrix-data4.0-cil<br/>libmono-windowsbase4.0-cil libmono-xbuild-tasks4.0-cil libmonoboehm-2.0-<br/>libmonosgen-2.0-1 libmonosgen-2.0-dev libmpx2 libnunit-cil-dev<br/>libnunit-console-runner2.6.3-cil libnunit-core-interfaces2.6.3-cil<br/>libnunit-core2.6.3-cil libnunit-framework2.6.3-cil libnunit-mocks2.6.3-ci<br/>libnunit-util2.6.3-cil libquadmath0 libstdc++-7-dev libtinyxml-dev<br/>libtinyxml2.6.2v5 libtommath1 libtsan0 linux-libc-dev make<br/>manpages-dev mono-4.0-gac mono-4.0-service mono-complete mono-csharp-she<br/>mono-devel mono-gac mono-jay mono-mcs mono-runtime mono-runtime-common<br/>mono-runtime-sgen mono-utils mono-xbuild mono-xsp4 mono-xsp4-base<br/>monodoc-base monodoc-http monodoc-manual pkg-config revisor-vms<br/>The following packages will be upgraded:<br/>cpp cpp-7 gcc-7-base gcc-8-base libcc1-0 libdpkg-perl libgcc1 libgomp1<br/>libjpeg-turb08 libstdc++6<br/>10 upgraded, 219 newly installed, 0 to remove and 606 not upgraded.<br/>Need to get 76,4 MB/97,5 MB of archives.<br/>After this operation, 367 MB of additional disk space will be used.</pre> | 1<br>il<br>ll |

Gerekli paketleri indirdikten sonra, yükleyici Firebird için bir şifre isteyecektir. "Masterkey" yazın (küçük harflerle, tırnak işaretleri olmadan) ve Enter'a basın. Paketler sisteme yüklenecektir. Başarılı olursa, herhangi bir hata mesajı olmamalıdır.

Uygulama dosyaları /opt/sagitech-vms dizinine yüklenir.

Sunucu yüklemeden sonra çalışmıyor. Sunucuyu başlatmadan önce, sunucuyu etkinleştirmeniz gerekir (bkz. madde 3.2.2).

Sunucu başlatma/durdurma işleminin manuel kontrolü konsol komutlarıyla mümkündür:

- Başlat: sudo /etc/init.d/sagitech-vms start veya systemctl start sagitech-vms
- Durdur: sudo /etc/init.d/sagitech-vms durdur veya systemctl sagitech-vms'yi durdur

#### 2.2.1.2 İstemciyi yükleme

Kurulumdan önce paket bilgilerini güncellemeniz önerilir:

sudo apt güncellemesi

Dağıtımın mevcut sürümünü doğrudan terminalden yükleyebilirsiniz.

betik:

sudo on -c "bash <(wget -O - https://sagitech.pro/linux/install/sagitech-vms-client- ubuntu.sh)"

Dosyayı PC'nize başka bir şekilde zaten indirdiyseniz, dosyanın bulunduğu dizine gidin (örneğin: cd Desktop) ve yükleyiciyi şu komutla çalıştırın:

sudo apt install ./sagitech-vms-client.deb

Yükleyici dosyasının adının yukarıdaki örnekten farklı olabileceğini lütfen unutmayın.

Uygulama dosyaları /opt/sagitech-vms-client dizinine kurulur.

Uygulamayı başlatmak için "Tümü" menü bölümündeki uygulama kısayoluna tıklayın.

# **3 Sunucu**

#### 3.1 Genel bakış

*Sagitech VMS* sistem sunucusu, kameralardan video alma, arşiv tutma, video ve diğer verilerin bir kullanıcıya dağıtılması gibi tüm sorumlulukları yerine getiren sistemin önemli bir bileşenidir. Sunucu, sistemin tam işlevsel modda çalışmak için lisansa ihtiyaç duyan tek bileşenidir. Bir ihtiyaca bağlı olarak, bir uygulama veya Windows hizmeti olarak başlatılabilir.

Kurulum sırasında «Sunucu» bileşenini seçtiğinizde aşağıdaki yürütülebilir dosya seti bilgisayarınıza yüklenecektir.

25. Sagitech VMS sunucu kurulum sihirbazı

Bu yardımcı program, sunucunun ana parametrelerini ayarlamanıza ve yazılımınızı etkinleştirmenize izin verir. Varsayılan olarak, bu uygulama Sagitech VMS'nin kurulum işlemi bittiğinde başlatılır.

26. Sagitech VMS Olay günlüğü

Bu uygulama, sunucuda meydana gelen olayların listesini görmenizi sağlar.

27. Sagitech VMS Sunucusu (uygulama modu)

Bu uygulama, istemciler tarafından bağlanacak sunucunun rolünü yerine getirir. Bir uygulama olarak başlama yöntemi seçilirken kullanılır.

28. Sagitech VMS Sunucusu (servis modu)

Bu uygulama, sistem servisi modunda başlatılması gerekiyorsa bir sunucunun rolünü yerine getirir.

Yukarıda listelenen uygulamalardan ilk üçü,

«Başlat» menüsü. Sonuncusu, dördüncüsü, otomatik olarak başlayacak ve sistemin ek bileşeni «Hizmetler» aracılığıyla kurulum için mevcut olacaktır Microsoft Windows (varsayılan olarak sunucu uygulama modunda başlar, servis moduna geçmek için Sunucu Kurulum Sihirbazı'nın yardımıyla kurulum yapmak gerekir).

Daha ayrıntılı olarak, dört yardımcı programın tümünün işlevselliği ilgili bölümlerde ele alınacaktır.

Sagitech VMS *sisteminin* sunucu bölümünün çalışması için yönetici haklarının gerekli olduğuna dikkat edin. Arşiv tutmak için kasaya, sunucu ayarlarının veri tabanına ve disklere erişim gerekliliği ile ilgilidir. Sunucu şu durumlarda otomatik olarak başlar:

bir kullanıcı sisteme girerse (uygulama modu), ardından Hesap Kontrolünü – UAC'yi kapatmak gerekir (aksi takdirde, sunucu her başlangıçta yönetici moduna geçmeyi talep edecektir). Sistem servis modundayken ek kurulum gerekmez

# 3.2 Sunucu kurulum sihirbazı

### 3.2.1 Windows

Sagitech VMS sisteminin kurulumunu tamamlama penceresinde «Sunucu kurulum sihirbazını başlat» seçeneğini seçtiyseniz, bu yardımcı program sistemin kurulumundan sonra otomatik olarak başlatılacaktır. Ayrıca istediğiniz zaman «Başlat» menüsünden de başlatabilirsiniz (Şekil 3.2.1).

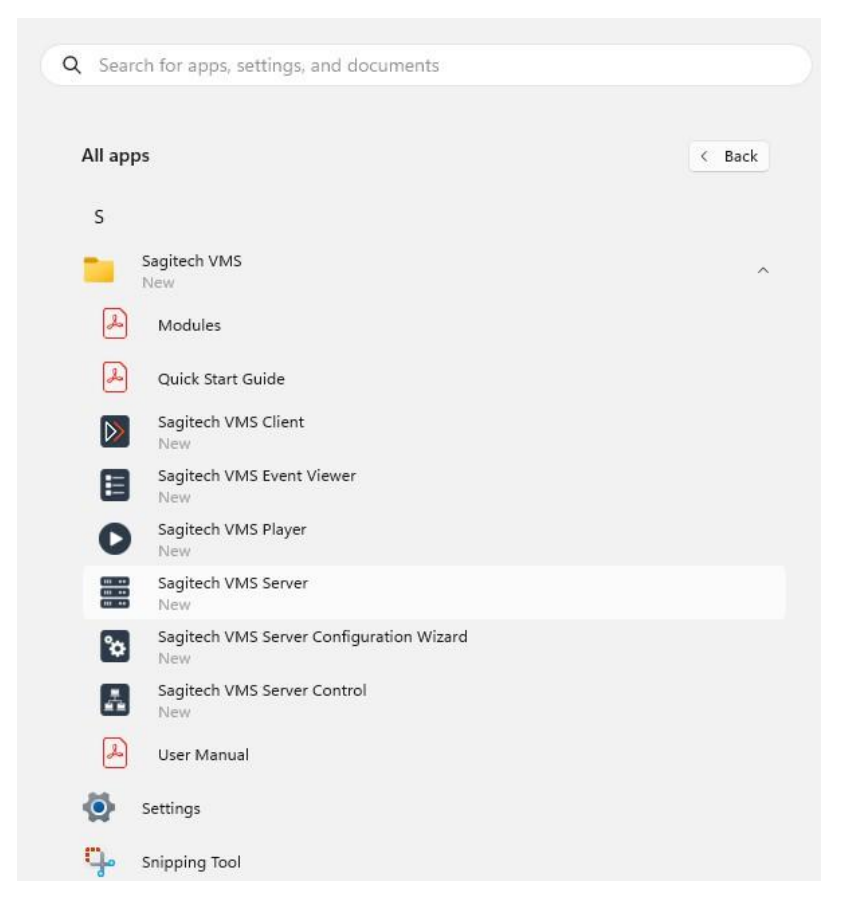

Şekil 3.2.1 «Başlat» menüsünden sunucu kurulum sihirbazının başlatılması

Bu yardımcı program, Sagitech VMS kopyanızı etkinleştirmenize ve ayrıca sunucuyu

başlatma yöntemini ayarlamanıza ve sistem yöneticisinin şifresini belirlemenize olanak tanır.

Sunucu kurulum sihirbazı başlatıldıktan sonra bir karşılama penceresi açılacaktır (Şekil 3.2.2). Basın

«Başlat» Yapılandırma işlemini başlatmak için düğmesine basın.

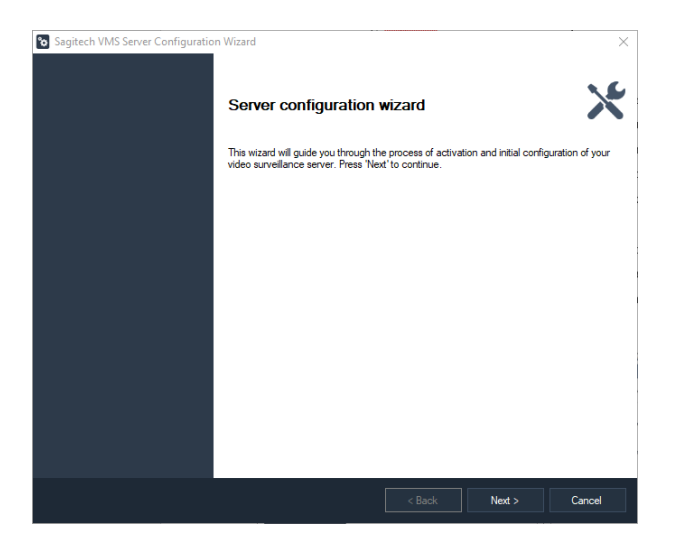

Şekil 3.2.2 Karşılama penceresi

Sihirbazın ikinci penceresi, ürünün aktivasyon şemasını seçmenizi önerecektir (Şekil 3.2.3). *Sagitech VMS* sistemini satın aldıysanız ve buna göre seri numarasına sahipseniz, «Uygulamayı etkinleştir» seçeneğini seçin, ardından *Sagitech VMS* kopyanızı kaydedebileceksiniz. Aksi takdirde, sistemin işlevselliği ile ilgileniyorsanız ve onu tanımak amacıyla kurduysanız, ardından «Deneme sürümünü kullan» seçeneğini seçin. Deneme sürümünde daha sonra ele alınacak bazı kısıtlamalar vardır. Sihirbazın çalışmasına devam etmek için «İleri» düğmesine basın.

| Sagitech VMS Server Configuration Wizard                                                                                            | ×              |
|----------------------------------------------------------------------------------------------------|----------------|
| Activation                                                                                                    |                |
| Select necessary activation type                                                                                                    |                |
| Activate application<br>Activation will enable you to use application as a fully functional professional video surveillance system. |                |
| Use trial version     Use application in limited mode without activation.                                                           |                |
|                                                                                                    |                |
|                                                                                                    |                |
|                                                                                                    |                |
|                                                                                                    |                |
| < <u>B</u> ack <u>N</u> ext >                                                                                                    | <u>C</u> ancel |

Şekil 3.2.3 Ürünün aktivasyon şeklinin seçilmesi

«Uygulamayı etkinleştir» seçeneği seçildiğinde etkinleştirme penceresi açılır (Şekil 3.2.4). «Deneme sürümünü kullan» seçeneğini seçtiyseniz, sistem yöneticisinin şifresinin belirtim penceresine bir geçiş olacaktır.

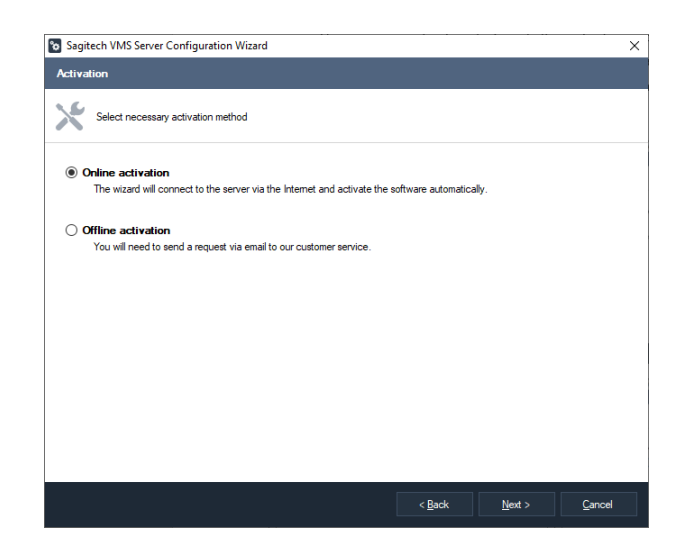

Ürünü çevrimiçi olarak etkinleştirmek için, Sagitech Video Yönetim Sisteminin *kurulum* diski ile birlikte verilen veya çevrimiçi satın alırken postalanan bir seri numarasına ihtiyacınız vardır.

|            | W5 Server Com     | iguration wizare    | 1                        |                |                 |                 |  |
|------------|-------------------|---------------------|--------------------------|----------------|-----------------|-----------------|--|
| Activation |                   |                     |                          |                |                 |                 |  |
| Prov       | de your serial nu | mber                |                          |                |                 |                 |  |
|            |                   |                     |                          |                |                 |                 |  |
| Serial num | ber               |                     |                          |                |                 |                 |  |
| Enter      | he unique produ   | ct key (in the xxxx | -100000-100000-100000 fc | rmat) received | when purchasing | g the software: |  |
| I          |                   |                     |                          |                |                 |                 |  |
|            |                   |                     |                          |                |                 |                 |  |
|            |                   |                     |                          |                |                 |                 |  |
|            |                   |                     |                          |                |                 |                 |  |
|            |                   |                     |                          |                |                 |                 |  |
|            |                   |                     |                          |                |                 |                 |  |
|            |                   |                     |                          |                |                 |                 |  |
|            |                   |                     |                          |                |                 |                 |  |
|            |                   |                     |                          |                |                 |                 |  |
|            |                   |                     |                          |                |                 |                 |  |
|            |                   |                     |                          |                |                 |                 |  |
|            |                   |                     |                          |                |                 |                 |  |

Ürünü çevrimdışı olarak etkinleştirmek için, sistemin müşteri hizmetleri temsilcisinden alınması gereken bir seri numarasına ve aktivasyon koduna ihtiyacınız vardır. Aktivasyon kodu, müşteriye ürünün seri numarasını ve ürün seri numarası girildiğinde otomatik olarak oluşturulan ekipman kodunu gönderdikten sonra verilir.

| Jagit | ech VMS Server Configuration Wizard                                                                                                    | > |
|-------|----------------------------------------------------------------------------------------------------|---|
| ctiva | tion                                                                                                    |   |
| ĸ     | Provide your serial number and hardware code to our customer service and complete the activation with received<br>activation code                                                                 |   |
| Seria | I number<br>Enter the unique product key (in the xoox-xoox-xoox format) received when purchasing the software.                                                                                    |   |
|       |                                                                                                    |   |
| Hard  | ware code                                                                                                    |   |
|       | Send an email to a customer service representative at support sagitech pro and provide your serial number with the                                                                                |   |
|       | following code:                                                                                                    |   |
|       | following code:<br>(enter serial number)                                                                                                    |   |
| Activ | talowing code:<br>(enter senial number)<br>ration code<br>Fart the code exceived from the customer service representative:                                                                        |   |
| Activ | talowing code:<br>(enter serial number)<br>ration code<br>Enter the code received from the customer service representative:                                                                       |   |
| Activ | tallowing code:<br>(enter serial number)<br>ration code<br>Enter the code received from the customer service representative;                                                                      |   |
| Activ | tallowing code:<br>(enter serial number)<br>ration code<br>Enter the code received from the customer service representative:                                                                      |   |
| Activ | tallowing code:<br>(enter serial number)<br>ration code<br>Enter the code received from the customer service representative:                                                                      |   |
| Activ | tellowing code:<br>(enter senial number)<br>eation code<br>Enter the code received from the customer service representative:                                                                      |   |
| Activ | Ioliowing code:<br>(enter senial number)<br>ration code<br>Enter the code received from the customer service representative:<br>Enter the code received from the customer service representative: |   |

Şekil 3.2.4 Ürün etkinleştirme penceresi

Aktivasyon kodunu girdikten ve «İleri» düğmesine bastıktan sonra aktivasyonu tamamlama penceresi görünecektir.

Lisansınız tarafından desteklenen kamera miktarıyla ilgili verileri kontrol edin ve düğmesine basın.

«İleri» düğmesine basın.

Sihirbazın bir sonraki penceresinde, sunucuya bağlantı için kullanılacak bağlantı noktalarının numaralarını ayarlayabilirsiniz (Şekil 3.2.6). Üç tür bağlantı desteklenir:

- Sagitech VMS İstemcisi (bağlantı noktası 11011 ve bağlantı noktası 11012) üzerinden bağlantı;
- Web tarayıcısı ve mobil istemci bağlantıları (bağlantı noktası 11012);
- güvenli Web tarayıcısı bağlantıları (bağlantı noktası 11013).

İstemci bağlantılarını almak için bağlantı noktası numarasında bir değişiklik olduğunda, bu bağlantı noktası numarasının *Sagitech VMS İstemci* uygulamasında sunucu adı satırında ayarlanması gerekeceğine dikkat edin (örnek: «sunucu1:11014»). Web sunucusu kod dönüştürme parametrelerini yapılandırmanız gerekiyorsa «Gelişmiş» düğmesine basın. Kod dönüştürme, video verileri mobil cihazlara ve web istemcilerine gönderilirken uygulanır.

"RTSP sunucusunu etkinleştir" bayrağı, video akışlarını gerçek zamanlı olarak ve Sagitech VMS Sunucusundan bir arşiv almanızı sağlar.

| Sanitech VMS Server Configuration Wizard                                                               |                                                                                               |
|----------------------------------------------------------------------------------------------------|-----------------------------------------------------------------------------------------------|
| Connection parameters                                                                                  | Advanced HTTP parameters X                                                                    |
| Configure how server will accept client connections                                                    | Configure the video transcoding settings to transfer media to mobile devices and web clients. |
| Pot number for client connections:<br>11011  TTP server pot number:<br>11012  Advanced                 | High quality (main stream) Resolution: 800x480 Frames per second: 15                          |
| Enable HTTPS server HTTPS server T1013      Table RTSP server RTSP server RTSP server port number: 554 | Medium quality (second stream) Resolution: 320x240 Frames per second:                         |
| Do not require authorization when connecting via RTSP                                                  | b<br><u> Qk</u> <u>Cancel</u>                                                                 |

Şekil 3.2.6 Bağlantı noktası numaralarının ayarlanması ve parametrelerin kod çevrimi

«İleri» düğmesine tıkladıktan sonra, ekranda yönetici hesabı için bir şifre belirleyebileceğiniz bir pencere açılacaktır (Şekil 3.2.7). Yöneticinin «admin» adı vardır ve şifresi varsayılan olarak boştur. Aynı isimdeki alana yeni bir şifre oluşturun ve «Şifre onayı» alanında tekrarlayın.

| Sagitech VMS Ser    | ver Configuration Wi     | zard             |        |         |         |
|---------------------|--------------------------|------------------|--------|---------|---------|
| dministrator para   | meters                   |                  |        |         |         |
| Enter passwo        | ord for the system admin | istrator account |        |         |         |
| Account name:       |                          |                  |        |         |         |
| admin               |                          |                  |        |         |         |
| Password:           |                          |                  |        |         |         |
|                     |                          |                  |        |         |         |
| Password confirmati | on:                      |                  |        |         |         |
|                     |                          |                  | <br>   |         |         |
|                     |                          |                  | <br>   |         |         |
|                     |                          |                  |        |         |         |
|                     |                          |                  |        |         |         |
|                     |                          |                  |        |         |         |
|                     |                          |                  |        |         |         |
|                     |                          |                  |        |         |         |
|                     |                          |                  |        |         |         |
|                     |                          |                  |        |         |         |
|                     |                          |                  |        |         |         |
|                     |                          |                  |        |         |         |
|                     |                          |                  |        |         |         |
|                     |                          |                  |        |         |         |
|                     |                          |                  | <br>   |         |         |
|                     |                          |                  |        | March a | Connect |
|                     |                          |                  | < Back | Next >  | Cancer  |

Şekil 3.2.7 Yönetici hesabı oluşturma

«İleri» düğmesine tıkladıktan sonra, sistemin başlatılma yöntemini seçebileceğiniz bir pencere açılacaktır (Şekil 3.2.8). İşlevlerini yerine getirebilmesi için sunucunun başlatılması gerekir. Sisteme ara sıra ihtiyaç duyarsanız, manuel olarak başlatabilirsiniz.

«Başlat» menüsü. Bunun için «Manuel yürütme» seçeneğini seçin. İşlevselliğini sabit modda gerçekleştirmek için uygulamanın otomatik olarak başlamasına ihtiyacınız varsa, geri kalan üç seçenek arasından seçim yapmanız gerekir.

«Geçerli kullanıcı için otomatik olarak başlat» yöntemi seçildiğinde, bir kullanıcı Windows sistemine girdiğinde bir parola girdikten sonra sunucu başlayacaktır. «Başlat'ı seçtiyseniz

herhangi bir kullanıcı için otomatik olarak» seçeneği, ardından sisteme girdiğinde herhangi bir kullanıcı için başlatma gerçekleşir.

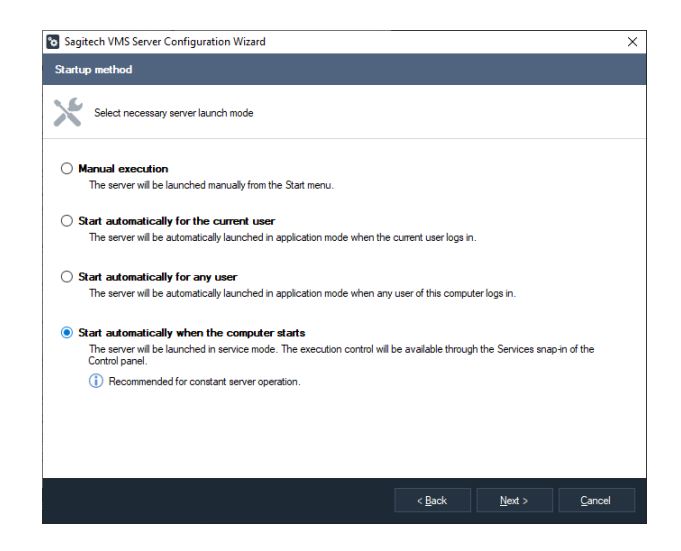

Şekil 3.2.8 Sistem başlatma yönteminin seçilmesi

Son yöntem, gündüz ve gece gözetimi kurmak için en uygunudur. Sisteme girmek için henüz bir şifre girmemiş olsanız bile, Windows sistemini başlattıktan hemen sonra Sagitech VMS sunucusunun başlamasını sağlar. Kurulum sihirbazı, deneme sürümünü seçerseniz bu başlatma yöntemini seçmenize izin vermez.

«İleri» düğmesine bastıktan sonra, sunucu kurulumundan önce gelen bir pencere açılacaktır başlamak.

Tıklayın «İleri» sihirbazın girdiğiniz verilere göre tüm sunucu kurulum işlemlerini gerçekleştirebilmesi için. Bundan sonra, ilk sistem kurulumunun başarıyla tamamlandığını ve doğru çalışma için sunucuyu başlatmayı (veya daha önce başlatılmışsa yeniden başlatmayı) önerdiğini bildiren pencere açılır. Yeniden başlatma, sunucunun girilen değişiklikleri kabul etmesini sağlayan gerekli bir koşuldur.

#### 3.2.2 Linux işletim sistemi

#### 3.2.2.1 Ubuntu Teknolojisi

Programı aktif etmek için ekranın sol alt kısmında bulunan uygulama menüsü butonuna tıklayınız

(), "Tümü" kategorisini seçin ve "Sagitech Wizard" uygulamasını başlatın. Uygulama, süper kullanıcı altında yetkilendirme gerektirecektir. Ardından, gerekli parametreleri etkinleştirin ve yapılandırın. Sihirbazın tamamlanmasının ardından sunucu başlatılacaktır. Aktivasyon gerçekleştirilir

Madde 3.2.1 ile benzer şekilde.

Linux'u bir GUI arayüzü olmadan kullanıyorsanız, etkinleştirme aşağıdaki komutlar kullanılarak gerçekleştirilir:

- *Etkinleştir*: Aktivasyon bilgilerini görüntüle
- [SerialNumber]'ı etkinleştirin: donanım kodunu oluşturun
- *activate [SerialNumber] [ActivationCode]*: belirtilen seri numarasını ve aktivasyon kodunu kullanarak programı etkinleştirin.

Kullanımörnek: sudo/opt/sagitech-vms/RSWizard.shetkinleştirmek[Seri Numarası],where [SerialNumber] - serinumaranız.

-

Uygulamanın başlatılması/durdurulmasının manuel kontrolü konsol komutlarıyla mümkündür:

- Başlat: sudo /etc/init.d/sagitech-vms start veya systemctl start sagitech-vms
- Durdur: sudo /etc/init.d/sagitech-vms durdur veya systemctl sagitech-vms'yi durdur

# 3.3 Sunucunun uygulama modunda çalışması

Sunucu kurulum sihirbazının yürütülmesi sırasında uygulama modunda başlatmayı seçtiyseniz, sunucunun çalışması sırasında simgesi görev çubuğuna (Sistem Tepsisi) yerleştirilecektir:

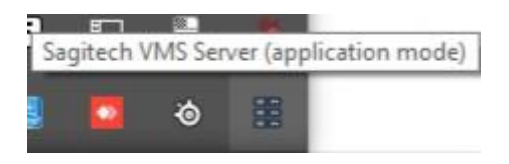

Şekil 3.3.1 Sunucu, uygulama modunda başlatılır

Ayrıca, sihirbazın son penceresinde «Sunucuyu başlat» seçeneğini seçtiyseniz, sunucu otomatik olarak başlayacaktır. Manuel olarak başlatıldığında, «Başlat» menüsü:

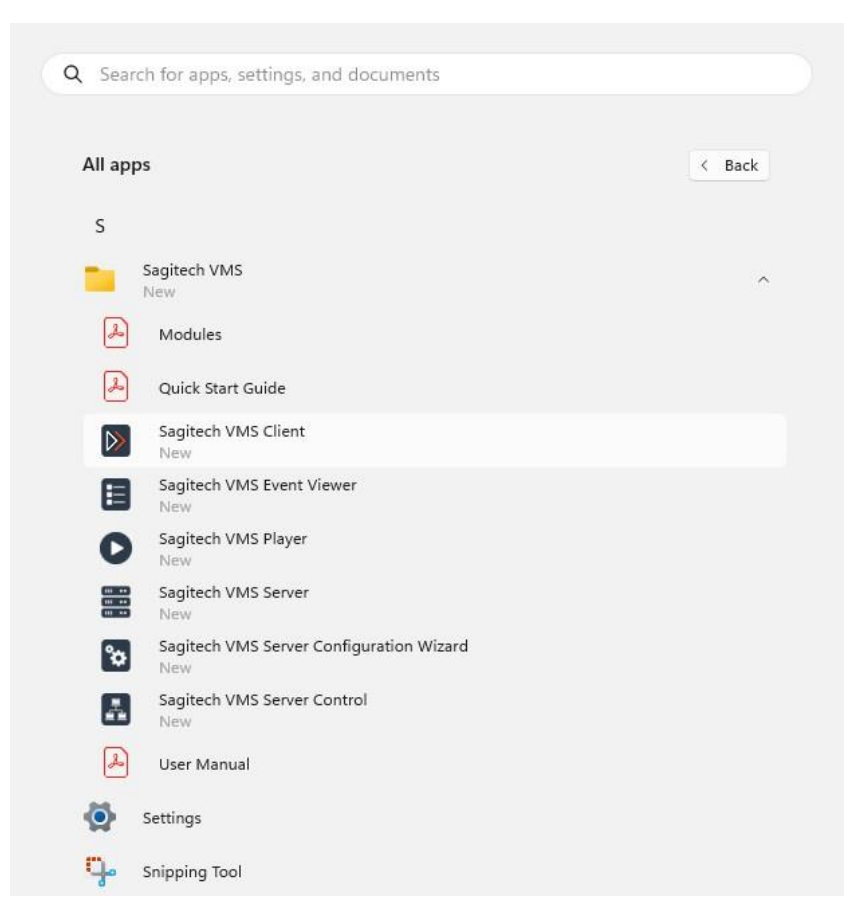

Şekil 3.3.2 Sunucuyu Windows «Başlat» menüsünden başlatma

Ürün denemesinin seçilmesi durumunda, başladığında, lisansın yokluğundan kaynaklanan kısıtlamalar hakkında bilgi içeren bir bilgi penceresi göreceksiniz (Şekil 3.3.3). Sürümünüz kayıtlıysa, bu pencere görüntülenmeyecektir.

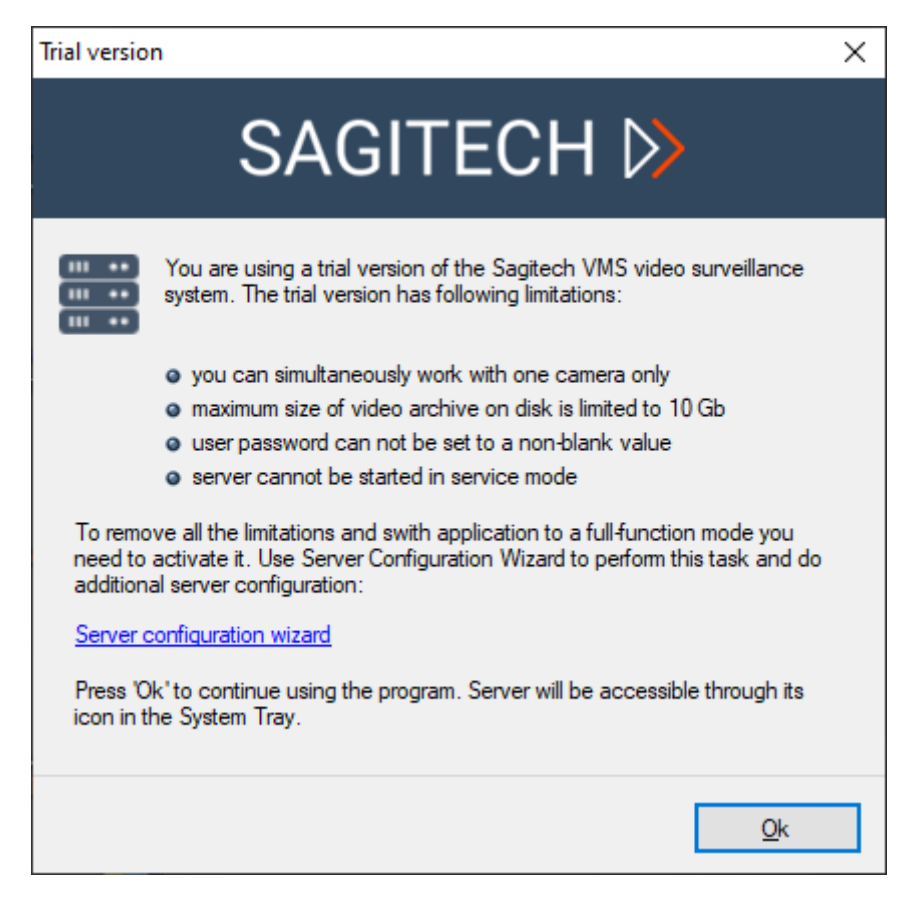

Şekil 3.3.3 Programın deneme sürümü tarafından getirilen kısıtlamalar

«Tamam» düğmesine tıkladıktan sonra sunucu çalışmaya başlayacaktır. Ayrıca tıklayabilirsiniz Kayıt verilerini değiştirmek amacıyla sihirbazın hızlı bir şekilde başlatılması için «Sunucu yapılandırma sihirbazı» köprüsü.

Sistem sunucusunun simgesine farenin sağ tuşuyla tıklandığında, bildirim alanında aşağıdaki eylem seçeneklerini sunan bir sağ tıklama menüsü görünecektir:

- 29. İstemci uygulamasını başlatmak için;
- 30. Sunucu kurulum sihirbazını başlatmak için;
- 31. Sunucu olay günlüklerini başlatmak için;
- 32. Program hakkında bilgi almak için;
- 33. sunucunun çalışmasını bitirmek için.

Sunucu simgesine farenin sol tuşu ile iki kez tıkladığınızda *Sagitech VMS* Sistem istemcisi *başlatılacaktır*.

Lisansınızla ilgili bilgileri programla ilgili bilgi penceresinde bulabilirsiniz.

| About Sagitech VMS Client                                                                    | >                                                                                                    | < |
|----------------------------------------------------------------------------------------------|----------------------------------------------------------------------------------------------------|---|
| SAG                                                                                          | GITECH ⊳                                                                                                    |   |
| Client of the Sagitech VM                                                                    | S surveillance system                                                                                               |   |
| Application version: 2.3.0<br>Build number: 58<br>Platform: x64<br>Microsoft .NET Framework  | : 4.0.30319 42000                                                                                                   |   |
| License:<br>Site:<br>E-mail:                                                                 | Complete Edition, 500 camera(s)<br>http://sagitech.pro/<br>support.sagitech.pro                                     |   |
| Unauthorized reproduction or distrib<br>severe civil and criminal penalties, a<br>under law. | ution of this program, or any portion of it, may result in<br>and will be prosecuted to the maximum extent possible |   |
|                                                                                              | <u>Q</u> k                                                                                                    |   |

Şekil 3.3.4 Sistem sunucusu hakkında bilgi

Belirli bir süre içinde *Sagitech VMS* sunucusunun *yalnızca bir kopyası sistemde başlatılabilir*. Başlatırken «Uygulama zaten başlatıldı» mesajını alıyorsanız ve bildirim alanında sunucu simgesi yoksa, bu, sunucunun servis modunda başlatıldığı anlamına gelir.

# 3.4 Sunucunun servis modunda çalışması

Sunucu kurulum sihirbazının *yürütülmesi sırasında* «Bilgisayar başladığında otomatik olarak başlat» başlatma yöntemini seçtiyseniz, *Sagitech VMS* sunucusu Windows hizmeti şeklinde başlayacaktır. Sunucunun yürütülmesi, Windows kontrol panelinin «Hizmetler» işlevselliği aracılığıyla kontrol edilebilir (Şekil 3.4.1).

Ayrıca, *Sagitech VMS Server* uygulamasını bu modda başlatırsanız, simge görev çubuğunda görüntülenmeyecek, ancak hızlı servis kontrol penceresi görünecektir (Şekil 3.4.2).

| Services                                                                                                    |                                     |                                     |              |         |              |               | - | × |
|----------------------------------------------------------------------------------------------------|-------------------------------------|-------------------------------------|--------------|---------|--------------|---------------|---|---|
| Ele Action View                                                                                                    | Help                                |                                     |              |         |              |               |   |   |
| **                                                                                                    | a 🔒 🖬 📰 🕨 🔳 🕪                       |                                     |              |         |              |               |   |   |
| Services (Local)                                                                                                    | Services (Local)                    | ·                                   |              |         |              |               |   |   |
|                                                                                                    | Sagitech VMS Server                 | Name                                | Description  | Status  | Startup Type | Log On As     |   |   |
|                                                                                                    | Concentration and the second second | Segitech VMS Server                 | Video survei | Running | Automatic    | Local Syste   |   |   |
|                                                                                                    | Stop the service                    | C Secondary Logon                   | Enables star | Running | Manual       | Local Syste   |   |   |
| Service:<br>Service: Service: Se |                                     |                                     |              |         |              |               |   |   |
|                                                                                                    | a construction of the second        | Character Security Accounts Manager | The startup  | Running | Automatic    | Local Syste   |   |   |
|                                                                                                    | Description                         | Chi Security Center                 | The WSCSV_   |         | Disabled     | Local Service |   |   |
|                                                                                                    | video surveillance system.          | Sensor Data Service                 | Delivers dat |         | Manual (Trig | Local Syste   |   |   |
|                                                                                                    |                                     | C Sentor Monitoring Senice          | Monitoreus   |         | Manual (Trin | Local Service |   |   |

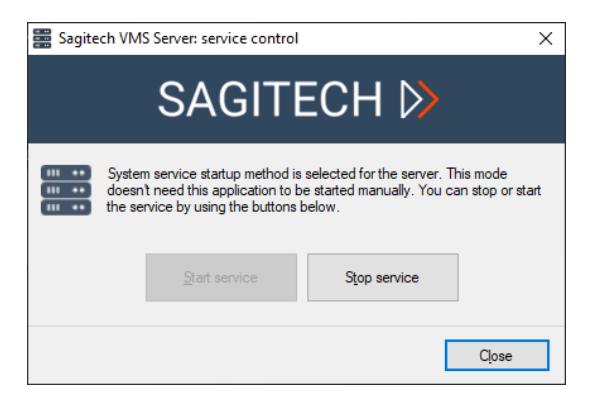

Şekil 3.4.1 "Hizmetler" ek bileşeni aracılığıyla hizmet kontrolü

Şekil 3.4.2 Uygulama üzerinden servis kontrolü

# 3.5 Sunucu olay günlüğü

Sunucu olay günlüğü, sistem olaylarının bir listesini içerir (Şekil 3.5.1). Bu günlük, örneğin kamerayla bağlantı kaybı gibi yürütme hatalarının görünümünün izlenmesine olanak tanır.

Olay günlüğü başlatıldığında, ekran varsayılan olarak son 24 saat içinde sunucuda gerçekleşen olayları görüntüler. kullanarak farklı bir zaman dilimi için etkinlikleri seçebilirsiniz.

«Olayları ara» düğmesine basın. Ayrıca bu düğme farklı parametrelere göre filtrelemeye izin verir. bu «Yenile» düğmesi, olay günlüğünün içeriğini yenilemeye izin verir.

| Sagitech VMS Client: admin@localhost |                          |            |          |                   |                                                         |                                                 | 12 | 6        | ×    |
|--------------------------------------|--------------------------|------------|----------|-------------------|---------------------------------------------------------|-------------------------------------------------|----|----------|------|
| File View Configuration Guard        | <u>W</u> indows <u>H</u> | elp        |          | 41 - D2           |                                                         |                                                 |    |          |      |
| Surveillance 🗋 Archive               |                          |            | Q.       | 0 û               | <p th="" ⇔<=""><th></th><th></th><th></th><th></th></p> |                                                 |    |          |      |
| ∼ 🐺 admin@localhost                  | Event log                |            |          |                   |                                                         |                                                 |    |          |      |
| >      Record profiles               |                          |            |          |                   |                                                         |                                                 |    |          |      |
| > Cameras                            |                          |            |          |                   |                                                         |                                                 |    |          |      |
| BI Marr                              | Server                   | event log  |          |                   |                                                         |                                                 |    |          |      |
|                                      |                          |            |          |                   |                                                         |                                                 |    |          |      |
|                                      | Q Search events          | Befresh E  |          |                   |                                                         |                                                 |    | 104 iter | n(s) |
| > 🚠 Users                            |                          |            |          |                   | Linence                                                 |                                                 |    |          |      |
| v 📰 Servers                          | Type                     | Date       | Time     | Source            | Name                                                    | Message                                         |    |          | î    |
| v 📰 Server_1                         | Information              | 05/12/2023 | 12:24:49 | User              | admin                                                   | Legn.                                           |    |          |      |
| > 🦲 Disks                            | Dirformation             | 05/12/2023 | 12:24:42 | Remote Access     |                                                         | Jon to access darked                            |    |          |      |
| v 🕒 Information                      | () Information           | 05/12/2023 | 12:24:42 | HTTP Server       |                                                         | HTTP server started.                            |    |          |      |
|                                      | (1) Information          | 05/12/2023 | 12:24:41 | Schedule Manager  |                                                         | Schedule manager started.                       |    |          |      |
|                                      | Information              | 05/12/2023 | 12:24:41 | Script Manager    |                                                         | Scipt manager italted.                          |    |          |      |
| Lisk statistics                      | Dinformation             | 05/12/2023 | 12:24:41 | Camera Mananar    | PR                                                      | Jauandaream Lonnectori to camera lost.          |    |          |      |
| Camera statistics                    | (i) Information          | 05/12/2023 | 12:24:41 | Camera            | Camera at 192.168.1.2                                   | Recording is off.                               |    |          |      |
| Sessions                             | () Error                 | 05/12/2023 | 12:24:41 | Server            |                                                         | Cannot initialize PPE module,                   |    |          |      |
| Shared view profiles                 | (i) Information          | 05/12/2023 | 12:24:41 | Server            |                                                         | Face recognition module initialized.            |    |          |      |
| > in Scripts                         | Information              | 05/12/2023 | 12:24:41 | Server            |                                                         | LPH module initialed.                           |    |          |      |
| Schedules                            | Dinformation             | 05/12/2023 | 12:24:40 | Server            |                                                         | Satisfy WS, Version 230                         |    |          |      |
| G                                    | () Information           | 05/12/2023 | 12:24:40 | Server            |                                                         | Server stopped.                                 |    |          |      |
|                                      | (i) Information          | 05/12/2023 | 12:24:39 | Camera Manager    |                                                         | Camera manager stopped.                         |    |          |      |
|                                      | Information              | 05/12/2023 | 12:24:39 | User              | admin                                                   | Lag out                                         |    |          |      |
|                                      | Information              | 05/12/2023 | 12/24:39 | Script Manager    |                                                         | Sorth manager stopped.<br>HTTP server showed    |    |          |      |
|                                      | (i) Information          | 05/12/2023 | 12.24:39 | Remote Access     |                                                         | Remote access stopped.                          |    |          |      |
|                                      | () Information           | 05/12/2023 | 12:24:18 | User              | admin                                                   | Lag in.                                         |    |          |      |
|                                      | Information              | 05/12/2023 | 12:24:18 | Server            |                                                         | Server stated.                                  |    |          |      |
|                                      | Information              | 05/12/2023 | 12:24:18 | Hemote Access     |                                                         | Hende access stated                             |    |          |      |
|                                      | Information              | 05/12/2023 | 12:24:17 | Sorpt Manager     |                                                         | Soft manage stated                              |    |          |      |
|                                      | (1) Information          | 05/12/2023 | 12:24:17 | Camera Manager    |                                                         | Camera manager stated.                          |    |          |      |
|                                      | (i) Information          | 05/12/2023 | 12:24:17 | Camera            | Camera at 192.168.1.2_                                  | Recording is off.                               |    |          |      |
|                                      | Information              | 05/12/2023 | 12:24:17 | Server            |                                                         | Laad complete.                                  |    |          |      |
|                                      | Distantion               | 05/12/2023 | 12 23 25 | Server            |                                                         | Senar thread (2.3.0)                            |    |          |      |
|                                      | Information              | 05/12/2023 | 12:23:24 | Camera Manager    |                                                         | Camera manager stopped                          |    |          |      |
|                                      | (i) Information          | 05/12/2023 | 12:23:24 | Script Manager    |                                                         | Scipt manager stopped.                          |    |          |      |
|                                      | (1) Information          | 05/12/2023 | 12:23:24 | HTTP Server       |                                                         | HTTP server stopped.                            |    |          |      |
|                                      | Distomation              | 05/12/2023 | 12:23:24 | Nemote Access     |                                                         | Hende access stopped.                           |    |          |      |
|                                      | () Information           | 05/12/2023 | 12 23 24 | Remote Access     |                                                         | Remote access stated                            |    |          |      |
|                                      | () Information           | 05/12/2023 | 12:23:24 | HTTP Server       |                                                         | HTTP server started.                            |    |          |      |
|                                      | Information              | 05/12/2023 | 12 23 23 | Script Manager    |                                                         | Script manager stated.                          |    |          |      |
|                                      | Information              | 05/12/2023 | 12:23:23 | Camera Manager    | Courses at 182 169 1 3                                  | Camera manager stated.                          |    |          |      |
|                                      | Information              | 05/12/2023 | 12:23:23 | Server            | Camera at 152.160.1.2                                   | Indexempted                                     |    |          |      |
|                                      | () Information           | 05/12/2023 | 12:23:22 | Server            |                                                         | Sagtech VMS, Venion: 2.3.0.                     |    |          |      |
|                                      | (i) Information          | 05/12/2023 | 12:23:06 | Server            |                                                         | Server stopped.                                 |    |          |      |
|                                      | Information              | 05/12/2023 | 12:23:05 | Schedule Manager  |                                                         | Schedule manager stopped.                       |    |          | ~    |
|                                      |                          | 10/3//2012 | 177615   | · where standards |                                                         | <ul> <li>among a magnatic sector and</li> </ul> |    |          |      |

Şekil 3.5.1 Sistem sunucusunun olay günlüğü

«Olayı görüntüle» düğmesine basarak bir olayın özelliklerini daha ayrıntılı olarak görebilirsiniz (Şekil 3.5.2).

| Event inform               | ation X                               |
|----------------------------|---------------------------------------|
| Event                      |                                       |
| General                    |                                       |
| Date:                      | 24 August 2021                        |
| Time:                      | 15:37:56.477                          |
| Type:                      | Information                           |
| Source                     |                                       |
| Type:                      | User                                  |
| Name:                      | admin                                 |
| Message:                   |                                       |
| Log in.                    |                                       |
| Address: 1.<br>Version: 2. | 27.0.0.1.                             |
|                            | · · · · · · · · · · · · · · · · · · · |
|                            | Qk                                    |

Şekil 3.5.2 Olay özellikleri

# 3.6 HTTPS protokolü ile sunucuya bağlanma

# 3.6.1 HTTPS Sagitech VMS sunucusunu etkinleştirme

Sagitech VMS Sunucu Ayarları Sihirbazı'nı çalıştırın, varsayılan olarak C:\Program Files\Sagitech VMS\RSWizard.exe . Açılan pencerede, mevcut lisans hakkında bilgi göreceksiniz. Bir sonraki adımda, HTTPS sunucusunu etkinleştirin ve gerekirse bağlantı noktasını değiştirin.

| Sagitech VMS Server Configuration Wizard              |                |                | ×              |
|-------------------------------------------------------|----------------|----------------|----------------|
| Connection parameters                                 |                |                |                |
| Configure how server will accept client connections   |                |                |                |
| Port number for client connections:                   |                |                |                |
| 11011                                                 |                |                | ÷ (i)          |
| HTTP server port number:                              |                |                |                |
| 11012                                                 |                |                | <b></b>        |
|                                                       |                | 1              | Advanced       |
| Enable HTTPS server     HTTPS server port number:     |                |                |                |
| 11013                                                 |                |                | <b>-</b>       |
| Enable RTSP server<br>RTSP server port number:        |                |                |                |
| 554                                                   |                |                |                |
| Do not require authorization when connecting via RTSP |                |                |                |
|                                                       | < <u>B</u> ack | <u>N</u> ext > | <u>C</u> ancel |

Yapılandırmayı tamamlayın ve sunucuyu yeniden başlatın. Her şeyi doğru bir şekilde yaptıysanız, sunucu olay günlüğünde HTTP sunucusunun başarıyla başlatıldığına dair bir mesaj göreceksiniz. Varsayılan olarak, otomatik olarak imzalanan bir sertifika kullanılır. Bu sertifika aşağıdaki dezavantajlara sahiptir:

- Tarayıcı desteği ile ilgili sorun
- Ağ içinde sertifika ikamesi.

Üçüncü taraf sertifikayı kullanmak için ek ayarlar gerekecektir.

#### 3.6.2 Üçüncü taraf sertifikası yükleme

Web uygulamasının kullanıcılarının her seferinde güvenli olmayan bir bağlantıyı onaylaması gerekir; bu da kullanıcılar tarafında güvensizliğe neden olabilir.

Sertifikayı bilgisayarınıza yüklemek için "Sertifika İçe Aktarma Sihirbazı" nı çalıştırmanız (file.pfx biçimini açın) ve bayrağı "Yerel bilgisayar" olarak ayarlamanız gerekir.

- 1. Dosyanın yolunu belirtin.
- 2. Parolayı girin ve İleri'ye tıklayın.
- 3. Sertifikanızı "Güvenilen Kök Sertifika Yetkilileri" deposuna yerleştirin.
- 4. Yüklemeyi tamamlayın.
- 5. Sertifikayı doğrulamak için, Ek Bileşen Konsolu'nu çalıştırın ve Başlat menüsüne mmc komutunu yazın.
- 6. Ek bileşen ekleme: Dosya-Ek bileşen ekleyin veya kaldırın. Kullanılabilir Ek Bileşenler ağacında, Sertifikalar'ı seçin ve Ekle'yi tıklatın. Görüntülenen "Sertifika Yöneticisi Ek Bileşeni" penceresinde, "Bilgisayar Hesabı" nı seçin ve yapılandırmayı tamamlayın.
- Tamam'a tıklayın. Nesne ağacında, "Sertifikalar" (yerel bilgisayar) öğesini göreceksiniz. Bu öğenin açılır listesini genişletmek ve "Güvenilen kök Sertifika Yetkilileri" ni seçmek gerekir. Sertifikanızı bu listede görmeniz gerekir.

## 3.6.3 Sertifikanın Sagitech VMS yapılandırmasına bağlanması

Sertifikalar listesinde (bkz. madde 3.6.2), sertifikanızı seçin ve LMB'ye 2 kez basın. Görünen pencerede, "Kompozisyon" sekmesine gidin ve "Parmak İzi" alanını seçin. Bu alanın değeri kopyalanmalıdır.

Bir sonraki adım, C:\Program Files\Sagitech VMS\config\Sagitech.config dosyasını (Not Defteri programını kullanarak) açmak ve satırı düzenlemektir:

<add key="HttpsCertificate" value=""/>

Daha önce kopyalanan parmak izi tanımlayıcısı value parametresine eklenmelidir:

<add key="HttpsCertificate" value="12fdg123fl125643fdjgnwu" />

Değişiklikleri kaydedin.

# 3.6.4 HTTPS protokolü ile sunucuya bağlanma

| ocalhost:11012                                                                     |                                                          |                                                 |                                                  |                                                      |
|------------------------------------------------------------------------------------|----------------------------------------------------------|-------------------------------------------------|--------------------------------------------------|------------------------------------------------------|
| User name:                                                                         |                                                          |                                                 |                                                  |                                                      |
| admin                                                                              |                                                          |                                                 |                                                  |                                                      |
| Password:<br>Enable data er<br>Allows you<br>the server<br>The server<br>installed | cryption<br>to use the s<br>. Supported I<br>r must have | ecure HTTPS<br>by Enterprise a<br>port 11013 en | S protocol to c<br>and Complete<br>labled and an | ommunicate with<br>editions only.<br>SSL certificate |

HTTPS üzerinden bağlanmak için oturum ayarlarında veri şifreleme bayrağını etkinleştirin.

# 3.7 Sagitech sunucusunun rtsp akışını alma

| 8 Sagitech VMS Server Configuration Wizard            |                |                | ×              |
|-------------------------------------------------------|----------------|----------------|----------------|
| Connection parameters                                 |                |                |                |
| Configure how server will accept client connections   |                |                |                |
| Server port number:                                   |                |                |                |
| 11012                                                 |                |                | ÷ (i)          |
|                                                       |                | Configure      | • <u>H</u> TTP |
| Enable compatibility mode                             |                |                |                |
| Server port number for legacy clients:                |                |                |                |
| 11011                                                 |                |                | ÷ (j)          |
| Enable HTTPS server                                   |                |                |                |
| HTTPS server port number:                             |                |                |                |
| 11013                                                 |                |                | *<br>*         |
| Enable RTSP server                                    |                |                |                |
| RTSP server port number:                              |                |                |                |
| 554                                                   |                |                | -              |
| Do not require authorization when connecting via RTSP |                |                |                |
|                                                       |                |                |                |
|                                                       |                |                |                |
|                                                       |                | Nu             |                |
|                                                       | < <u>B</u> ack | <u>N</u> ext > | Cancel         |
|                                                       |                |                |                |

"RTSP sunucusunu etkinleştir" bayrağı, video akışlarını gerçek zamanlı olarak ve Sagitech VMS Sunucusundan bir arşiv almanızı sağlar.

## 3.7.1 Gerçek zamanlı akış

## **RTSP URL'si:**

rtsp://127.0.0.1:554/live/70ee9e47-a48a-4ca9-96a7-7e8b46399bd7?stream=0

Nerede:

- 70ee9e47-a48a-4ca9-96a7-7e8b46399bd7 kamera kimliği (yazılımdaki kamera ayarları penceresinden, Gelişmiş sekmesinden alınır)
- stream=0 akış indeksi (0-ana, 1-alt).

## 3.672 Arşiv akışı

## **RTSP URL'si:**

```
rtsp://127.0.0.1:554/archive/70ee9e47-a48a-4ca9-96a7-7e8b46399bd7?from=2019-05-
06T00:00:00&to=2019-05-06T00:15:00
```

Nerede:

- 70ee9e47-a48a-4ca9-96a7-7e8b46399bd7 kamera kimliği (kamera ayarları penceresinin Gelişmiş sekmesinden alınabilir)
- from oynatmanın başlangıç zamanı
- Bitiş Oynatmanın bitiş zamanı (isteğe bağlı)

# 4 Müşteri: genel bilgi

### 4.1 Genel bakış

*Sagitech VMS İstemcisi*, Sagitech VMS video gözetim sisteminin sunucularıyla (hem yerel olanlarla hem de uzak olanlarla) *etkileşimin ana aracıdır*. Hem yönetim görevlerini (kamera listesini düzenleme, güvenlik parametrelerini ayarlama vb.) hem de müşteri görevlerini – gerçek zamanlı modda bir video izleme ve bir arşivi gözden geçirme – gerçekleştirmeye izin verir.

*Sagitech VMS İstemcisi* hem bir sunucu ile hem de bir video gözetim sunucusuna erişimin olması gereken herhangi bir bilgisayara ayrı olarak kurulabilir. Bu şekilde, bu yazılımın kurulu olduğu herhangi bir bilgisayardan sunucularınızı veya kullanıcı profilinizi kurabilirsiniz.

### 4.2 Başlamak

İstemci uygulamasını «Başlat» menüsünden (*Başlat->Tüm programlar-> Sagitech Video Yönetim Sistemi -> Sagitech VMS İstemcisi*) (Şekil 4.2.1) veya sistem tepsisindeki sunucu simgesine tıklayarak (uygulama modunda çalışırken) ve «İstemci uygulamasını başlat» seçeneğini seçerek (Şekil 4.2.2) başlatabilirsiniz.

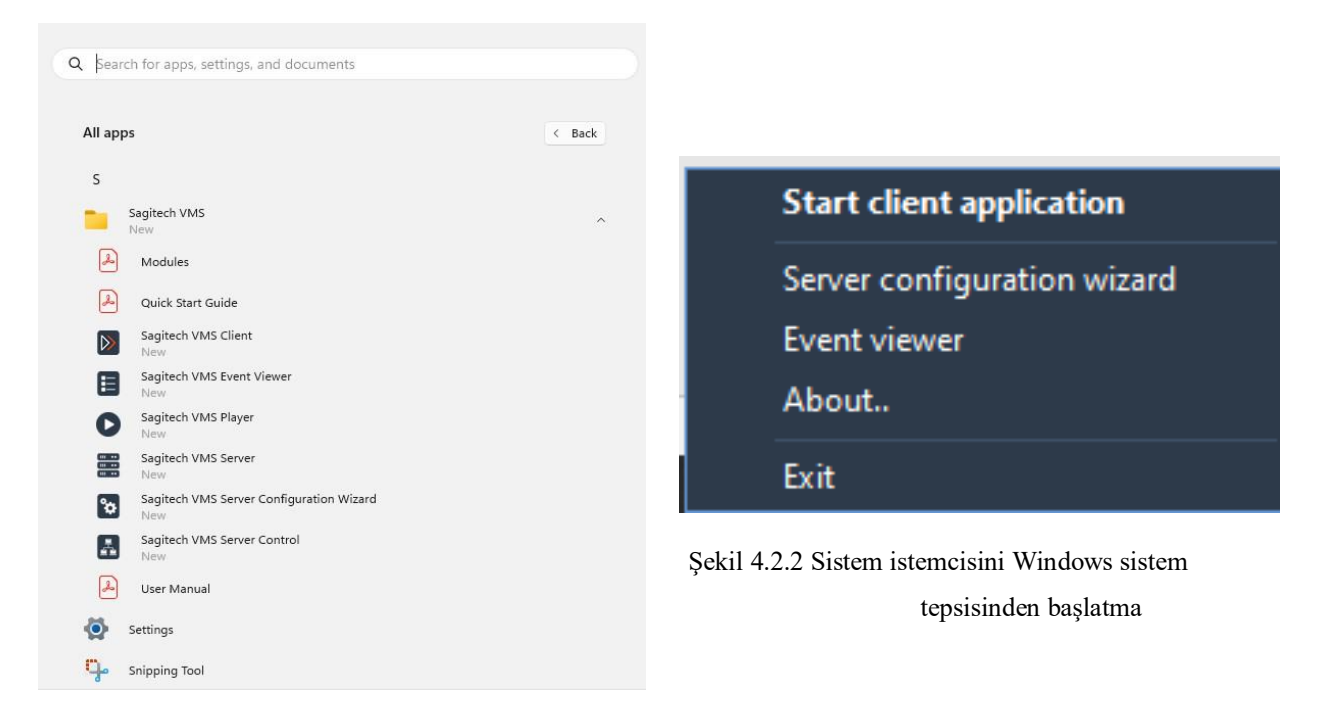

Şekil 4.2.1. Sistem istemcisini «Başlat» menüsünden başlatma

Gerekirse, uygulama yürütme dosyasını başlatırken, tablo 4.2.1'de belirtilen parametreleri kullanabilirsiniz:

Tablo 4.2.1. Sistem istemcisinin yürütülebilir bir dosyasını başlatırken ek parametreler.

| Parametre          | Açıklama                                                            |
|--------------------|---------------------------------------------------------------------|
| /profile:ProfilAdı | Sistem başlatıldığında seçilecek kullanıcı profilinin belirtilmesi. |
| /session:OturumAdi | Seçilecek oturumun belirtilmesi.                                    |

Örnek: rsclient.exe /profile:varsayılan olarak /session:admin@localhost

Bu işlevsellik, belirli bir oturum için bir belirteç ve birkaç kullanıcı ayarı profili ve birkaç oturum olduğunda bir profil oluşturmak için kullanılabilir. Örneğin, programın iki kopyasının iki farklı Sagitech VMS sunucusuna bağlantısı olan farklı monitörlerde aynı anda başlatılması için iki belirteç oluşturabilirsiniz .

### 4.3 Bir sunucuya bağlanma

Sagitech VMS İstemcisini *başlatırken*, sunucuya giriş yapmanız istenecektir. Bu olduğunda, bir oturum açma penceresi görünecektir (Şekil 4.3.1). Bu pencerede, bağlı olunan sunucu adresini, bir kullanıcı adını ve bir şifreyi belirtmek gerekir. Varsayılan olarak, sistemde boş bir parolaya sahip yalnızca bir yönetici kullanıcı bulunur:

| Connect to se                                                                   | erver X                                           |
|---------------------------------------------------------------------------------|---------------------------------------------------|
|                                                                                 | SAGITECH 🖒                                        |
| S <u>e</u> ssion:<br><u>S</u> erver:<br><u>U</u> ser name:<br><u>P</u> assword: | admin@localhost          localhost          admin |
| <u>S</u> ettings                                                                | <u>O</u> k <u>C</u> ancel                         |

Şekil 4.3.1 Sagitech VMS sunucusundaki kimlik doğrulama penceresi

Bir sunucu adresi ve bir kullanıcı adı kombinasyonu, sunucuya bağlandıktan sonra otomatik olarak Username@Serveraddress şeklinde kaydedilecektir. Bu kombinasyona oturum adı verilir. Önceki oturumlara, aynı ada sahip bir açılır listeden seçim yapmak için erişilebilir.

Parolanın bir oturumun diğer parametreleriyle birlikte otomatik olarak kaydedilmesi için «Parolayı hatırla» seçeneğini işaretleyin, bir kullanıcının eylemlerini beklemeden programı başlatırken otomatik bağlantıyı etkinleştirmek için «Otomatik olarak bağlan» seçeneğini işaretleyin.

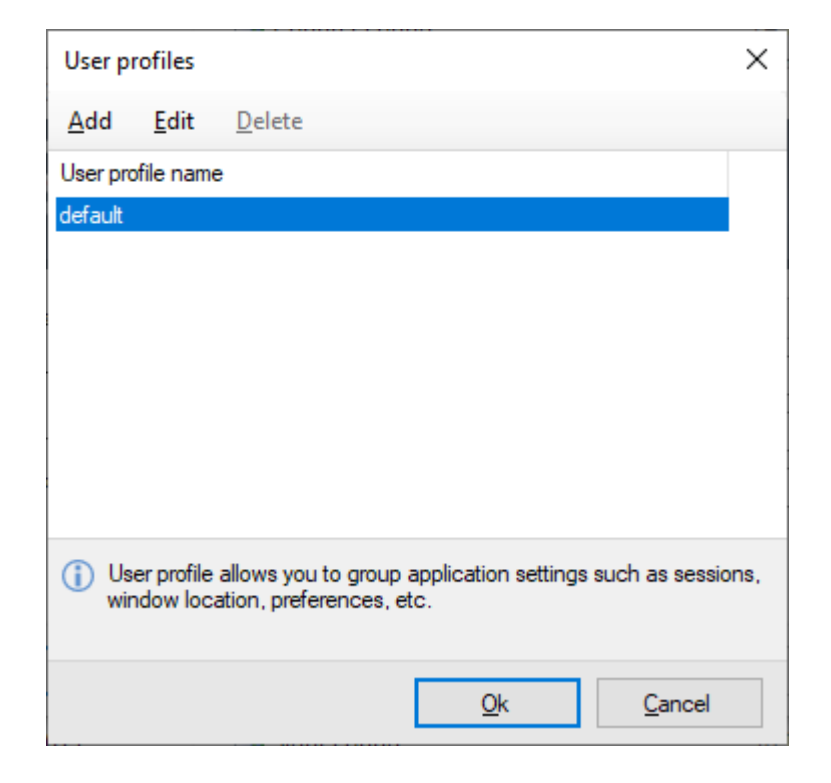

Şekil 4.3.2 Kullanıcı ayarı profilini seçme

«Ayarlar» düğmesi, kullanıcı ayar profillerinin oluşturulmasına, değiştirilmesine veya silinmesine olanak tanır (Şekil 4.3.2). Profil, uygulama parametrelerinin gruplandırılmasına izin verir (oturum listesi, uygulama ana penceresinin monitördeki konumu vb.). Birden fazla sunucuya sahip bir sistem için, profiller ve komut istemi parametreleri, *aynı anda birkaç monitörde* farklı Sagitech VMS sunucularına bağlanan birkaç program kopyasının başlatılmasının otomasyonu için bir yol sağlar.

Gerekli bilgileri girdikten sonra sisteme giriş penceresindeki «Tamam» düğmesine tıklayın. Tüm parametreler doğru şekilde girilmişse, sunucuya bağlanırsınız, bir hata durumunda hata hakkında bilgi içeren bir iletişim penceresi görüntülenir (Şekil 4.3.3). Örneğin, aşağıdaki şekilde bir kullanıcı adını ve şifresini yanlış şekilde girmiştir. Hatayı ortadan kaldıramazsanız sistem yöneticisine başvurun.

| Error        |                                          | ×          |
|--------------|------------------------------------------|------------|
| $\otimes$    | Failed to connect to server.             |            |
|              | Description:<br>Bad usemame or password. |            |
| <u>С</u> ору | Debug information                        | <u>O</u> k |

Fig.4.3.3 Sunucu bağlantı hatası

### 4.4 Aynı anda birden fazla sunucuyu bağlama

Oturumlar bir grup olarak birleştirilebilir. Bir grup, birkaç sunucuya aynı anda bağlantı kurulmasına ve bunlarla tek bir *Sagitech VMS İstemci* uygulamasından aynı anda çalışmasına izin verir. Bir grup oluşturmak için, bağlantı penceresinde bir oturum seçme listesinden sağdaki «..." düğmesine tıklayın (Şekil 4.3.1). Bu olduğunda, ekranda oturumların ve grupların listesini manuel olarak düzenlemeye izin verecek bir pencere açılacaktır (Şekil 4.4.1).

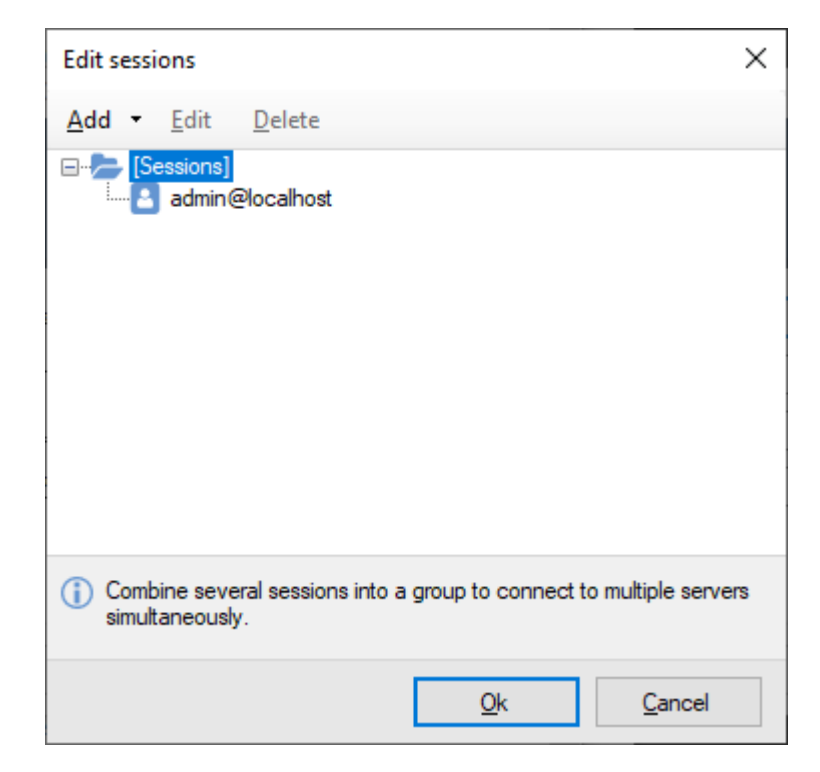

Şekil 4.4.1 Oturumların düzenlenmesi için pencere

Yeni bir oturum grubu oluşturmak için «Add -> Group»a tıklayın (Şekil 4.4.2). Grubu bir parola ile koruyabilirsiniz ve ardından bir gruba bağlanırken kayıtlı parolayı kimlik doğrulama penceresine girmeniz gerekecektir.

| Add group              |            | ×               |
|------------------------|------------|-----------------|
| Name:                  |            |                 |
| My group               |            |                 |
| Protect with password: |            |                 |
|                        |            | C <u>h</u> ange |
|                        |            |                 |
|                        |            |                 |
|                        | <u>O</u> k | <u>C</u> ancel  |
|                        |            |                 |

Şekil 4.4.2 Bir grup oturum ekleme penceresi

Oturumları düzenleme penceresinde bir grup seçip «Oturum Ekle ->» seçeneğine tıkladığınızda, yeni oluşturulan oturum sadece belirtilen gruba girecektir (eklemeden önce «[Oturumlar]» kategorisini seçerseniz, gruplandırılmamış bir oturum oluşturulacaktır). Oturumlar ayrıca normal bir sürükle ve bırak (Sürükle ve Bırak) ile bir gruba taşınabilir. Bir gruba oturum eklerken, sunucu adresini, bir kullanıcı adını ve bir şifreyi girmeniz gerekecektir. Ayrıca, sunucunun Sagitech VMS İstemcisinin iletişim pencerelerinde görüntüleneceği sunucu adını – açıklama satırını da belirleyebilirsiniz (Şekil 4.4.3).

| Add session to the group | ×                         |
|--------------------------|---------------------------|
| Server address:          |                           |
| 192.168.0.1              |                           |
| Server name:             |                           |
| My server                |                           |
| User name:<br>admin      |                           |
| Password:                |                           |
| •••                      |                           |
|                          |                           |
|                          | <u>O</u> k <u>C</u> ancel |

Şekil 4.4.3 Bir gruba oturum ekleme penceresi

### 4.5 Ana pencere ve çalışma modları

Sagitech VMS İstemci uygulamasının ana penceresi, sistemde kimlik doğrulamasından sonra ekranda görünecektir (Şekil 4.5.1):

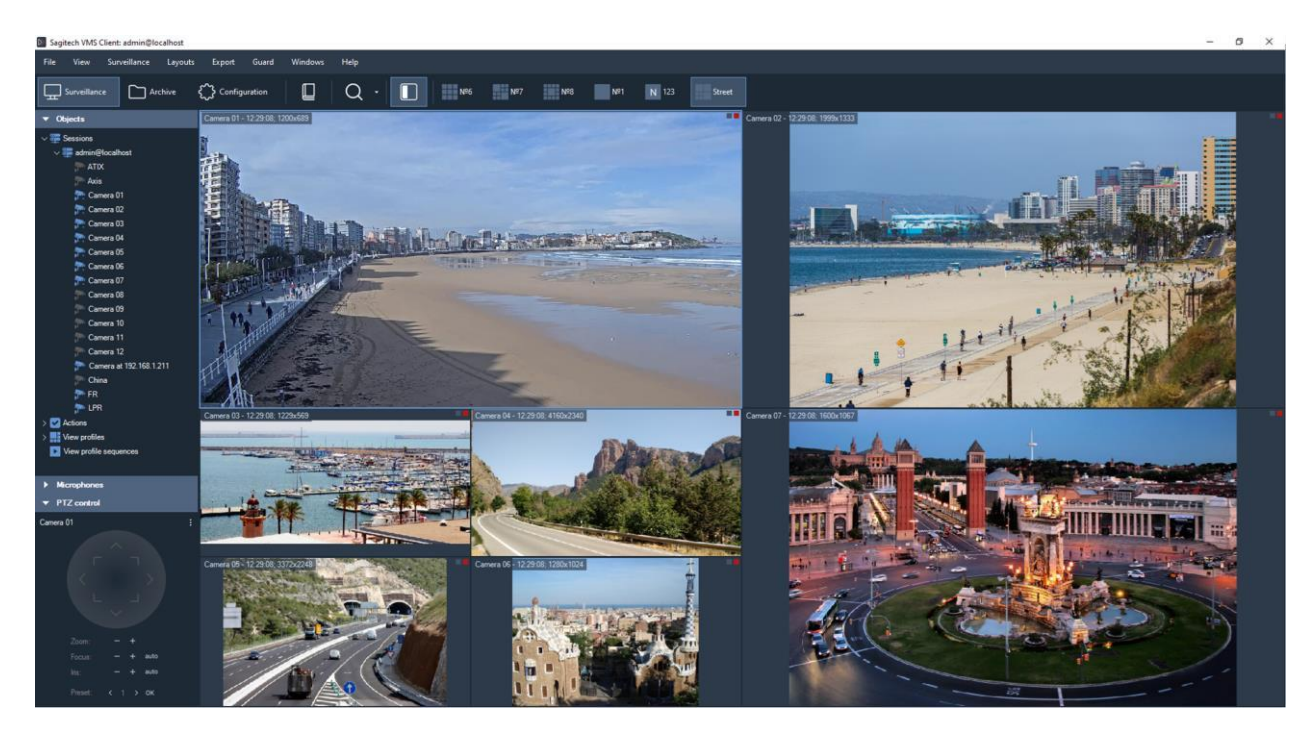

Şekil 4.5.1 Gözetim modundaki ana pencere

Uygulama menüsü ve araç çubuğu, ana pencerenin üst kısmında bulunur. Programla etkileşimin ana araçları olarak hizmet ederler. Üzerlerinde bulunan sabit ve bağlam kontrol elemanları vardır. Bağlam öğeleri, şu anda içinde bulunduğunuz moda (bağlama) bağlıdır. Sabit elemanlara herhangi bir moddan erişilebilir.

Programla aşağıdaki modlarda çalışmak mümkündür:

- Gözetim. Gerçek zamanlı video akışlarını aynı anda birkaç kameradan görüntülemenizi sağlar.
- Arşiv. Kaydedilmiş bir videoyu izlemenizi sağlar.
- Yapılandırma. Gözetim sunucusunun parametrelerini yapılandırmaya izin verir.

Gerekli modu *Görünüm* menüsünden (Şekil 4.5.2) veya araç çubuğundaki aynı adlara sahip düğmelerden seçebilirsiniz.

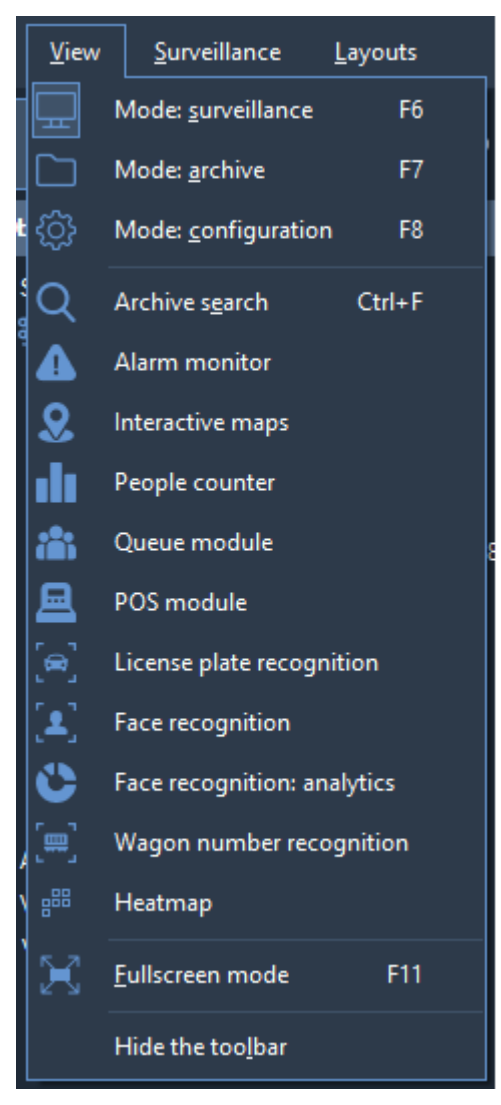

Şekil 4.5.2 . Görünüm menüsünün işlevselliği

Bağlamdan bağımsız kontrol öğeleri *Dosya, Görünüm, Koruma, Windows* ve *Yardım* menüsünde bulunur. Bunlardan en çok kullanılanlar araç çubuğunun sol tarafında bulunur. Bu öğelerin amacı, tablo 4.5.1'deki menü örneği kullanılarak sunulmuştur:

Tablo 4.5.1 İstemcinin menü öğelerinin işlevsel amacı

| Menü  | Menü seçeneği     | Amaç                                                                                                    |
|-------|-------------------|----------------------------------------------------------------------------------------------------|
|       | (kontrol elemanı) |                                                                                                    |
| Dosya | Ayarlar           | Uygulama ayarları penceresinin etkinleştirilmesi.                                                                 |
|       | Oturum kapatma    | Geçerli oturumu bitirmek ve farklı bir kullanıcı olarak<br>oturum açmak için bağlantı penceresini kullanmak için. |
|       | Çıkış             | Uygulamadan çıkmak için                                                                                           |

| Görünüm | Mod: gözetim                  | Gözetim moduna geçiş.                                                          |
|---------|-------------------------------|--------------------------------------------------------------------------------|
|         | Mod: arşiv                    | Arşiv tarama moduna geçme.                                                     |
|         | Mod: yapılandırma             | Sunucu yapılandırma moduna geçme.                                              |
|         | Arşiv araması                 | Arşivde arama moduna geçme                                                     |
|         | Tam ekran modu                | Tam ekran moduna geçme ve tam tersi                                            |
|         | Araç çubuğunu gizleme         | Araç çubuğunu gizler.                                                          |
| Nöbetçi | Alarm kaydı                   | Alarm günlüğünü görüntüler veya gizler                                         |
|         | Koruma modu                   | Koruma modunun aktivasyon ve kurulum penceresini<br>görüntüler                 |
| Windows | Pencere eklemek için          | Ek bir gözetim penceresi ekler                                                 |
|         | Tüm pencereleri kapatmak için | Tüm ek gözetim pencerelerini kapatır                                           |
| Yardım  | Kullanıcı Rehberi             | Bu kullanım kılavuzunu göstermek için.                                         |
|         | Kullanma hakkında tavsiyeler  | Programın kullanımı hakkında tavsiyelerde bulunan<br>pencereyi göstermek için. |
|         | Program hakkında              | Programla ilgili bilgileri göstermek için                                      |

Yönetici, bu denetim öğelerinden bazılarına erişimi kısıtlayabilir ve bu nedenle bunlara erişilemez. Örneğin, arşivi bazı kullanıcılar tarafından görüntüleme özelliğini devre dışı bırakmak mümkündür. Ayrıca, yalnızca sınırlı bir grup insanın yapılandırma moduna erişmesine izin vermek mantıklıdır. Daha ayrıntılı olarak, erişim ayrıcalıkları, kullanıcıların ve grupların düzenlenmesi açıklamasında ele alınacaktır.

Programın ana penceresinin sol tarafında bir araç paneli bulunur. Veri yapılarına (kamera listeleri, düzenler, kayıtlar vb.) ve ek kontrol elemanlarına hızlı erişim sağlar. Panelin içeriği bağlama bağlıdır ve her uygulama modu için ayrı ayrı ele alınacaktır.

# 5 İstemci: mod yapılandırması

Bu mod, gözetim sunucusunu kurmak ve durumunu izlemek için gerekli olan tüm işlevleri içerir. Konfigürasyon moduna geçtiğinizde, *pencerenin sol kısmında kesit ağacını ve sağ kısımda kesit ağacını seçilen elemanının içeriğini keşfedeceksiniz (Şekil 5.1).* 

| Sagitech VMS Client: admin@localhost                                                                                                    |                                                                                                    |                                                                                   |     |  |  |  | 12 | ø × |
|----------------------------------------------------------------------------------------------------|----------------------------------------------------------------------------------------------------|-----------------------------------------------------------------------------------|-----|--|--|--|----|-----|
| File View Configuration Guard                                                                                                    | Windows Help                                                                                                    |                                                                                   |     |  |  |  |    |     |
| Surveillance Archive                                                                                                    |                                                                                                    | Q · 🔲                                                                             | ☆ ☆ |  |  |  |    |     |
| <ul> <li>Image: Image and Image and Image</li></ul> | locathost                                                                                                    | urvellance server                                                                 |     |  |  |  |    |     |
| > 🛔 Users<br>~ 🗱 Servers<br>~ 🐹 Server_1<br>> 🌉 Disks<br>> 🛃 Information                                                                                                    | Server<br>Start time<br>Version:<br>Host identifier<br>Address                                                                                                    | 05/12/2023 12:24:40<br>2:3:0<br>48e12f4s-b68b-414b-bces-748aa406<br>192:168:144:1 |     |  |  |  |    |     |
| E Shared layouts () Scripts () Schedules                                                                                                    | Environment<br>OS venion<br>Framework venion:                                                                                                    | Microsoft Windows NT 6 2.9200.0<br>4.0.30319 42000                                |     |  |  |  |    |     |
|                                                                                                    | State<br>CPU load:<br>Used by program:<br>Physical memory:<br>Virtual memory:                                                                                                | 0%<br>0M<br>0M / 0M<br>0M / 0M                                                    |     |  |  |  |    |     |
|                                                                                                    | Sections<br>Confrace: data for archive stor<br>Massae: mocofina parameters<br>Set Jup cameras<br>Confloar: security parameters<br>Define event reactions<br>View autem state | s .                                                                               |     |  |  |  |    |     |
|                                                                                                    | Operations<br>Import configuration<br>Export configuration<br>Change server properties                                                                                       |                                                                                   |     |  |  |  |    |     |
|                                                                                                    |                                                                                                    |                                                                                   |     |  |  |  |    |     |
|                                                                                                    |                                                                                                    |                                                                                   |     |  |  |  |    |     |

İncir. 5.1 Sistem yapılandırmasının kurulması

Bölüm ağacı, her biri kendi sırasıyla, her biri bir tür öğe içeren birkaç gruptan oluşan sunucu öğelerinden oluşur (tablo 5.1):

Tablo 5.1 Konfigürasyon modunun gruplarının işlevsel amacı.

| Grup                | Açıklama                                                                                                    |
|---------------------|----------------------------------------------------------------------------------------------------|
| Disk                | Gözetim sunucusunun disklerinin listesini içerir. Kayıt depolama için disk alanı<br>kullanımını ayarlamanıza izin verir.                      |
| Profilleri kaydetme | Kayıt profillerinin listesini içerir. Daha sonra bir dizi kameraya uygulanabilecek<br>birleşik kayıt profillerinin belirlenmesine izin verir. |
| Kamera              | Sunucuda kayıtlı kameraların bir listesini içerir.                                                                                            |
| Kullanıcı           | Kullanıcıların ve gruplarının listesini içerir. Güvenlik parametrelerinin belirtilmesine izin verir.                                          |

| Komut dosyaları | Komut dosyalarının bir listesini içerir - sistemin olaylara yanıt verebilirliğini belirlemeye izin veren nesneler. |
|-----------------|----------------------------------------------------------------------------------------------------|
| Bilgi           | Sistemin işleyişi ile ilgili bilgileri içerir. Olay günlüğünü ve istatistikleri görüntülemenizi sağlar.            |

# 5.1 Disklerle çalışma

Konfigüratörün «Diskler» bölümünde, video bilgilerini depolamak için kullanılacak cihazları belirleyebilirsiniz. Bu bölüme giderken program penceresinin sağ tarafında sunucunuzun disk aygıtlarının bir listesi görünecektir (Şekil 5.1.1).

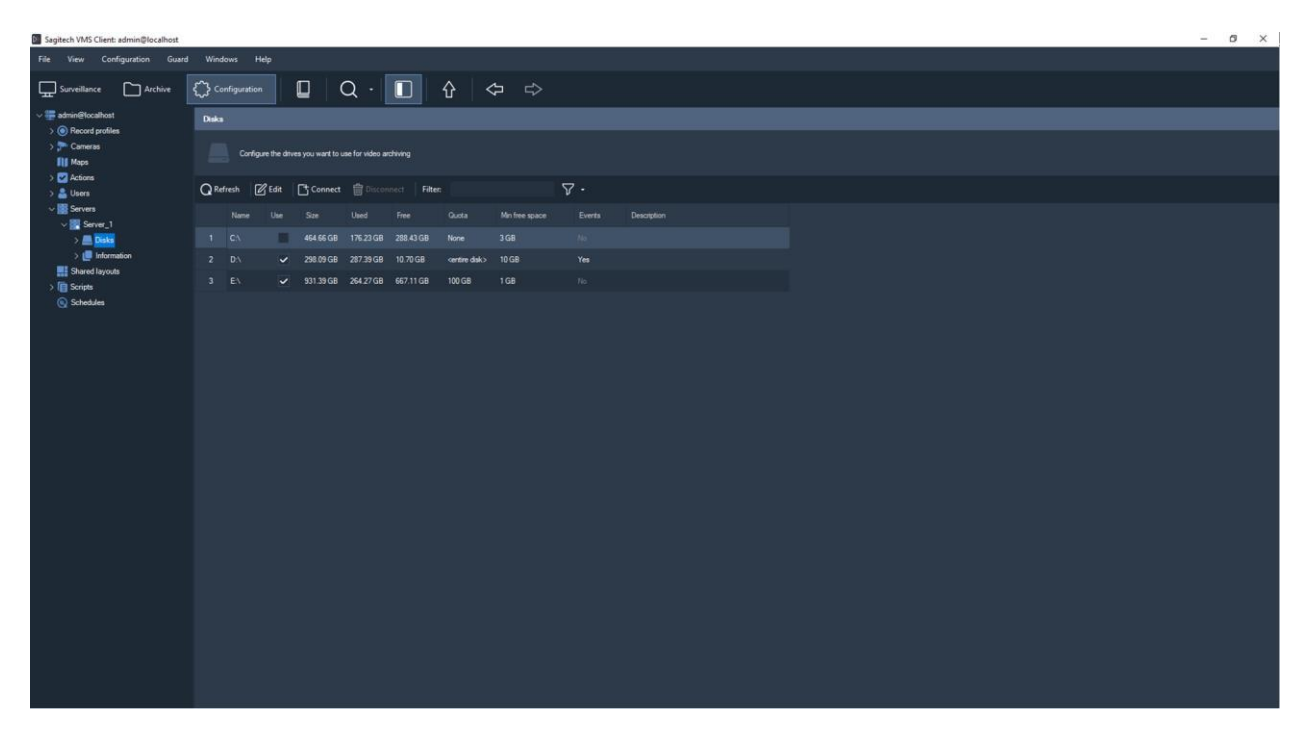

Şekil 5.1.1 Sistem disklerini ayarlama

Kayıt için gerekli diski seçmek için, «Kullan» seçeneğini işaretlemek (varsayılan olarak tüm disk kayıt için kullanılacaktır) veya bir disk seçmek ve «Düzenle» yi tıklamak gerekir. Ardından bir disk düzenleme penceresi görüntülenecektir (Şekil 5.1.2).

| k: editing |                                                         |        |
|------------|---------------------------------------------------------|--------|
|            | General                                                 |        |
|            | Determine how the disk will be used for archive storing |        |
|            | Name: D:∖<br>Path: D:\RVMSAnchive                       |        |
|            | Size: 298.09 GB                                         |        |
|            | Used: 290.91 GB                                         |        |
|            | Free: 7.18 GB                                           |        |
|            | Archiving                                               |        |
|            | Do not use for archive storing                          |        |
|            | O Use the entire disk space                             |        |
|            | <ul> <li>Use a part of the disk</li> </ul>              |        |
|            | Quota, GB: 298                                          |        |
|            | Minimum free space, GB:                                 |        |
|            | 1                                                       | ÷      |
|            | Store events and video analytics                        |        |
|            | Description:                                            |        |
|            |                                                         | ^      |
|            |                                                         |        |
|            |                                                         |        |
|            |                                                         | ~      |
|            |                                                         |        |
|            |                                                         |        |
|            | Ok                                                      | Cancel |

Şekil 5.1.2 Disk parametrelerinin düzenlenmesi

Bu pencere, arşivi depolamak için bir diskin nasıl kullanılacağını belirlemeye izin verir. Üç seçenek mümkündür:

- Disk, video verilerini depolamak için kullanılmaz. Diski arşivleri depolamak için kullanılan aygıtlar listesinden çıkarmak için bu seçeneği seçin. Bu olduğunda, bu diske kayıt yapan tüm kameralar, diskin bağlanmasına veya kameraların kayıt parametrelerinin yapılandırılmasına kadar dosyalamayı durduracaktır.
- Disk tamamen veri depolamak için kullanılır. «Tüm disk alanını kullan» seçeneğini seçin.

• Arşivi depolamak için diskin sınırlı bir alanı kullanılır. «Diskin bir bölümünü kullan» seçeneğini seçin ve «Kota» alanında gerekli kapasiteyi belirtin.

| Q <u>R</u> ef | resh 🛛 🛛 | <u>}</u> Edit | -+ C <u>o</u> nnect | Discon    | nect Filter: |       | $\nabla$       | · •    |             |
|---------------|----------|---------------|---------------------|-----------|--------------|-------|----------------|--------|-------------|
|               | Name     | Use           | Size                | Used      | Free         | Quota | Min free space | Events | Description |
| 1             | C:\      |               | 464.66 GB           | 112.43 GB | 352.24 GB    | None  | 3 GB           |        |             |
| 2             | D:\      |               | 298.09 GB           | 290.91 GB | 7.18 GB      | None  | 2 GB           |        |             |
| 3             | E:\      |               | 931.39 GB           | 924.01 GB | 7.38 GB      | None  | 7 GB           |        |             |

Doğru kayıt için diskte biraz boş alan sağlamanız gerektiğine dikkat edin ("Minimum boş alan" alanı).

"Etkinlikleri ve video analizlerini depola" alanı, seçilen diskte olay verilerinin depolanmasını sağlar.

Gerekli disk parametrelerini seçin ve «Tamam»a tıklayın. *Sagitech VMS* sisteminiz etkinleştirilmemişse, kayıtları depolamak için 10 GB'den fazla disk kapasitesi seçemeyeceğinize dikkat edin.

Gerekirse, bir seferde bir disk seti için kayıt parametrelerini ayarlayabilirsiniz. Bunu yapmak için, düğmeyi kullanarak yapılandırıcıdaki birkaç diski kontrol edin *Ctrl* ve «Düzenle» düğmesine tıklayın. Bu olduğunda, kontrol edilen disklerin genel özellikleri görüntülenecektir (Şekil 5.1.3). Düzenleme penceresinin farklı özelliklere karşılık gelen alanları boş olacaktır. Alanlardan herhangi birini düzenlemek ve «Tamam» düğmesine tıklamak için, girilen değişiklikler seçilen tüm diskler için aynı anda kabul edilecektir. Kayıt için birkaç disk kullanırken, bilgilere en hızlı erişimi sağlamak için üzerlerindeki kayıt döngüsel olarak gerçekleştirilir.

| Editing multiple disks (2) | ×                                                                                                    | Connect network drive                                                                                       | ×      |
|----------------------------|----------------------------------------------------------------------------------------------------|----------------------------------------------------------------------------------------------------|--------|
| General                    | General                                                                                                    | Connect network drive                                                                                       | ^      |
|                            | ldentify the disks to be used for video archives storing                                                                                                    | General                                                                                                    |        |
|                            | Name: E∖.D.\<br>Patr: E\RVINS4chive.D.VRVMS4chive<br>Sam: 1.2018<br>Used: 1.1918<br>Free: 14.5608                                                                                                    | Set network drive parameters for automatic connection at startup.                                           |        |
|                            | Archiving<br>Do not use for archive storing                                                                                                    | Name:                                                                                                    |        |
|                            | Use the entire disk space                                                                                                    | Z:\                                                                                                    | $\sim$ |
|                            | Version of the set of the set of | Network path:<br>\\server1\RVMSArchive<br>User name to access the resource:<br>admin<br>Password:<br>•••••• |        |
| Şekil 5.<br>değiştiri      | 1.3 Birkaç disk için parametreleri<br>me<br>Sistemin                                                                                                    | <u>Ok</u> <u>C</u> ancel                                                                                    |        |

Şekil 5.1.4 Ağ diski ekleme penceresi

Gerekirse, arşivi depolamak için ağ cihazlarını/disklerini kullanabilirsiniz. «Bağlan» ve «Bağlantıyı Kes» düğmeleri, bu tür cihazların sisteme normal diskler gibi yüklenmesini kontrol etmenizi sağlar. Bir disk ekledikten sonra (Şekil 1.5.4), sunucu uygulamanın çalışma modundan bağımsız olarak başladığında otomatik olarak bağlanacaktır. Sunucu yapılandırıcısı yerine Windows dosya gezgini aracılığıyla bir ağ diski bağlamak için, sistem servis modunda başlatıldığında, uygulamanın ağ diskini adresleyemeyeceğine dikkat edin.

# 5.2 Profilleri kaydetme

Kayıt parametrelerinin ayarlarının bir kombinasyonuna kayıt profili denir. Profiller, aynı anda birkaç kamera için birleşik dosyalama parametrelerinin ayarlanmasına izin verir. Değişikliklerin daha hızlı uygulanmasını ve takip edilmesini sağlar. Sagitech VMS Client: admin@localhost

| <u>File View Configuration Guard</u>            | <u>W</u> indows <u>H</u> elp                                                              |                |
|-------------------------------------------------|-------------------------------------------------------------------------------------------|----------------|
| Surveillance Archive                            | Configuration 🔲 Q · 🚺 수                                                                   | ⇔              |
| ✓ admin@localhost                               | Record profiles                                                                           |                |
| > () Record profiles<br>> To Cameras<br>() Maps | Define common recording parameters (schedule, condition, etc.) that can be applied to a l | ist of cameras |
| > 🗹 Actions<br>> 💄 Users                        | 다 Add C Edit 💼 Delete Filter:                                                             |                |
| ✓ I Servers ✓ Server_1                          | Name Description                                                                          | Camera count   |
| > 📕 Disks                                       | 1 Constant recording                                                                      | 8              |
| > 🕒 Information                                 | 2 Motion triggered recording                                                              | 1              |
| > Shared layouts                                | 3 Recording on demand                                                                     |                |
| Schedules                                       |                                                                                           |                |

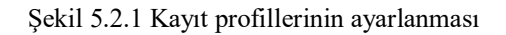

Varsayılan olarak, sistem zaten yapılandırıcının ilgili bölümünde bulunan bir dizi önceden tanımlanmış kayıt profiline sahiptir. Bir kayıt profili eklerken veya düzenlerken iki sekmeli bir düzenleme penceresi görüntülenecektir (Şekil 5.2.2).

| Record profile: adding | x                                           | 1 | Record profile: adding |    |                                                |                           |                             |                            | ×                    |
|------------------------|---------------------------------------------|---|------------------------|----|------------------------------------------------|---------------------------|-----------------------------|----------------------------|----------------------|
| General                | General                                     |   | General                | Sc | hedule                                         |                           |                             |                            |                      |
| Schedule               | Enter a unique profile name and description |   | Schedule               | 0  | Configure profile lines for de the lower ones. | tailed specification of r | ecording parameters. An up; | per line in the list has l | higher priority than |
|                        | Name:                                       |   |                        |    | Days                                           | Time                      | Туре                        | Stream                     |                      |
|                        | Description                                 |   |                        |    | 1 Every day                                    | Entire day                | Constant                    | Main                       |                      |
|                        |                                             |   |                        |    | 2 Every day<br>ådd Eat                         | Entire day                | On motion                   | Man                        |                      |
|                        | Qk Cancel                                   |   |                        |    |                                                |                           |                             |                            | Cancel               |

Şekil 5.2.2 Yeni bir kayıt profili ekleme

«Genel» sekmesinde temel profil parametrelerini ayarlayabilirsiniz – benzersiz bir sistem adı ve bir açıklama.

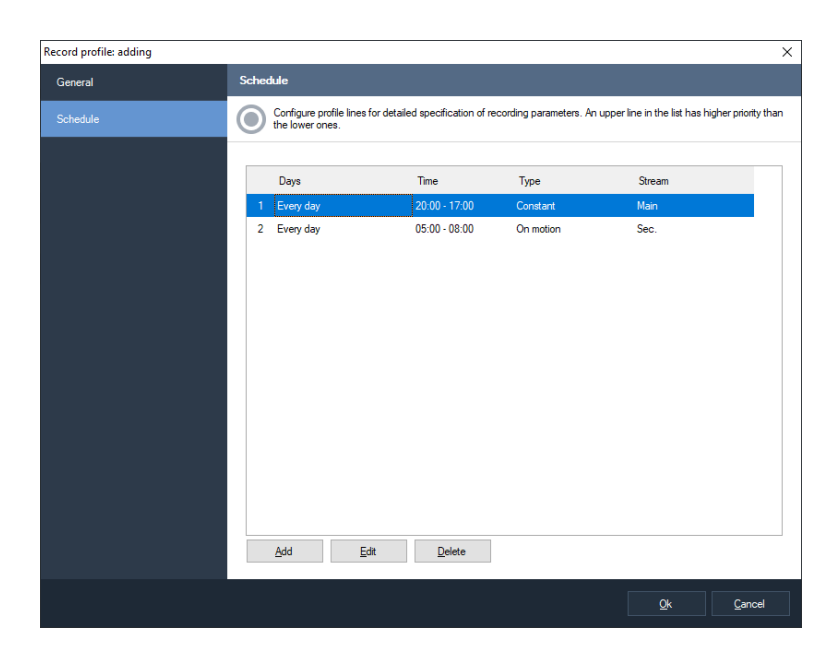

Şekil 5.2.3 Bir kayıt profilinin parametreleri

«Program» sekmesi, bir zaman dilimine bağlı kayıt parametrelerinin (profil çizgileri) listesini ayarlamanıza izin verir. Örneğin, Şekil 5.2.3'te profil iki satırdan oluşur, bunlardan ilki bir iş günü boyunca (saat 8'den 17'ye kadar) bir kameranın ana akışını kullanarak sürekli kayıt yapmanın gerekli olduğunu belirtir ve ikincisi -bir hareket dedektörü yardımıyla çalışma süresi dışında ek bir akış kullanarak kayıt yapmak.

Bir profili analiz ederken, çizgileri yukarıdan aşağıya doğru taranır, başka bir deyişle, iki satır için kesişimsel zaman periyotları belirlediyseniz, bu kesişme sırasında listede daha yüksek olan bir çizgi kullanılacaktır. Çizgileri taşımak için «Yukarı taşı» и «Aşağı taşı» bağlam menüsündeki seçenekler (profil çizgileri listesinde farenin sağ tuşu ile tıklanarak etkinleştirilir).

«Ekle» düğmesine tıkladığınızda profil satırı parametrelerinin düzenleme penceresi görünecektir veya

«Düzenle» düğmeleri (Şek. 5.2.4).

| rd profile line: modification                       | ×    | Record profile line: modification                                                                                  |  |
|-----------------------------------------------------|------|----------------------------------------------------------------------------------------------------|--|
| eneral Buffering                                    |      | General Buffering                                                                                                  |  |
| Configure recording conditions for the profile line |      | Buffering allows to record the video stream for a few seconds before event detection and for a certain time after. |  |
| Туре:                                               |      |                                                                                                    |  |
| On motion                                           |      | Pre-event buffer parameters                                                                                        |  |
| Stream:                                             | _    | Seconds: 2                                                                                                    |  |
| Secondary (if defined)                              |      | Post-motion recording parameters                                                                                   |  |
|                                                     |      | Seconds: 15                                                                                                    |  |
| Skip frames when writing to the archive             | ()   |                                                                                                    |  |
| Frames per second:                                  | _    |                                                                                                    |  |
| 30 -                                                |      |                                                                                                    |  |
| Time interval                                       |      |                                                                                                    |  |
| Entire day                                          | U    |                                                                                                    |  |
| 12:00                                               |      |                                                                                                    |  |
|                                                     |      |                                                                                                    |  |
| Recording on weekdays                               | _    |                                                                                                    |  |
| Select/deselect all                                 |      |                                                                                                    |  |
| Monday Friday                                       |      |                                                                                                    |  |
| 🗹 Tuesday 🛛 🗹 Saturday                              |      |                                                                                                    |  |
| 🧹 Wednesday 🛛 🔽 Sunday                              |      |                                                                                                    |  |
| Thursday                                            |      |                                                                                                    |  |
|                                                     |      |                                                                                                    |  |
|                                                     |      |                                                                                                    |  |
|                                                     | icei |                                                                                                    |  |

Şekil 5.2.4 Bir kayıt profili satırı oluşturma

Bir kayıt hattının ana parametrelerini ele alalım. «Tip» alanı, kayıt yapma koşulunu belirtir. Aşağıdaki seçenekler mümkündür:

- Sabit. Bu türü seçerken, kayıt kesintisiz ve sürekli olarak yapılacaktır.
- Hareket halinde. Hareket dedektörü bir hareket algıladığında kayıt başlayacak ve kayıt belirli bir süre devam edecektir. Ayrıca, kayıt bir operatör (haklara sahipse) veya bir komut dosyası tarafından açılıp kapatılabilir.
- Talep üzerine. Bu seçeneği belirlediğinde, kayıt bir operatör (haklara sahipse) veya bir komut dosyası tarafından manuel olarak açılıp kapatılacaktır.

«Akış» alanı, bir profilin bir kamera için en uygun akışı seçmesine olanak tanır (kamera akışlarını ayarlama ile ilgili bölüme bakın).

«Arşive yazarken kareleri atla» bayrağı, kayıt sırasında kare bırakmayı etkinleştirmenize olanak tanır. H.265/H.264/Mpeg4 biçimindeki bir akış için bu seçeneğin etkinleştirilmesi, oynatma düzgünlüğünün kaybolmasına neden olabilir. Bu, bu video formatlarının özelliklerinden kaynaklanır.

«Hafta içi kayıt» öğeleri grubu, bu profil satırının hangi belirli hafta içi günler için aktif olduğunu belirlemeye izin verir.

«Hareket halinde» veya «İsteğe bağlı» kayıt türünü seçerken, videoyu kaydetmek için gerekli olan süreyi ayarlamak için ek parametreler belirleyebilirsiniz

algılanan bir olaydan önce (olayın tetiklenmesine neden olan eylemleri izlemek için) ve sensör hareketleri algılamayı durdurduktan sonra kaydın süresini ayarlamak için. Bu parametreler «Tamponlama» sekmesinde ayarlanabilir.

# 5.3 Kameraların kurulması

«Kameralar» konfigüratör bölümünde, sisteme kamera eklemek ve kameraları kurmak için tüm işlemleri gerçekleştirebilirsiniz. Bu bölüme giderken uygulamanın sağ penceresinde kayıtlı cihazların bir listesi görünecektir (Şekil 5.3.1).

| Sagitech VMS Client: admin@localhost               |     |                          |                     |                    |                              |                        |   |                         |       |                                   |                       |      |  | - 0 | × |
|----------------------------------------------------|-----|--------------------------|---------------------|--------------------|------------------------------|------------------------|---|-------------------------|-------|-----------------------------------|-----------------------|------|--|-----|---|
| Ele View Configuration Guard                       | Win | dows <u>H</u> elp        |                     |                    |                              |                        |   |                         |       |                                   |                       |      |  |     |   |
| Surveillance 🗅 Archive                             | Ô٩  | onfiguration             | Q·                  |                    | ≎ ⇔ (                        |                        |   |                         |       |                                   |                       |      |  |     |   |
| ~ 🖶 admin@tocalhost                                | Cam | waa                      |                     |                    |                              |                        |   |                         |       |                                   |                       |      |  |     |   |
| O Record profiles     Comeros     Maps     Antimes |     | Configure IP-cameras, we | b cameras and video | recorders. You can | use Search Wizard to automat | ically detect devices. |   |                         |       |                                   |                       |      |  |     |   |
| > 🚨 Users                                          | Ľ۵  | dd 🕜 Edit  🛱 Delete      | Q Search wiza       | rd Filter:         |                              | 7·                     |   |                         |       |                                   |                       |      |  |     |   |
| ✓ Servers ✓ Server_1                               |     |                          |                     | Reserve<br>server  |                              |                        |   |                         |       |                                   |                       |      |  |     |   |
| > E Disks                                          |     |                          |                     |                    |                              |                        | ~ |                         |       | (Generic drivers) Universal ONVIF |                       |      |  |     |   |
| Shared layouts                                     |     |                          | Server_1            | None               | None                         |                        |   |                         |       |                                   | None                  | None |  |     |   |
| > To Scripts                                       |     | Camera 01                | Server_1            | None               | None                         |                        |   | C:\Users\chibisovig\Des |       | (Generic drivers) Video File      | Constant recording    | None |  |     |   |
| C Schedues                                         |     | Camera 02                | Server_1            | None               | None                         |                        |   | C:\Users\chibisovig\Des |       | (Genetic drivers) Video File      | Constant recording    | None |  |     |   |
|                                                    |     | Camera 03                | Server_1            | None               | None                         |                        |   | C:\Users\chbisovig\Des  |       | (Generic drivers) Video File      | Constant recording    | None |  |     |   |
|                                                    |     | Camera 04                | Server_1            |                    | None                         |                        |   | C:\Usen\chibisovig\Dee  |       | (Generic drivers) Video File      | Constant recording    | None |  |     |   |
|                                                    |     | Camera 05                | Server_1            | None               | None                         |                        |   | C.\Users\chibisovig\Des |       | (Generic drivers) Video File      | Constant recording    | None |  |     |   |
|                                                    |     | Camera 06                | Server_1            | None :             |                              |                        |   | C:\Users\chibisovig\Des |       | (Generic drivers) Video File      | Constant recording    |      |  |     |   |
|                                                    |     | Camera 07                | Server_1            | None               | None                         |                        |   | C:\Users\chibisovig\Des |       | (Genetic drivers) Video File      | Constant recording    | None |  |     |   |
|                                                    |     | Camera 08                | Server_1            |                    | None                         |                        |   | C \Users\chibisovig\Des |       | (Generic drivers) Video File      | None                  | None |  |     |   |
|                                                    |     | Camera 09                | Server_1            | None               | None                         |                        |   | C:\Users\chibisovig\Des |       | (Generic drivers) Video File      | None                  | None |  |     |   |
|                                                    |     | Camera 10                | Server_1            | None               | None                         |                        |   | C:\Users\chibisovig\Des |       | (Generic drivers) Video File      | None                  | None |  |     |   |
|                                                    |     | Camera 11                | Server_1            | None               | None                         |                        |   | C:\Users\chibisovig\Des |       | (Generic drivers) Video File      | None                  | None |  |     |   |
|                                                    |     | Camera 12                | Server_1            | None               | None                         |                        |   | C:\Users\chibisovig\Des |       | (Generic drivers) Video File      |                       | None |  |     |   |
|                                                    |     | Camera at 192.168.1.211  | Server_1            | None               | None                         |                        |   | 192.168.1.211           |       | (Generic drivers) Universal ONVIF | None                  | None |  |     |   |
|                                                    |     |                          | Server_1            | None               | None                         |                        |   |                         | 58899 | Xiong mai Generic                 |                       |      |  |     |   |
|                                                    |     |                          | Server_1            | None               | None                         |                        |   | D \Demo \FR-demo avi    |       | (Generic drivers) Video File      | Constant recording    | None |  |     |   |
|                                                    |     |                          | Server_1            |                    | None                         |                        |   | D:\Demo\lpr-demo.rsvid  |       | (Generic drivers) Video File      | Motion triggered reco | None |  |     |   |
|                                                    |     |                          |                     |                    |                              |                        |   |                         |       |                                   |                       |      |  |     |   |

Şekil 5.3.1 Sistem kameralarının parametrelerini düzenleme penceresi

Kameraları hem manuel olarak («Ekle» düğmesi) hem de bir kamera arama sihirbazı yardımıyla otomatik olarak ("Kamera arama" düğmesi) eklemek mümkündür.

### 5.3.1 Ağdaki kameraları arayın

Kamera arama sihirbazı, sisteme kamera ekleme işlemini otomatikleştirmeye izin verir. Sihirbaz başlatılırken aşağıdaki pencere görüntülenecektir (Şekil 5.3.1.1):

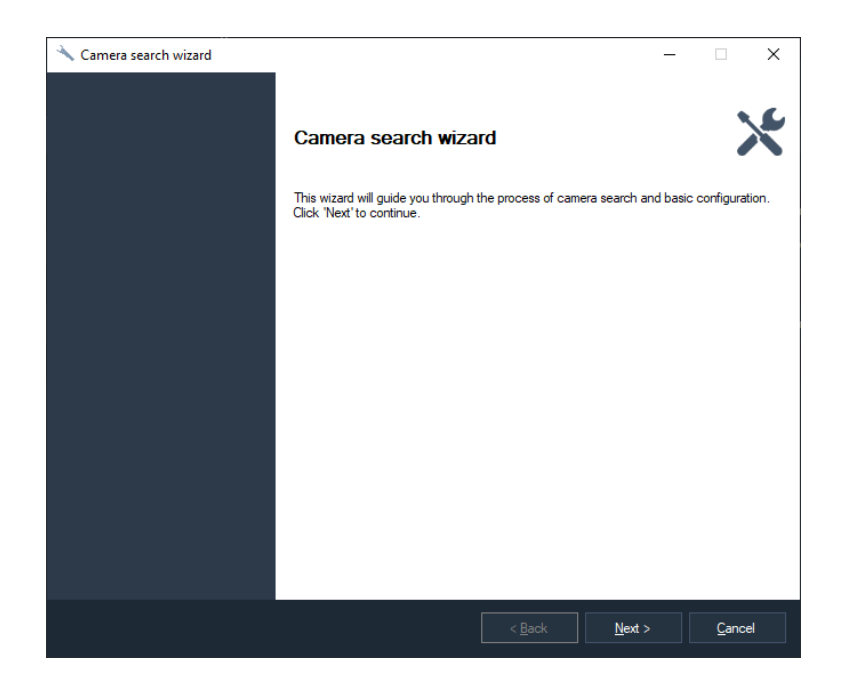

Şekil 5.3.1.1 Kamera arama sihirbazının karşılama penceresi

Sihirbaz kameraları iki modda arayabilir: algılama protokollerini kullanarak arama yapma ve ağ adresleri aralığını tarama (Şekil 5.3.1.2).

| 🔧 Camera search wizard                                                                                                    | -           |               | × |
|----------------------------------------------------------------------------------------------------|-------------|---------------|---|
| Search mode selection                                                                                                    |             |               |   |
| Select the desired search mode                                                                                                    |             |               |   |
| Search using autodiscovery protocols<br>Use UPnP. Zeroconf and Onvif Discovery to detect devices. Search is faster but needs devices to<br>protocols. | support or  | ne of these   | • |
| Scan the network     Scan the specified range of IP addresses. The search is slower but doesn't require any advanced p                                | irotocol su | pport.        |   |
| Address range:<br>From: 192 168 0 1 To: 192 168 0 254                                                                                                 |             |               |   |
|                                                                                                    |             |               |   |
|                                                                                                    |             |               |   |
|                                                                                                    |             |               |   |
|                                                                                                    |             |               |   |
|                                                                                                    |             |               |   |
|                                                                                                    |             |               |   |
| < Back Next                                                                                                    |             | <u>C</u> ance | ł |

Şekil 5.3.1.2 Kameralar için arama modunun seçilmesi

İlk arama seçeneği, kameraların UPnP ve Zeroconf protokollerinin yardımıyla kendilerini ağda duyurma yeteneğini kullanır. Bu protokoller, piyasada bulunan tüm kamera modelleri tarafından desteklenmemektedir. İkinci arama seçeneği en evrensel olanıdır, ancak daha uzun süre gerçekleştirilir. Her adreste bir cihazın ve modelinin varlığını tespit etmeye çalışan belirli bir adres aralığının sıralı taramasını gerçekleştirir.

Bir adres listesi belirledikten sonra, bağlantı noktalarını seçme penceresine gideceksiniz (Şekil 5.3.1.3). Standart bir şekilde, kameralar Web arayüzüne erişim sağlar, Motion Jpeg formatında videolar elde eder ve 80 numaralı bağlantı noktasında ayrı Jpeg çekimleri yapar. RTSP – 554 protokolüne göre video almak için bağlantı noktası. Kameraların parametreleri yeniden belirtilmişse veya kabul edilenlere uymuyorsa, virgülle ayırarak bağlantı noktalarının listesini girin.

| 🔧 Camera search wizard                            | -                |            | × |
|---------------------------------------------------|------------------|------------|---|
| Ports configuration                               |                  |            |   |
| Set list of ports that will be scanned            |                  |            |   |
| Ports devided by a comma (ex.: "80, 81, 82, 83"): |                  |            |   |
| 80, 554                                           |                  |            |   |
|                                                   |                  |            |   |
|                                                   |                  |            |   |
|                                                   |                  |            |   |
|                                                   |                  |            |   |
|                                                   |                  |            |   |
|                                                   |                  |            |   |
|                                                   |                  |            |   |
|                                                   |                  |            |   |
|                                                   |                  |            |   |
|                                                   | h. Note          | <b>C</b> I |   |
| < <u>B</u> ac                                     | k <u>N</u> ext > | Cancel     |   |

Şekil 5.3.1.3 Sorgulanan port numaralarının ayarlanması

Ardından kimlik doğrulama parametrelerini ayarlamaya devam edeceksiniz (Şekil 5.3.1.4). Kameralara erişilecek Kullanıcı adı-Şifre çiftini belirtin ve arama işlemini başlatmak için «İleri»ye tıklayın.

| Jse  | F2 to edit and Del to remove: | Provident |       | 1 |
|------|-------------------------------|-----------|-------|---|
|      | admin                         | r doowuru | _     |   |
| ٣    | admin                         | 12345     | <br>- |   |
|      | admin                         | admin     | -     |   |
|      | admin                         | 123456    | _     |   |
|      | admin                         | 1234567   | _     |   |
|      | admin                         | 12345678  | _     |   |
|      | admin                         | admin123  |       |   |
|      |                               |           |       |   |
| /iew | r default passwords           |           | <br>  |   |

Şekil 5.3.1.4 Kimlik doğrulama parametrelerinin penceresi

Cihazları algılama sürecinde, arama penceresi listesinde görünürler (Şekil 5.3.1.5). Sürücü eşleşemediyse cihazlar kırmızı renkle vurgulanacaktır. Sürücüyü manuel olarak ayarlayabilir veya kimlik doğrulama parametrelerini ayarlayabilir ve bir modeli otomatik olarak tanıma işlevinden yararlanabilirsiniz.

| Camera search wizard                |                              |                      | - □                           |   |
|-------------------------------------|------------------------------|----------------------|-------------------------------|---|
| arching                             |                              |                      |                               |   |
| The search is in progress. It ca    | an take a while depending or | n network configurat | ion and the parameters given. |   |
| earching                            |                              |                      |                               |   |
|                                     |                              |                      |                               |   |
| elect the devices you want to be ad | ded in the list below:       |                      |                               | _ |
| Name                                | Address                      | Port                 | Model                         | 1 |
|                                     |                              |                      |                               |   |
| ielect all Deselect all Configure   |                              |                      |                               |   |
|                                     |                              |                      |                               |   |

Fig. 5.3.1.5 Algılama süreci

Algılanan bir cihazın parametrelerini, listeden seçerek ve «Ayarla» düğmesine tıklayarak değiştirebilirsiniz (birden fazla cihaz seçilirse, grup düzenlemesi gerçekleştirilecektir).

Bir kamera modeli açık bir şekilde tanınamıyorsa, size bu kameranın sürücülerine uygun birkaç seçenek sunulacaktır. Ayarlar penceresinde gerekli sürücüyü (modeli) seçebileceksiniz.

Cihazları kurduktan sonra, kontroller yardımıyla konfigürasyona eklenmesi gereken kameraları seçin ve «İleri»ye tıklayın. Şimdi sihirbaz kamera ekleme işini tamamlamıştır (Şekil 5.3.1.7). Eklenen tüm kameralara konfigüratörün ilgili bölümünden erişilebilir.

| Camera search wizard               |                             |                     | — [                            |   |
|------------------------------------|-----------------------------|---------------------|--------------------------------|---|
| arching                            |                             |                     |                                |   |
| The search is in progress. It c    | an take a while depending o | n network configura | tion and the parameters given. |   |
| earching                           |                             |                     |                                |   |
| elect the devices you want to be a | dded in the list below:     |                     |                                |   |
| Name                               | Address                     | Port                | Model                          |   |
| Camera at 192.168.1.211            | 192.168.1.211               | 80                  | (Generic drivers) Universal ON | i |
|                                    |                             |                     |                                |   |
| Select all Deselect all Configure  |                             |                     |                                |   |
|                                    |                             |                     |                                |   |

Fig. 5.3.1.7 Kamera arama sihirbazının işinin tamamlanması

### 5.3.2 IP kameraların manuel kurulumu

Gerekli kamerayı seçin ve özelliklerine erişmek için «Düzenle» düğmesine tıklayın (Şekil

| 5 | .3 | .2. | 1 | ). |  |
|---|----|-----|---|----|--|
|   |    |     |   |    |  |

| Camera: modification |                                                                           | ×   | Camera: modification |                                                                                                    |                                                   | ×         |
|----------------------|---------------------------------------------------------------------------|-----|----------------------|----------------------------------------------------------------------------------------------------|---------------------------------------------------|-----------|
| General              | General                                                                   |     | General              | Connection                                                                                                    |                                                   |           |
| Connection           | Configure camera name, description and parent group                       |     | Connection           | Configure connection parameters                                                                                                    | and select camera model                           |           |
| Streams              | Name                                                                      |     | Streams              | IP address                                                                                                    | Post                                              |           |
| Recording            | <u>∎e</u> ano.<br>Eamora at 192.168.1.213                                 |     | Recording            | 192.168.1.213                                                                                                    | 80                                                | \$        |
| Modules              | Main server:         Beserve server:           N         V         grone> | ~   | Modules              | Usemame:<br>admin                                                                                                    | Password:                                         |           |
| Advanced             | Group:<br>Group:                                                          | ~   | Advanced             | Model:<br>(Generic drivers) Universal ONVIF                                                                                                    |                                                   |           |
| Test view            | Description:                                                              |     | Test view            | Receive audio 🗌 Send audio                                                                                                    |                                                   |           |
|                      | Dualité the camera                                                        | × . |                      | Com cannet web asso<br>There you need to be in our need to<br>Conside our an analotific<br>Send CAM packet to detension of<br>Advanced accentions | ok with the camera.<br>annea response time (prig) |           |
|                      | Ok Caro                                                                   |     |                      |                                                                                                    |                                                   | Qk Cancel |

Şekil 5.3.2.1 Kamera ayarlarını değiştirme

«Genel» sekmesinde, grubu, açıklamayı değiştirmek veya kameranın bağlantısını geçici olarak kesmek için programda erişilebilir olacağı kameranın benzersiz bir adını belirleyebilirsiniz. Bağlantısız bir modda kameradan herhangi bir bilgi alınmaz (buna göre, istemciler video almaz ve kayıt yapılmaz).

«Bağlantı» sekmesinde, bir kameraya bağlantı kurmak için gerekli olan veriler girilir. Bu parametreler kamera ayarlarına bağlıdır. «IP Adresi» parametreleri ve

«Bağlantı noktası» bir kameranın ağ adresini belirtin, «Kullanıcı» ve «Şifre» - bağlantının gerçekleştirildiği hesabın parametreleri. Ayrıca ayarlamak gerekir «Kamera modeli» düğmesine tıklayarak «...» Model adının bulunduğu alandan sağda. Ardından aşağıdaki pencere görünecektir:

| amera model selecti                | on                          |                                                               | × |  |
|------------------------------------|-----------------------------|---------------------------------------------------------------|---|--|
| Select camera v<br>determine the m | vendor and i<br>odel automa | model. Press "Detect" if you want the program to<br>atically. |   |  |
| Vendor                             | ^                           | Model                                                         |   |  |
| (Generic drivers)                  |                             | Microphone                                                    |   |  |
| 360+1                              |                             | Screen Capture                                                |   |  |
| 3S                                 |                             | Universal HTTP/RTSP                                           |   |  |
| 4XEM                               |                             | 💷 Universal ONVIF                                             |   |  |
| 7Link                              |                             | 💷 Universal PSIA                                              |   |  |
| ABS                                |                             | 💵 Universal Web camera                                        |   |  |
| Absolutron                         |                             |                                                               |   |  |
| Abus                               |                             |                                                               |   |  |
| Acti                               |                             |                                                               |   |  |
| ActiveCam                          |                             |                                                               |   |  |
| Acumen                             |                             |                                                               |   |  |
| AcutVista                          |                             |                                                               |   |  |
|                                    |                             |                                                               |   |  |
| A-Gear                             |                             |                                                               |   |  |

5.3.2.2 Bir kamera modeli seçme penceresi

Pencerenin sol yarısında kamera üreticisinin adını ve sağ yarısında modelini seçin. Kamera modelini veya üreticisini hatırlamıyorsanız veya bilmiyorsanız, «Algıla» düğmesini kullanabilirsiniz. Doğru algılama için önceden «Bağlantı» sekmesinde bir adres, bir bağlantı noktası, bir kullanıcı adı ve bir şifre belirlemeniz gerektiğine dikkat edin.

Listede gerekli kamera modeli yoksa, evrensel sürücüleri kullanabilirsiniz. Bunu yapmak için, üreticiler listesinde «Genel sürücüler»i seçmeniz ve kamera modelleri listesinde evrensel sürücülerden birini seçmeniz gerekir – ONVIF, PSIA, Web kamerası veya «Evrensel HTTP/RTSP». İkinci durumda, «Video almak için URL» satırında «Akışlar» sekmesinde (Şekil 5.3.2.4) kameradan video verilerini almak için yol yazılmalıdır. Bu hattın parametreleri, kameralar için belgeleri okuyarak elde edilebilir. Ayrıca, desteklenen cihazlar listesinde bir kamera olmaması durumunda, «Sagitech Lab» destek servisine başvurabilirsiniz ve bu kamera desteklenenler listesine dahil edilecektir.

| eneral    | Streams                                        |                                                                      |                                                |
|-----------|------------------------------------------------|----------------------------------------------------------------------|------------------------------------------------|
| onnection | Configure video stre<br>while life-viewing, al | ams you want to receive from the camera. Ty<br>alyzing or recording. | vo streams allow you to choose the needed qual |
|           |                                                |                                                                      |                                                |
| £         | Name                                           | Protocol                                                             | Resolution                                     |
| scording  | Main                                           | RTSP (default codec)                                                 | Default                                        |
| odules    | Secondary                                      | RTSP (default codec)                                                 | Default                                        |
|           | Add                                            | emove                                                                |                                                |
| vanced    | Stream properties                              |                                                                      |                                                |
|           | Protocol                                       |                                                                      |                                                |
| stview    | BTSP (default codec)                           |                                                                      |                                                |
|           | Resolution:                                    | Compression:                                                         | Frames per second:                             |
|           | Default                                        | ✓ Default                                                            | V Default                                      |
|           | Advanced URL parameter                         |                                                                      |                                                |
|           |                                                |                                                                      |                                                |
|           |                                                |                                                                      |                                                |
|           |                                                |                                                                      |                                                |
|           |                                                |                                                                      |                                                |
|           |                                                |                                                                      |                                                |
|           |                                                |                                                                      |                                                |
|           |                                                |                                                                      |                                                |
|           |                                                |                                                                      |                                                |
|           |                                                |                                                                      |                                                |

Şekil 5.3.2.4. «Universal HTTP/RTSP» sürücüsünün kurulması

Arama işlemini tamamladıktan sonra size uygun modellerin listesi sunulacaktır. Listeden gerekli modeli seçin ve «Tamam»a tıklayın.

Birçok kamera için, farklı parametrelerle (format, çözünürlük, kalite, saniyedeki kare miktarı) birden fazla video akışı alma olasılığı vardır. Alınan akışların miktarını ve parametrelerini «Akışlar» sekmesinde ayarlayabilirsiniz. Birkaç video akışı kullanmanın avantajı, aralarında rol dağılımı imkanı sağlar. Örneğin, H.265/H.264/Mpeg4 video formatındaki bir akış, bu formattaki veriler daha az yer kapladığı için arşive veri kaydetmek için ve Motion Jpeg formatındaki (JPEG) bir akış, bu formatı açmak için daha az kaynağa ihtiyaç duyulduğundan istemci bilgisayarlarda bir görüntünün çıktısını almak için kullanılabilir. Ayrıca, görüntüleme ve kayıt modları için farklı akışlar kullanılabilir. Ayrıca, ihtiyaca bağlı olarak, farklı çözünürlüğe sahip akışlar farklı istemcilerde veya farklı düzenlerde kullanılabilir (varsayılan olarak, bir video hücresinin boyutuna bağlı olarak otomatik olarak bir akış seçilir). Bir video almak için "RTSP (varsayılan codec)" protokolünü seçerken, sistem kamera ayarlarında ayarlanan video codec bileşenini kullanır. Çizgi «Bağlantı hattının ek parametreleri», kameralara bağlanırken ek parametrelerin belirtilmesine izin verir. Örneğin, tek renkli bir video akışı almak için Axis kameralar için «color=0» değerini ayarlayabilirsiniz. Bir video almak için gerekli parametreleri kameralar için belgelerde okuyabilirsiniz.

Bir görüntü alma parametrelerini değiştirirken, bazı kameraların yeniden başlatma sırasında onlardan görüntü bulunmayacağında, yeniden başlatma için zamana ihtiyaç duyabileceğine dikkat edin.

«Kayıt» sekmesinde (Şekil 5.3.2.6), bir arşivin tutulacağı programı belirleyen bir kayıt profili seçmek gerekir.

Bir hareketin ortaya çıkması durumunda kamera kaydı yapmayı planlıyorsanız, dedektörün türünü (sunucunun veya kameraya gömülü) ayarlamak ve parametrelerini «Modüller» sekmesinde belirtmek için «Hareketle tetiklenen kayıt» profiline ihtiyacınız vardır (Şekil 5.3.2.7).

| Camera: modification | X                                                                                                    |
|----------------------|----------------------------------------------------------------------------------------------------|
| General              | Recording                                                                                                    |
| Connection           | Configure archive recording parameters                                                                                                    |
| Streams              | Record profile                                                                                                    |
|                      | (none> V                                                                                                    |
| Modules              | Select a profile to start archiving.<br>Create a profile in the "Record Profiles" section of the configurator to define a recording schedule, set frame<br>skipping and select a stream for writing. |
| Advanced             |                                                                                                    |
| Test view            | Archive storage         Minimum storage time       90       0       + hour(s)         Maximum storage time       90       0       + hour(s)         Lise device archive       - Lise device archive  |
|                      | Ok Cancel                                                                                                    |

Şekil 5.3.2.6 Kameranın kayıt parametrelerinin ayarlanması

| amera: modification |                                                                   |                                 |
|---------------------|-------------------------------------------------------------------|---------------------------------|
| General             | Modules                                                           |                                 |
| Connection          | Configure external module parameters                              |                                 |
| Streams             | Miles dentes                                                      |                                 |
| Recording           | Server motion detector                                            | <ul> <li>✓ Configure</li> </ul> |
| Modules             | Video analytics                                                   |                                 |
| Advanced            | Face detector                                                     | Configure                       |
|                     | 🗹 (Face recognition)                                              | Configure                       |
| Test view           | Fire detector                                                     | Configure                       |
|                     | FishEye module                                                    | Configure                       |
|                     | Heatmap                                                           | Configure                       |
|                     | Inactivity detector                                               | Configure                       |
|                     | InteractiveDome module                                            | Configure                       |
|                     | License plate recognition                                         | Configure                       |
|                     | Loud sound detector                                               | Configure                       |
|                     | Moving object tracker                                             | Configure                       |
|                     | <ul> <li>Neural networks fire and smoke detector (STD)</li> </ul> | Configure                       |
|                     | Neural networks object detector                                   | Configure                       |
|                     | Neural networks neonle counter (STD)                              | CE                              |

Şekil 5.3.2.7 Modüller sekmesi

Dahili kamera dedektörü, kameranın Web arayüzü aracılığıyla kurulur, yazılımı tarafından yürütülür ve bilgileri sunucuya iletir.

Sunucu hareket dedektörü doğrudan sunucu üzerinde yürütülür. Yerleşik bir kamera dedektörü seçmek, sunucu üzerindeki yükü azaltmaya izin verirken, bir sunucu dedektörü evrenseldir ve kamera modelinden bağımsızdır (bazı kamera modellerinde yerleşik bir hareket dedektörü yoktur veya düşük dereceli bir dedektör bulunur).

Sunucu hareket dedektörünün parametrelerini belirlemek için «Ayarlar»a tıklayın. Bu olduğunda, sekmeleri Şekil 5.3.2.8'de görüntülenen bir pencere açılacaktır.

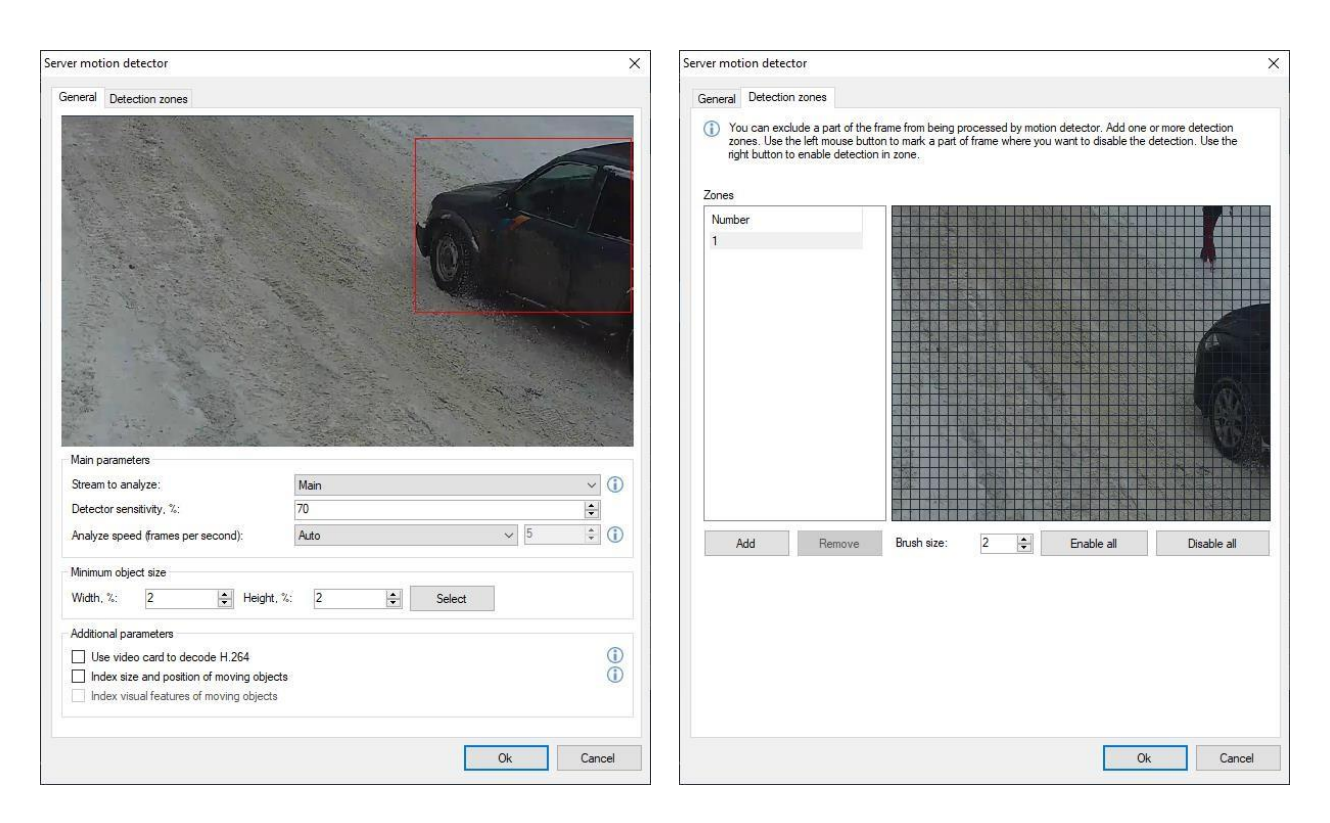

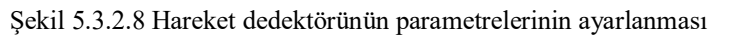

Bu arayüz, hareket dedektörünün aşağıdaki parametrelerinin belirtilmesine izin verir:

- Analiz için akış. Bunlardan birkaçı bir kameradan alınırsa gerekli video akışının ayarlanmasına izin verir - örneğin, hareket dedektörünün maksimum performansı için akışı JPEG / MJPEG formatında belirtmeye izin verir.
- Algılanabilir bir nesnenin en küçük boyutu. Parametrenin değeri, bir film karesinin boyutundan eşdeğer bir yüzde olarak belirtilebilir ve sayısal bir aralıkta (% 1 ila% 100 arasında) veya grafiksel olarak ayarlanabilir. Bunu yapmak için «Seç» düğmesini seçmeniz gerekir, bundan sonra bir fare yardımıyla algılanan nesnenin minimum boyutunu seçmenize izin verecek bir pencere açılacaktır (Şekil 5.3.2.9).

- *Dedektörün hassasiyeti*. Parametrenin değeri 1 ile 100 arasında belirtilir. Bu parametrenin değeri ne kadar yüksek olursa, dedektörün bir hareket için tepkisi o kadar hassas olacaktır.
- Saniyedeki analiz edilen kare sayısı. Değer, dedektör tarafından saniyede kaç karenin analiz edileceğini belirler. Daha hızlı bir dedektör reaksiyonu gerektiğinde yüksek değerlerin ayarlanması önerilir. Varsayılan değer "Otomatik"tir, bu da bir video analiz modülü etkinleştirildiğinde 10 fps, aksi takdirde 5 fps anlamına gelir.
- *H.264'ün kodunu çözmek için ekran kartını kullanın*. H.264 videonun kodunu çözmek için ekran kartını kullanır. CPU kullanımını azaltmaya izin verir.
- *Hareketli nesnelerin boyutlarını ve konumlarını indekslemek için.* Parametre, hareketli nesnelerin parametrelerini arşive kaydetmek için kullanılır. Yukarıda açıklanan nesne parametrelerine göre arşivde arama yapılmasına izin verir.
- *Hareketli nesnelerin görsel özelliklerini indekslemek için.* Arşivdeki bir nesneyi özelliklere göre (ayarlanmış görüntülerle benzerliğe göre) aramaya izin verir.

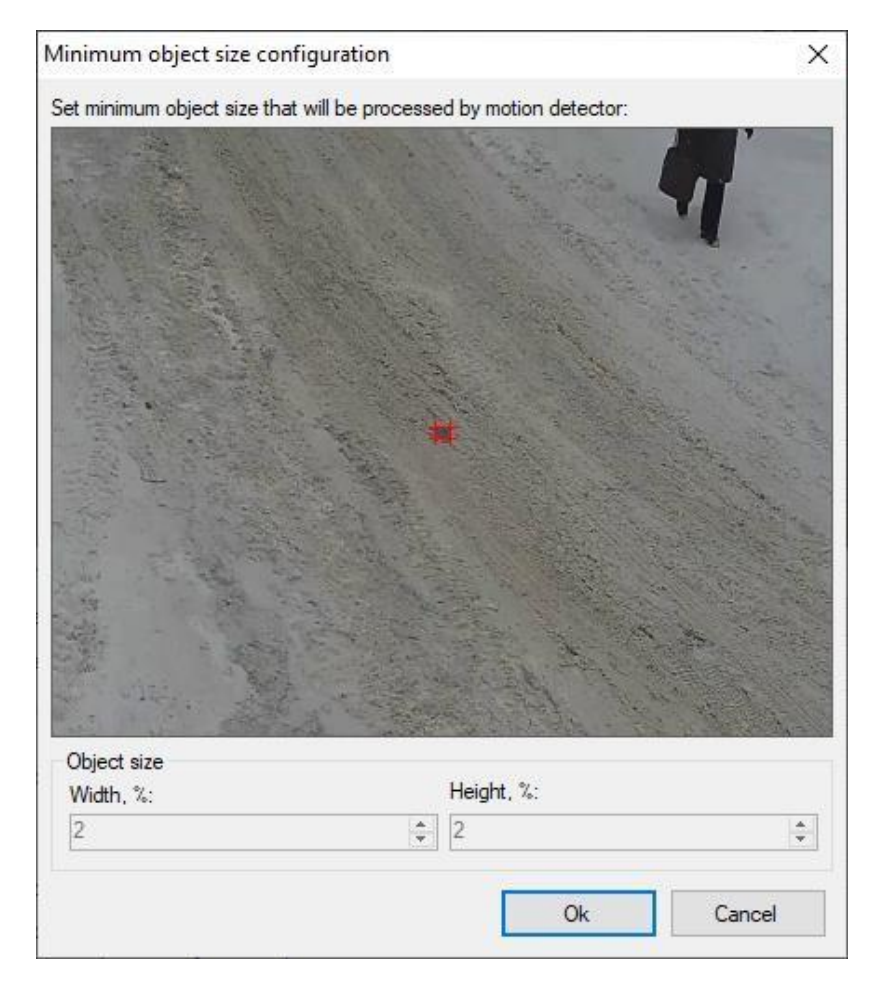

Şekil 5.3.2.9 Algılanan bir nesnenin minimum boyutunu seçme

• «Algılama bölgeleri» sekmesi, bir çerçevenin bazı kısımlarını hareket dedektörü tarafından işlemenin dışında tutma fırsatı sunar.

Video analizi modülleri yalnızca Professional sürümü için kullanılabilir. Modüller hareket dedektörü ile birlikte çalışır, bu nedenle bunları kullanmak için sunucu dedektörünü açmak gerekir.

| Sabotage detector configuration                                                                            | ×              |
|----------------------------------------------------------------------------------------------------|----------------|
| Algorithm Advanced                                                                                         |                |
| Automatic alarm generation                                                                                 |                |
| <ul> <li>Set the flag for automatic alarm generation, otherwise use scri<br/>generate an alarm.</li> </ul> | pt to          |
| Minimum time between repetitions:                                                                          |                |
| 5 🚖 min. 🗸                                                                                                 |                |
|                                                                                                    |                |
|                                                                                                    |                |
|                                                                                                    |                |
|                                                                                                    |                |
|                                                                                                    |                |
|                                                                                                    |                |
|                                                                                                    |                |
| Default <u>O</u> k                                                                                         | <u>C</u> ancel |

Şekil 5.3.2.10 Analitik modüllerinin ayarları

İnsan dedektörü ve yüz dedektörü gibi modüller, daha sonra «Nesneleri ara» modunda arama yapmak için algılanan nesnelerin arşive otomatik olarak kaydedilmesini sağlar. Dedektörlerin geri kalanı alarm veya bildirim olayları oluşturur (bkz. dedektör yapılandırması). Ayrıca, bir komut dosyası yardımıyla gelişmiş olay işlemeyi de yapılandırabilirsiniz. Örneğin, Şekil 5.3.2.11'de «Sabotaj tespit edildi» olayını işleyen bir komut dosyasının penceresini görebilirsiniz (sabotaj dedektörü tarafından oluşturulur).

| Script: modification |                                     |                     | ×                | Script: modification |                                                      | ×                        |
|----------------------|-------------------------------------|---------------------|------------------|----------------------|------------------------------------------------------|--------------------------|
| General              | Event                               |                     |                  | General              | Actions                                              |                          |
| Event                | Choose script type, configure sched | ule and camera list |                  | Event                | Specify a list of actions as a reaction to the event |                          |
| Actions              | Fund have                           |                     |                  | Actions              |                                                      |                          |
|                      | Sabotage detected                   |                     | ~ Parameters     |                      | Action                                               |                          |
|                      | Applicable for cameras:             |                     |                  |                      | 1 Trigger an alarm                                   |                          |
|                      | For any                             |                     | ✓ Select         |                      | 2 Start record                                       |                          |
|                      | <u>S</u> chedule:                   |                     |                  |                      |                                                      |                          |
|                      | Weekdays                            | Time                |                  |                      |                                                      |                          |
|                      | 644 Est                             | Detet               |                  |                      | Add Eat Delete                                       |                          |
|                      |                                     |                     | Qk <u>Cancel</u> |                      |                                                      | <u>Qk</u> <u>C</u> ancel |

Fig. 5.3.2.11 Bir sabotaj için yanıt oluşturma

«Gelişmiş» sekmesi, bir kameranın gelişmiş parametrelerinin ayarlanmasına izin verir (Şekil 5.3.2.12). Birkaç lensli bir kameraya veya birkaç bağlı kameraya sahip bir video kaydediciye bağlanıyorsanız «Video kanal numarası»nı ayarlayın. Ayrıca bu sekmede RTSP protokolünün ek parametrelerini belirleyebilirsiniz: >: bir kameraya bağlanmak için bağlantı noktası ve bir aktarım protokolü (bu parametreler, doğrudan web arayüzü aracılığıyla ayarlanan kamera ayarlarına karşılık gelmelidir; varsayılan değerler çoğu kamera için uygundur).

H.264 formatındaki bir videoyu çözme işlemini, «H.264 kod çözme» açılır listesinde «Ekran kartında» seçeneğini seçerek bir video kartına taşıyabilirsiniz. Sagitech Client uygulamasında bir video izlerken işlemci üzerindeki yükü azaltmanıza olanak tanır. Bu işlevsellik NVidia, ATI, Intel, S3 gibi ekran kartlarını destekler (ücretsiz bir yardımcı program olan DXVA Checker'ı kullanarak ekran kartınızın desteğini doğrulayabilirsiniz). Farklı ekran kartı modellerinin, aynı anda kodu çözülen video akışlarının miktarı ve parametreleri (çözünürlük, kalite, FPS) için farklı kısıtlamaları vardır. Bu nedenle, bu modu çok sayıda kamera için kullanmanız önerilmez - video kartınızın yeteneklerini test ederek değerlendirebilirsiniz (FPS'de bir düşüş olduğunda veya kodu çözülmüş bir videonun kalitesi olduğunda aynı anda izlenen kanalların miktarını doğrulamak için).

Bir kameradan bir video görüntülerken (gözetim modunda veya arşivi gözden geçirirken) sorunlar ortaya çıkarsa, açılır listeden «Evrensel kod çözücü» seçeneğini seçin «H.264 kod çözme». Evrensel kod çözücü, farklı kameralardan gelen video akışlarıyla daha yüksek bir uyumluluğa sahiptir, ancak varsayılan kod çözücüden biraz daha düşük performansa sahiptir.

| mera: modification |                                 |                                      |
|--------------------|---------------------------------|--------------------------------------|
| General            | Advanced                        |                                      |
| Connection         | Here you can configure advanced | d parameters                         |
| Streams            |                                 |                                      |
|                    | ✓ Audiostream                   |                                      |
| Recording          | Audio receive type              | Default                              |
|                    | External audio URL              |                                      |
| dadulaa            | ✓ Decoding                      |                                      |
| nodules            | Video decoding                  | Default                              |
|                    | ✓ Misc                          |                                      |
|                    | ID                              | 947f78c2-cccb-4ce2-8f19-e40f23069d25 |
|                    | ✓ RTSP                          |                                      |
|                    | RTSP port                       | 554                                  |
| est view           | RTSP protocol                   | TCP                                  |
|                    | Video server                    |                                      |
|                    | Video channel number            | Default                              |
|                    | Audio receive type              |                                      |
|                    | Configures audio receive mode.  |                                      |

Şekil 5.3.2.12 Gelişmiş kamera parametrelerinin ayarlanması

Kamera parametrelerinin son sekmesi olan «Test görünümü», ayarlanan kamera parametrelerinin test edilmesini sağlar (Şekil 5.3.2.13).

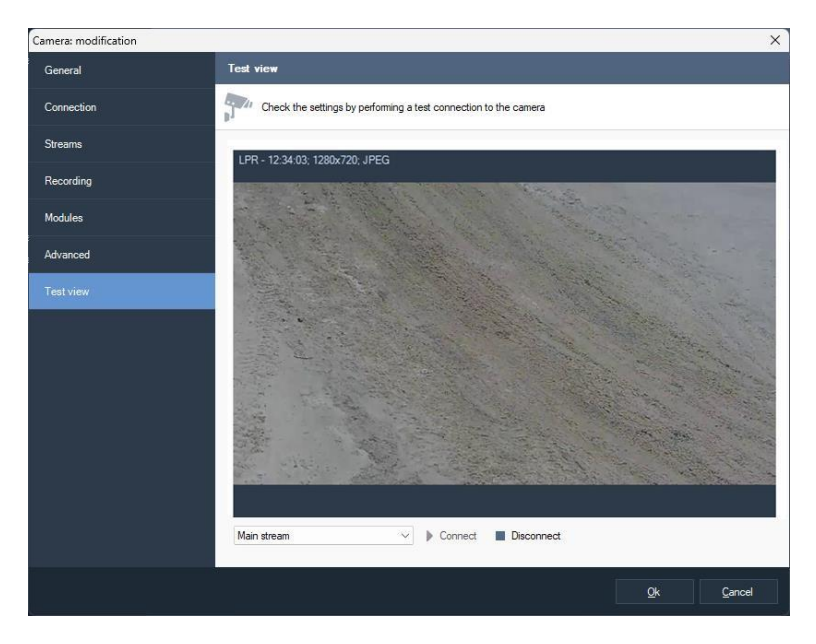

Incir. 5.3.2.13 Test penceresi view bir kameradan gelen video akışı

Bir kameraya bağlantı testi yapmak için «Bağlan»a veya bağlantıyı kesmek için

«Bağlantıyı Kes»e tıklayın.

Tıklayın «Tamam» Bir kameranın tüm parametrelerini ayarladıktan sonra değişiklikleri almak için.

Konfigüratörün kamera listesinden gerekli kameraları seçerek ve «Düzenle»ye tıklayarak birden fazla kameranın parametrelerini aynı anda değiştirebilirsiniz:

| [ <u>†</u> <u>A</u> do | I 🕜 <u>E</u> dit | Delete         | Q <u>S</u> earch wizar | d Filter: |              | √ ·         |
|------------------------|------------------|----------------|------------------------|-----------|--------------|-------------|
|                        | Name             |                |                        | Server    | Group        | Description |
|                        | AMA-PK: ama:     | - 192.168.1.52 |                        | r2        | None         |             |
| 2                      | Archive camer    | a test         |                        | r2        | Office 2     |             |
| 3                      | AXIS 211 - 004   | 408C93666B - 1 | 92.168.1.87            | r2        | None         |             |
| 4                      | Axis M1033 #2    |                |                        |           | Office 2::On |             |
|                        | Axis M1033 #5    |                |                        |           | Office 2::On |             |
| 6                      | Axis M1033 #E    |                |                        |           | Office 2::On |             |
|                        | Axis M1033 #0    | C              |                        |           | Office 2::On |             |
| 8                      | Axis Q1755 #1    |                |                        |           | Office 2::On |             |
| 9                      | Axis Q1755 #4    | •              |                        |           | Office 2::On |             |
| 10                     | Axis Q6032 #1    |                |                        |           | Office 2::On |             |

Şekil 5.3.2.14 Aynı anda birden fazla kameranın parametrelerinin düzenlenmesi

### 5.3.3 Web kameralarını manuel olarak ayarlama

Sagitech VMS'de hem IP kameralar hem de Web kameraları için destek vardır. Sisteme bir Web kamerası eklemek için, bir kamera ekleme penceresini açmak ve «Bağlantı» sekmesinde «(Genel sürücüler) Evrensel Web kamerası» kamera modelini ayarlamak gerekir. Sekme, Şekil 5.3.3.1'de gösterildiği gibi bir görünüme sahip olacaktır. Kameraya karşılık gelen bir video kaynağı ve gerekirse bir ses kaynağı seçin. Cihazların konfigürasyonunda değişiklik yaparken kaynak sayılarının değişebileceğine dikkat edin ve buna göre bu sekmede gerekli kaynakları seçmek için tekrar ihtiyaç duyulabilir. Bu tür değişikliklere örnek olarak şunlar verilebilir: bir cihazın bir USB bağlantı noktasından bağlantısını kesmek ve farklı bir USB bağlantı noktasına bağlamak, bir cihazın bağlantısını kesmek, bir cihazı değiştirmek.

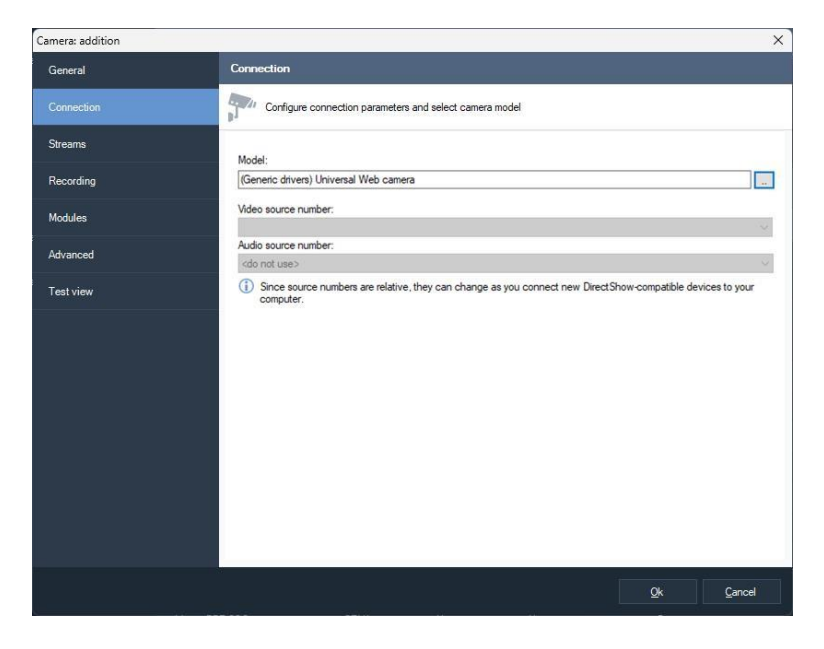

Şekil 5.3.3.1 Web kamerasının parametrelerinin ayarlanması

Video akışı ayarları (çözünürlük ve saniyedeki kare sayısı gibi) ve kayıt parametreleri, sekmelerdeki IP kameraların aynı parametrelerine benzer şekilde ayarlanır «Akışlar» ve «Kayıt».

# 5.4 Kamera gruplarını ayarlama

Kolaylık sağlamak için kameralar gruplar halinde birleştirilebilir. Bu birleşme tamamen mantıklıdır (örneğin, bir binayı, bir katı, bir departmanı vb. Birleştirebilirsiniz). Konfigüratör ağacında «Kameralar» öğesini (veya zaten var olan bir grubu) seçin ve yeni bir grup eklemek için «Grup ekle»ye tıklayın (Şekil 5.4.1).

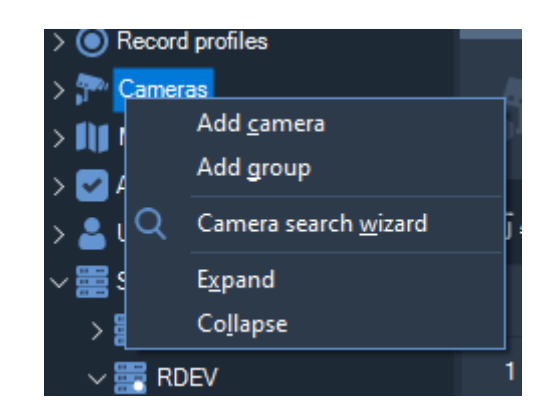

Şekil 5.4.1 Kamera öğesinin menüsü

Bir kamera grubunun yalnızca üç parametresi vardır – benzersiz adı, bir üst grubu ve bir açıklama. Bir nesneyi düzenleme penceresindeki «Grup» parametresinin yardımıyla bir kameranın bir gruba (veya bir grubun bir gruba) ait olduğunu değiştirebilir veya sadece Sürükle ve Bırak işleminin yardımıyla gerekli nesneyi öğe ağacındaki gerekli gruba sürükleyerek değiştirebilirsiniz.

| Group: addition |                                                         | ×    |
|-----------------|---------------------------------------------------------|------|
|                 | General                                                 |      |
|                 | Erter group name, description and select a parent group |      |
|                 | Name:                                                   |      |
|                 | New group                                               |      |
|                 | Parent group:                                           |      |
|                 | <none></none>                                           | ~    |
|                 | Description:                                            |      |
|                 |                                                         | -    |
|                 |                                                         |      |
|                 |                                                         |      |
|                 |                                                         |      |
|                 |                                                         |      |
|                 |                                                         |      |
|                 |                                                         | *    |
|                 |                                                         |      |
|                 |                                                         |      |
|                 |                                                         |      |
|                 |                                                         |      |
|                 |                                                         |      |
|                 |                                                         |      |
|                 |                                                         |      |
|                 |                                                         |      |
|                 |                                                         |      |
|                 |                                                         |      |
|                 | <u>O</u> k <u>C</u> ar                                  | icel |
|                 |                                                         |      |

Şekil 5.4.2 Bir grup kamera ekleme penceresi

Öğe ağacında bir kamera grubu seçerken, pencerenin sağ tarafında yalnızca bu gruba ve alt gruplarına ait olan kameralar görüntülenecektir. Örneğin, bir sonraki şekilde «Ofis» grubuna ait sadece dört kamera gösterilmektedir:

| [+ <u>A</u> do | 」 図 Edit 前 Delete   Q Search wizar     | d Filter: |           |
|----------------|----------------------------------------|-----------|-----------|
|                | Name 🔺                                 | Server    | Group     |
| 1              | AMA-PK: ama: - 192.168.1.52            | r2        | None      |
| 2              | Archive camera test                    | r2        | Office 2  |
| 3              | AXIS 211 - 00408C93666B - 192.168.1.87 | r2        | None      |
| 4              | Axis M1033 #2                          | r2        | New group |

Şekil 5.4.3 Gruba ait kameraların yapılandırılması

## 5.5 Güvenlik parametreleri

Sagitech VMS, farklı kullanıcılar için farklı erişim haklarının belirlenmesine izin veren çok kullanıcılı bir sistemdir. Güvenlik parametrelerini ayarlamak için konfigüratördeki «Kullanıcılar» öğesine gidin. Varsayılan olarak, sistemde yalnızca bir yönetici kullanıcı vardır – maksimum haklara sahip bir sistem yöneticisi. Varsayılan olarak, yönetici parolası belirtilmez. Yönetici kullanıcıyı silemez veya erişim haklarını değiştiremezsiniz.

### 5.5.1 Kullanıcı grupları oluşturma

Kullanıcılar genel güvenlik parametreleri ile gruplar halinde birleştirilebilir. Kullanıcılar ve gruplar daha üst düzeydeki bir gruptan ise, herhangi bir düzeyde yeniden belirlenebilen parametrelerini ve erişim haklarını devralırlar. Yapılandırıcının «Kullanıcılar» öğesine farenin sağ tuşuyla tıklayın ve yeni bir kullanıcı grubu eklemek için «Grup ekle»yi seçin:

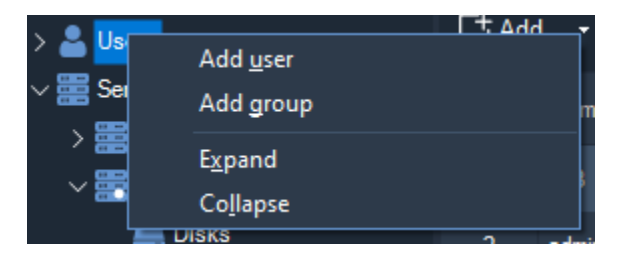

Şekil 5.5.1.1 Kullanıcılar bölümünün menüsü

Bir kullanıcı grubunun üç ana parametresi vardır: benzersiz adı, bir üst grubu ve açıklaması. Bir nesneyi düzenleme penceresindeki «Grup» parametresinin yardımıyla bir nesnenin (bir kullanıcı veya başka bir grup) bir gruba ait olmasını değiştirebilir veya sadece Sürükle ve Bırak işlemi yardımıyla gerekli nesneyi öğe ağacındaki gerekli gruba sürükleyerek değiştirebilirsiniz.

| User addition X |                                                                                                    |                                                                                                    | User modification |                     |                                                                                                    |             | ×      |                   |
|-----------------|----------------------------------------------------------------------------------------------------|----------------------------------------------------------------------------------------------------|-------------------|---------------------|----------------------------------------------------------------------------------------------------|-------------|--------|-------------------|
| General         | Permissions                                                                                                    | Groral Device access                                                                                    |                   |                     |                                                                                                    |             |        |                   |
| Permissions     | Define user permissions. Default permissions are inherited from the parent group.                                                                                                    |                                                                                                    |                   | Permissions         | Pefine camera and camera group access rights. Default permissions are inherited from the parent group. |             |        |                   |
| Device access   |                                                                                                    |                                                                                                    |                   | Device access       |                                                                                                    |             |        |                   |
| Layon           | Name  Cancel  Concel  Concel | Override<br>2<br>2<br>2<br>2<br>2<br>2<br>2<br>2<br>2<br>2<br>2<br>2<br>2<br>2<br>2<br>2<br>2<br>2<br>2 | Ace               | Layouth<br>Advanced | Ner Oversit                                                                                            | Le vere Ach | e Audo | PTZ Configuration |
|                 | Excand all Collarse all                                                                                                    |                                                                                                    |                   |                     | Emandial Colasse al                                                                                    |             |        |                   |
|                 |                                                                                                    | Qk                                                                                                    | Cancel            |                     |                                                                                                    |             |        | Qk Gancel         |

Şekil 5.5.1.2 İzinlerin ve erişim haklarının ayarlanması

«İzinler» sekmesinde bu grup için erişim izinlerini ayarlayabilirsiniz. İzinler, tüm yan kullanıcılara ve gruplara varsayılan izinler olarak uygulanır. Bu grubun izinlerini yeniden belirlemek için güvenlik parametresinin değerini değiştirme öğelerine erişim sağlayan «Geçersiz Kıl» seçeneğini işaretleyin. Grup aşağıdaki izinlere sahiptir (Tablo 5.4.1.1.1):

| Parametre                                       | Açıklama                                                                                                    |
|-------------------------------------------------|----------------------------------------------------------------------------------------------------|
| Yönetim                                         | Bir grup kullanıcısına moda erişim hakları verilip verilmediğini belirler<br>«Yapılandırma» ve sunucunun herhangi bir parametresinin<br>değiştirilmesi.                             |
| Düzen düzenleme                                 | Bir grup kullanıcısının düzen oluşturma, değiştirme ve silme olanağına<br>sahip olup olmadığını veya düzenlerin sistem yöneticisi tarafından<br>ayarlanıp ayarlanmadığını belirler. |
| Arşiv görünümü                                  | Bir kullanıcının «Arşiv» moduna erişimi olup olmadığını belirler.                                                                                                    |
| Arşiv kayıt<br>kontrolü                         | Bir kullanıcının «Gözetim» modundan kaydı manuel olarak<br>açma/kapatma yeteneğini belirler.                                                                                        |
| Mobil istemciler ve<br>web arayüzü<br>kullanımı | Bir kullanıcının sunucuya Web arayüzü üzerinden ve ayrıca bir telefon<br>veya tabletten bağlanmasına izin verilip verilmediğini belirler.                                           |

Bir kameraya, bir kamera grubuna veya tüm kameralara aynı anda erişim hakları «Cihaz erişimi» sekmesinde ayarlanabilir. Varsayılan olarak, erişim hakları daha üst düzeydeki bir gruptan devralınır. Erişim için aşağıdaki haklar vardır:

- Hayat görüşü. Grup kullanıcıları, bu kameradan (bir grup kamera) gelen bir görüntüyü gerçek zamanlı modda görüntüleyebilir.
- Arşiv. Grup kullanıcıları bu kameradan (bir grup kamera) arşivleri görüntüleyebilir.
- Ses. Grup kullanıcıları, hem gerçek zamanlı modda hem de bir arşivi görüntülerken seçilen kameradan (bir grup kamera) bir ses akışını dinleyebilir.
- PTZ'yi seçin. Grup kullanıcıları, bir kameranın bu tür yeteneklere sahip olması durumunda bir kameranın dönme mekanizmasını (kaydırma, eğme, yakınlaştırma) kontrol edebilir.

Nesneler için geçerli gruba erişim hakları belirlenmişse, nesnelerin simgeleri piktogramla işaretlenir 🍰 . Bir nesnenin erişim hakları, nesne ağacındaki bir nesnenin adından sonra gelen «+» veya «-» işaretleriyle belirlenir.

### 5.5.2 Kullanıcıları ayarlama

Konfigüratörün «Kullanıcılar» öğesini seçerken veya gerekli grubu seçerken, pencerenin sağ tarafında sistem kullanıcılarının bir listesi sunulacaktır. Yeni bir kullanıcı eklemek için «Ekle»ye tıklayın:

| User: addition |                                     | ×      |
|----------------|-------------------------------------|--------|
| General        | General                             |        |
| Permissions    | Define basic parameters of the user |        |
| Device access  | Name                                |        |
| Layouts        | operator                            |        |
| Advanced       | Password:                           |        |
|                | Password confirmation:              |        |
|                | Grup:                               |        |
|                | chone> Description:                 | ~      |
|                |                                     |        |
|                |                                     |        |
|                |                                     |        |
|                |                                     | w      |
|                | Disable user                        |        |
|                |                                     |        |
|                |                                     |        |
|                |                                     | Cancel |

Şekil 5.5.2.1 Kullanıcı ekleme penceresi

«Genel» sekmesi, Sagitech sisteminin *bir nesnesi için tipik nesne özelliklerinin belirlenmesine izin verir*. Sisteme giriş yapacağı benzersiz kullanıcı adını belirleyin. Şifreyi ayarlamak için «Şifre» alanına bir şifre girin ve «Şifre onayı» alanında tekrarlayın. Kullanıcıyı içerecek grubu ayarlayın.

Test sürümünde programın bir kullanıcı şifresi belirlemenize izin vermeyeceğine dikkat edin. Yazılımın etkinleştirilmesinden sonra kaybolacak olan test sürümünün kısıtlamalarından
biridir.

«İzinler» ve «Cihaz erişimi» sekmeleri, kullanıcı gruplarının benzer şekilde adlandırılmış sekmeleriyle tamamen aynıdır. Kullanıcıyı içeren bir grubu değiştirirken, ilgili sekmelerde devralınan haklarda da bir değişiklik olduğuna dikkat edin.

Benzer şekilde adlandırılmış sekmede kullanıcı düzenlerini belirleyebilirsiniz. Düzen, belirli bir şekilde yerleştirilmiş ve belirli özelliklere sahip bir kamera grubu olarak adlandırılır. Bir düzen hücrelerden oluşur ve bir videoyu görüntülemek için her birine bir kamera yerleştirilebilir.

Kural olarak, düzenler moddan ayarlanır «Gözetim » doğrudan bir kullanıcı tarafından. Bununla birlikte, bir kullanıcının gözetim modunun parametrelerini değiştirmesini yasaklama zorunluluğu varsa («İzinler» sekmesinin «Düzen düzenleme» parametresine bakın), bunun için bu sekmedeki düzen setini önceden belirleyebilirsiniz (Şekil 5.5.2.2).

| er: addition  |                                                                                  |                             |        |
|---------------|----------------------------------------------------------------------------------|-----------------------------|--------|
| General       | Layouts                                                                          |                             |        |
| Permissions   | Configure layouts of the user. Note that the changes made by user, may not yet b | e synchronized with the sen | ver.   |
| Device access |                                                                                  |                             |        |
|               | # Name                                                                           | Туре                        | Cells  |
|               | 1 One camera                                                                     | 1 x 1                       | 1      |
|               | 2 4 cameras                                                                      | 2 x 2                       | 4      |
| dvanced       | 3 6 cameras                                                                      | 5 + 1                       | 6      |
|               | 4 7 cameras                                                                      | 4 + 3                       | 7      |
|               | 5 8 cameras                                                                      | 7+1                         | 8      |
|               | 6 9 cameras                                                                      | 3 x 3                       | 9      |
|               | 7 10 cameras                                                                     | 8 + 2                       | 10     |
|               | 8 13 cameras                                                                     | 12 + 1                      | 13     |
|               | 9 16 cameras                                                                     | 4 x 4                       | 16     |
|               |                                                                                  |                             |        |
|               |                                                                                  |                             |        |
|               |                                                                                  |                             |        |
|               |                                                                                  |                             |        |
|               |                                                                                  |                             |        |
|               |                                                                                  |                             |        |
|               |                                                                                  |                             |        |
|               |                                                                                  |                             |        |
|               |                                                                                  |                             |        |
|               |                                                                                  |                             |        |
|               | Lontigure Add Edit Delete                                                        |                             |        |
|               |                                                                                  | Ok                          | Cancel |
|               |                                                                                  | <u></u>                     | Qancer |

Şekil 5.5.2.2 Düzen düzenleme sekmesi

Onun için otomatik olarak yeni bir kullanıcı eklerken, varsayılan düzenler oluşturulur. Bu işlevi uygulama ayarları penceresinden (menü Dosya -> Ayarları, sekmesinden kapatabilirsiniz. «Yapılandırma»).

Yeni bir düzen eklemek için «Ekle» düğmesine tıklayın. Daha sonra ekranda, düzen adını, türünü, hücrelerin miktarını ve boyutlarını belirlemeye izin veren bir pencere açılacaktır (Şekil 5.5.2.3).

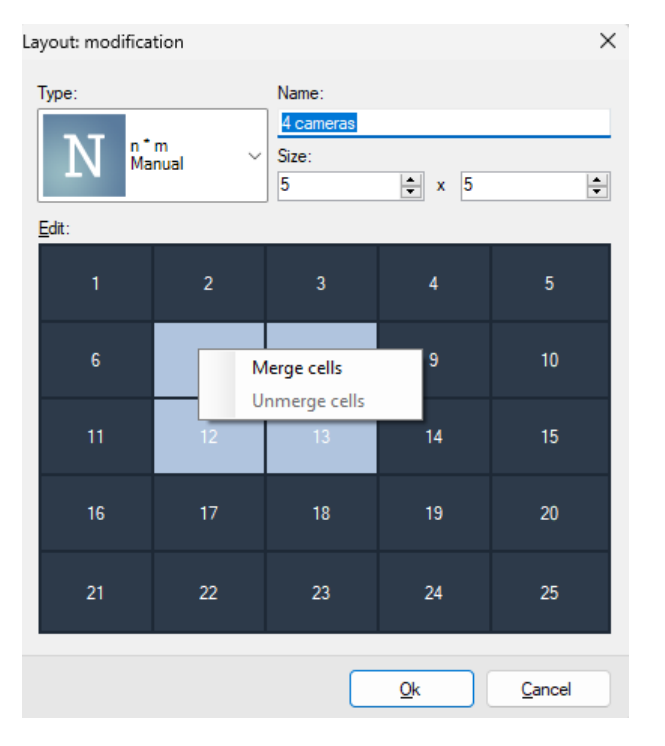

Şekil 5.5.2.3 Düzen ekleme/düzenleme penceresi

«Düzenle» düğmesi, bir düzenin türünü ve adını düzenler. Düzen hücrelerinde hangi kameraların görüntüleneceğini belirlemek için «Yapılandır» düğmesine tıklayın.

Mizanpajları düzenleme hakkına sahip bir kullanıcının mizanpajlarını değiştirirken, bir kullanıcı tarafından yapılan değişikliklerin sunucuyla hemen senkronize edilemeyeceğini göz önünde bulundurun. «Gözetleme» modu. Bu nedenle, bir kullanıcı çalışmaya devam ederse, bu sekmede düzenlerin listesi tamamen alakalı olmayabilir. Ancak sizin tarafınızdan yapılan herhangi bir değişiklik hemen uygulanacaktır.

| Layout configuratio | n                                  |                                | - D X                                                                                                    |
|---------------------|------------------------------------|--------------------------------|----------------------------------------------------------------------------------------------------|
| Select cameras      | Select camera <u>C</u> lear the ce | II C <u>e</u> ll properties    |                                                                                                    |
|                     |                                    | LPR - 15:32-28: 1280x720; JPEG | and the second second s |
|                     |                                    |                                |                                                                                                    |
|                     |                                    |                                |                                                                                                    |
|                     |                                    |                                | <u>O</u> k <u>C</u> ancel                                                                                                    |

Şekil 5.5.2.4 Düzen yapılandırma penceresi

«Kamera seç» düğmesinin yardımıyla düzen hücrelerini gerekli kameralarla doldurun. Saniyede maksimum kare miktarını sınırlamak veya gerekli görüntüleme kalitesini (gerekli video akışı) seçmek gerekiyorsa «Hücre özellikleri» düğmesini kullanın. Hücrelerin konumunu değiştirmek için sürükleme işlemini kullanabilirsiniz (Sürükle ve Bırak).

## 5.6 Olay işleme (komut dosyaları)

«Komut Dosyaları» öğesi, bir kamerayla bağlantının kesilmesi, bir hareketin ortaya çıkması, analitik modülünün tepkisi vb. gibi sistem olaylarına verilen tepkilerin belirlenmesine olanak tanır. Bir komut dosyası, bir olayın belirli bir eylem listesiyle bağlantısını oluşturmaya izin verir.

| Revisor VMS Client: admin@localhost          |   |                          |    |   |  | - | đ | × |
|----------------------------------------------|---|--------------------------|----|---|--|---|---|---|
| Ele Yew Configuration Gua                    |   | Aindows Help             |    |   |  |   |   |   |
| Surveillance 🖸 Archive                       | C | Configuration            | Q· |   |  |   |   |   |
| → # adminBlocalhost                          |   |                          |    |   |  |   |   |   |
| > ( Canecos                                  |   |                          |    |   |  |   |   |   |
| > 🛔 Users                                    |   | dd 🖉 Edit 💣 Delete 🛛 Fib |    |   |  |   |   |   |
| <ul> <li>Servers</li> <li>Servers</li> </ul> |   |                          |    |   |  |   |   |   |
| RDEV                                         |   |                          |    |   |  |   |   |   |
| E Disks                                      |   | Detection write          |    |   |  |   |   |   |
| > D Smeth                                    |   | Detection-write2         |    |   |  |   |   |   |
| Schedules                                    |   |                          |    |   |  |   |   |   |
|                                              |   | Face Pecognition Mack    |    |   |  |   |   |   |
|                                              |   |                          |    |   |  |   |   |   |
|                                              |   | FaceRecognition warring  |    |   |  |   |   |   |
|                                              |   | faces                    |    |   |  |   |   |   |
|                                              |   |                          |    | ~ |  |   |   |   |
|                                              |   | web alam                 |    |   |  |   |   |   |
|                                              |   |                          |    |   |  |   |   |   |
|                                              |   |                          |    |   |  |   |   |   |
|                                              |   |                          |    |   |  |   |   |   |
|                                              |   |                          |    |   |  |   |   |   |
|                                              |   |                          |    |   |  |   |   |   |
|                                              |   |                          |    |   |  |   |   |   |
|                                              |   |                          |    |   |  |   |   |   |
|                                              |   |                          |    |   |  |   |   |   |
|                                              |   |                          |    |   |  |   |   |   |
|                                              |   |                          |    |   |  |   |   |   |
|                                              |   |                          |    |   |  |   |   |   |
|                                              |   |                          |    |   |  |   |   |   |

Şekil 5.6.1 Senaryonun belirlendiği bölüm

Komut dosyası düzenleme penceresi üç sekmeden oluşur. Temel komut dosyası parametreleri «Genel» sekmesinde ayarlanır.

| Script: adding | >                                                   | < |
|----------------|-----------------------------------------------------|---|
| General        | General                                             |   |
| Event          | Enter a unique name and a description of the script |   |
| Actions        | N                                                   |   |
|                | Ivame:<br>Connection lose                           |   |
|                | Server:                                             |   |
|                | RDEV ~                                              |   |
|                |                                                     |   |
|                |                                                     |   |
|                |                                                     |   |
|                | Disable the script                                  |   |
|                |                                                     |   |
|                |                                                     |   |
|                |                                                     |   |
|                |                                                     |   |
|                |                                                     |   |
|                |                                                     |   |
|                |                                                     |   |
|                | Qk <u>C</u> ancel                                   |   |

Şekil 5.6.2 Genel komut dosyası parametreleri

«Etkinlik» sekmesinde, komut dosyasının tepkisine neden olacak olayı ayarlayabilirsiniz. Ve bu etkinliğin uygulanacağı kameraların bir listesini ve bu senaryonun ilgili olduğu zamanı somutlaştıran programı belirleyebilirsiniz.

| cript: adding |                                    |                      |                                |
|---------------|------------------------------------|----------------------|--------------------------------|
| General       | Event                              |                      |                                |
| Event         | Choose script type, configure sche | dule and camera list |                                |
| Actions       |                                    |                      |                                |
|               | Event type:                        |                      |                                |
|               | Connection to camera lost          |                      | <ul> <li>Parameters</li> </ul> |
|               | Applicable for cameras:            |                      |                                |
|               | For any                            |                      | ✓ <u>S</u> elect               |
|               | Schedule                           |                      |                                |
|               | Weekdays                           | Time                 |                                |
|               | 1 Every day                        | Entire day           |                                |
|               | <u>B</u> dd Edit                   | Delete               |                                |
|               |                                    |                      |                                |

Şekil 5.6.3 Olay parametrelerinin ayarlanması

«Eylemler» sekmesi, «Etkinlik» sekmesinde belirlenen koşulların yerine getirilmesi durumunda gerçekleştirilecek eylemlerin listesini belirlemeye izin verir. Şu anda aşağıdaki eylemler desteklenmektedir:

- COM portuna bağlı GSM terminali üzerinden SMS mesajları gönderme
- E-posta mesajları gönderme
- Sunucuda harici bir uygulama yürütme
- Belirtilen bir HTTP köprüsünü açma (örneğin, bir cgi komutu yürütme)
- Kaydetmeye başla
- Kaydı durdurmak için durdur
- Mevcut kamera çerçevesini bir sunucu dizinine kaydetme
- Mevcut kamera kadrajını FTP'ye yükleme
- Arşive kayıt sırasında kare atlamanın geçici olarak devre dışı bırakılması
- Arşive kayıt yapılırken ana akışa zamansal geçiş
- Alarm oluşturma (alarmlar arşive kaydedilir ve koruma modu etkinleştirilen istemciler için bir alarm penceresi olarak görüntülenir)
- Bir mesaj oluşturma (mesajlar arşive kaydedilir ve alarm penceresi olmadan istemcilere gönderilir).
- Komut dosyası komutları arasında duraklayın.

• Harici röle modülü için G/Ç bağlantı noktası durumunu ayarlayın.

| cript: adding |                                                      |        |
|---------------|------------------------------------------------------|--------|
| General       | Actions                                              |        |
| Event         | Specify a list of actions as a reaction to the event |        |
|               |                                                      |        |
|               | Action                                               |        |
|               | 1 Trigger an alarm                                   |        |
|               |                                                      |        |
|               |                                                      |        |
|               |                                                      |        |
|               |                                                      |        |
|               |                                                      |        |
|               |                                                      |        |
|               |                                                      |        |
|               |                                                      |        |
|               |                                                      |        |
|               |                                                      |        |
|               |                                                      |        |
|               |                                                      |        |
|               | <u>A</u> dd <u>E</u> dit <u>D</u> elete              |        |
|               |                                                      |        |
|               | 01                                                   | Cancel |

Şekil 5.6.4 Eylemlerin ayarlanması

Alanların metninde özel değişkenler kullanılabilir ve bir eylem yürütülürken bu değişkenlerin değerleri otomatik olarak değiştirilecektir. Örneğin, "%CameraName% ile bir hareket algılandı" metnini içeren SMS gönderirken, %CameraName% parametresi kameranın gerçek adıyla değiştirilecektir.

| Action: addi                                                         | ng                                                                                     |                 | ?    | $\times$ |
|----------------------------------------------------------------------|----------------------------------------------------------------------------------------|-----------------|------|----------|
| Action:                                                              |                                                                                        |                 |      |          |
| Send E-mail                                                          |                                                                                        |                 |      | $\sim$   |
| Minimum time                                                         | between repetitions:                                                                   |                 |      |          |
| 5                                                                    |                                                                                        | ÷               | min. | ~        |
| Repetition                                                           | n is camera independent                                                                |                 |      |          |
| Repetition                                                           | n is script independent                                                                |                 |      |          |
| Parameters                                                           |                                                                                        |                 |      |          |
| From:                                                                |                                                                                        | To:             |      |          |
| user@comp                                                            | pany.com                                                                               | test@company.co | m    |          |
| Subject:                                                             |                                                                                        |                 |      |          |
| Sagitech V                                                           | MS: %EventType% %Cam                                                                   | eraName% %Time% |      |          |
| Message:                                                             |                                                                                        |                 |      |          |
| Script: %Sc<br>Event: %Ev<br>Description<br>Group: %Ca<br>Camera: %C | xriptName%.<br>vent Type%.<br>:: %Event Short Desc%.<br>amera Group%.<br>Camera Name%. |                 |      | *        |
| SMTP ser                                                             | ver parameters                                                                         |                 |      |          |
| Address:                                                             | 127.0.0.1                                                                              | Port: 587       |      | -        |
| - Authori                                                            | zation (optional)                                                                      |                 |      | _        |
| Name:                                                                | user@company.com                                                                       | Password:       | •••• |          |
|                                                                      | Enable SSL                                                                             |                 |      |          |
| Attach o                                                             | current frame<br>w zone and blob (if possib<br>ile<br>action                           | le)             |      |          |
|                                                                      |                                                                                        | Ok              | Cano | el       |

Şekil 5.6.5 «SMS Gönder» eylemini düzenleme penceresi

Aşağıdaki değişkenler desteklenir:

- Zaman: %zaman%.
- Tarih/saat çeşitli biçimlerdedir: %TimeFormatD1%, %TimeFormatD2%, %TimeFormatT1%, %TimeFormatT2%, %TimeFormatT3%.
- Komut dosyası adı: %ScriptName%.
- Olay Kimliği: %EventID%.
- Olay türü: %EventType%.
- Grup adı: %CameraGroup%.
- Kamera adı: %CameraName%.
- Kamera tanımlayıcısı: %CameraID%.
- Kamera adresi: %CameraAddress%.
- Son kaydedilen çerçeve yolu: %FrameFilePath%.
- Rapor özeti sonucu: %ReportSummary%.

LPR modülü için ayrıca mevcuttur:

- Plaka: %LPR\_Plate%.
- Kayıt süresi: %LPR\_Time%.
- Yön: %LPR\_Direction%.
- Giriş: %LPR\_Passage%.
- Ağırlık: %LPR Weight%.

Yüz tanıma modülü için ayrıca mevcuttur:

- Kişi tanımlayıcı: %FR\_PersonID%.
- Kişi adı: %FR\_PersonName%.
- Kayıt süresi: %FR\_Time%.
- Giriş: %FR Passage%.
- Benzerlik faktörü: %FR\_Factor%.
- Cinsiyet: %FR\_Gender%.
- Yaş: %FR\_Age%.

- Durum: %FR\_State%.
- Harici istek tanımlayıcısı: %FR\_RequestID%.
- Harici kart numarası: %FR\_CardNumber.
- Sıcaklık: %%FR\_Temperature.
- Maske: %FR\_Mask%.
- Canlılık faktörü: %FR\_Liveness%.

KKD algılama modülü için ayrıca mevcuttur:

- Bölge indeksi: %PPE\_ZoneIndex%.
- Algılanan KKD listesi: %%PPE\_DetectedTypes.
- Eksik KKD listesi: %PPE\_MissingTypes%.

WNR modülü için ayrıca mevcuttur:

- Plaka: %WNR\_Plate%.
- Kayıt süresi: %WNR\_Time%.
- Yön: % WNR\_Direction%.
- Giriş: %WNR\_Passage.
- Ağırlık: %WNR\_Weight%.

## 5.7 Kullanıcı eylemlerini başlatma

Eylem, "Gözetleme" modundaki bir düğme ile görsel olarak temsil edilen bir varlıktır. Eylem komut dosyasına bağlıdır ve düğmeye tıklayarak başlatmanıza izin verir.

Eylemlerin oluşturulması ve düzenlenmesi Yapılandırma modunda kullanılabilir.

| Sagitech VMS Client: admin@localhost:110                      | 112                            |           |          |  | - 0 | × |
|---------------------------------------------------------------|--------------------------------|-----------|----------|--|-----|---|
| File View Configuration Guard                                 | Windows Help                   |           |          |  |     |   |
| Surveillance C Archive                                        | Configuration                  | Q · 🔲     |          |  |     |   |
| admin@localhost.11012                                         | Actions                        |           |          |  |     |   |
| > Cameras<br>> III Maps                                       | Define actions performed at us | r request |          |  |     |   |
| > C Actions<br>> Less<br>> Servers<br>> Chice<br>- C Server_1 | 📑 Add 🕜 Edit 🌐 Delete 🕴        | ilten     | <u>م</u> |  |     |   |
|                                                               |                                |           |          |  |     |   |
|                                                               | 1 Action 1                     | Office    |          |  |     |   |
| > 🧮 Disks<br>> 📳 Information                                  | 2 Action 2                     | Office    |          |  |     |   |
| > EShared layouts                                             |                                | Office    | ~        |  |     |   |
| Schedules                                                     | • upimacor                     | Server_1  |          |  |     |   |
|                                                               |                                |           |          |  |     |   |
|                                                               |                                |           |          |  |     |   |
|                                                               |                                |           |          |  |     |   |
|                                                               |                                |           |          |  |     |   |
|                                                               |                                |           |          |  |     |   |
|                                                               |                                |           |          |  |     |   |
|                                                               |                                |           |          |  |     |   |
|                                                               |                                |           |          |  |     |   |
|                                                               |                                |           |          |  |     |   |
|                                                               |                                |           |          |  |     |   |
|                                                               |                                |           |          |  |     |   |
|                                                               |                                |           |          |  |     |   |
|                                                               |                                |           |          |  |     |   |
|                                                               |                                |           |          |  |     |   |
|                                                               |                                |           |          |  |     |   |

Bir eylem eklerken ("Ekle" düğmesi), aşağıda gösterilen pencere görünecektir.

| ion: adding |                                                     |    |        |
|-------------|-----------------------------------------------------|----|--------|
|             | General                                             |    |        |
|             | Enter a unique name and a description of the action |    |        |
|             | Name:                                               |    |        |
|             | Server:                                             |    |        |
|             | Server_1                                            |    | ~      |
|             | Description:                                        |    | ^      |
|             |                                                     |    |        |
|             |                                                     |    |        |
|             |                                                     |    | ~      |
|             | Disable the action                                  |    |        |
|             |                                                     |    |        |
|             |                                                     |    |        |
|             |                                                     |    |        |
|             |                                                     |    |        |
|             |                                                     |    |        |
|             |                                                     |    |        |
|             |                                                     | Ok | Cancel |

Eylemin adını belirtmek yeterlidir. "Eylemi devre dışı bırak" bayrağı, bir eylemi mevcut eylemler listesinden kaldırarak başlatma yeteneğini geçici olarak devre dışı bırakmanıza olanak tanır.

Bir eylemin belirli bir görevi yerine getirebilmesi için bir komut dosyasına bağlı olması gerekir. Bunu yapmak için, "Yapılandırma" modunun "Komut Dosyaları" alt bölümünde, "Kullanıcı eylemi yürütme" olay türüne sahip bir komut dosyası oluşturmanız gerekir.

| Script: adding |                             |                             |            |    | ×            |
|----------------|-----------------------------|-----------------------------|------------|----|--------------|
| General        | Event                       |                             |            |    |              |
| Event          | Choose script type, configu | re schedule and camera list |            |    |              |
| Actions        | Event type:                 |                             |            |    |              |
|                | Liver action execution      |                             |            | ~  | Parametere   |
|                | Applicable for cameras:     |                             |            |    | T didinotora |
|                | For any                     |                             |            | ~  | Select       |
|                | Schedule:                   |                             |            |    |              |
|                | Weekdays                    |                             | Time       |    |              |
|                | 1 Every day                 |                             | Entire day |    |              |
|                | Add Edt                     | Delete                      |            |    |              |
|                |                             |                             |            | Ok | Cancel       |

Komut dosyasını belirli bir eyleme bağlamak için parametreler düğmesini tıklayın.

| Event parameters configuration |            | ×      |
|--------------------------------|------------|--------|
| Action:                        |            |        |
| Action 1                       |            |        |
|                                |            |        |
|                                | Ok         | Cancel |
|                                | <u>o</u> k |        |

Oluşturulan eylemler, gözetim modunun nesneler panelinde başlatılabilir. Başlatma, içerik menüsü ile veya farenin sol tuşuna çift tıklayarak mümkündür.

| Sagitech VMS Client: admin@localhost:                                                                                                    | 11012    |
|----------------------------------------------------------------------------------------------------|----------|
| <u>F</u> ile <u>V</u> iew <u>S</u> urveillance View                                                                                                    | profiles |
| Surveillance                                                                                                    | \$       |
| ▼ Objects                                                                                                    | LPR      |
| Axis<br>Axis<br>Camera 01<br>Camera 02<br>Camera 03<br>Camera 03<br>Camera 04<br>Camera 04<br>Camera 06<br>Camera 06<br>Camera 08<br>Camera 09<br>Camera 10<br>Camera 10<br>Camera 11<br>Camera 12<br>Camera 12 | <b>^</b> |
|                                                                                                    |          |
| Action 1                                                                                                    | P-41     |
| Action 2                                                                                                    |          |
| > View profiles                                                                                                    | -        |
| View profile sequences                                                                                                    | -        |

# 5.8 Sistem durumu hakkında bilgi

Konfigüratörün «Bilgi» öğesi, sunucunun işleyişi hakkında bilgi edinmenizi sağlar. Dört alt maddeden oluşur.

### 5.8.1 Olay günlüğü

Bu alt öğede, sunucuda meydana gelen olayların bir listesini görebilirsiniz. Varsayılan olarak, son 24 saat içinde gerçekleşen olayları görüntüler.

| Sagitech VMS Client: admin@localhost |                                            |            |          |                        |           |                                                                                                    | 2 | 0        | ×    |
|--------------------------------------|--------------------------------------------|------------|----------|------------------------|-----------|----------------------------------------------------------------------------------------------------|---|----------|------|
| File View Configuration Guard        | File View Configuration Guard Windows Help |            |          |                        |           |                                                                                                    |   |          |      |
| Surveillance Archive                 | Configuration                              |            | Q.       | D 0                    | ↔ ⇔       |                                                                                                    |   |          |      |
| w == admin@localhost                 | Event log                                  |            |          |                        |           |                                                                                                    |   |          |      |
| > P Cameras                          |                                            |            |          |                        |           |                                                                                                    |   |          |      |
| III Maps                             | Sever                                      | event log  |          |                        |           |                                                                                                    |   |          |      |
| > 🛃 Actions                          |                                            |            |          |                        |           |                                                                                                    |   |          |      |
| Users                                | Q Search events                            | Q Refresh  |          |                        |           |                                                                                                    |   | 145 iter | m(s) |
| admin                                | Туре                                       | Date       | Time     | Source                 | Name      | Message                                                                                                    |   |          | ^    |
| e test                               | (1) Information                            | 05/12/2023 | 12:31:05 | User                   | admin     | Removed profile [necr].                                                                                                    |   |          | - 11 |
| a head?                              | () Information                             | 05/12/2023 | 12:31:02 | User                   | admin     | Changed profile [Constant recording]                                                                                                    |   |          |      |
|                                      | Distomation                                | 05/12/2023 | 12:30:56 | User                   | admin     | Unarged prote (rescorting on demand). Descender tarefie (Midling Internet inscorting)                                                                                                    |   |          |      |
| of the servers                       | (1) Information                            | 05/12/2023 | 12:29:36 | User                   | admin     | Charged camera [Camera 01].                                                                                                    |   |          |      |
| v server_1                           | () Information                             | 05/12/2023 | 12:29:36 | Camera Manager         |           | Do not starting processing for camera (Camera 01).                                                                                                    |   |          |      |
| > 🦲 Disks                            | Information                                | 05/12/2023 | 12:29:36 | Camera Manager         | 110000    | Camero ICianeso III processing atopped.                                                                                                    |   |          |      |
| v 🛄 Information                      | Information                                | 05/12/2023 | 12:29:36 | Camera Manager         | aomin     | Unanges Camera (Lamera VL)<br>Do not distrino nonsession for camera (Camera 02)                                                                                                    |   |          |      |
| Event log                            | Information                                | 05/12/2023 | 12:29:36 | Camera Manager         |           | Camera (Camera 02) processing stopped.                                                                                                    |   |          |      |
| Disk statistics                      | (i) Information                            | 05/12/2023 | 12.29.36 | User                   | admin     | Ohanged camera [Camera 03].                                                                                                    |   |          |      |
| Camera statistics                    | Information                                | 05/12/2023 | 12:29:36 | Camera Manager         |           | Do not starting processing for camera [Camera 03].                                                                                                    |   |          |      |
| Sessions                             | Deformation                                | 05/12/2023 | 12 29 35 | User                   | admin     | caliera pariera ou processa ja suppo.<br>Dannea Carrea Schreira Ma                                                                                                    |   |          |      |
| Characteristic                       | Information                                | 05/12/2023 | 12:29:35 | Camera Manager         |           | Do not starting processing for camera (Camera 04)                                                                                                    |   |          |      |
|                                      | Information                                | 05/12/2023 | 12:29:35 | Camera Manager         |           | Camera (Camera 04) processing stopped.                                                                                                    |   |          |      |
| > 🔝 Scripta                          | Information                                | 05/12/2023 | 12:29:35 | User<br>Comme Manager  | admin     | Changed camera (55)                                                                                                    |   |          |      |
| Schedules                            | (i) Information                            | 05/12/2023 | 12:29:35 | Camera Manager         |           | Canner (Examera DS) processing inclusion of canner Canner (Canner Canner Canner (Canner Canner Canne |   |          |      |
|                                      | (i) Information                            | 05/12/2023 | 12:29:35 | User                   | admin     | Changed camera [Camera 06]                                                                                                    |   |          |      |
|                                      | (1) Information                            | 05/12/2023 | 12:29:35 | Camera Manager         |           | Do not starting processing for camera (Camera 06).                                                                                                    |   |          |      |
|                                      | (i) Information                            | 05/12/2023 | 12:29:35 | Camera Manager         | a daria   | Camera [Canera 6] processing stopped.                                                                                                    |   |          |      |
|                                      | Information                                | 05/12/2023 | 12:29:35 | Camera Manager         | donen     | Do not starting processing for camera (Camera 07)                                                                                                    |   |          |      |
|                                      | (i) Information                            | 05/12/2023 | 12:29:35 | Camera Manager         |           | Camera [Camera 07] processing stopped.                                                                                                    |   |          |      |
|                                      | Information                                | 05/12/2023 | 12:29:02 | User                   | admin     | Changed camera [Camera 01]                                                                                                    |   |          |      |
|                                      | Information                                | 05/12/2023 | 12:29:02 | Lamera Manager         | admin     | Camero IL Janeso 11) processing listed.                                                                                                    |   |          |      |
|                                      | Information                                | 05/12/2023 | 12:29:02 | Camera Manager         | and the t | Camera (Camera (Camera) Camera Sated.                                                                                                    |   |          |      |
|                                      | Information                                | 05/12/2023 | 12:29:02 | User                   | admin     | Changed camera [Camera 03].                                                                                                    |   |          |      |
|                                      | Information                                | 05/12/2023 | 12:29:02 | Camera Manager         | 1000000   | Camero (Camero 03) processing stated.                                                                                                    |   |          |      |
|                                      | Information                                | 05/12/2023 | 12:29:02 | Camera Manager         | admin     | Unangeo Camera (Lamoro VA).<br>Camera (El Inconstitut datad                                                                                                    |   |          |      |
|                                      | Information                                | 05/12/2023 | 12:29:02 | User                   | admin     | Changed camera [Camera 05]                                                                                                    |   |          |      |
|                                      | () Information                             | 05/12/2023 | 12:29:02 | Camera Manager         |           | Camera (Camera 05) processing stated.                                                                                                    |   |          |      |
|                                      | Information                                | 05/12/2023 | 12:29:01 | User<br>Convert Manage | admin     | Changed camera [Camera 06].                                                                                                    |   |          |      |
|                                      | Information                                | 05/12/2023 | 12:29:01 | User                   | admin     | Camera Lawrence Camera Tamera 07.                                                                                                    |   |          |      |
|                                      | (i) Information                            | 05/12/2023 | 12:29:01 | Camera Manager         |           | Camera (Camera 07) processing started.                                                                                                    |   |          |      |
|                                      |                                            | 05/12/2023 | 12:28:50 | User                   | admin     | Log n.                                                                                                    |   |          |      |
|                                      | Information                                | 05/12/2023 | 12:28:04 | User                   | admin     | Leg out.                                                                                                    |   |          |      |
|                                      | Difformation                               | 05/12/2023 | 12.24.49 | Server                 | aumin     | Log m.<br>Server stated                                                                                                    |   |          |      |
|                                      | () Information                             | 05/12/2023 | 12:24:42 | Remote Access          |           | Remote access stated.                                                                                                    |   |          |      |
|                                      | (i) Information                            | 05/12/2023 | 12:24:42 | HTTP Server            |           | HTTP carrier statest                                                                                                    |   |          | Υ.   |

Fig. 5.7.1.1 Olay günlüğü

Farklı bir zaman dilimindeki olayları yüklemek ve ayrıca bunları bir kaynağa, türe ve içeriğe göre filtrelemek için «Olayları ara»ya tıklayın.

| Search ever      | nts         |            | ×              |
|------------------|-------------|------------|----------------|
| General<br>From: | 23.08.2021  |            | <u>▲</u> <<    |
| Type:            | <all></all> |            | ~              |
| Source           |             |            |                |
| Type:            | <all></all> |            | $\sim$         |
| Name:            |             |            |                |
| Message:         |             |            |                |
|                  |             |            |                |
|                  |             | <u>O</u> k | <u>C</u> ancel |

Fig. 5.7.1.2 Olay arama penceresi

«Yenile» düğmesi etkinlik listesini yeniler ve «Etkinliği görüntüle» düğmesi seçilen bir etkinlikle ilgili bilgileri görüntülemenizi sağlar:

| ent inform                                                                                   | ation                                       | × |
|----------------------------------------------------------------------------------------------|---------------------------------------------|---|
| Event                                                                                        |                                             |   |
| General                                                                                      |                                             |   |
| Date:                                                                                        | 24 August 2021                              |   |
| Time:                                                                                        | 15:42:30.930                                |   |
| Type:                                                                                        | Information                                 |   |
| Source                                                                                       |                                             |   |
| Type:                                                                                        | Server                                      |   |
| Name:                                                                                        |                                             |   |
| Message:<br>Load comp<br>Description                                                         | olete.                                      | ] |
| Camera dri<br>Camera gru<br>Cameras: 4<br>Disks: 6.<br>Record pro<br>Users: 7.<br>User group | ivers: 90.         ^           odels: 2847. |   |
|                                                                                              | <u>O</u> k                                  |   |

Fig. 5.7.1.3 Etkinlik bilgileri penceresi

#### 5.8.2 Disk istatistiklerini izleme

«Disk istatistikleri» alt öğesi, disk istatistiklerinin gerçek zamanlı modda izlenmesine izin verir. Konfigüratör penceresinin sağ tarafında, alan ve kayıt hızı (saniyedeki kare sayısı ve megabayt başına megabayt miktarı) hakkında bilgi içeren aktif disklerin listesini göreceksiniz.

Devre dışı bırakılan diskler piktogram ile işaretlenir

Sorunlu diskler - 📕, normal çalışan diskler - 💻.

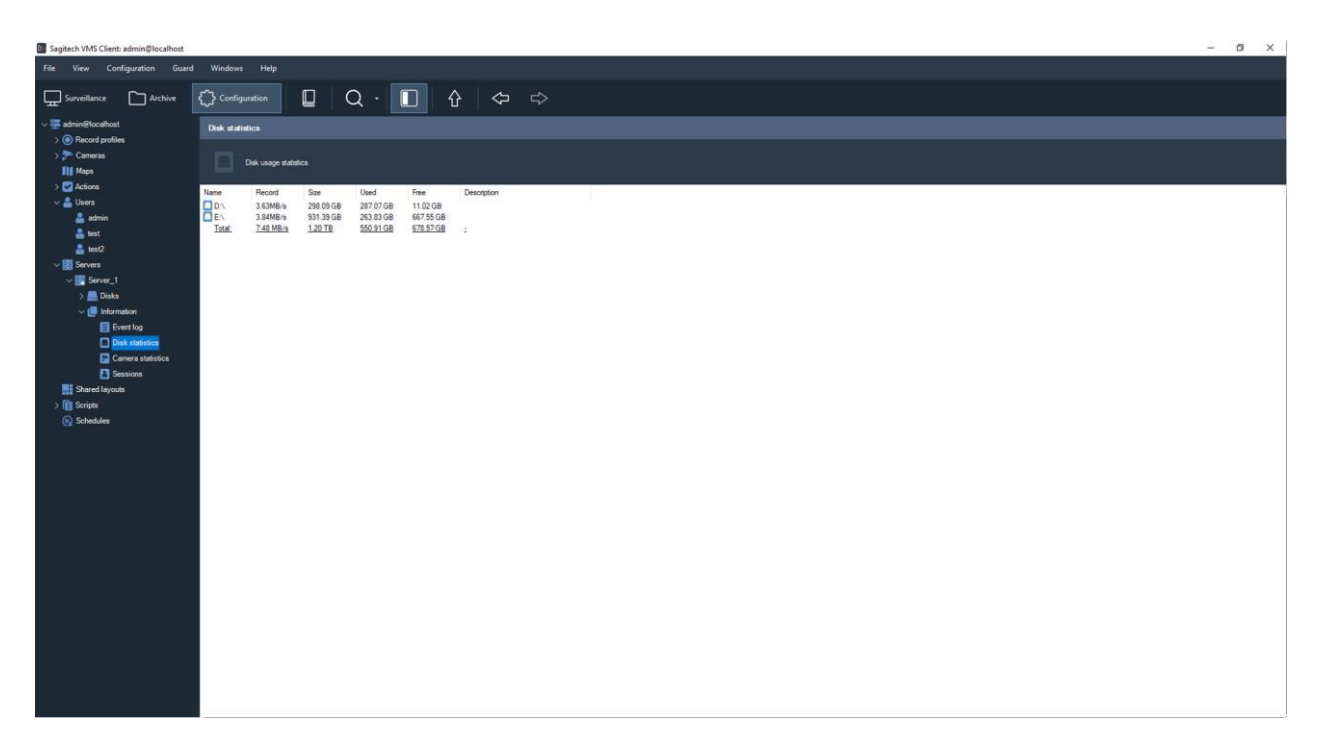

Fig. 5.7.2.1 Disk kullanımı

### 5.8.3 Kamera istatistiklerini izleme

«Kamera istatistikleri» alt öğesi, kamera istatistiklerinin izlenmesine olanak tanır. Sütunlar «Al», «Kaydet» ve «Görüntüle», kameralardan video akışı alma hızlarını, video akışlarını bir diske kaydetme ve istemcilere gönderme hızlarını buna uygun olarak görüntüler. Veriler aşağıdaki biçimlerde sağlanır: Saniyedeki kare sayısı / Saniyedeki megabayt miktarı.

| Sagitech VMS Client: admin@localhost              |                         |                          |                      |                   |                   |                     |                 |                   |               |                |             | - | ø × |
|---------------------------------------------------|-------------------------|--------------------------|----------------------|-------------------|-------------------|---------------------|-----------------|-------------------|---------------|----------------|-------------|---|-----|
| File View Configuration Guard                     | Windows Help            |                          |                      |                   |                   |                     |                 |                   |               |                |             |   |     |
| Surveillance C Archive                            | Configuration           |                          | · 🔲 4                | ☆ \ \ \ \         |                   |                     |                 |                   |               |                |             |   |     |
| ✓ # admin@localhost                               | Camera statistics       |                          |                      |                   |                   |                     |                 |                   |               |                |             |   |     |
| > () Precord profiles<br>> () Cameras<br>III Maps | Extended came           | ra operation information |                      |                   |                   |                     |                 |                   |               |                |             |   |     |
| > Z Actions                                       | Camera testing disabled | Configure Court          |                      |                   |                   |                     |                 |                   |               |                |             |   |     |
| v 👗 Users                                         | Name                    | Main server              | Receive (frames/sec) | Receive (KB/sec)  | Receive (streams) | Record (frames/sec) | Record (KB/sec) | View (frames/sec) | View (KB/sec) | View (streams) | Description |   |     |
| amin                                              | ATIX                    | Server_1                 |                      |                   |                   | •                   |                 |                   |               |                |             |   |     |
|                                                   | Avis<br>Comment 01      | Server_1                 |                      |                   |                   | 1                   |                 |                   |               | -              |             |   |     |
| iestz                                             | Camera 02               | Server_1                 |                      | 3                 | 8                 |                     |                 | 18                | 10            | 120            |             |   |     |
| - Servers                                         | Camera 03               | Server_1                 | *                    | 22<br>4           |                   | <u></u>             | 2               |                   | 5 <b>2</b>    |                |             |   |     |
| ✓ m Server_1                                      | Camera 04               | Server_1                 | 2                    | 1                 | 8                 | 2                   | 5               | 1                 | 12            |                |             |   |     |
| > Disks                                           | Camera 06               | Server_1                 | ÷                    | 1                 |                   |                     |                 |                   |               |                |             |   |     |
|                                                   | Camera 07               | Server_1                 |                      |                   | ÷.                | 5                   |                 | -                 | -             |                |             |   |     |
| Event log                                         | Camera 09               | Server_1                 | -                    |                   |                   |                     |                 |                   |               |                |             |   |     |
| Disk statistics                                   | Camera 10               | Server_1                 |                      | 12                | 2                 |                     |                 | S                 | 11 - C        |                |             |   |     |
| Camera statistics                                 | Camera 11               | Server_1                 | 0                    |                   |                   | 3                   | 0               |                   |               |                |             |   |     |
| Sessions                                          | Camera at 192.168.1.211 | Server_1                 |                      |                   |                   | 2                   |                 | -                 |               |                |             |   |     |
| Shared layouts                                    | China                   | Server_1                 | the second           |                   | 8                 |                     | The second      |                   |               |                |             |   |     |
| > 📵 Scripts                                       | FR                      | Server_1<br>Server_1     | 21                   | 939.95<br>2711.45 | 2                 | 21                  | 939.95          | 14                |               |                | 1           |   |     |
| Schedules                                         | Total                   | -                        | 42                   | 3651.41           | 3                 | 42                  | 3662.74         | 0                 | 0.00          | Q              | 4           |   |     |
|                                                   |                         |                          |                      |                   |                   |                     |                 |                   |               |                |             |   |     |
|                                                   |                         |                          |                      |                   |                   |                     |                 |                   |               |                |             |   |     |
|                                                   |                         |                          |                      |                   |                   |                     |                 |                   |               |                |             |   |     |
|                                                   |                         |                          |                      |                   |                   |                     |                 |                   |               |                |             |   |     |
|                                                   |                         |                          |                      |                   |                   |                     |                 |                   |               |                |             |   |     |
|                                                   |                         |                          |                      |                   |                   |                     |                 |                   |               |                |             |   |     |
|                                                   |                         |                          |                      |                   |                   |                     |                 |                   |               |                |             |   |     |
|                                                   |                         |                          |                      |                   |                   |                     |                 |                   |               |                |             |   |     |
|                                                   |                         |                          |                      |                   |                   |                     |                 |                   |               |                |             |   |     |
|                                                   |                         |                          |                      |                   |                   |                     |                 |                   |               |                |             |   |     |
|                                                   |                         |                          |                      |                   |                   |                     |                 |                   |               |                |             |   |     |
|                                                   |                         |                          |                      |                   |                   |                     |                 |                   |               |                |             |   |     |
|                                                   |                         |                          |                      |                   |                   |                     |                 |                   |               |                |             |   |     |
|                                                   |                         |                          |                      |                   |                   |                     |                 |                   |               |                |             |   |     |
|                                                   |                         |                          |                      |                   |                   |                     |                 |                   |               |                |             |   |     |
|                                                   |                         |                          |                      |                   |                   |                     |                 |                   |               |                |             |   |     |
|                                                   |                         |                          |                      |                   |                   |                     |                 |                   |               |                |             |   |     |
|                                                   |                         |                          |                      |                   |                   |                     |                 |                   |               |                |             |   |     |
|                                                   |                         |                          |                      |                   |                   |                     |                 |                   |               |                |             |   |     |

Şekil 5.7.3.1 Kamera kullanımı

Kamera durumu, kamera adının sağ tarafında bir simge ile işaretlenir: - kameradan bazı veriler alınıyor ve veriler kaydediliyorc, 🔽 - kamera devre dışı bırakıldı, 🔽 - kameradan veri okuma hatası.

#### 5.8.4 Oturum

«Oturumlar» alt öğesi, şu anda ayarlanan müşteri oturumlarını belirlemeye izin verir.

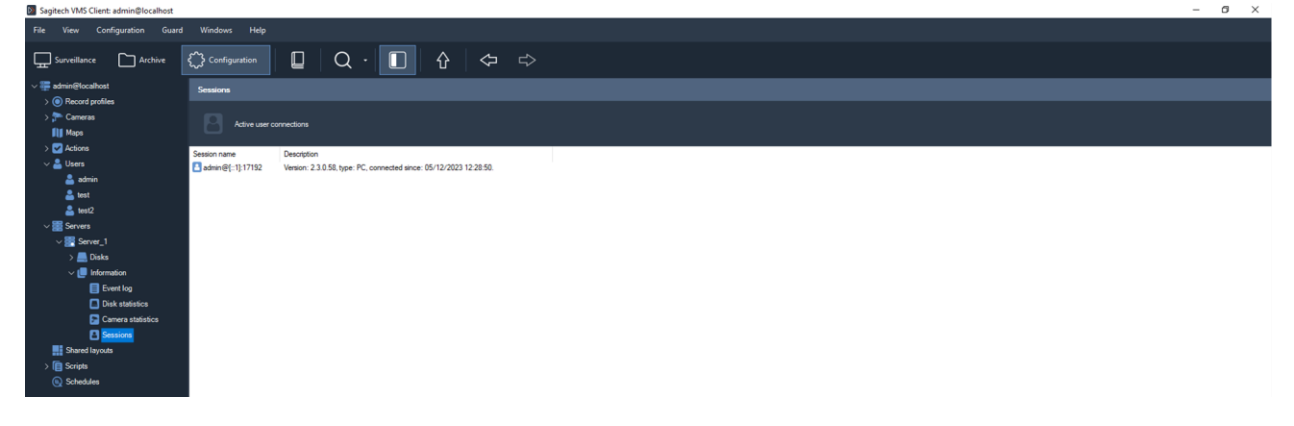

Şekil 5.7.4.1 Oturum listesi

## 5.9 DirectX işleme desteği

Bu özelliği etkinleştirmek için, "Genel" bölümündeki "Dosya" sekmesine - "Ayarlar" a gidin ve uygun bayrağı ayarlayın. Değişikliklerin etkili olması için Sagitech İstemcisini yeniden başlatın.

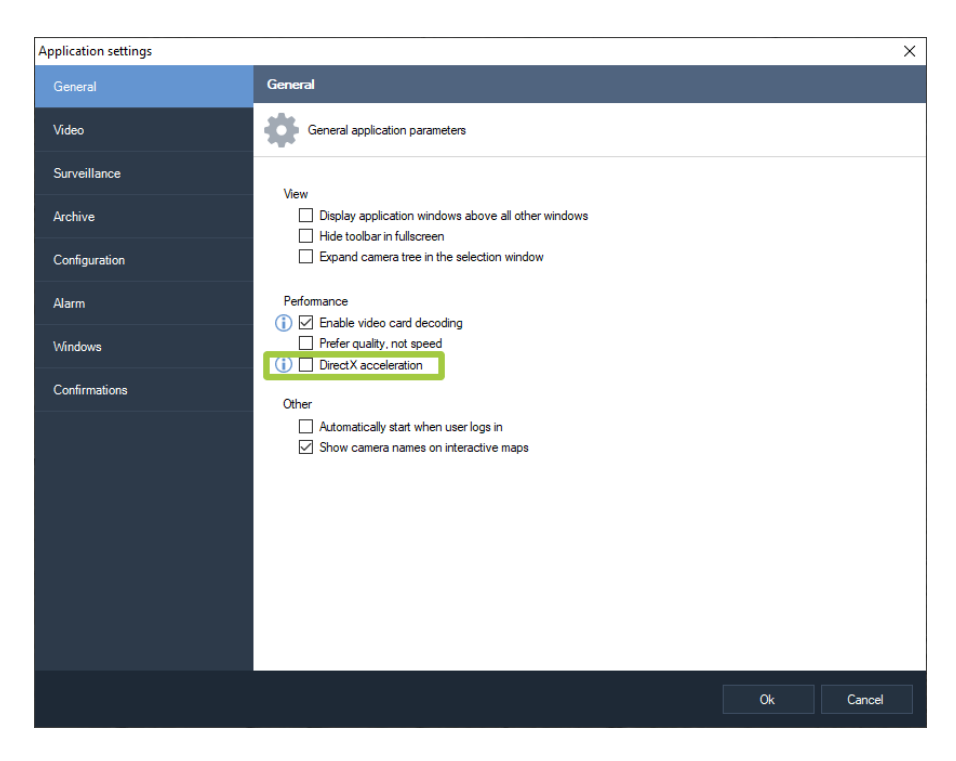

# 5.10 Şedül

Zamanlamalar alt bölümü, kullanıcı tarafından belirtilen belirli eylemleri/senaryoları gerçekleştirmek için bir program ayarlamanıza olanak tanır.

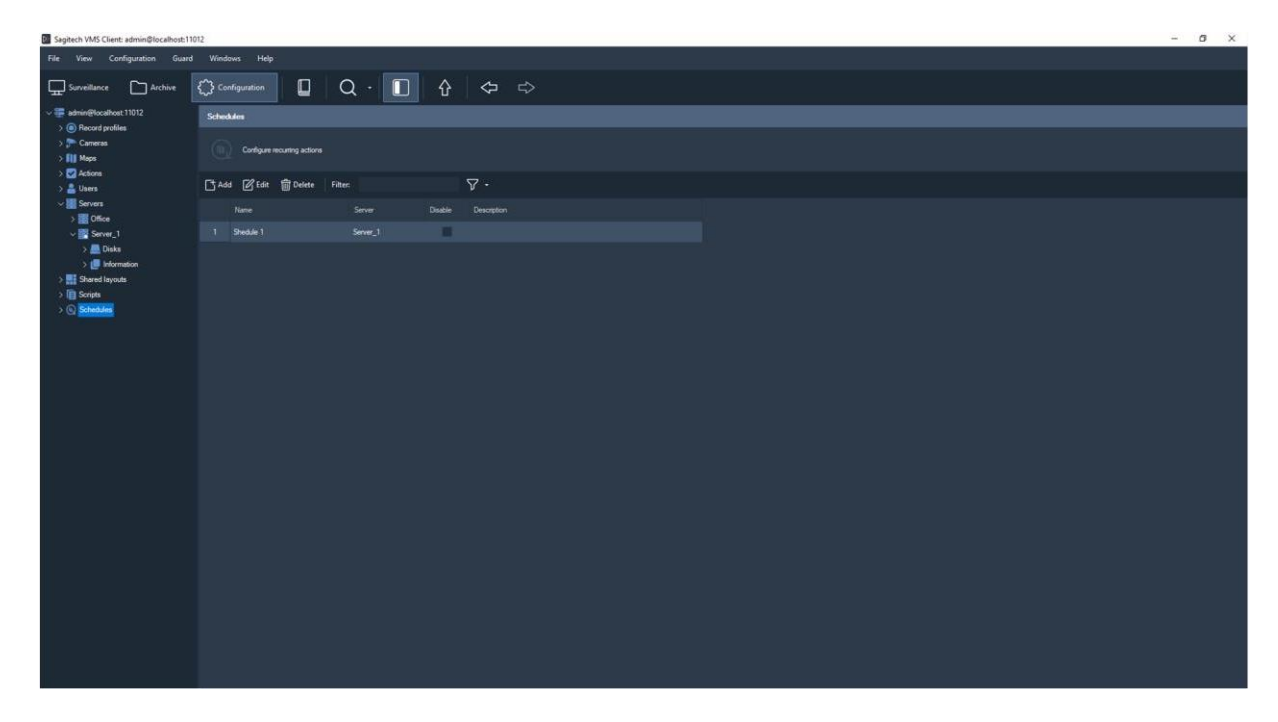

Bir program eklemek için "Ekle" düğmesini tıklayın ve benzersiz bir ad girin.

| Schedule: editing       General         Conditions       Image: Conditions         Actions       Name: Conditions         Server:       Server: Conditions         Server:       Server: Conditions         Description:       Image: Conditions         Description:       Image: Conditions         Description:       Image: Conditions         Description:       Image: Conditions         Conditions       Conditions         Conditions       Conset |                   |                                                       |    |        |
|----------------------------------------------------------------------------------------------------|-------------------|-------------------------------------------------------|----|--------|
| General       General         Conditions       Image: Conditions         Actions       Name: Conditions         Server:       Server: Conditions         Description:       Conditions         Description:       Conditions         Description:       Conditions         Description:       Conditions         Disable the schedule       Conditions         Disable the schedule       Conditions                                                                                                    | Schedule: editing |                                                       |    | ×      |
| Conditions       Image: Conditions         Actions       Name: Conditions         Server:       Server:         Server:       Conception: Conception         Description:       Conception         Disable the schedule       Conception         Name:       Conception: Conception         Conception:       Conception         Conception:       Conception                                                                                                    | General           | General                                               |    |        |
| Actions          Name:         Server:         Server_1         Description:         Disable the schedule                                                                                                    | Conditions        | Enter a unique name and a description of the schedule |    |        |
| Server:         Server_1         Description:                                                                                                    | Actions           | Name:                                                 |    |        |
| Server:<br>Server_1<br>Description:<br>Description:<br>Description:<br>Description:<br>Cancel                                                                                                    |                   | Shedule 1                                             |    |        |
| Description:                                                                                                    |                   | Server:                                               |    | ~      |
| Disable the schedule Ok Cancel                                                                                                    |                   | Description:                                          |    |        |
| Disable the schedule           Ok         Cancel                                                                                                    |                   |                                                       |    | ^      |
| Disable the schedule           Ok         Cancel                                                                                                    |                   |                                                       |    |        |
| Disable the schedule                                                                                                    |                   |                                                       |    | ~      |
| Ok Cancel                                                                                                    |                   | Disable the schedule                                  |    |        |
| Ok Cancel                                                                                                    |                   |                                                       |    |        |
| Ok Cancel                                                                                                    |                   |                                                       |    |        |
| Ok Cancel                                                                                                    |                   |                                                       |    |        |
| Ok Cancel                                                                                                    |                   |                                                       |    |        |
| Ok Cancel                                                                                                    |                   |                                                       |    |        |
| Ok Cancel                                                                                                    |                   |                                                       |    |        |
|                                                                                                    |                   |                                                       | Ok | Cancel |

"Koşullar" sekmesinde, gerekli eylemlerin başlangıç zamanını, tekrarlama türünü vb. Ayarlayın.

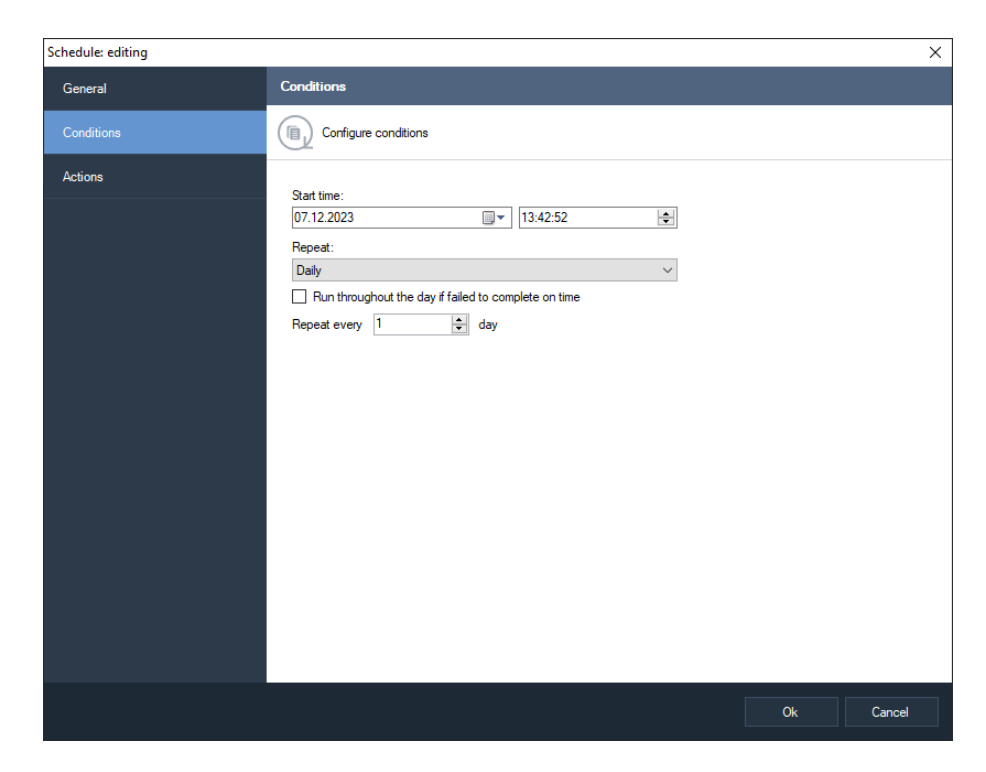

"Eylemler" sekmesinde, ayarlar paragraf 5.6'ya göre yapılır.

# 6 İstemci: gözetim modu

## 1 Genel Bakış

Kameralardan gerçek zamanlı modda bir video izlemek için *Sagitech VMS*'de bir «Görünüm -> Modu: gözetleme» menüsünü açarak girilebilen «Gözetim» modu. Programın ana penceresi, Şekil 6.1.1'de gösterildiği gibi görünmeye başlayacaktır.

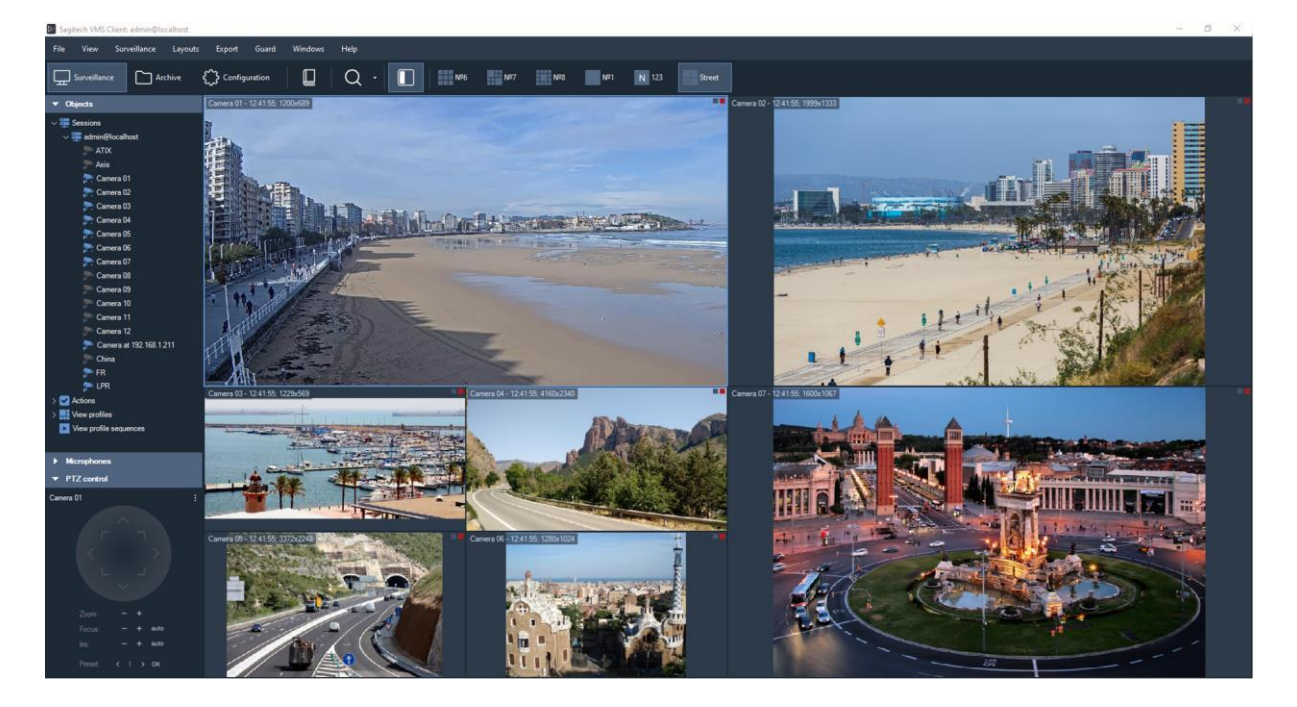

Şekil 6.1.1. « Gözetleme» modunun ana penceresi

Gözetim modu penceresinin sol tarafında iki kontrol panelinden oluşan bir kontrol paneli vardır: «Nesneler» ve «PTZ kontrolü».

«Nesneler» bölümü iki bölümden («Oturumlar» ve «Düzenler») oluşur ve kameraları ve düzenleri kontrol etmeye izin verir. Düzen, belirli bir şekilde yerleştirilmiş ve bir videoyu görüntülemenin belirli özelliklerine sahip bir kamera grubudur. Bir düzen hücrelerden oluşur ve her hücreye bir kamera yerleştirilebilir. «Düzenler» yardımıyla mevcut düzeni seçebilir, eklemek, düzenlemek, temizlemek ve düzenleri silmek için seçebilirsiniz. Ayrıca, bir düzendeki tüm kameralar için arşivi hızlı bir şekilde görüntülemek mümkündür (Şekil 6.1.2).

«Oturumlar» bölümünde, video gözetimi sunucularına bağlantılara göre gruplandırılmış kameraların bir listesini görebilirsiniz. Bu bölüm, parametrelerin düzenlenmesine, yeni parametrelerin eklenmesine ve mevcut kameraların ve grupların silinmesine izin verir (Şekil 6.1.3). Ayrıca, doğrudan buradan kameraları arayabilirsiniz. Düzenleme ve arama işlemlerine yalnızca sistem yöneticileri erişebilir.

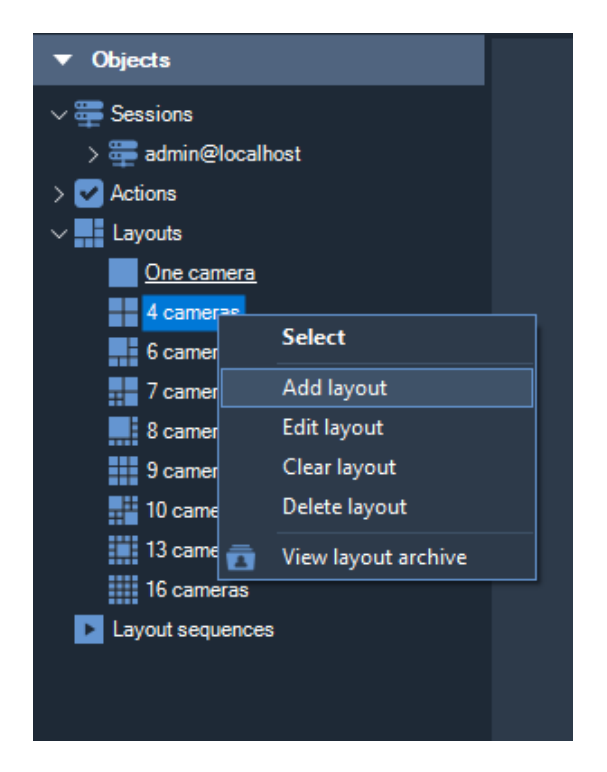

Şekil 6.1.2 «Düzenler» bölümünün menüsü

«Oturumlar» bölümünde seçilen bir kamerayı, farenin sağ tuşu ile bu bölüme tıklanarak etkinleştirilen sağ tıklama menüsündeki «Boş bir hücreye ekle» seçeneğini seçerek mevcut düzenin boş bir hücresine hızlı bir şekilde ekleyebilirsiniz (bu komut da çift tıklama ile yürütülür). Kameralar, Sürükle ve Bırak işlevinin yardımıyla sürüklenebilir. Bir kamerayı (veya bir grubu) bir bölümün içine sürüklerseniz, onu gerekli gruba sürükleyebilirsiniz. Buna eklemek için bir kamerayı bir düzenin gerekli hücresine de sürükleyebilirsiniz.

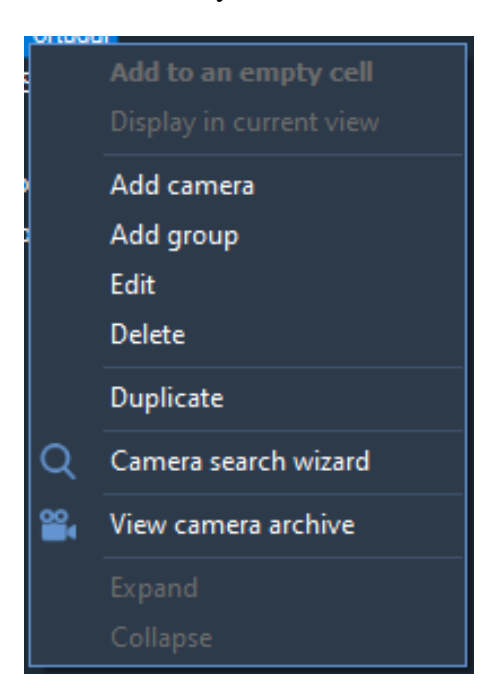

Şekil 6.1.3 «Kameralar» bölümünün menüsü

«PTZ kontrolü» bölümü, bir döndürme mekanizmasına ve değişken odak uzaklığına sahip bir lense sahip kameraları kontrol etmek için kullanılır. Gerçek zamanlı modda, gerekli bir nesnenin ayrıntılı bir görünümü için hem kamera konumunu hem de kamera odak mesafesini kontrol etmeyi sağlar. Bölümün ortasında, bir PTZ kameranın hareket vektörünü ve dönüş hızını ayarlayabileceğiniz grafiksel bir nesne var. Kontrol hem klavyeden (sayısal tuş takımı) hem de fare ile gerçekleştirilir ve geçerli düzende seçilen bir kamera için gerçekleştirilir. PTZ desteği olmayan bir kamera için PTZ kontrolleri devre dışı bırakılacaktır.

Seçilen düzenin içeriği pencerenin sağ tarafında görüntülenir. Uygulamanın ana menüsünden, bölüm üzerinden gerekli düzeni seçebilirsiniz.

«Düzenler» bölümün «Nesneler» veya araç çubuğu aracılığıyla. Videoları görüntülemek için, «Gözetim» menüsünden, bir hücrenin sağ tıklama menüsünden veya «Kameralar» bölümünden düzen hücrelerini kameralarla doldurabilirsiniz. Hücrelere kameralar ekledikten sonra, bir hücreyi diğerinin üzerine sürükleyerek konumları değiştirilebilir ve ardından hücreler konum değiştirir (seçeneğine izin vermelisiniz «Hücre sürüklemeye izin ver» sekmesinin «Gözetim» uygulama ayarları penceresinin). düğmesine basarsanız Ctrl bir hücreyi sürüklerken, hücre kopyalanacaktır. Mizanpajları düzenleme yeteneği, bir kullanıcı için yapılandırma modunda erişim haklarını ayarlayarak kapatılabilir.

### 6.2 «Gözetleme» menüsü

«Gözetleme» menüsü, bu modun ana komutlarına erişim sağlar (Şekil 6.2.1). Hem mevcut düzenin seçilen hücresine bağlı olan kontrol öğelerini hem de tüm hücreler için genel olanları içerir.

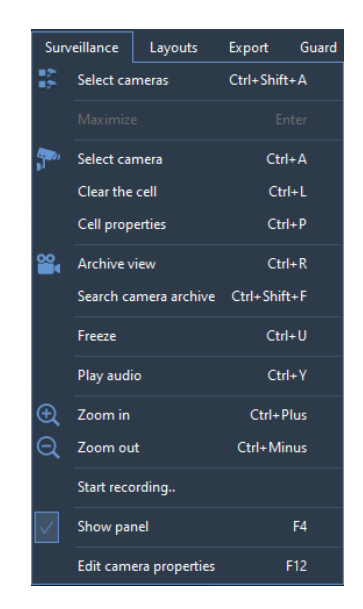

Şekil 6.2.1 Menü «Gözetleme»

Menüde yer alan komutlar «Gözetleme» farenin sağ tuşu ile bir düzen hücresine tıklanarak etkinleştirilen sağ tıklama menüsünde ve ayrıca araç çubuğunda çoğaltılır. Tablo 6.2.1'de bu öğelerin amacının açıklamasını görebilirsiniz.

| Menü seçeneği                          | Kısayol tuşları        | Amaç                                                                                                    |  |  |
|----------------------------------------|------------------------|----------------------------------------------------------------------------------------------------|--|--|
| (kontrol elemanı)                      |                        |                                                                                                    |  |  |
| En üst düzeye<br>çıkarmak              | Girmek                 | Düzenden seçilen kameranın görüntüsünü en üst düzeye çıkarır.                                                                                                    |  |  |
| Kamera seç                             | Ctrl+A tuşları         | Mizanpajın geçerli hücresinde görüntülenmek üzere bir kamera seçer.                                                                                                    |  |  |
| Hücreyi temizleme                      | Ctrl+L tuşları         | Seçilen düzen hücresini, hücreye bağlı olan kameradan temizler.                                                                                                    |  |  |
| Hücre özellikleri                      | Ctrl+P tuşları         | Bir görünüm hücresinin parametrelerini değiştirmek için bir menüyü etkinleştirir.                                                                                                    |  |  |
| Arşiv görünümü                         | Ctrl+R tuşları         | Bir hücreyi arşiv görüntüleme moduna (farenin sol tuşu)<br>geçirmeye veya bu kamera için arşivi ekranda görüntülemeye izin<br>verir.<br>«Arşiv» modu (farenin orta düğmesi).                      |  |  |
| Aramak<br>Fotoğr<br>af makinesi arşivi | Ctrl+Üst<br>Karakter+F | Arama moduna geçer ve hücrede görüntülenen kamerayı seçer.                                                                                                    |  |  |
| Dondurmak                              | Ctrl+F tuşları         | Seçilen kameradan gelen mevcut video karesini dondurur.                                                                                                    |  |  |
| Ses çal                                | Ctrl+Y tuşları         | Ses çalın (ayarlar penceresinde seçilen kamera için ses alımı etkinleştirilmişse erişilebilir).                                                                                                   |  |  |
| Yakınlaştırma                          | Ctrl+Artı              | Yakınlaştırır (dijital yakınlaştırma).                                                                                                    |  |  |
| Uzaklaştırma                           | Ctrl+Eksi              | Uzaklaştırır (dijital yakınlaştırma).                                                                                                    |  |  |
| Kayda başla                            |                        | Arşive kayıt yapmaya başlar. Kayıt türlerine sahip kameralar için<br>kullanılabilir: «İstek üzerine» ve «Bir hareketten». Bir kullanıcının<br>«Arşiv kayıt kontrolü» iznine sahip olması gerekir. |  |  |
| Kaydı durdur                           |                        | Daha önce başlatılan arşive kaydı durdurur.                                                                                                    |  |  |

Tablo 6.2.1 «Gözetim» menüsünün ana kontrol unsurları

| Paneli göster       | F4 (İngilizce) | Gözetim penceresinin sol tarafında bulunan kontrol panelini gizlemeye izin verir .              |  |  |  |  |
|---------------------|----------------|-------------------------------------------------------------------------------------------------|--|--|--|--|
| Düzenlemek<br>Kamer | F12 Serisi     | Mevcut düzen hücresinin kamera ayarlarını düzenlemeye izin verir. İçinde alt bölüm «Ayar yukarı |  |  |  |  |
| a özellikleri       |                | Kameralar» in bu bölüm                                                                          |  |  |  |  |
|                     |                | «Yapılandırma modu» kamera ayarlarının ayrıntılı açıklamasını                                   |  |  |  |  |
|                     |                | görebilirsiniz.                                                                                 |  |  |  |  |

«Hücre özellikleri» seçeneğini etkinleştirirken bir iletişim penceresi belirir (Şekil 6.2.2). Hücre özelliklerini daha ayrıntılı bir şekilde ayarlamanıza olanak tanır: görüntülemek için bir kamera seçmek, sesi açmak veya kapatmak, varsayılan görüntüleme parametrelerini sıfırlamak için (varsayılan parametreler program kurulum penceresinin «Video» sekmesinde belirlenir):

- Algılanan hareketi göster. Hareketli nesnelerin etrafina kırmızı dikdörtgenler koymak için bu seçeneği etkinleştirin (kamera ayarlarında hareket dedektörünün etkinleştirilmesi gerekir).
- *Analitiği göster*'i tıklayın. Algılanan nesneleri işaretlemek ve modül mesajlarını görüntülemek için bu seçeneği etkinleştirin (örneğin, «Sabotaj algılandı»).
- Saniyedeki maksimum kare sayısını sınırlayın. Bir kameradan gelen akışı «kısaltmaya» izin verir. Kare miktarını aşırı derecede azaltırsanız, H.265/H.264/Mpeg4 formatlarında bir video görüntülerken «sıçramalara» neden olabileceğine dikkat edin.
- *Çerçeve oranları*. Hücre içindeki video gerilmesini ayarlamaya izin verir.
- Hücre boyutu px'ten küçük olduğunda alt akışı görüntüleyin. Akışların geçiş yapacağı bir hücre piksel boyutunun ayarlanmasına izin verir. Bir hücrenin boyutu ayarlanan değerden daha büyükse, daha küçükse ek bir akışın çıktısı olacaktır - ana olan. Kontrol yoksa, ana akış her zaman görüntülenecektir. Maksimum değer (1000) ayarlanırsa, her zaman ek bir akış görüntülenecektir.

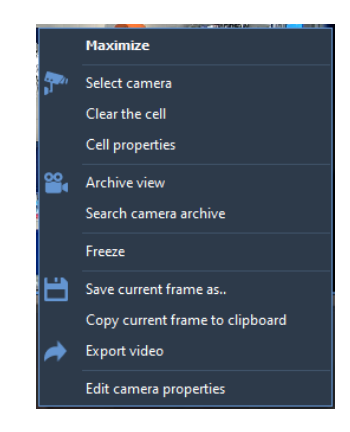

Şekil 6.2.2 Hücre özellikleri

## 6.3 Menü «Düzenler».

Menü «Düzenler», mevcut kullanıcının düzen kontrolünün işlevlerine erişim sağlar. Mevcut düzenler arasında geçiş yapmanıza ve ayrıca düzen listesini düzenlemenize olanak tanır. Herhangi bir düzen görüntülenmek üzere ayrı bir pencereye gönderilebilir. «Düzenler» menüsünde yer alan komutlar Şekil 6.3.1'de gösterilmiştir. Komutların temel amacı tablo 6.3.1'de açıklanmıştır.

| Layouts |        | Export     | Guard        | Winde |
|---------|--------|------------|--------------|-------|
|         | Selec  | t layout   |              | •     |
|         | Previ  | ous layout | Ctrl+Left    |       |
|         | Next   | layout     | Ctrl+Right   |       |
| ā       | Layo   | ut archive | Ctrl+Shift+R |       |
|         | Add    | layout     | Ctrl+N       |       |
|         | Edit I | ayout      | Ctrl+E       |       |
|         | Clear  | layout     |              |       |
|         | Delet  | e layout   | Ctrl+D       |       |

Şekil 6.3.1 «Düzenler» menüsünün komutları Tablo

6.3.1. Düzenler menüsündeki ana kontrol seçenekleri Sagitech VMS

| Menü seçeneği<br>(kontrol elemanı) | Kısayol<br>tuşları     | Amaç                                                             |
|------------------------------------|------------------------|------------------------------------------------------------------|
| Düzen seç                          |                        | Mevcut düzenler listesinden gerekli düzeni seçmenize izin verir. |
| Önceki düzen                       | Ctrl+Sol               | Düzenler listesinden önceki düzeni etkinleştirir.                |
| Sonraki düzen                      | Ctrl+Sağ               | Düzenler listesinden bir sonraki düzeni etkinleştirir.           |
| Düzen arşivi                       | Ctrl+Üst<br>Karakter+R | Aktif düzenin arşivini görüntülemenizi sağlar.                   |
| Düzen ekle                         | Ctrl+N tuşları         | Düzen listesine yeni bir düzen eklemeye izin verir.              |
| Düzeni düzenle                     | Ctrl+E tuşları         | Mevcut düzenin ayarlarını düzenlemenize izin verir.              |
| Düzeni temizle                     |                        | Mevcut düzenin tüm hücrelerini temizlemeye izin verir.           |

| Düzeni sil | Ctrl+D tuşları | Mevcut düzeni listeden silmeye izin verir |
|------------|----------------|-------------------------------------------|
|            |                |                                           |

|  | Düzen. |
|--|--------|
|  |        |

Varsayılan olarak, her yeni kullanıcı için bir dizi önceden ayarlanmış düzen oluşturulur (otomatik oluşturma, uygulama ayarları aracılığıyla devre dışı bırakılabilir). Yeni bir düzen ekleyebilir ve ayrıca ilgili menü seçenekleri aracılığıyla mevcut olanları düzenleyebilir ve değiştirebilirsiniz. Ekleme/değiştirme sırasında ekranda ilgili bir pencere görüntülenecektir (Şek. 6.3.2).

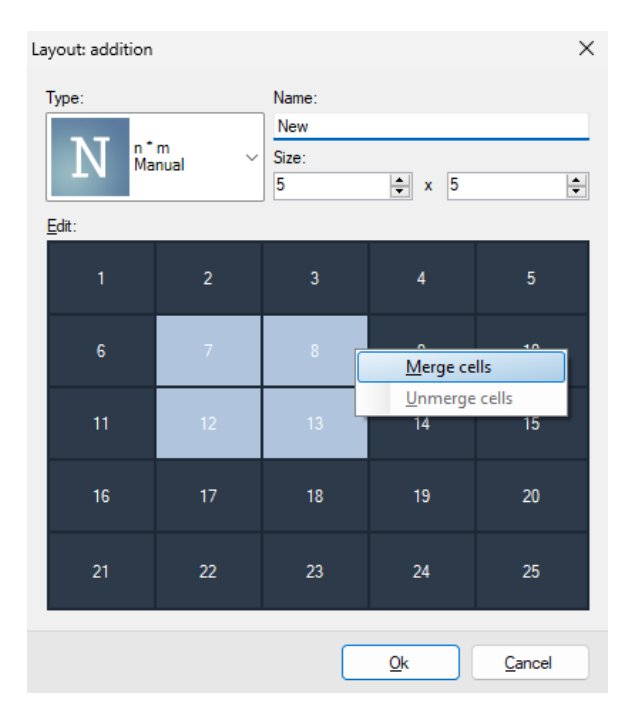

Şekil 6.3.2. Düzen ekleme/değiştirme penceresi

Her mizanpajın benzersiz bir adı ve türü vardır. Tür, görünüm hücrelerinin miktarını, boyutlarını ve konumunu belirler. Önceden ayarlanmış türlerden birini kullanabilir veya ihtiyacınız olan düzen parametrelerini manuel olarak ayarlayabilirsiniz. Türü seçin «n\*m» ve manuel olarak ayarlamak için «Boyut» grubunun alanlarına yatay yönde ve dikey yönde gerekli miktarda hücre girin. Ardından, «Düzenle» adı verilen kontrol öğesinde, sağ tıklama menüsü yardımıyla hücrelerin boyutlarını daha hassas bir şekilde ayarlayabilirsiniz.

### 6.4 Menü «Dışa Aktar»

«Dışa Aktar» menüsünün (рис. 6.4.1) komutları, bir kameradan gelen bir akışın mevcut karesini kontrol etmeye izin verir. Düzenlenmiş bir adla kaydetmek, hızlı bir şekilde kaydetmek ve ayrıca video akışının mevcut karesini panoya kopyalamak mümkündür. Varsayılan olarak «YY-AA-GG-hh- mm-ss. Jpg» formatı, bir çerçeveyi kaydederken ve ayrıca bir ada sahip bir dosya olarak hızlı bir şekilde kaydederken kullanılır. Ayrıca, Windows dosya gezgini dışa aktarma menüsünden etkinleştirilebilir. «Videoyu dışa aktar» seçeneğine yalnızca işaretli düzen hücresi arşiv görüntüleme modundaysa erişilebilir.

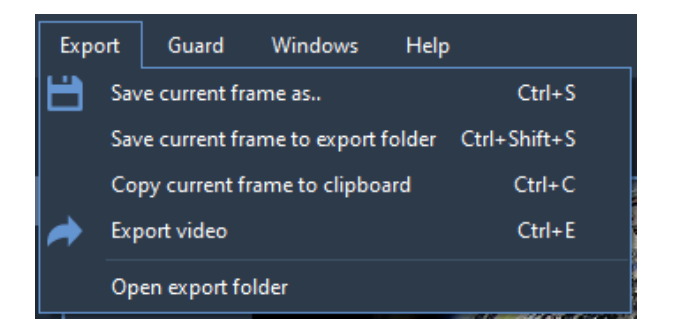

Şekil 6.4.1 «Dışa Aktar» menüsünün komutları

### 6.5 «Muhafız» menüsü

Koruma modu, sunucu tarafından oluşturulan alarm olayları istemcilerin video gözetim ekranında görüntülendiğinde etkindir. Alarm olaylarının çıktısı, video gözetim sisteminin yöneticisi tarafından komut dosyaları yardımıyla ayarlanır. Bir alarm, bir operatörün dikkatini, videosu şu anda ekranda görüntülenmeyen kameraya çekmeye izin verir. Tüm modlardan erişilebilen «Koruma» menüsü (Şekil 6.5.1), alarmların alımını kontrol etmenizi sağlar.

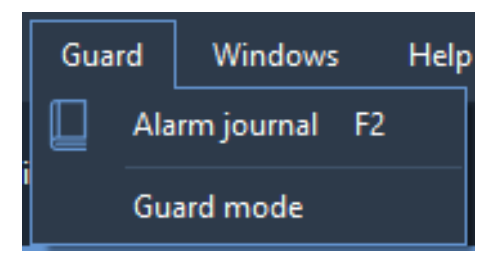

Şekil 6.5.1 «Muhafız» menüsünün komutları

«Koruma modu» seçeneği, koruma ayarları penceresini etkinleştirir (Şekil 6.5.2). Bu pencere, koruma modunu etkinleştirmeye/devre dışı bırakmaya ve koruma modunda ayarlanması gereken kameraları seçmeye izin verir. Kamera için koruma modu etkinleştirilmezse, alarm olayları bu istemci noktasında işlenmez.

| Guard mode settings        |                     | ×     |
|----------------------------|---------------------|-------|
| Enable guard mode          |                     |       |
| Applicable for cameras:    |                     |       |
| For any                    | ✓ <sup>2</sup>      | elect |
| Show server error messages |                     |       |
|                            | <u>Q</u> k <u>C</u> | ancel |

Şekil 6.5.2 «Koruma modu ayarları» penceresi

Bir alarm oluştuğunda, bu alarmın görüntülenmesi, o anda ekranda (en az monitörlerden birinde) bir kameradan gelen video akışının görüntülenmesine bağlı olacaktır veya video akışı yoktur:

- Gözetim modu etkinleştirilirse ve kamera ekranda görüntülenirse, kamera hücresinin üstünde bir alarm metin mesajı görüntülenecektir. Metin bir süre sonra otomatik olarak kaybolur.
- Kamera video akışı o anda görünmüyorsa, programın ana penceresinin üst kısmında bir alarm mesajı görünecektir (Şekil 6.5.3).

# 7 İstemci: arşiv görünümü modu

## 7.1 Genel bakış

«Arşiv» modu, Sagitech VMS'*de kaydedilmiş bir videoyu görüntülemek için kullanılır*. Bu moda geçmek için «Görünüm -> Modu: Arşiv» menü seçeneğini veya

Araç çubuğundaki «Arşivle» düğmesine basın. Erişim haklarında «Arşiv görünümü» ayarının devre dışı bırakıldığı kullanıcılar için bu moda geçiş engellenecektir. Arşiv görüntüleme moduna geçerken, uygulama ana penceresi aşağıdaki görünüme sahip olacaktır (Şekil 7.1.1):

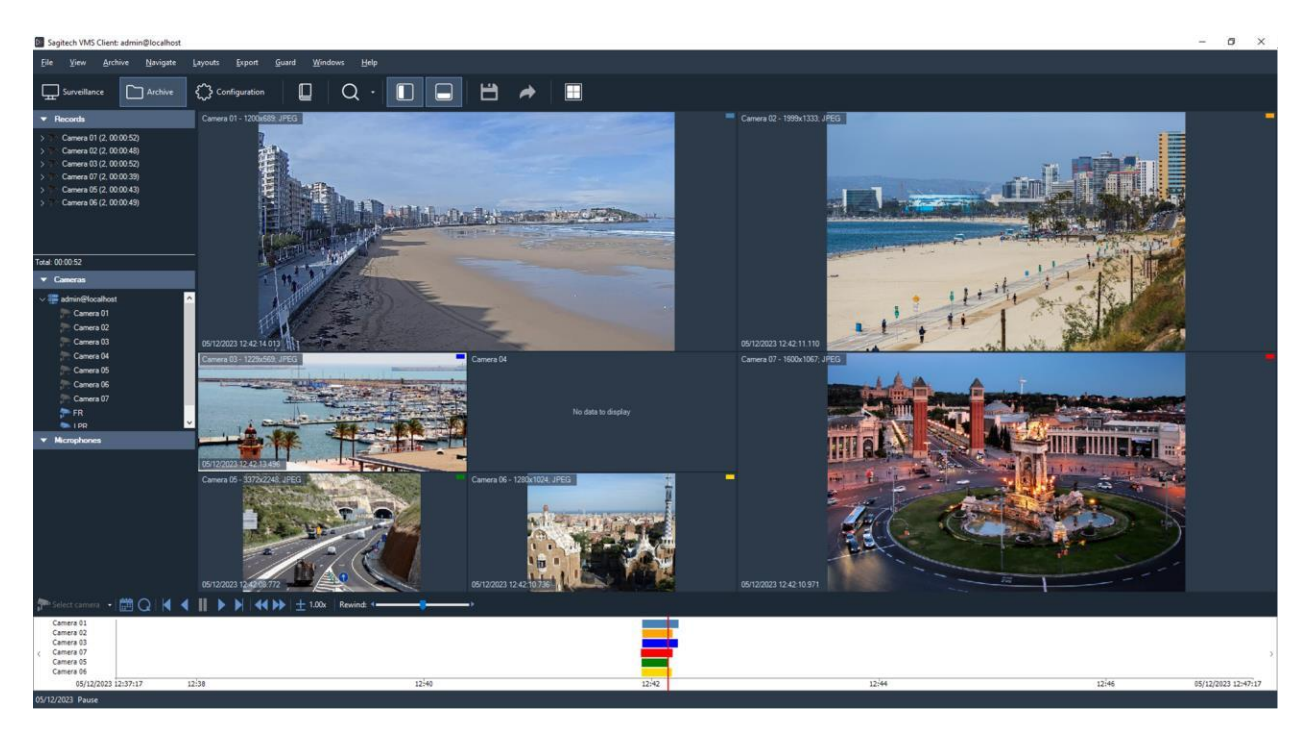

Şekil 7.1.1 Arşiv görünümü penceresi

Pencerenin sol tarafında, bir kamera seçme panelini ve bir kayıt listesini görebileceğiniz bir kontrol paneli vardır. Kayıt, arşive kaydedilmesi belirli bir olay tarafından başlatılan sürekli bir video karesi akışıdır. Örneğin, «bir hareketten» kayıt yaparken, bu listede, kameranın kayıt bölgesinde bir aktivitenin gözlemlendiği geçici aralıkları göreceksiniz. Görüntülenmekte olan karenin kaydı vurgulanır. Gerekli kayda tıklandığında kaydın başına bir geçiş olacaktır.

Pencerenin alt kısmında, kayıtların zaman dağılımını grafiksel olarak görüntülemenizi ve ilgilendiğiniz kayda geçmenizi sağlayan bir zaman ölçeği bulunmaktadır. Ölçeğin sağ tıklama menüsündeki komutların yardımıyla görüntüleme kapsamını değiştirebilirsiniz.

«Arşiv» menüsünde, arşiv ile çalışmanın ana işlemlerini bulabilirsiniz. bu

«Navigasyon» menüsü, arşivde gezinmek için komutlar içerir ve «Dışa Aktar» menüsü, çerçeveleri kaydetmeye/kopyalamaya ve arşivin bir bölümünü bir dosyaya aktarmaya izin verir. En çok kullanılan elemanlar kontrol panelinde ve farenin sağ tuşu ile arşiv görünümü modülünün çalışma alanına tıklanarak aktif hale getirilen sağ tıklama menüsünde yer almaktadır. Tabloda yer alan 7.1.1. Arşiv ile çalışma öğelerinin amacını ve ayrıca menü öğeleri ile kısayol çubuğu arasında mevcut tuş kombinasyonları ile bir yazışma görebilirsiniz.

| Tablo 7.1.1  | Arsiv     | modülü | Sagitech | VMS'nin   | menü | öğelerinin  | islevsel | атасі |
|--------------|-----------|--------|----------|-----------|------|-------------|----------|-------|
| 1 4010 /.1.1 | 1 in Si i | modulu | Sugreen  | 1110 1111 | menu | ogeiei inin | işievsei | amacı |

| Menü  | Menü seçeneği            | Kısayol<br>tuşları | Amaç                                                   |
|-------|--------------------------|--------------------|--------------------------------------------------------|
|       | (kontrol elemani)        |                    |                                                        |
| Arșiv | Bir kamera seçin         |                    | Arşivi görüntülemek için bir kamera seçmeye izin verir |
|       |                          |                    | mevcut hücre (Şekil 7.1.2).                            |
|       | Hücreyi temizleme        |                    | Seçilen düzen hücresini kameradan temizler             |
|       |                          |                    | bu onunla bağlantılı.                                  |
|       | Bir düzen seçin          |                    | Arşivi tüm görünümlerinde görüntülemek için            |
|       |                          |                    | duzeni seçei.                                          |
|       | $\cap$                   |                    | Hucre.                                                 |
|       | Yenilemek                |                    |                                                        |
|       |                          |                    | pencere.                                               |
|       | lleriye doğru oyna       |                    | Video akışını seçili bir şekilde ileri doğru oynatır.  |
|       |                          |                    | Videonun durduğu andan itibaren hız.                   |
|       | Kavıttan vürütme         |                    | Video akışını seçili bir video akışıyla oynatır.       |
|       | 5 5                      |                    | Videonun durduğu andan itibaren hız.                   |
|       | Duraklat                 |                    | Video akışının oynatılmasını duraklatır.               |
|       | İleriye doğru            | Uzay               | Bir video akışını ileri oynatır veya duraklatır        |
|       | oynat/duraklat           |                    | durumuna bağlı olarak.                                 |
|       | Oynat/duraklat           | Üst                | Bağlı olarak bir video akışını oynatır veya            |
|       |                          | Karakter           | duraklatır                                             |
|       |                          | +                  | durumunda.                                             |
|       | Arsivde bir bücreve göre | Uzay<br>Ctrl+Üst   |                                                        |
|       | Aişivde bli ndereye göre | Karakter           | Arama moduna geçer ve hücrede görüntülenen             |
|       | arama yapma              | +F                 | kamera olan bir hücreyi seçer.                         |
|       | Hızı artırın             | Artı               | Oynama hızını artırır.                                 |
|       | Hızı azaltın             | Eksi               | Video oynatma hızını azaltır.                          |
|       | Sesi çal                 | Ctrl+Y tuşları     | Ses çalmanın açılması.                                 |

| Denetimi    | F4 (İngilizce) | Kontrol panelini gizler veya görüntüler. |
|-------------|----------------|------------------------------------------|
| görüntüleme |                |                                          |

|         | panel                                 |                   |                                              |
|---------|---------------------------------------|-------------------|----------------------------------------------|
|         | Zaman ölçeğini                        | F3 (İngilizce)    | Kaydedilen veriler arasında gezinme zaman    |
|         | görüntüleme                           |                   | ölçeğini gizler veya görüntüler.             |
|         | Q Yakınlaştırma                       | Ctrl+Artı         | Bir görüntüyü yakınlaştırır.                 |
|         | Q Uzaklaştırma                        | Ctrl+Eksi         | Mevcut görüntüyü uzaklaştırır.               |
|         | Kamerayı değiştirin                   |                   | Kamerayı düzenleme penceresini etkinleştirir |
|         | Ayarlar.                              |                   | Ayarlar.                                     |
| Gezinti | Tarih saatine gec                     | Ctrl+G            | Gerekli tarih ve saati seçmenize izin verir  |
|         |                                       | tuşları           | mevcut kameranın arşivini görüntülemek için. |
|         | Sonraki kavıt                         | Ctrl+Yuka         | içindeki bir sonraki kayda geçmeyi sağlar.   |
|         | Somuki kuyit                          | r1                | mevcut kameranın arşivi.                     |
|         | Önceki kavıt                          | Ctrl+Aşağı        | İçinde bir önceki kayda gitmeyi sağlar.      |
|         |                                       |                   | mevcut kameranın arşivi.                     |
|         | Sonraki çerçeve                       | Ctrl+Sağ          | Bir sonraki kareye geçmeyi sağlar.           |
|         | Önceki çerçeve                        | Ctrl+Sol          | Bir önceki kareye gitmeyi sağlar.            |
| Ihracat | Gecerli karevi farklı                 | Ctrl+S            | Mevcut çerçeveyi JPEG formatında kaydetmeye  |
|         | , , , , , , , , , , , , , , , , , , , | tuşları           | izin verir. Varsayılan olarak, dosyanın adı  |
|         |                                       |                   | «YY-AA-GG-ss-mm-ss.Jpg» biçimindedir.        |
|         | Geçerli kareyi kaydetme               | Ctrl+Üst          | YY- içindeki dizine bir çerçeve kaydeder.    |
|         | hızla                                 | Karakter          | MM-DD-hh-mm-ss.jpg biçimidir.                |
|         | Casali amanui                         | +S<br>Ctrl+C      | Marrart annousi gan ana kaudu                |
|         | kopyalama                             | tuşları           | Mevcut çerçeveyî panoya koydu                |
|         | panoya                                |                   |                                              |
|         | Videoyu dışa aktar                    | Ctrl+E<br>tuşları | Bır vıdeoyu dışa aktarmaya izin verir.       |
|         | Dosya gezginini açın                  |                   | Windows dosya gezginini açar.                |

Aşağıda, arşivde veri bulunan hücreler arasında gezinirseniz pencereyi görebilirsiniz (Şekil 7.1.2). Kullanıcı hakları, bu penceredeki kameraların varlığını belirler. Pencerenin sol tarafında bir kamera listesi var (listedeki şekilde sadece bir kamera var, çünkü kullanıcının sadece bu kamera için erişim hakları var).

Bu pencere, pencerenin üst kısmında bulunan filtre ile bir kamera adına göre filtreleme fırsatı sunar, bu da birçok kameradan büyük miktarda arşiv kopyası olduğunda aramayı önemli ölçüde basitleştirir.

Sağ tarafta, seçilen bir kameradan bir videonun ön görünümünün bir öğesi var ve altta – bu kamera için kayıtların bulunduğu zaman aralığı hakkında bilgi.

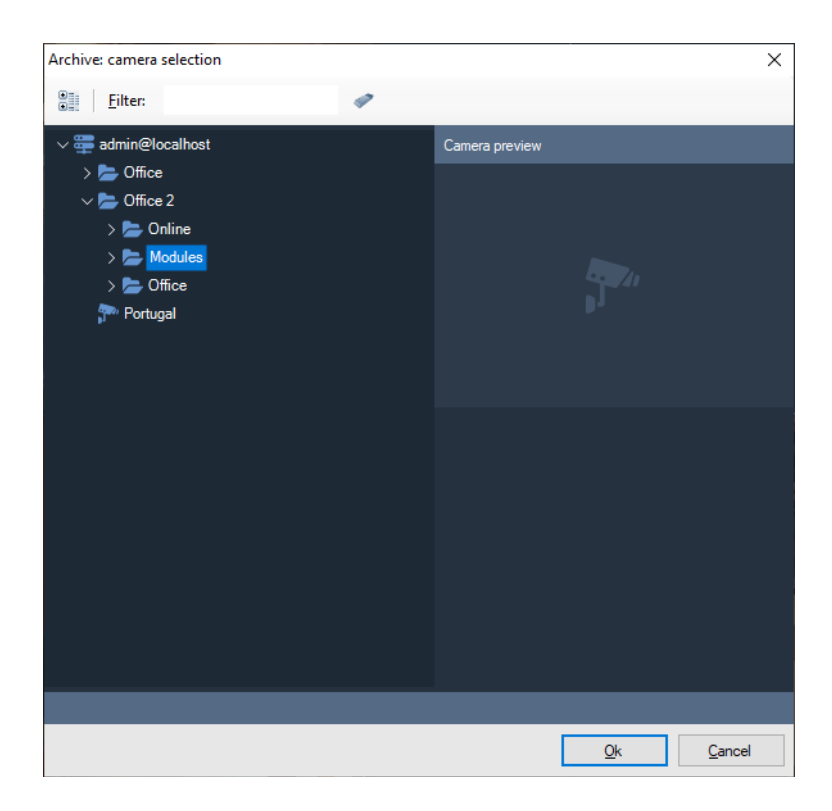

Şekil 7.1.2 Bir arşivi görüntülemek için bir kamera seçme.

Arşiv görüntüleme moduna girerken ve bir kamera seçerken, varsayılan olarak, mevcut 24 saat için kameradan kayıtları yükleyecektir. Anahtar penceresini kullanarak farklı bir tarih veya saate geçebilirsiniz (Şek. 7.1.3).

| Go to date/time     |            | ×              |
|---------------------|------------|----------------|
| Date:<br>24.08.2021 | Time:      | ÷              |
|                     | <u>Q</u> k | <u>C</u> ancel |

Şekil 7.1.3 Zaman navigasyon penceresi

Kaydedilmiş bir pencereyi aynı anda birkaç kameradan izleyebilirsiniz. Bunu yapmak için, araç çubuğunda bir düzen seçme düğmesine tıklamanız ve ardından beliren pencerede gerekli düzeni seçmeniz gerekir (Şekil 7.1.4).

| Layout selection |                          | × |
|------------------|--------------------------|---|
| One camera       |                          |   |
| 4 cameras        |                          |   |
| 6 cameras        |                          |   |
| 7 cameras        |                          |   |
| 8 cameras        |                          |   |
| 9 cameras        |                          |   |
| 10 cameras       |                          |   |
| 13 cameras       |                          |   |
| 16 cameras       |                          |   |
|                  |                          |   |
|                  |                          |   |
|                  |                          |   |
|                  |                          |   |
|                  | <u>Ok</u> <u>C</u> ancel |   |

Şekil 7.1.4 Düzen seçim penceresi

Seçilen düzen birden fazla kamera içeriyorsa, liste paneli her kamera için kayıt kümelerini içerecek ve zaman ölçeği, her kameranın kaydını ayrı bir renkte vurgulayarak tüm kameraların kayıtlarını aynı anda görüntüleyecektir (Şekil 7.1.5).

Düzen hücrelerinde görüntülenen kameraları, gözetim modunda olduğu gibi değiştirebilirsiniz. Değişikliklerin mizanpajın kendisine değil, yalnızca arşivdeki mevcut görüntüsüne uygulanacağına dikkat edin.

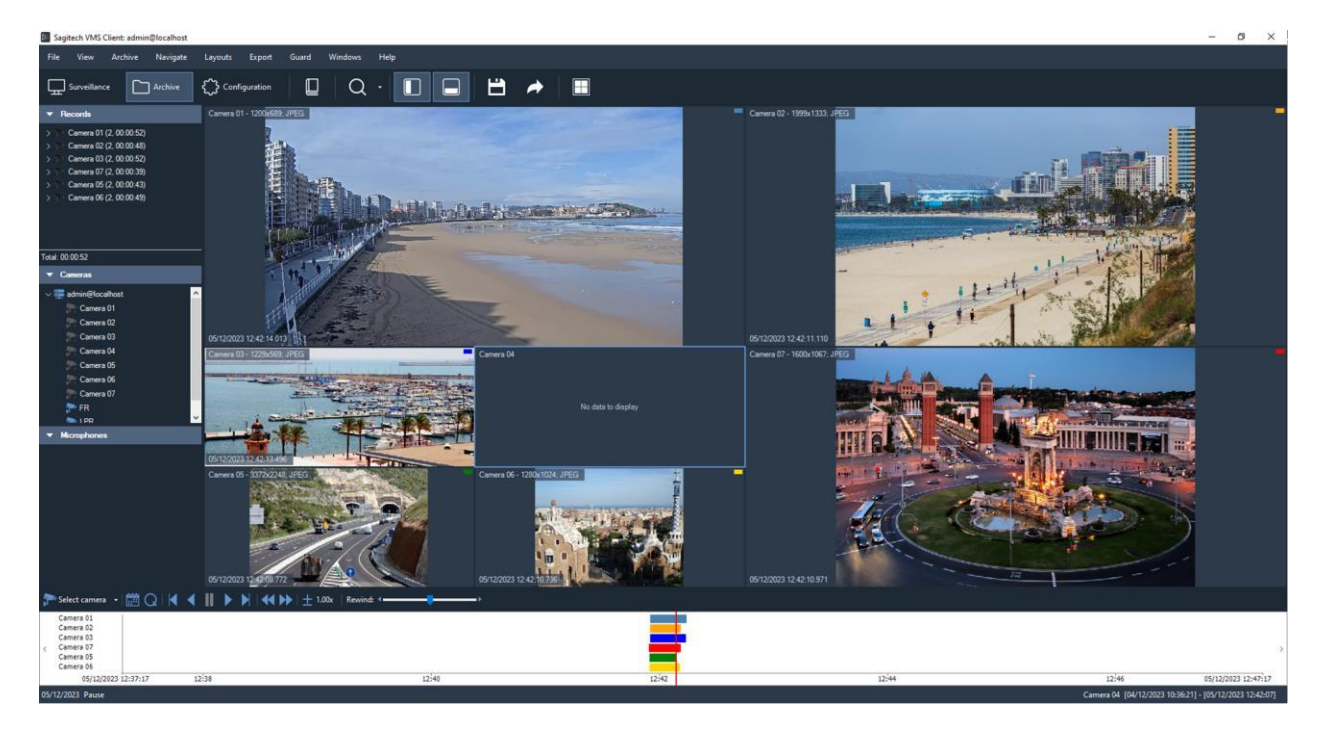

Şekil 7.1.5 Arşivdeki birkaç kameranın görüntülenmesi

## 7.2 Video arşivi dışa aktarma sihirbazı

Sagitech VMS'*de* verileri bir arşivden bir video dosyasına aktarmak mümkündür. Bunu yapmak için, «Dışa Aktar» adı verilen ilgili menü seçeneğini kullanarak bir video arşivi dışa aktarma sihirbazı başlatmanız gerekir (Bkz. tablo 7.2.1). Başlattıktan sonra bir karşılama penceresi açılacaktır (Şek. 7.2.1).

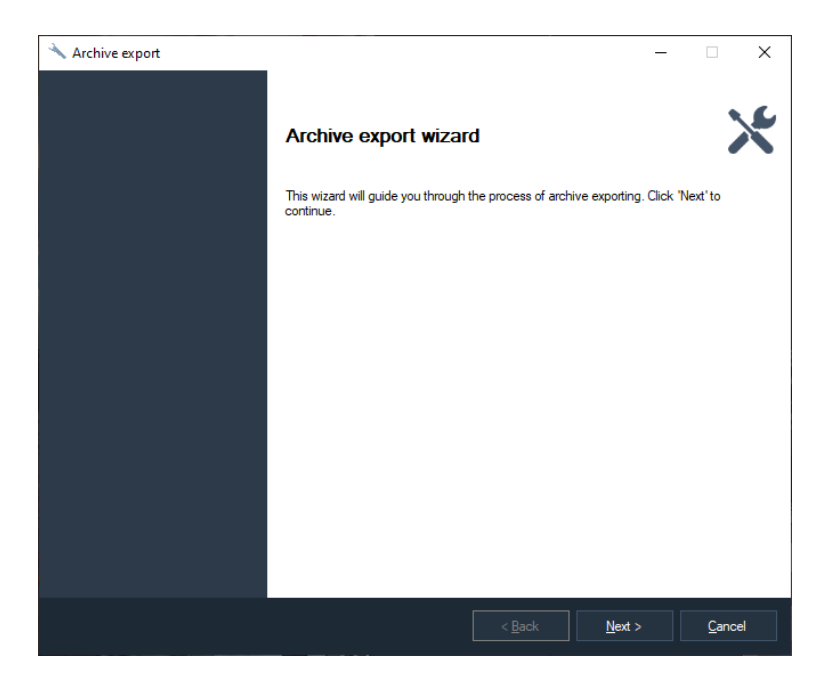

Şekil 7.2.1 Video arşivi dışa aktarma sihirbazının karşılama penceresi

«İleri» düğmesine tıkladıktan sonra, sihirbaz video verilerinin dışa aktarılması gereken zaman aralığını seçmeyi önerecektir (Şekil 7.2.2).

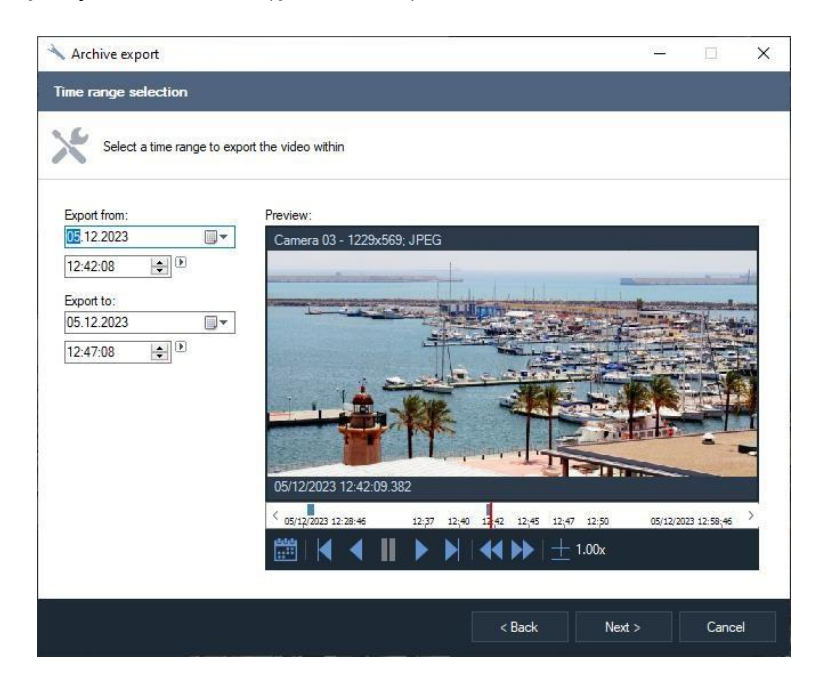

Şekil 7.2.2 İhracat sınırlarının seçilme penceresi

Sihirbazın çalışmasının bir sonraki aşamasında formatı seçmeniz gerekecektir: dışa aktarma hem iç Sagitech video formatına hem de AVI veya MP4 video dosyalarının formatına mümkündür.

Birinci türdeki dosyaları oynatmak için Sagitech VMS Player'a ihtiyacınız vardır, oysa herhangi bir oynatıcı ikinci ve üçüncü türler için uygun olacaktır (bir videoyu farklı bir bilgisayara taşırken, gerekli kodeklerin kurulu olduğundan emin olmak gerekir).

AVI formatına dışa aktarırken, paketin açılması için bir yürütme işlemi olacak ve video verileri tekrar codec bileşeni tarafından istenen formata sıkıştırılacak, oysa Sagitech video formatına veya MP4 formatına dışa aktarırken bu tür işlemlerin yürütülmesine gerek kalmayacaktır. Bu nedenle AVI formatına aktarmak çok daha fazla zaman alır.

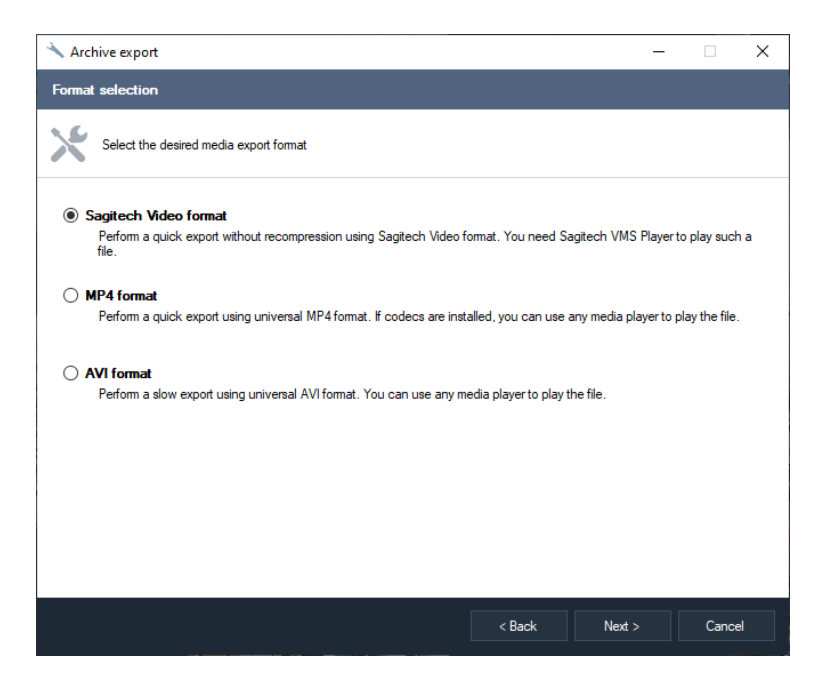

Şekil 7.2.3 Dışa aktarma formatını seçme penceresi

Dışa aktarma formatını seçtikten sonra, dışa aktarılan videonun parametrelerini belirlemek gerekir: Sagitech Video için – saniyede maksimum kare miktarıdır (Şekil 7.2.4) ve AVI video dosyaları için – çözünürlük, saniyedeki kare miktarı ve bu videoyu sıkıştırmak için kullanılacak codec bileşeni (Şekil 7.2.5). Seçilen codec bileşenini «Parametreler» düğmesine tıklayarak yapılandırabilirsiniz. Varsayılan olarak, uygulamaya gömülü olan Sagitech Mpeg-4 Codec kullanılır.
| Archive export                                                               | -          |       | × |
|------------------------------------------------------------------------------|------------|-------|---|
| etting video parameters                                                      |            |       |   |
| Select resolution and frame rate. Choose codec to compress the video stream. |            |       |   |
| Resolution:<br>1229 🗘 x 569 🗘                                                |            |       |   |
| Frame rate:<br>30                                                            |            |       |   |
| Video codec:                                                                 |            |       |   |
| Sagitech MPEG-4 Codec                                                        |            |       | ~ |
| Audio parameters:                                                            | Parameters | About |   |
| Compress to MP3, 128 kbps                                                    |            |       | ~ |
|                                                                              |            |       |   |
|                                                                              |            |       |   |
|                                                                              |            |       |   |
|                                                                              |            |       |   |
|                                                                              |            |       | _ |
|                                                                              |            |       |   |

Bir sonraki aşamada, videoyu dışa aktarmak için dosyanın adını belirtmeniz istenecektir (Şekil 7.2.6).

| 🔧 Archive export                                             | _              |                |
|--------------------------------------------------------------|----------------|----------------|
| Selecting filename                                           |                |                |
| Determine the name of the file to save the data to           |                |                |
| Filename:                                                    |                |                |
| C:\Users\chibisovig\Pictures\archive_2021_08_24-16-30-46.avi |                | Browse         |
|                                                              |                |                |
|                                                              |                |                |
|                                                              |                |                |
|                                                              |                |                |
|                                                              |                |                |
|                                                              |                |                |
|                                                              |                |                |
|                                                              |                |                |
|                                                              |                |                |
|                                                              |                |                |
| < <u>B</u> ack                                               | <u>N</u> ext > | <u>C</u> ancel |
|                                                              |                |                |

Şekil 7.2.6 Dosya adı seçme penceresi

Bir dosya adı seçtikten ve «İleri» düğmesine tıkladıktan sonra, sihirbaz dışa aktarmayı başlatacaktır. Bu işlemi gerçekleştirme sürecini gösterecek bir pencere açılacaktır (Şekil 7.2.7). Dışa aktarma, önceki aşamalarda seçilen sihirbazın çalışma ayarlarına bağlı olarak uzun sürebilir: biçim, codec bileşeni ve dışa aktarmanın zaman aralığı.

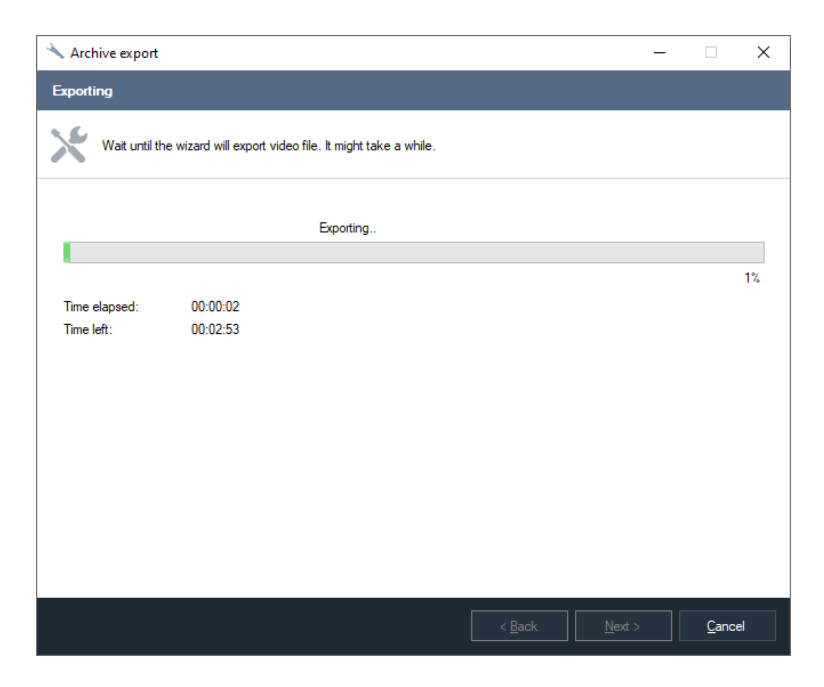

Şekil 7.2.7 Bir video arşivini bir dosyaya aktarma

Sihirbazın çalışmasını sonlandırma penceresi, dışa aktarmanın başarılı bir şekilde tamamlanmasından sonra görüntülenecektir (Şekil 7.2.8). «Dosyayı Pencere Gezgini'nde aç» onay kutusu seçilirse, «Bitir» düğmesine tıklandığında, içinde oluşturulan vurgulanan video dosyasıyla Windows Gezgini açılacaktır.

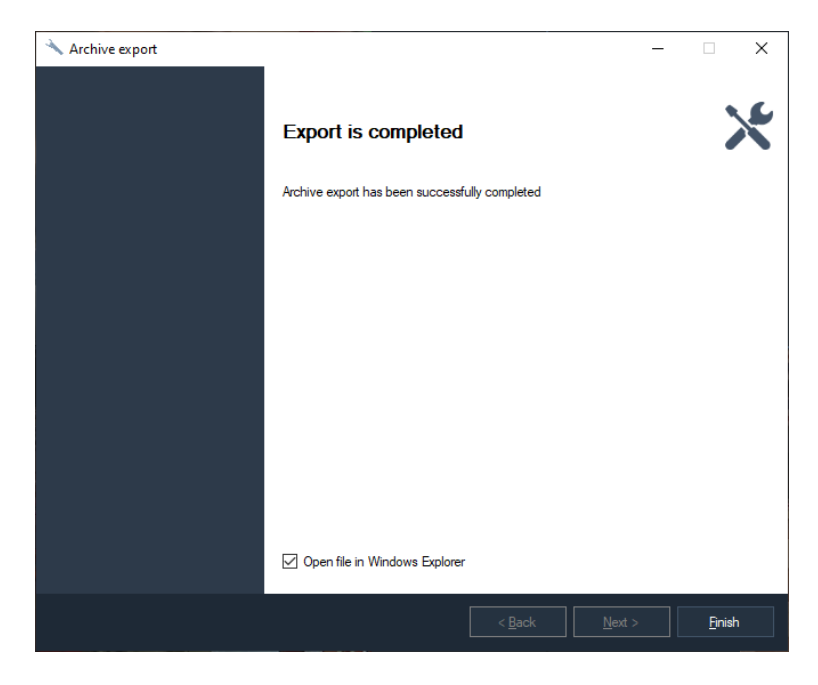

Şekil 7.2.8 Video arşivinin dışa aktarımının tamamlandığı sihirbaz penceresi.

# 8 Arşiv araması

### 8.1 Genel bakış

*Sagitech VMS*'de bir arşivdeki olayları ve nesneleri aramak mümkündür (Şekil 8.1.1). Arama yapmak için, «Görünüm -> seçerek ilgili modu değiştirmek gerekir.

Arşiv araması» menü seçeneği veya araç çubuğu simgesini kullanarak . Gözetim modundan ve arşiv görüntüleme modundan belirli bir kamera ile arama moduna hızlı bir şekilde geçmek

mümkündür.

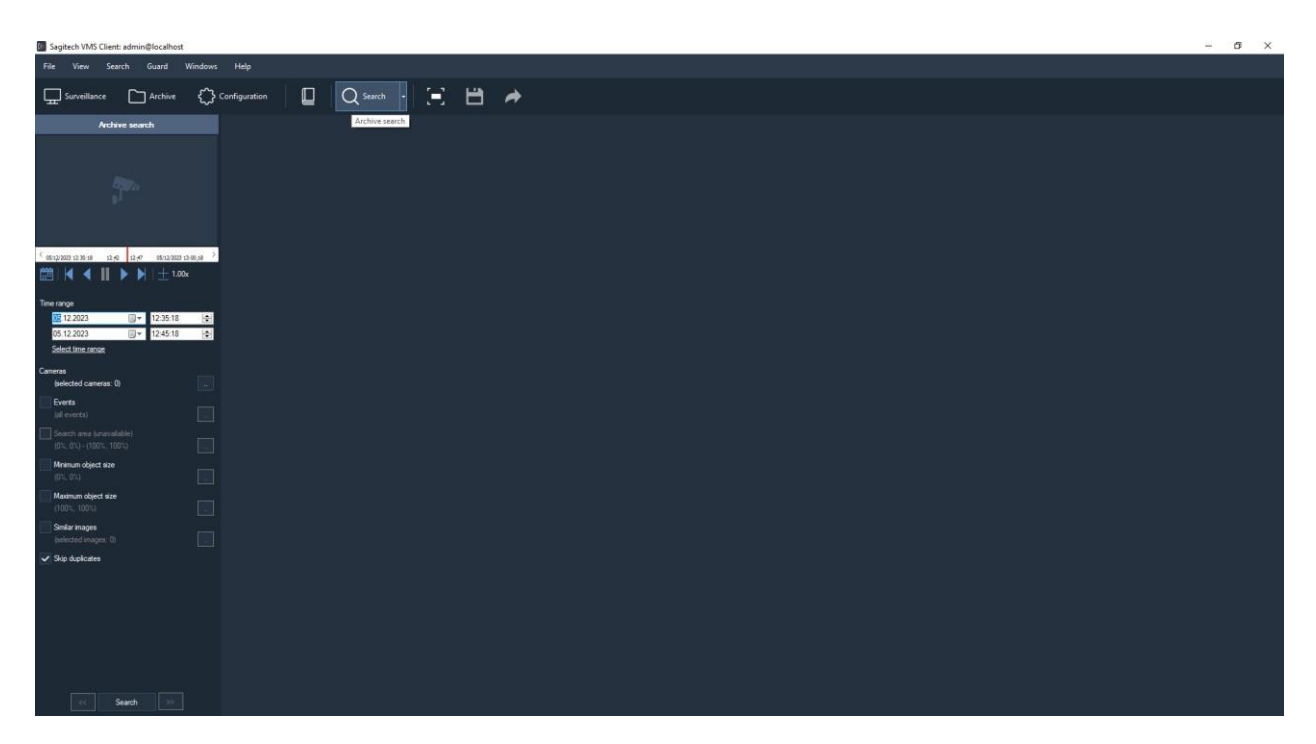

Şekil 8.1.1 Arşiv arama penceresi

Pencerenin sağ tarafında, bulunan öğelerin bir listesi görüntülenir, sol tarafta, arama parametrelerini ayarlamaya ve bir nesnenin veya bir olayın ortaya çıktığı andan itibaren bir arşivi görüntülemeye izin veren bir panel vardır. İki arama modu vardır: nesneleri arama ve olayları arama. Arama modu, *Mod* açılır listesinin yardımıyla seçilir. Bu tür parametreler, *Zaman aralığı* ve *Kameralar* her iki moda da uygulanabilir, diğer parametreler birbirinden farklıdır.

Arama süresini bir arşive göre ayarlarken, aralığı manuel olarak ayarlayabilir veya Select time range önceden ayarlanmış değeri seçmek için düğmeye tıklayabilir ve görünecek olan bağlam menüsünde (Şekil 8.1.2) gerekli aralığı seçebilirsiniz. Bu menü, farenin sağ tuşuyla bir tarih veya saat girme öğesine tıklandığında da görüntülenir.

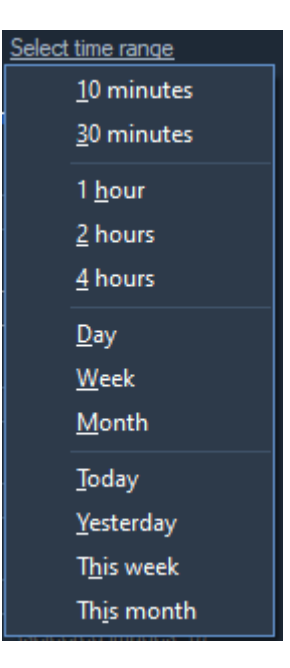

Şekil 8.1.2 Aralık seçimi menüsü

Arama, birkaç kaynaktan (kameralar) aynı anda gerçekleştirilebilir. Varsayılan olarak, arama tüm kameralardan gerçekleştirilir. Belirli bir kamerayı seçmek için,

bir onay kutusu *Kamera* ve parametre ayar düğmesine tıklayın ( ). Ardından ekranda seçim penceresi belirecektir (Şekil 8.1.3). Birkaç kamera seçerken şunlara dikkat edin arama için «Arama alanı» seçeneği kullanılamaz hale gelir.

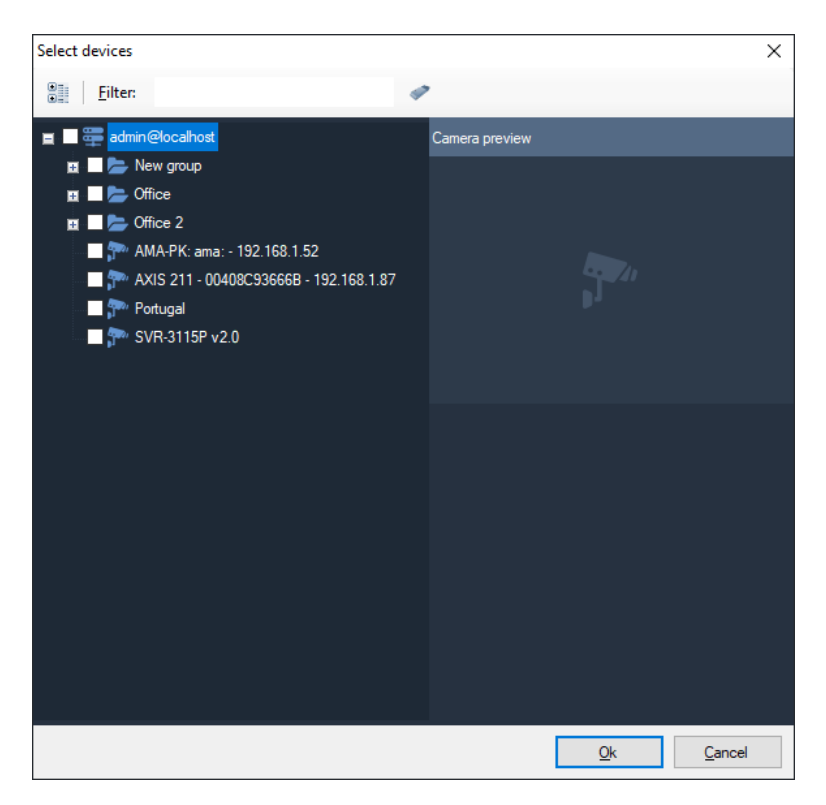

Fig. 8.1.3 Arama için kamera seçimi

Bir arşiv videosu izlemenin rahatlığı için, arşiv görünümü öğesi, düğme yardımıyla programın penceresinin tüm boyutu için büyütülebilir **E**.

#### 8.2 Nesne arama

Nesne arama (рис. 8.2.1), bir hareket dedektörü veya analitik modüller (insan dedektörü, yüzler vb.) tarafından algılanan nesneleri bulmaya izin veren entelektüel bir aramadır. Arama yaparken, nesneleri aşağıdaki özelliklere göre seçmek mümkündür:

- Arşiv aramasının yapılacağı zaman aralığı
- Aramaya katılan kameralar
- Arama alanı
- Aranan nesnenin minimum boyutu
- Aranan nesnenin maksimum boyutu
- Görsel benzerlik (benzer resimlere göre arama)

Hareketli nesnelerin aranması için, bir kameranın (kameralar) sunucu dedektörünün ayarlarında nesne indekslemeyi etkinleştirmek ve analitik modülü tarafından algılanan nesnelerin aranması için – bu modülü kamera ayarlarında etkinleştirmek için gereklidir.

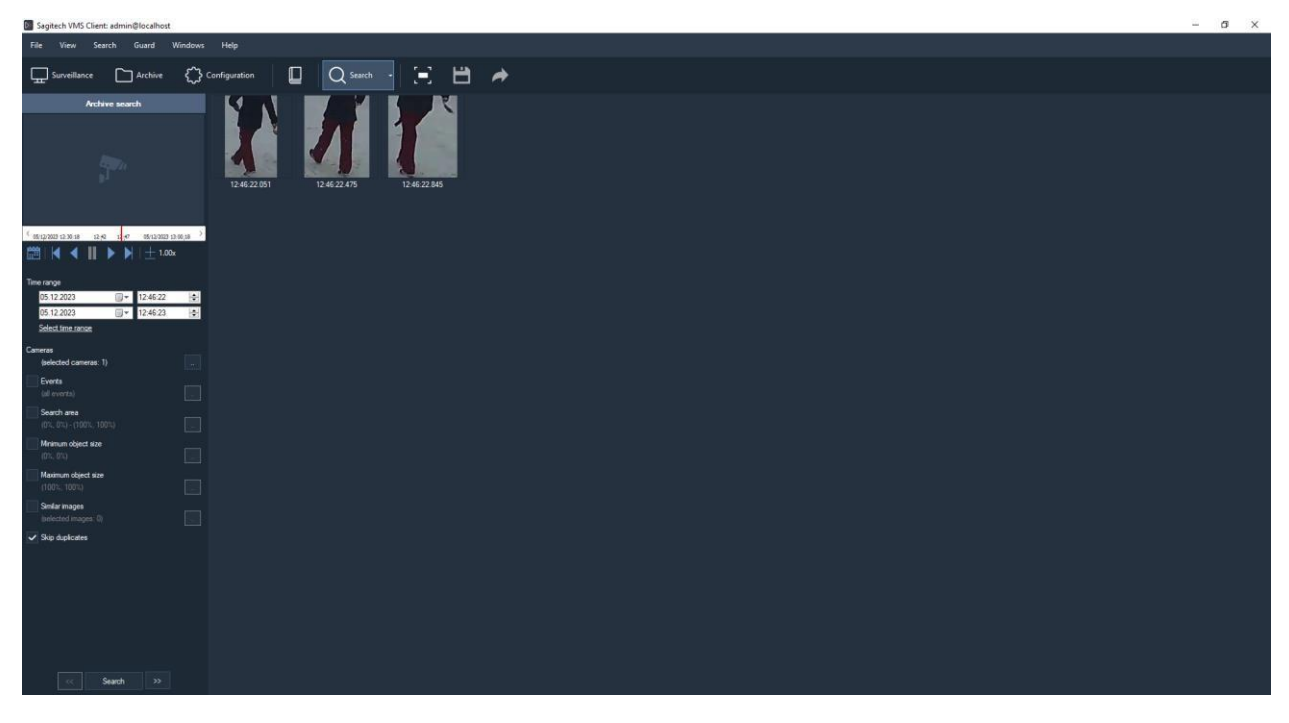

Şekil 8.2.1 Nesne arama modu

Fare imleci yardımıyla gerekli arama alanı seçilerek arama alanı oluşturulur ve bu alan kırmızı kenarları olan bir dikdörtgen ile işaretlenir (Şekil 8.2.2)

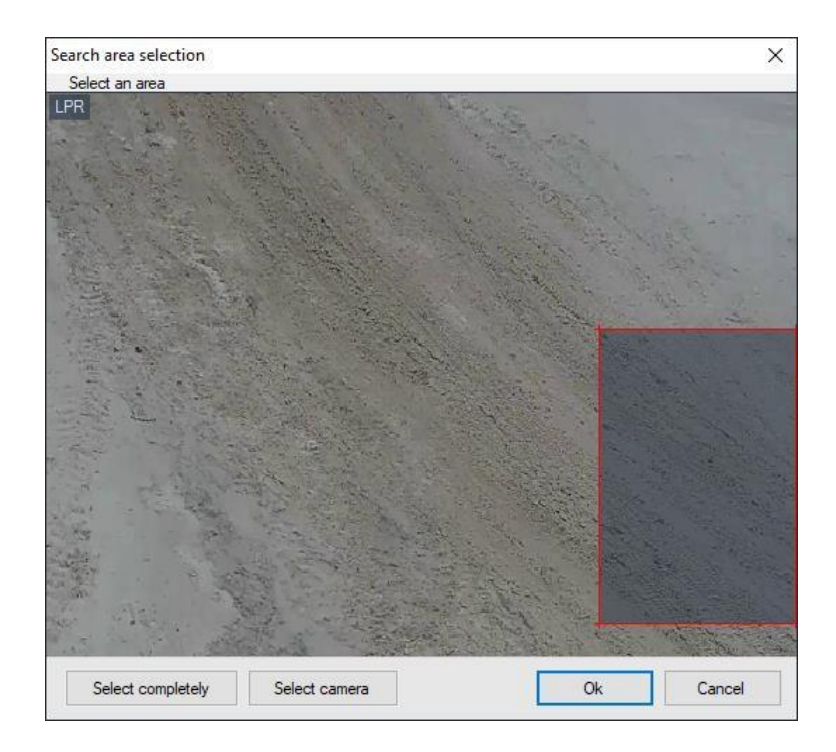

Şekil 8.2.2 Arama alanını ayarlama

Arama nesnesinin maksimum ve minimum boyutlarının ayarlanması, arama alanının ayarlanmasına benzer şekilde gerçekleştirilir.

Benzer görüntülere göre arama, bir arşiv içindeki gerekli nesneleri arama süresini önemli ölçüde azaltmaya olanak tanıyan görüntüleri ayarlayarak video arşivinde arama yapmanıza olanak tanır. Benzer görüntüleri ayarlama düğmesine tıklandığında, görüntü eklemeye veya silmeye izin veren bir pencere açılacaktır (Şekil 8.2.3).

| Select images        |            | ×              |
|----------------------|------------|----------------|
| Image PNG, 1920x1080 |            |                |
|                      |            |                |
|                      |            |                |
|                      |            |                |
|                      |            |                |
|                      |            |                |
|                      |            |                |
|                      |            |                |
|                      |            |                |
|                      |            |                |
| Add Hemove           |            |                |
|                      | <u>O</u> k | <u>C</u> ancel |

Şekil 8.2.3 Benzer görüntülerin seçimi

Bir görüntüyü yüklemek ve görüntünün parametrelerine göre arama yapmak için, «Ekle» düğmesine tıklamak ve ardından gerekli veri ortamında gerekli görüntüyü seçmek gerekir.

Pencerenin sağ tarafında (Şekil 8.2.1), seçilen arama koşullarına karşılık gelen bulunan görüntüleri göreceksiniz. «İleri»/«Geri» düğmelerine tıklayarak veya buna göre Ctrl+Sağ ve Ctrl+Sol tuş kombinasyonlarının yardımıyla birkaç sayfa içinde bulunan görüntüler arasında gezinebilirsiniz.

Farenin sağ tuşuyla bulunan görüntülerden herhangi birine tıklandığında bir bağlam menüsü görünecektir:

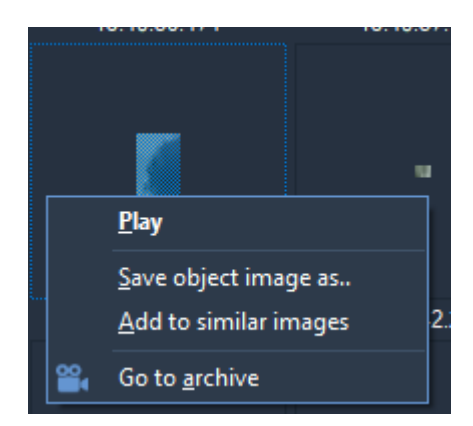

Fig. 8.2.4 Bulunan nesnelerin bağlam menüsü

Menü, nesnenin algılandığı andan itibaren arşivi oynatmaya başlamaya, seçilen görüntüyü ayrı bir dosya olarak kaydetmeye, bu görüntüyü arşivde arama yapmak için parametreleri kullanılan görüntülere eklemeye ve ayrıca «Arşiv» modunda açarak seçilen görüntü ile çerçeveye geçmeye izin verir.

#### 8.3 Olay arama

Olay arama (Şekil 8.3.1), belirli bir süre için arşivdeki alarm olaylarını ve mesajlarını bulmayı sağlar.

Bir olayın arşive kaydedilebilmesi için alarm durumunu veya bir mesajı alması gerekir. Bu amaçla, onu bir komut dosyası yardımıyla işlemek gerekir – komut dosyasının olay türüne bağlı olması ve şu eylemleri içermesi gerekir: *Alarmı başlat* veya *Mesajı başlat*. Olayların kaydedilmesi, yalnızca olaylar komut dosyalarıyla işlenmemişse sunucu olay günlüğüne yapılır.

| Sagitech VMS Client: admin@ | Blocalhost    |            |           |           |         |                 |   |     |          |  |  |  |  | - 22 | Ø         | ×      |
|-----------------------------|---------------|------------|-----------|-----------|---------|-----------------|---|-----|----------|--|--|--|--|------|-----------|--------|
| File View Alarm journ       | al Guard W    | indows     | Help      |           |         |                 |   |     |          |  |  |  |  |      |           |        |
| Gan Surveillance            | Archive 🖒     | Configurat |           | C Alan    |         | Q.              | Ξ | 8 🔺 |          |  |  |  |  |      |           |        |
| Alarm journal               | 4             | Accept     | alarm Ex  | port      |         |                 |   |     |          |  |  |  |  |      | Accept al | alarma |
| LPR - 1280x720: JPEG        | 1             |            |           |           |         |                 |   |     |          |  |  |  |  |      |           |        |
|                             | -             | 1          | ① 05/12   |           | 2:48:26 | Face recognized |   |     | Server_1 |  |  |  |  |      |           |        |
| And the second              |               | 2          |           |           |         |                 |   |     |          |  |  |  |  |      |           |        |
| 1 Carlos                    |               | 3          |           |           |         |                 |   |     |          |  |  |  |  |      |           |        |
| 0511000111248-00-001        |               | 4          |           |           |         | Face recognized |   |     | Server_1 |  |  |  |  |      |           |        |
| (19122023124520122          | Margan S      | 5          | O 05/12   |           |         | Face recognized |   |     | Server_1 |  |  |  |  |      |           |        |
|                             | + 1.00x       | 6          |           |           |         | Face recognized |   |     | Server_1 |  |  |  |  |      |           |        |
|                             |               |            | (i) 05/12 | 2/20      | 2.47:13 | Face recognized |   |     | Server_1 |  |  |  |  |      |           |        |
| Real time Ar                | rchive search |            |           |           |         | Face recognized |   |     | Server_1 |  |  |  |  |      |           |        |
|                             |               |            | O 05/12   |           | 2:46:57 | Face recognized |   |     | Server_1 |  |  |  |  |      |           |        |
| Time range                  | 12,19,49      |            |           |           |         | Face recognized |   |     | Server_1 |  |  |  |  |      |           |        |
| 05 12 2023                  | 12 18 50      |            | ① 05/12   | 2/20 12   | 2:46:52 | Face recognized |   |     | Server_1 |  |  |  |  |      |           |        |
| Select time ranse           |               |            |           |           |         | Face recognized |   |     | Server_1 |  |  |  |  |      |           |        |
| Cameras                     |               |            | ① 05/12   |           | 2:46:31 | Face recognized |   |     | Server_1 |  |  |  |  |      |           |        |
| (all cameros)               |               |            |           |           |         | Face recognized |   |     | Server_1 |  |  |  |  |      |           |        |
| Events<br>(of events)       |               |            | ⊕ 05/12   | 2/20 12   | 2:45:53 | Face recognized |   |     | Server_1 |  |  |  |  |      |           |        |
| Tipes                       |               |            |           |           |         | Face recognized |   |     | Server_1 |  |  |  |  |      |           |        |
| (all types)                 |               |            | ① 05/12   | 2/20 12   | 2:44:35 | Face recognized |   |     | Server_1 |  |  |  |  |      |           |        |
| Description                 |               |            |           |           |         | Face recognized |   |     | Server_1 |  |  |  |  |      |           |        |
|                             |               |            | ① 05/13   | 2/20 12   | 2.44.33 | Face recognized |   |     | Server_1 |  |  |  |  |      |           |        |
|                             |               |            |           |           |         | Face recognized |   |     | Server_1 |  |  |  |  |      |           |        |
|                             |               |            | ⊕ 05/12   | 2/20 12   | 244:27  | Face recognized |   |     | Server_1 |  |  |  |  |      |           |        |
|                             |               |            |           |           |         | Face recognized |   |     |          |  |  |  |  |      |           |        |
|                             |               |            | ① 05/12   | 2/20., 12 | 2:44:11 | Face recognized |   |     | Server_1 |  |  |  |  |      |           |        |
|                             |               |            |           |           |         | Face recognized |   |     | Server_1 |  |  |  |  |      |           |        |
|                             |               |            | ⓓ 05/12   | 2/20 12   | 242:32  | Face recognized |   |     | Server_1 |  |  |  |  |      |           |        |
|                             |               |            |           |           |         | Face recognized |   |     |          |  |  |  |  |      |           |        |
|                             |               |            | O 05/1    | 2/20 12   | 242:27  | Face recognized |   |     | Server_1 |  |  |  |  |      |           |        |
| Search                      |               |            |           |           |         | Face recognized |   |     |          |  |  |  |  |      |           |        |

Şekil 8.3.1 Olay arama modu

Etkinlik seçimi aşağıdaki parametrelere göre yapılır:

- Olay türleri (örneğin, Yüz algılandı, Sabotaj algılandı, Duman algılandı vb.))
- Olay türleri (Alarm veya Mesaj)
- Açıklama (bazı olaylar, arayüzde bir açıklama biçiminde sunulan genişletilmiş veriler içerir).

### 9 Sagitech Video dosyası oynatıcı

#### 9.1 Genel bakış

Sagitech VMS Player, Sagitech Video formatına aktarılan video dosyalarını görüntülemek amacıyla kullanılır. Bu uygulama, Sagitech VMS video gözetim sisteminin istemcisi ile birlikte kurulur.

Uygulama, «Başlat» menüsünden (*Başlat->Tüm programlar-> Sagitech Video Yönetim* Sistemi -> Yardımcı Programları -> Sagitech VMS Player) (Şekil 9.1.1) veya Sagitech Video formatına aktarılan herhangi bir dosyaya çift tıklayarak başlatılabilir.

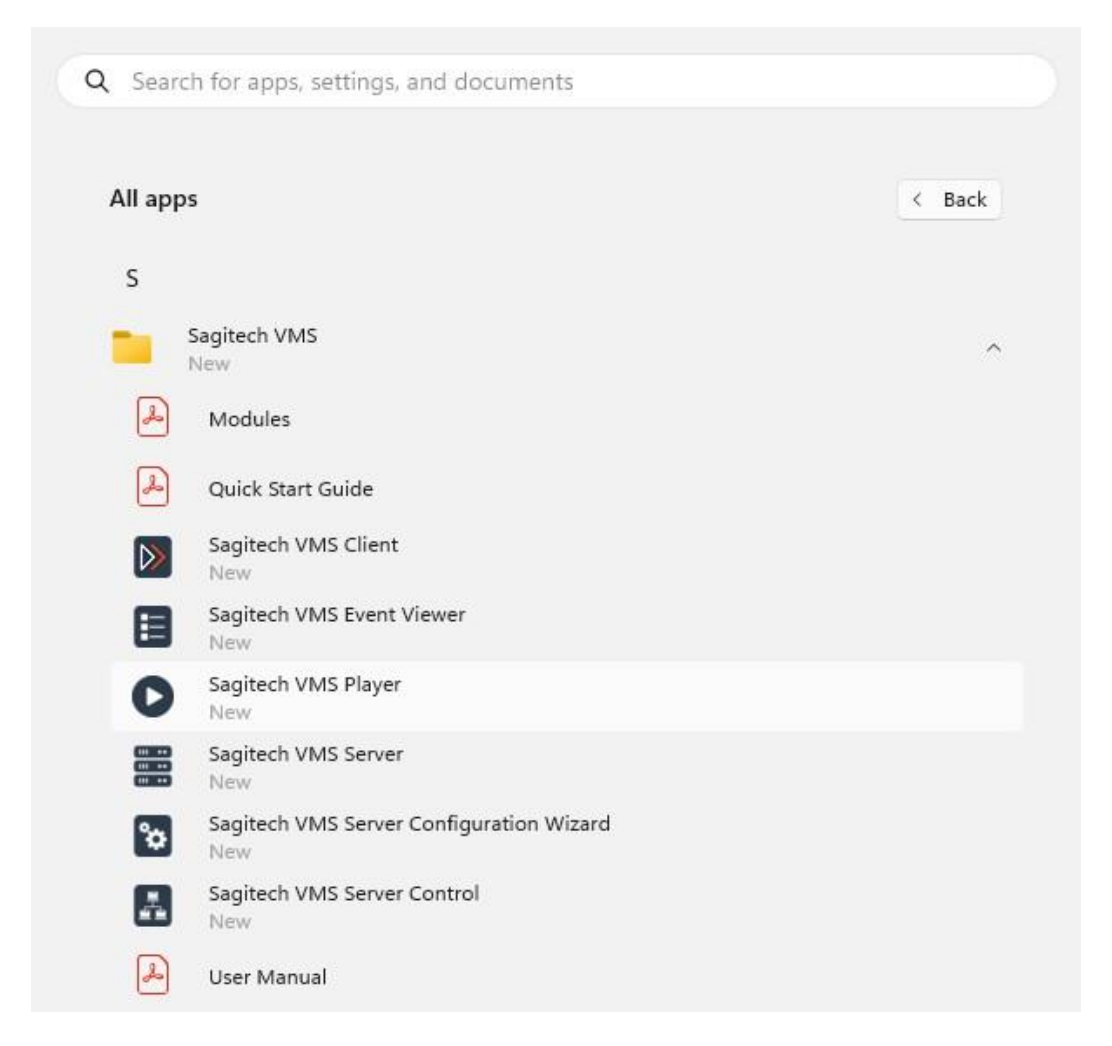

Şekil 9.1.1 Sagitech VMS Player'ın başlangıcı

#### 9.2 Kullanım

Sagitech VMS Player'ı *başlattıktan sonra*, uygulamanın ana penceresi ekranda görünecektir (Şekil 9.2.1).

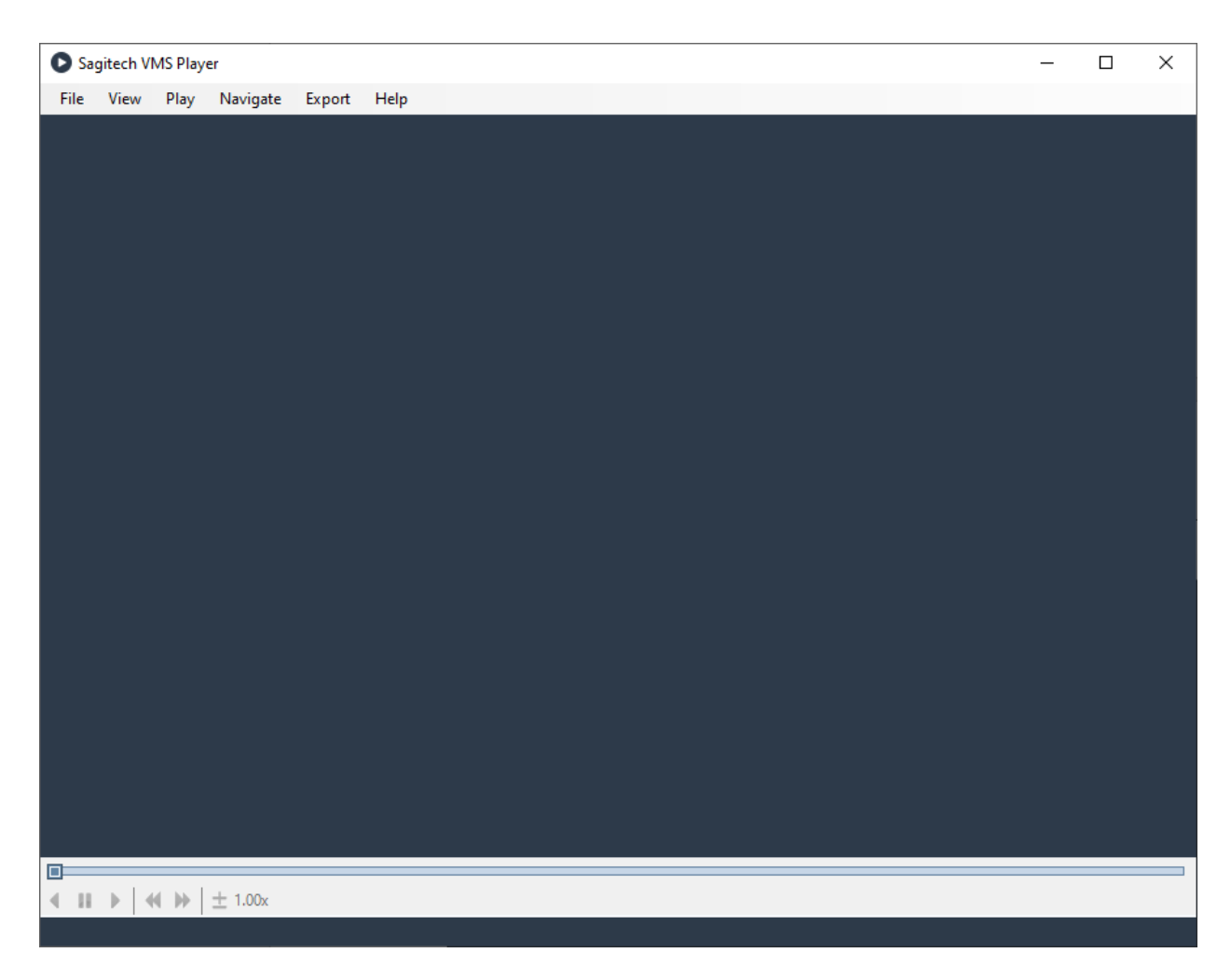

Şekil 9.2.1 Sagitech VMS Player'ın ana penceresi

Oynatıcının kontrol öğeleri, *Sagitech VMS Client* uygulamasının kontrol öğelerine oldukça benzer. Komutlar, uygulamanın ana menüsünden, farenin sağ tuşu, kısayol tuşları ve ekranın alt kısmındaki oynatma kontrol menüsü ile tıklanarak etkinleştirilen bir bağlam menüsü aracılığıyla kullanılabilir. Tablo 9.2.1'de komutların amacını bir menü örneği ile görebilirsiniz:

Tablo 9.2.1 Video oynatıcı menüsünün öğelerinin işlevsel amacı.

| Menü  | Menü seçeneği     | Amaç                                             |
|-------|-------------------|--------------------------------------------------|
|       | (kontrol elemanı) |                                                  |
| Dosya | Dosya açma        | Bir video dosyası açma penceresini etkinleştirir |
|       | Kapatmak          | Açık video dosyasını kapatır                     |
|       | AVI'ye aktar      | Gerekli parçayı AVI formatına aktarır.           |
|       | Çıkış             | Uygulamadan çıkın.                               |

| Görünüm | Tam ekran modu                                   | Tam ekran moduna geçmek için.                                                                                                    |
|---------|--------------------------------------------------|----------------------------------------------------------------------------------------------------|
|         | Oranları değiştirmeden<br>görüntüyü uzatmak için | Video çıkış parametrelerini ayarlar: video çıkış alanı<br>çerçevenin boyutundan daha büyükse, çerçeve alanın<br>boyutuna gerilir, ancak genişliği ile yüksekliği<br>arasındaki korelasyon değişmez. |
|         | Oranları değiştirerek görüntüyü<br>uzatmak için  | Genişlik ve yükseklik arasındaki korelasyonu<br>değiştirerek bir video akışının karelerini alanın<br>boyutuna uzatmak için.                                                                         |
|         | Görüntüyü uzatmamak için                         | Bir video akışının karelerini uzatmak için değil.                                                                                                    |
| Oynamak | İleriye doğru oyna                               | Video akışını seçili bir şekilde ileri doğru oynatır.<br>Videonun durduğu andan itibaren hız.                                                                                                    |
|         | Kayıttan yürütme                                 | Video akışını seçilen bir hızda oynatır<br>videonun durduğu andan itibaren.                                                                                                    |
|         | Duraklat                                         | Video akışının oynatılmasını duraklatır.                                                                                                    |
|         | İleriye doğru oynat/duraklat                     | bağlı olarak bir video akışını ileri oynatır veya<br>duraklatır                                                                                                    |
|         | Oynat/duraklat                                   | durumunda.<br>Aşağıdakine bağlı olarak bir video akışını oynatır veya<br>duraklatır.                                                                                                    |
|         | Hızı artırın                                     | Video oynatma hızını artırır.                                                                                                    |
|         | Hızı azaltın                                     | Video oynatma hızını azaltır.                                                                                                    |
| Gezinti | Sonraki çerçeve                                  | Bir sonraki kareye geçmeyi sağlar.                                                                                                    |
|         | Önceki çerçeve                                   | Bir önceki kareye gitmeyi sağlar.                                                                                                    |
| Yardım  | Program hakkında                                 | Programla ilgili bilgileri göstermek için.                                                                                                    |

Kaydırma ölçeği, videoyu atlamaya izin verir ve bir kameradan kayıt dönemlerini görüntüler: karanlık alanlar, belirli bir zaman diliminde kaydedilen verilerin varlığı, aydınlık alanlar – veri yokluğu anlamına gelir.

# 10 İnteraktif haritalar

### 10.1 Eleştiri

Sagitech VMS Professional, kullanıcı tarafından seçilen bir görüntüyü (plan, harita vb.) görüntülemenize ve üzerine kameralar yerleştirmenize olanak tanıyan "Etkileşimli Haritalar" işlevselliğini sağlar. Bir alarm olayı meydana geldiğinde, kamera yanıp söner ve kullanıcı alarmın nedenini tespit etmek için video akışını açabilir.

"Güvenlik modu" nu, "Güvenlik -> Güvenlik modunu etkinleştirmek gerekir. Kamera başlığını gizlemek için "Dosya"-"Ayarlar" sekmesine gidin ve uygun bayrağı ayarlayın.

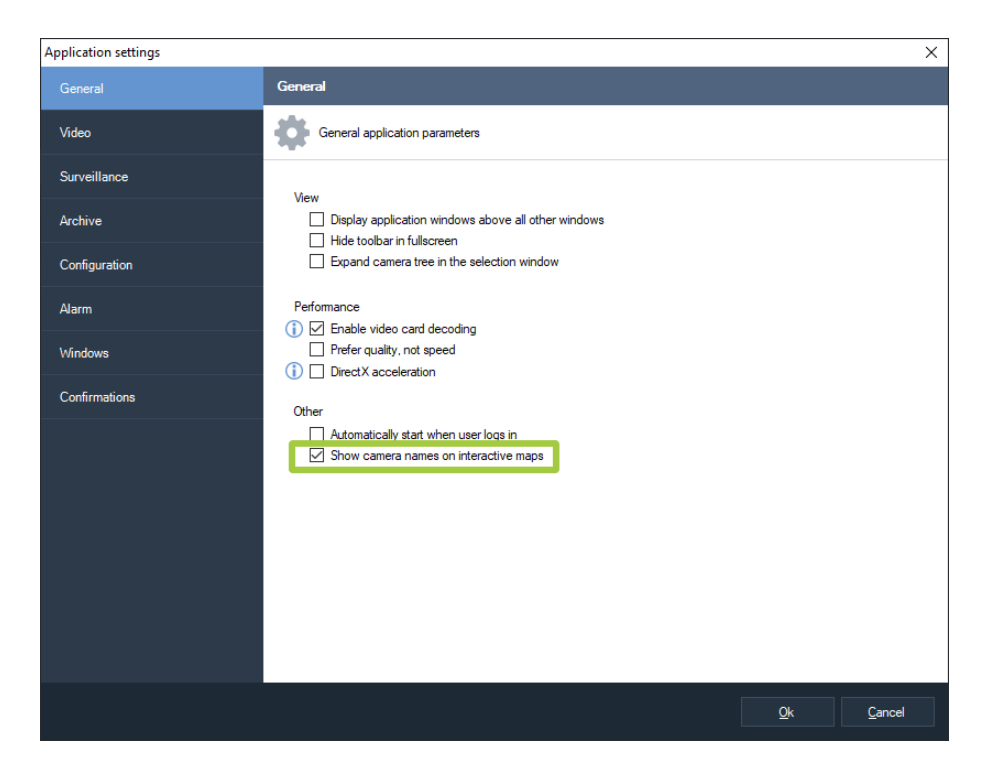

Aynı adı taşıyan moda geçmek için, "Görünüm -> Etkileşimli Haritalar" menü öğesini seçin veya

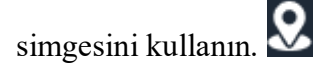

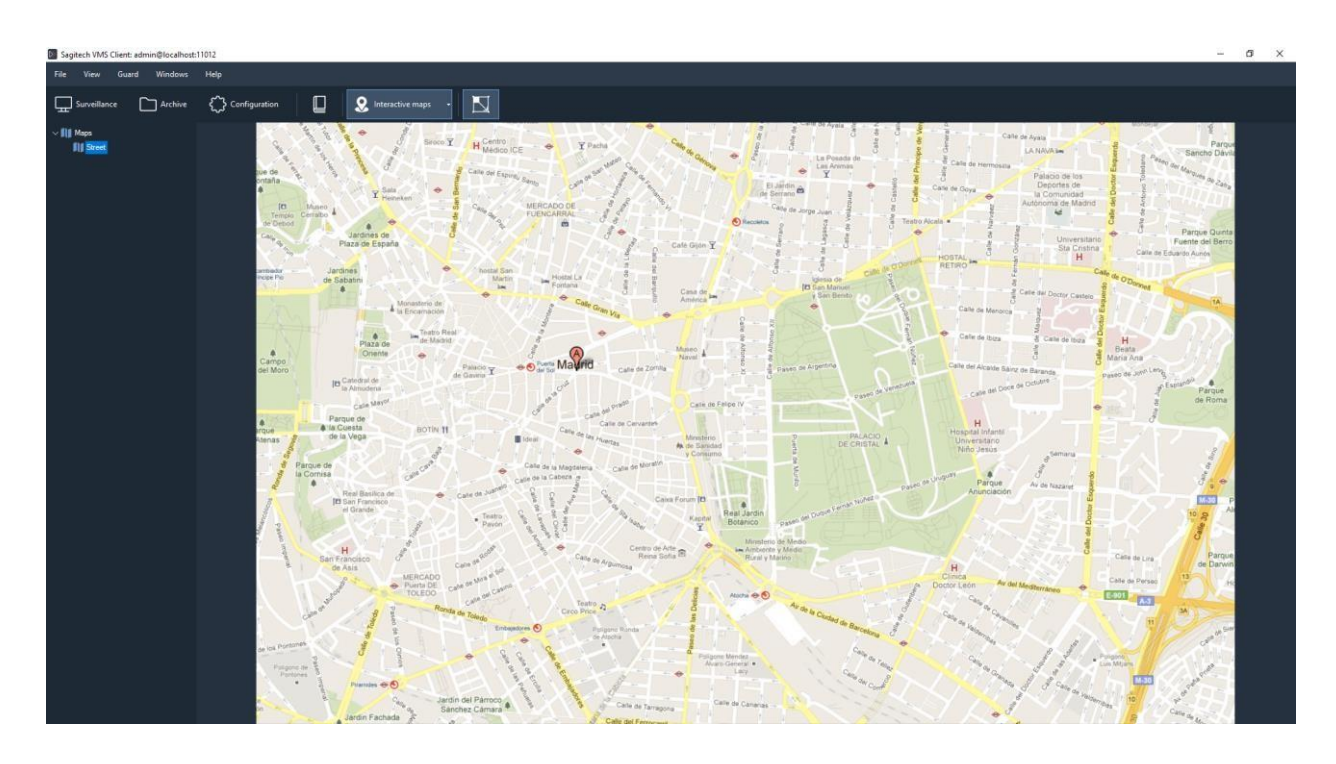

### 10.2 Düzenleme modu

Etkileşimli harita düzenleme moduna geçmek için, "Görünüm -> Yapılandırma Modu-> Etkileşimli Haritalar" menü öğesini seçin.

| Sagitech VMS Client: admin@localhost:110 | 92                                | 21 | 0 | × |
|------------------------------------------|-----------------------------------|----|---|---|
| File View Configuration Guard            | Windows Help                      |    |   |   |
| Surveillance 🗅 Archive                   | 🗘 Configuration 🔲 🙎 - 🔲 🏠 🗇 🖙     |    |   |   |
| ✓ ## admin@localhost11012                | Man                               |    |   |   |
| > > Cameras                              | Configue grafical plane           |    |   |   |
| > Actions                                | Childs 🖉 Edst 📋 Delete Filter 🏹 + |    |   |   |
| > 🕹 Users<br>> 📓 Servers                 | Name 1 Street                     |    |   |   |
| v Server_1                               |                                   |    |   |   |
| > I Information                          |                                   |    |   |   |
| ) 📋 Scripts                              |                                   |    |   |   |
|                                          |                                   |    |   |   |
|                                          |                                   |    |   |   |
|                                          |                                   |    |   |   |
|                                          |                                   |    |   |   |
|                                          |                                   |    |   |   |
|                                          |                                   |    |   |   |
|                                          |                                   |    |   |   |
|                                          |                                   |    |   |   |
|                                          |                                   |    |   |   |
|                                          |                                   |    |   |   |
|                                          |                                   |    |   |   |
|                                          |                                   |    |   |   |

Bu pencerede harita ekleyebilir, silebilir, düzenleyebilir ve filtreleyebilirsiniz. Bir harita eklemek ve düzenleme penceresine gitmek için "Ekle" düğmesini tıklayın.

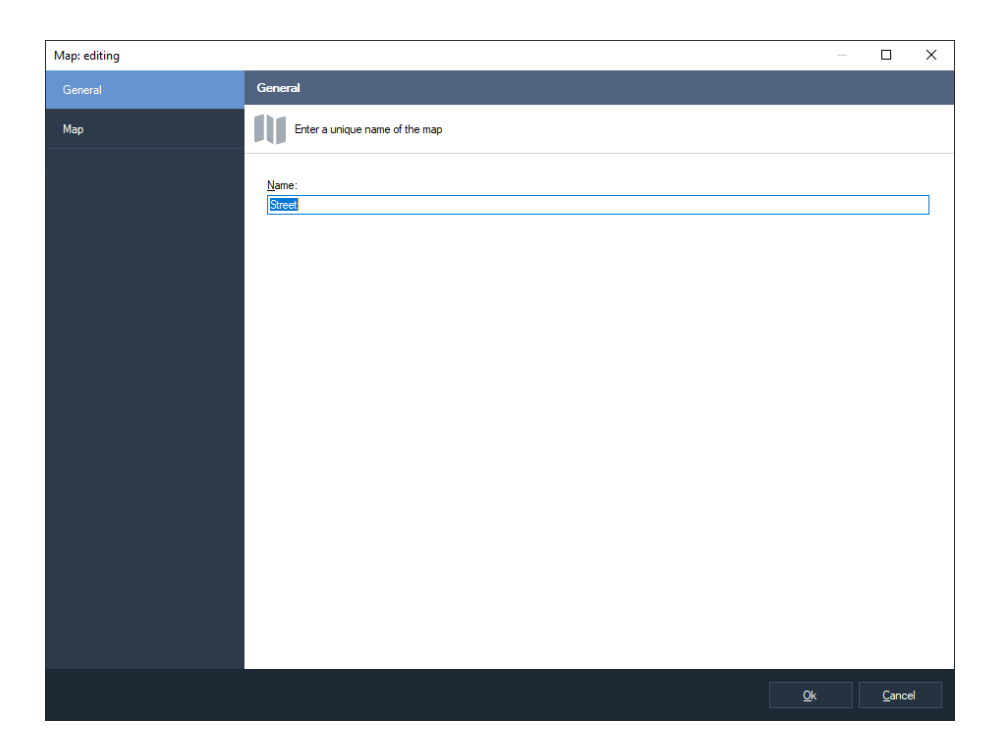

"Genel" sekmesinde, haritanın adını belirtmelisiniz, "Harita" sekmesinde, solda bir sunucu ve kamera listesi görüntülenir ve harita çalışma alanı sağdadır.

"Resim yükle" düğmesine tıklayarak, aşağıdaki formatlarda bir dosya yükleyebilirsiniz: JPEG, PNG, TIFF.

"Nesne boyutu", kamera simgesinin boyutunu (küçük, orta, büyük) ayarlamanıza olanak tanır.

"Otomatik boyutlandırma" düğmesi, orijinal görüntünün oranlarını korurken görüntüyü ekran penceresinden daha büyük veya daha küçük bir boyuta uyarlar.

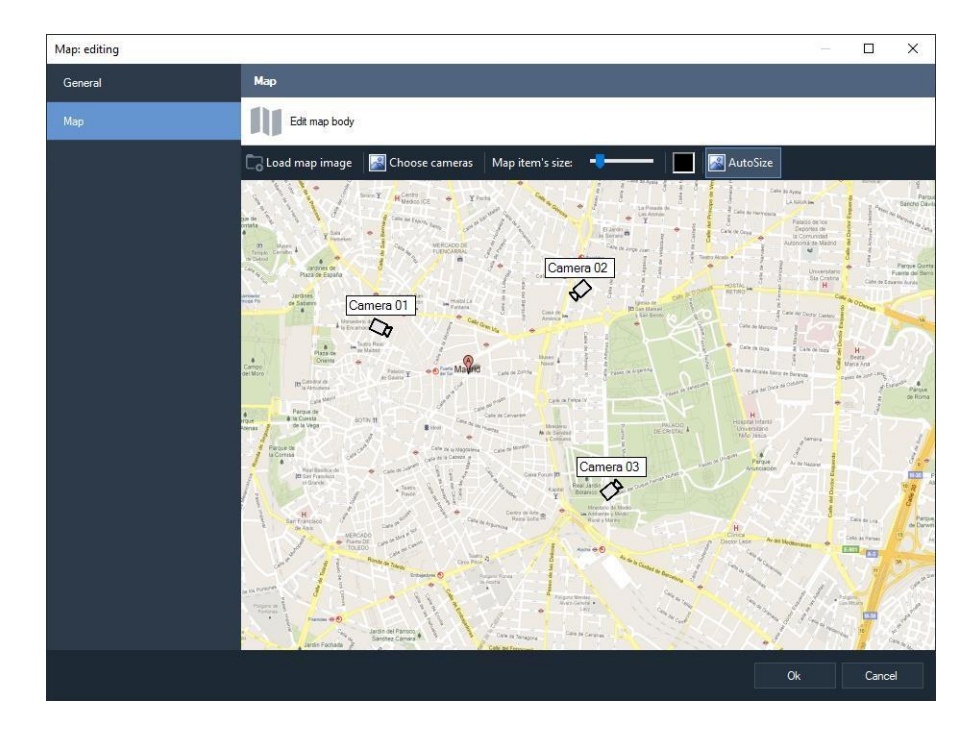

Haritaya bir kamera eklemek için "Kamera seç" düğmesini tıklayın.

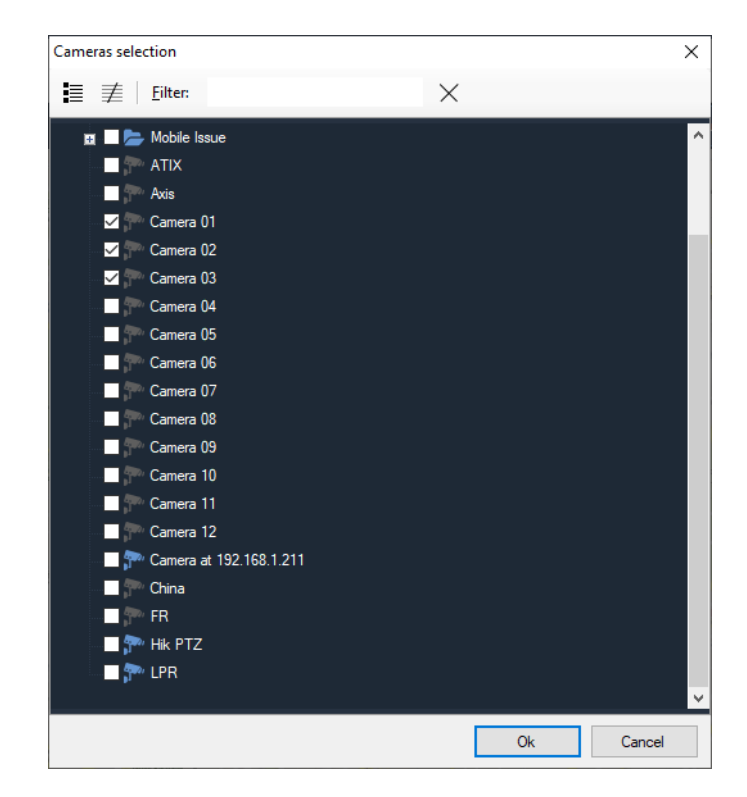

Kamerayı haritadan kaldırmak için kamera simgesine sağ tıklayın ve "Haritadan sil"i seçin. Video akışı bağlam menüsünde görüntülenir.

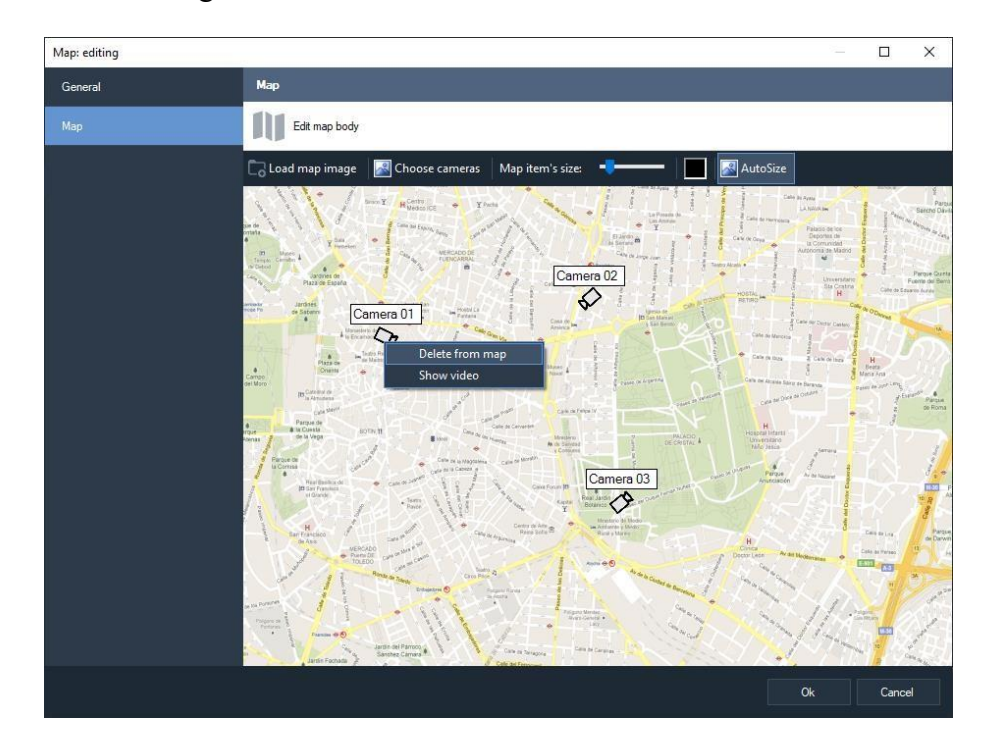

### 10.3 Görüntüleme modu

Etkileşimli haritalar görüntüleme moduna geçmek için, "Görünüm -> Etkileşimli Haritalar"

menü öğesini seçin veya simgesini kullanın 🕺 .

| Saptech Wold Client adminißiocalhost.1102                       | σ× |
|-----------------------------------------------------------------|----|
| File View Guinet Windows Help                                   |    |
| 🖵 Surveillance 🗅 Archive 🖒 Configuration 🔲 🙎 Interactive maps - |    |
|                                                                 |    |
| Cele del Ferrorat                                               |    |

Bir alarm olayı sırasında, kamera simgesi kırmızı renkte yanıp söner ve kamera adı, olay adıyla değiştirilir.

İlk sol fare tıklaması alarm bildirimini sıfırlar, ikincisi video akışını açar.

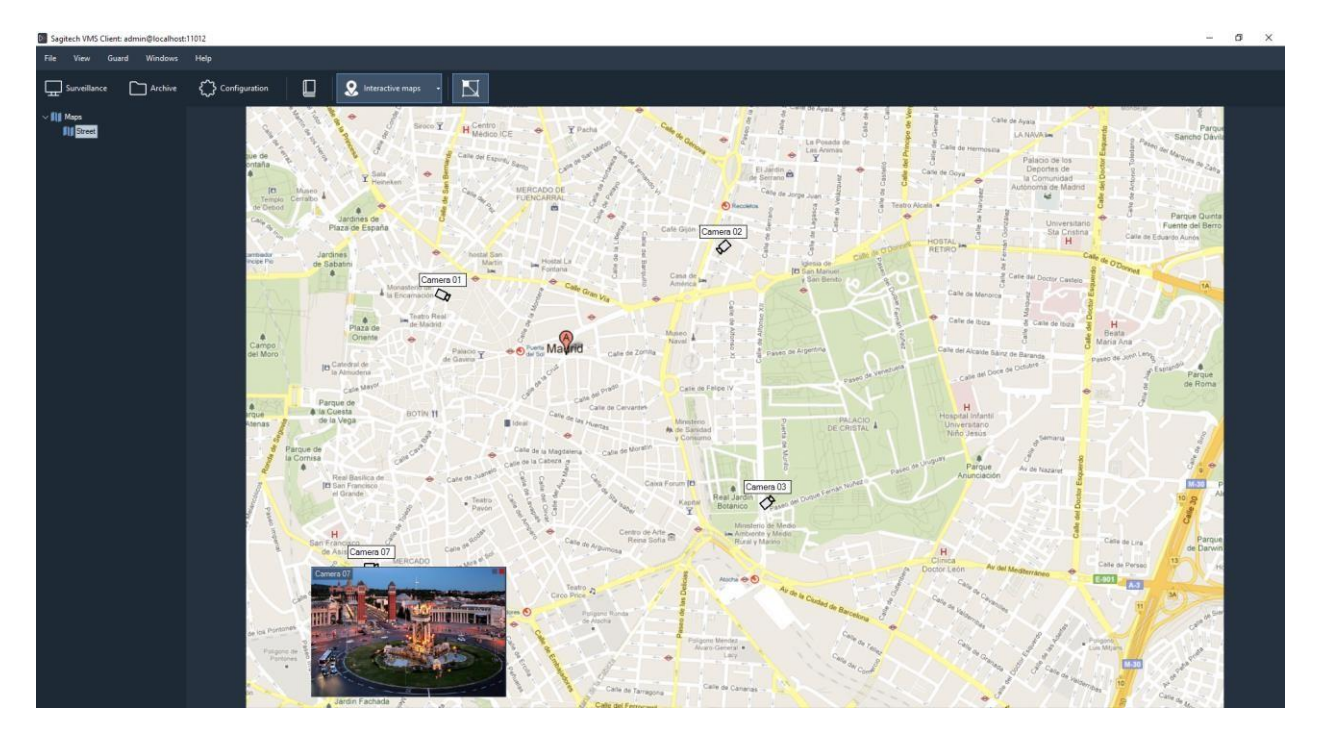

Video akışına çift tıklamak, tam ekran görüntüleme moduna geçmenizi sağlar, "Kapat" düğmesi (ayrıca çift tıklama ve "ESC" düğmesi) tam ekran modundan çıkmanıza izin verir.

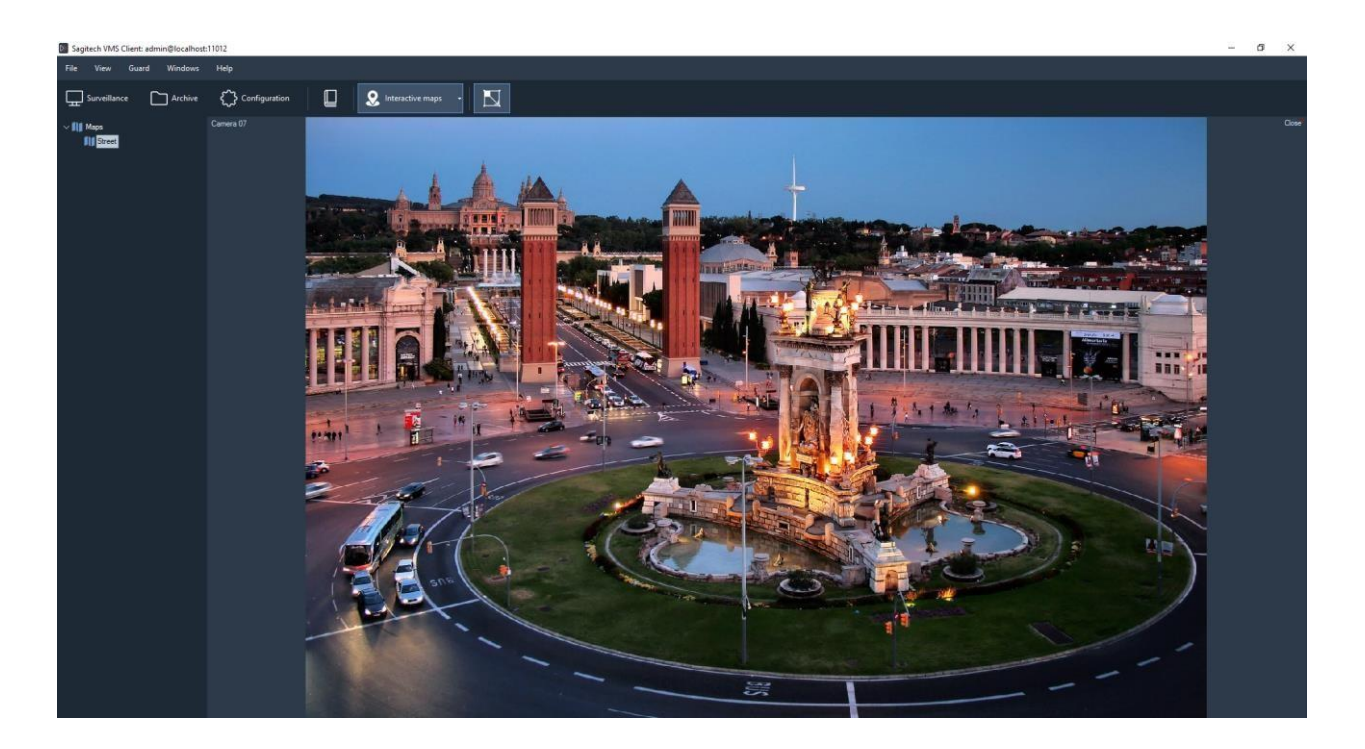

### 11 Web istemcisi ile sunucuya bağlanma

#### 11.1 Eleştiri

Web istemcisi ile Sagitech sunucusuna bağlanmak mümkündür. Varsayılan olarak, bağlantı verilerini kabul eden HTTP sunucusu etkin değildir, ancak Sunucu Yapılandırma Sihirbazı'nı kullanarak etkinleştirebilirsiniz. Sihirbaz ayrıca, bağlantıların kabul edileceği bağlantı noktası numarasını ayarlamanıza da olanak tanır (varsayılan olarak 11012'dir). Sunucuya web arayüzü ile bağlanmak için, Sagitech sunucusunun ağ adresini (veya alan adını) ve yukarıda belirtilen port numarasını tarayıcı adres çubuğuna iki nokta üst üste ile ayırarak girmeniz gerekir (örneğin "http://192.168.0.1:11012 "), ardından yetkilendirme sayfası görünecektir.

| Sagitech VMS: Login X +            |                |   | -   | o × |
|------------------------------------|----------------|---|-----|-----|
| ← → ♂ O localhost:11012/index.html |                | Ŕ | r 🔲 | 😩 : |
|                                    | Authentication |   |     |     |
|                                    | SAGITECH       |   |     |     |
|                                    |                |   |     |     |
|                                    |                |   |     |     |
|                                    | Remember me    |   |     |     |
|                                    | Login          |   |     |     |
|                                    |                |   |     |     |
|                                    |                |   |     |     |
|                                    |                |   |     |     |
|                                    |                |   |     |     |
|                                    |                |   |     |     |
|                                    |                |   |     |     |
|                                    |                |   |     |     |
|                                    |                |   |     |     |

Kullanıcı adınızı, şifrenizi girdikten ve "Giriş" düğmesine tıkladıktan sonra, gerçek zamanlı gözetim sayfasına yönlendirileceksiniz. Bu modda görüntülemek için, kendi düzenleriniz tarayıcı aracılığıyla ve Sagitech VMS İstemcisi aracılığıyla kullanılabilir. Bağlam menüsünden RMB'ye basarak oynatma için gereken kameraları seçebilirsiniz. Tarama düzenlerinde yapılan bu değişikliklerin sunucuya kaydedilmediğini ve Web oturumunun sona ermesinden sonra kaybolacağını lütfen unutmayın.

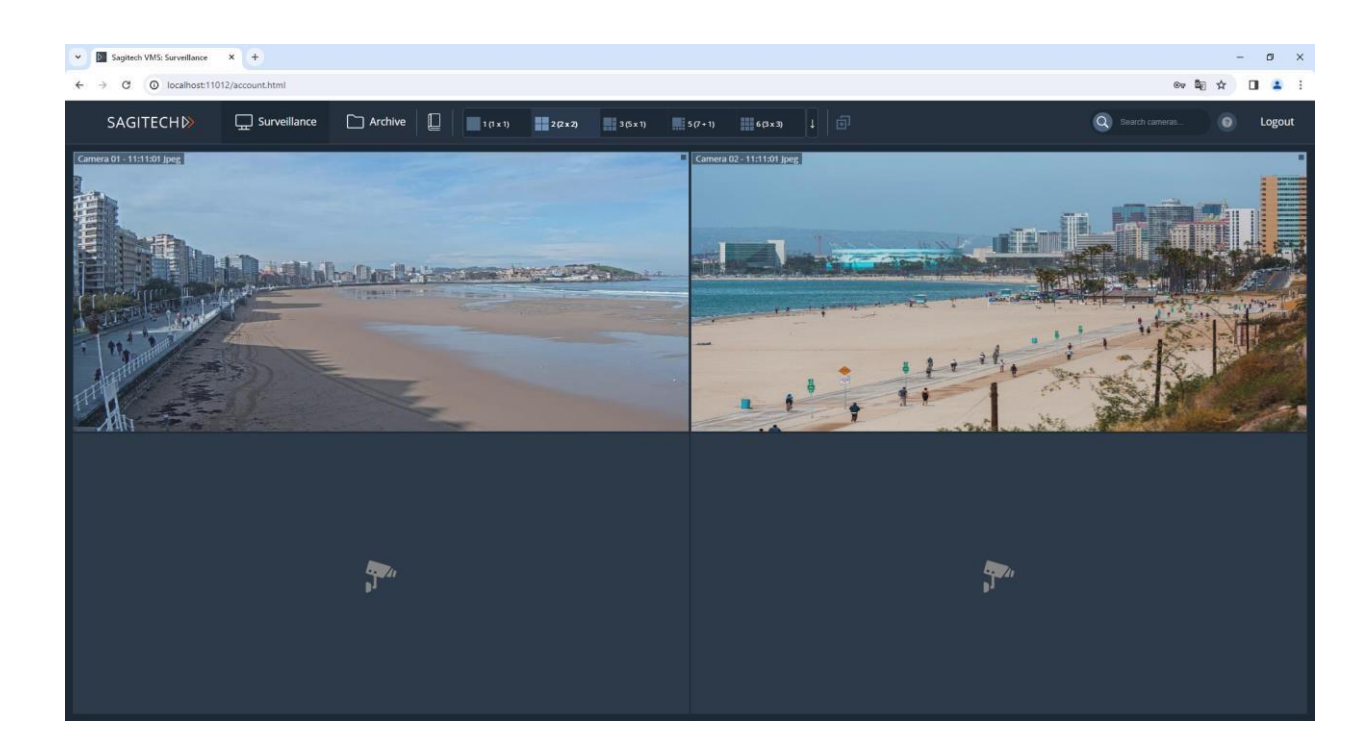

# 11.2 Gözetim modu

### 11.2.1 Mizanpajları ayarlama

Düzenler ekranın üst kısmında bulunur. Bu düzenler Sagitech İstemcisi ile bağlantılı değildir.

| SAGITECH           | 🖵 Surveillance | Archive      | 1 (1 × 1)             | 2 (2 x 2)        | 3 (5 x 1) 5 ( | 7 + 1) 6 (3 x 3) | I E |
|--------------------|----------------|--------------|-----------------------|------------------|---------------|------------------|-----|
|                    |                |              |                       | 킌                |               |                  |     |
| Kendi düzeninizi o | oluşturmak i   | çin simgey   | e tıklayın            | <u>.</u>         |               |                  |     |
|                    |                |              | Layout configuration  |                  |               |                  | ×   |
|                    |                | Add column D | Delete column Add row | Delete row Merge |               |                  |     |
|                    |                |              |                       |                  |               |                  |     |
|                    |                |              |                       |                  |               |                  |     |
|                    |                |              |                       |                  |               |                  |     |
|                    |                |              |                       |                  |               |                  |     |
|                    |                |              |                       |                  |               |                  |     |
|                    |                |              |                       |                  |               |                  |     |
|                    |                |              |                       | 3-4              |               |                  |     |
|                    |                |              |                       | 4-4              |               |                  |     |
|                    |                |              |                       | 5-4              |               |                  |     |
|                    |                |              |                       |                  |               |                  |     |
|                    |                |              |                       |                  |               |                  |     |
|                    |                |              |                       |                  |               |                  |     |
|                    |                |              |                       |                  |               |                  |     |
|                    |                |              | Save                  |                  |               |                  |     |

Düzen ekleme penceresinde, satır ve sütun sayısını seçmeniz gerekir. LMB hücrelerine tıklayarak, hücre sonraki birleştirme için seçilir.

| <br> |              | Layout configuration |                  |    |  |
|------|--------------|----------------------|------------------|----|--|
|      | Add column D | elete column Add row | Delete row Merge |    |  |
|      |              |                      |                  |    |  |
|      |              |                      |                  |    |  |
|      |              |                      |                  |    |  |
|      |              |                      |                  |    |  |
|      |              |                      |                  |    |  |
|      |              |                      | 1-4              |    |  |
|      |              |                      | 2-4              |    |  |
|      |              |                      | 3-4              |    |  |
| 41   | 42           | 42                   | 44               | 45 |  |
|      |              |                      |                  |    |  |
|      |              |                      | 5-4              |    |  |
|      |              |                      |                  |    |  |
|      |              |                      |                  |    |  |
|      |              |                      |                  |    |  |
|      |              |                      |                  |    |  |
|      |              | Save                 |                  |    |  |
|      |              |                      |                  |    |  |

Hücreleri birleştirmek için "Birleştir" düğmesini tıklayın.

|  |            | Layout cor    | nfiguratio | ı          |       |    | ſ |
|--|------------|---------------|------------|------------|-------|----|---|
|  | Add column | Delete column | Add row    | Delete row | Merge |    |   |
|  |            |               |            |            |       |    |   |
|  |            |               |            |            |       |    |   |
|  |            |               |            |            |       |    |   |
|  |            |               |            |            |       |    |   |
|  |            |               |            |            | 1-4   |    |   |
|  |            |               |            |            | 24    | 25 |   |
|  |            |               |            |            | 2-4   |    |   |
|  |            |               |            |            | 3-4   |    |   |
|  |            |               |            |            | 4-4   |    |   |
|  |            |               |            |            | 5-4   |    |   |
|  |            |               |            |            |       |    |   |
|  |            |               |            |            |       |    |   |
|  |            |               |            |            |       |    |   |
|  |            |               |            |            |       |    |   |
|  |            | Sa            | ive        |            |       |    |   |

Düzeni ayarladıktan sonra, "Kaydet" düğmesini tıklayın ve benzersiz bir düzen adı ayarlayın.

| Layout configuration |    |
|----------------------|----|
|                      |    |
|                      |    |
|                      |    |
|                      |    |
|                      |    |
| Save layout          |    |
| Enter layout name    | 35 |
| Save Cancel          |    |
|                      |    |
|                      |    |
|                      |    |
|                      |    |
|                      |    |
|                      |    |

Düzeni kaydettikten sonra, üst menüde görünecektir.

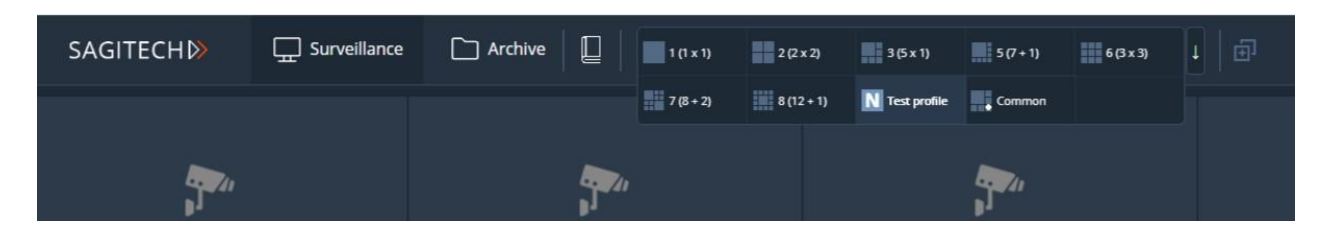

Bir düzeni silmek için, düzen simgesine tıklayın ve "Düzeni sil" i seçin.

| SAGITECH | Generation Surveillance | C Archive | 1 (1 × 1)  | 2 (2 x 2)             | 3 (5 x 1) | 5 (7 + 1) | 6 (3 x 3) | Ţ |  |
|----------|-------------------------|-----------|------------|-----------------------|-----------|-----------|-----------|---|--|
|          |                         | 7 (8 + 2) | 8 (12 + 1) | N Test profile<br>Add | Common    |           |           |   |  |
|          |                         |           |            |                       | Delete    | <b>.</b>  |           |   |  |

Genel düzenler, kullanıcı düzenlerinden sonra görüntülenir ve simge türüne göre farklılık gösterir.

| SAGITECH | 🖵 Surveillance | Archive | 1 (1 x 1) | 2 (2 x 2)  | 3 (5 x 1)      | 5 (7 + 1) | 6 (3 x 3) | 1 |  |
|----------|----------------|---------|-----------|------------|----------------|-----------|-----------|---|--|
|          |                |         | 7 (8 + 2) | 8 (12 + 1) | N Test profile | Common    |           |   |  |
|          |                |         |           |            |                |           |           |   |  |

### 11.2.2 Kamera ekranını ayarlama

| Sagitech VMS: Surveillance X +                                                                                                    | Sighted WIS Servellance X + |                                     |                                                                                                    |                    |  |  |  |  |  |  |
|----------------------------------------------------------------------------------------------------|-----------------------------|-------------------------------------|----------------------------------------------------------------------------------------------------|--------------------|--|--|--|--|--|--|
| C O localhost11012/account.html                                                                                                    | C Archive                   | tx 2) 3 (5 x 1) 5 (7 + 1) 6 (3 x 3) | •   @                                                                                                    | 🗣 🖈 🖬 🛓 :          |  |  |  |  |  |  |
| and the second second sec                                                                                                    | tana<br>₽1                  | l<br>I                              | and the second second s | <b>29</b> 00<br>91 |  |  |  |  |  |  |
| agen :<br>P1                                                                                                    |                             |                                     | egara<br>P                                                                                                    | <b>5</b> 7711      |  |  |  |  |  |  |
| and a state of the state of the | تر                          | <b>**</b>                           | egera<br>H                                                                                                    | <b>1</b>           |  |  |  |  |  |  |
| and the second second s | ajera<br>H                  | 1 <b>28</b> 7.1<br>1                | and the second second sec                                                                                                    | 8997.1.<br>p.1     |  |  |  |  |  |  |
| and the second second s | anger<br>1                  |                                     | and a state of the state of the | ayan<br>J          |  |  |  |  |  |  |

Hücreyi seçtikten sonra RMB'ye basın ve "Kamera seç" i seçin.

| Sagitech VMS: Surveillance × +                                                                                                    | Sagiteh VMS: Surveillance X + |                                                                                         |                                                                                                    |                           |  |  |  |  |  |  |
|----------------------------------------------------------------------------------------------------|-------------------------------|-----------------------------------------------------------------------------------------|----------------------------------------------------------------------------------------------------|---------------------------|--|--|--|--|--|--|
| ← → C O localhost:11012/account.html                                                                                                    |                               |                                                                                         | ar an                                                                                                    | Na ☆ O ≗ :                |  |  |  |  |  |  |
| SAGITECH Surveillance                                                                                                    | Archive                       | tx2) 3(5x1) 5(7+1) 6(3x3)                                                               |                                                                                                    | Q Search cameras 💿 Logout |  |  |  |  |  |  |
| tj∎n:                                                                                                    | ,<br>Terres                   | la su su su su su su su su su su su su su                                               | and the second second sec                                                                                                    | kanan<br>⊧1               |  |  |  |  |  |  |
| and a state of the state of the | a                             |                                                                                         | and the second second s | <b>,</b><br>,             |  |  |  |  |  |  |
| and a state of the state of the | Le                            | Maximize Coore carrers Get to archive See Current Panne Coore Coore Carrent Danne Coore | 1997.<br>1                                                                                                    | <b>2</b> 700<br>1         |  |  |  |  |  |  |
| and a state of the state of the | ana<br>P                      | n na na na na na na na na na na na na na                                                |                                                                                                    | <b>1</b> 7211             |  |  |  |  |  |  |
| and a state of the state of the | anara<br>P                    | ana a                                                                                   | Agenti<br>H                                                                                                    | agen<br>H                 |  |  |  |  |  |  |

Kamera seçim penceresinde kamerayı seçin ve Tamam'a tıklayın.

| Sagitech VMS; Surveillance × +                                                                                                    |   |                                                                                    |             | - a ×      |
|----------------------------------------------------------------------------------------------------|---|------------------------------------------------------------------------------------|-------------|------------|
| ← → C O localhost:11012/account.html                                                                                                    |   |                                                                                    |             | ¥a ☆ O ≗ : |
| SAGITECH Discretillance                                                                                                    |   |                                                                                    |             |            |
| agente<br>pl                                                                                                    | C | ameras                                                                             | ann<br>pl   |            |
| and a start of the start of the |   | 2, Search cameras<br>Choose multiple<br>Camera 01<br>Camera at 192.168.1.211<br>PR | eggen<br>pl |            |
| Lines,<br>P1                                                                                                    |   |                                                                                    |             |            |
| alignere<br>P                                                                                                    |   | Ok                                                                                 | Cancel      |            |
| ingen<br>pl                                                                                                    |   |                                                                                    |             |            |

Onaylandıktan sonra, bu kameranın video akışı hücrede görüntülenecektir.

| Sagitech VMS: Surveillance × +                                                                                                    | - 🗇 X +                                                                                                    |                                                                                                    |             |                           |  |  |  |  |  |
|----------------------------------------------------------------------------------------------------|----------------------------------------------------------------------------------------------------|----------------------------------------------------------------------------------------------------|-------------|---------------------------|--|--|--|--|--|
| ← → C O localhost:11012/account.html                                                                                                    |                                                                                                    | and descent from the                                                                                                    | 1           | ₩ ☆ □ ≛ :                 |  |  |  |  |  |
| SAGITECH Surveillance                                                                                                    | Archive                                                                                                    | x2) 3(5x1) 5(7+1) 6(3x3)                                                                                                    |             | Q Search cameras O Logout |  |  |  |  |  |
| 2 <b>9</b> 2011<br>11                                                                                                    | ,<br>1990 - 1997 - 1997 - 1997 - 1997 - 1997 - 1997 - 1997 - 1997 - 1997 - 1997 - 1997 - 1997 - 1997 - 1997 - 1997 -<br>1997 - 1997 - | egen:<br>H                                                                                                    | legari<br>P | <b>1</b><br>1             |  |  |  |  |  |
| and a state of the state of the |                                                                                                    |                                                                                                    | igar.<br>P  | <b>1</b>                  |  |  |  |  |  |
| 1<br>1                                                                                                    |                                                                                                    |                                                                                                    | egen.<br>H  | <b>,</b>                  |  |  |  |  |  |
| and a state of the state of the | and a start of the start of the      | and the second second sec |             | <b>,</b><br>,             |  |  |  |  |  |
| a a a a a a a a a a a a a a a a a a a                                                                                                    | ener<br>P                                                                                                    | en en en en en en en en en en en en en e                                                                                                    | Report<br>1 | <b>,</b>                  |  |  |  |  |  |

Bağlam menüsünde aşağıdaki eylemler kullanılabilir:

- PTZ kontrolü.
- Maksimize Et/Küçült.
- Kamerayı seçin.
- Arșive gidin.
- Geçerli kareyi kaydedin.

• Berrak.

Kamera hücresini tam ekrana genişletmek için bağlam menüsünden uygun öğeyi kullanın veya Enter tuşuna basın. LMB'nin çift tıklamalı bir şekilde tersine çevrilmesi de mevcuttur.

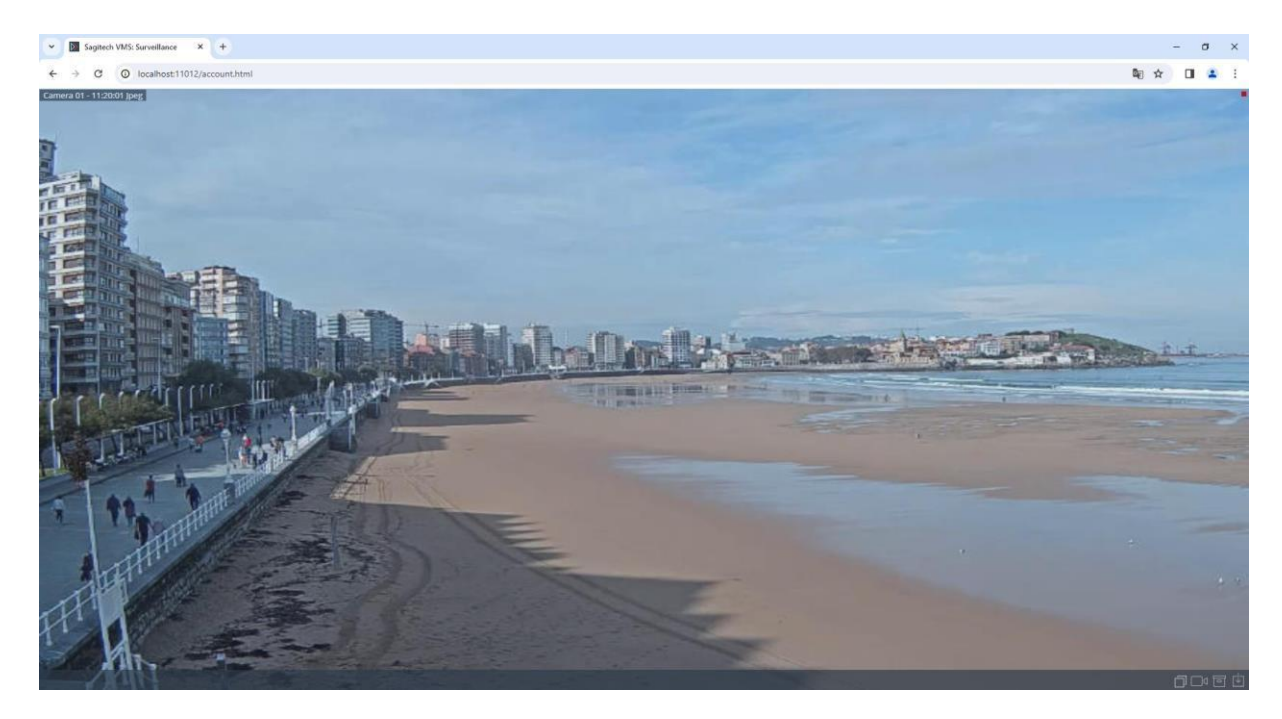

Bir hücreyi daraltmak için, Escape veya Enter tuşuna basın. LMB'ye veya ilgili bağlam menüsü öğesine çift tıklamayı da kullanabilirsiniz.

Hücreler arasında gezinmek için klavyenizdeki ok tuşlarını

kullanabilirsiniz. Görüntüyü dijital olarak yakınlaştırmak/uzaklaştırmak

| Sagitech VMS: Surveillance × +                                                                                                    | Sighted WS: Servellance X + |                             |               |                                        |  |  |  |  |  |
|----------------------------------------------------------------------------------------------------|-----------------------------|-----------------------------|---------------|----------------------------------------|--|--|--|--|--|
| ← → C O localhost:11012/account.html<br>SAGITECH D                                                                                                    | 2 (1 Archive ) 2(2          | :x2) 3(5x1) 5(7+1) 6(3x3) J |               | 🖏 🖈 🔲 🛓 :<br>Q Search cumeras 💿 Logout |  |  |  |  |  |
| and the second second s | 47 <b>8</b> 7.1<br>1        | ອງອາ:<br>1                  | 5790%<br>1    | <b>,</b><br>,                          |  |  |  |  |  |
| and the second second s |                             |                             | <b>,</b><br>, | <b>2</b> 700                           |  |  |  |  |  |
| and the second second s |                             |                             | 8997.<br>1    | 2 <b>9</b> 2/1<br>1                    |  |  |  |  |  |
| ager₂n<br>₽ <sup>1</sup>                                                                                                    | ann<br>⊨1                   | 87897/<br>1                 | 890%<br>1     | 8 <b>99</b> %∕<br>≱Î                   |  |  |  |  |  |
| 2 <b>9</b> 5%                                                                                                    | 8 <b>38</b> 5%              | 1970.<br>1                  | anna<br>Pi    | <b>1</b> 7711                          |  |  |  |  |  |

için fare tekerleğini kullanın.

#### 11.2.3 Hızlı işlem menüsü

Kullanıcıların rahatlığı için, alt kısımda kameralı bir hücre seçerken, bağlam menüsünden eylemleri çoğaltan simgeler içeren bir pencere açılır.

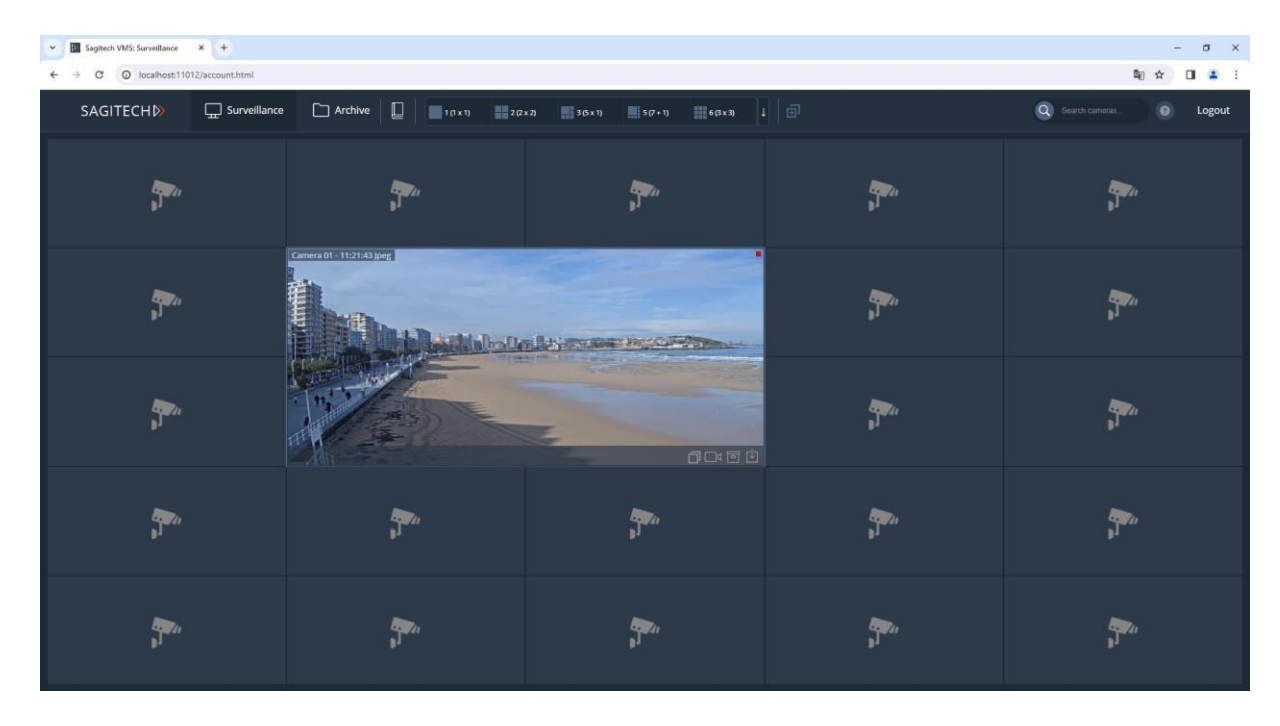

### 11.3 Arşiv modu

Arşiv moduna geçmek için arayüzün sol üst kısmındaki arşiv bağlantısını seçin. Görüntüleme için kamera seçimi, gözetim modundaki seçimle aynı şekilde gerçekleştirilir. Arayüz, belirli bir hızda ileri ve geri yönlerde oynatmayı ve gerekli tarih ve saate geçişi destekler.

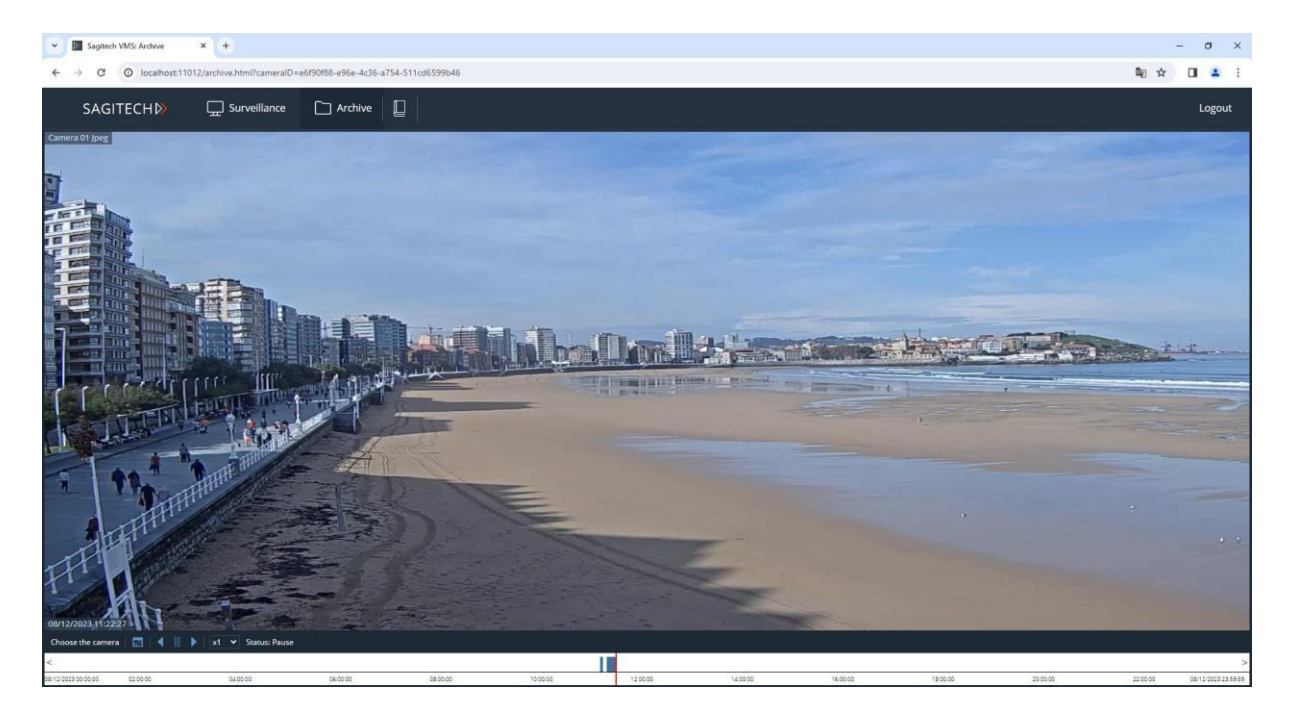

Arşiv dışa aktarma, kullanıcının "Yapılandırma"-"Kullanıcılar" bölümünde uygun haklara sahip olması durumunda kullanılabilir.

RMB'ye tıklayın ve "Videoyu dışa aktar...".

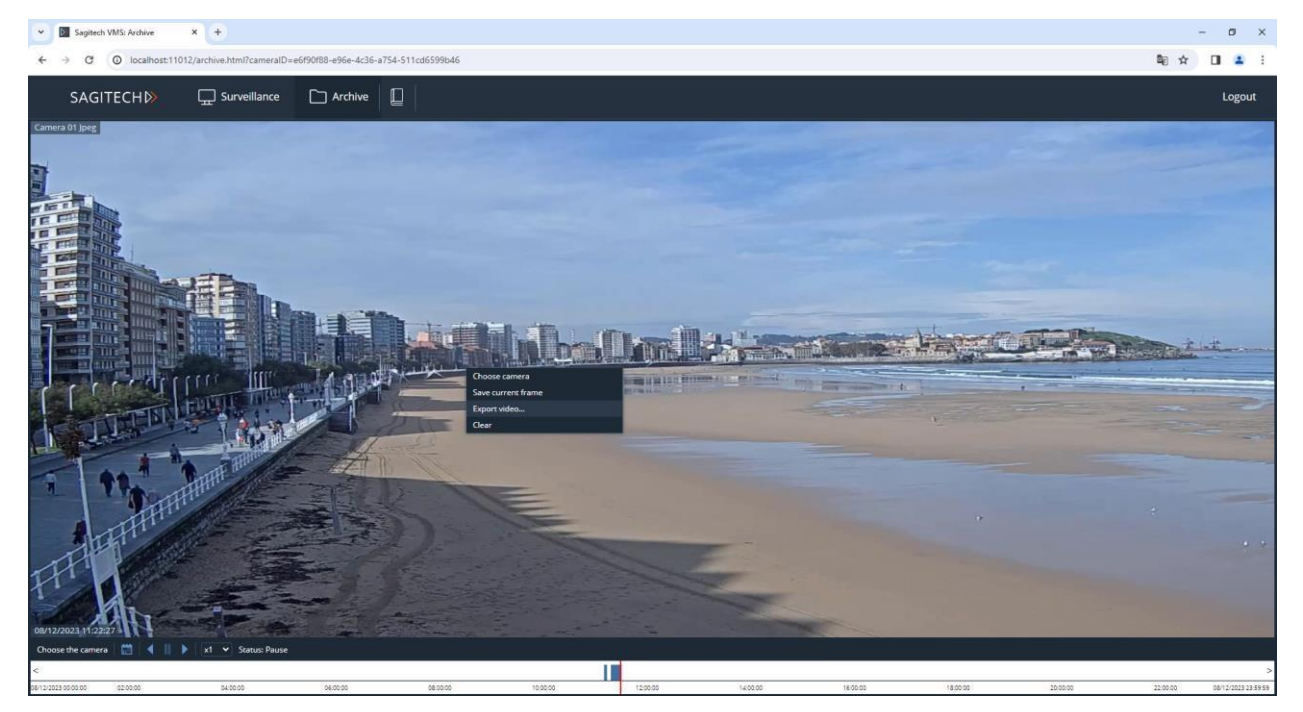

Arşiv dışa aktarma sihirbazını kullanarak videoları MP4 formatında indirebilirsiniz.

# 11.4 Alarm günlüğü

Alarm günlüğüne geçmek için arayüzün sol üst kısmında bulunan simgeye tıklayın.

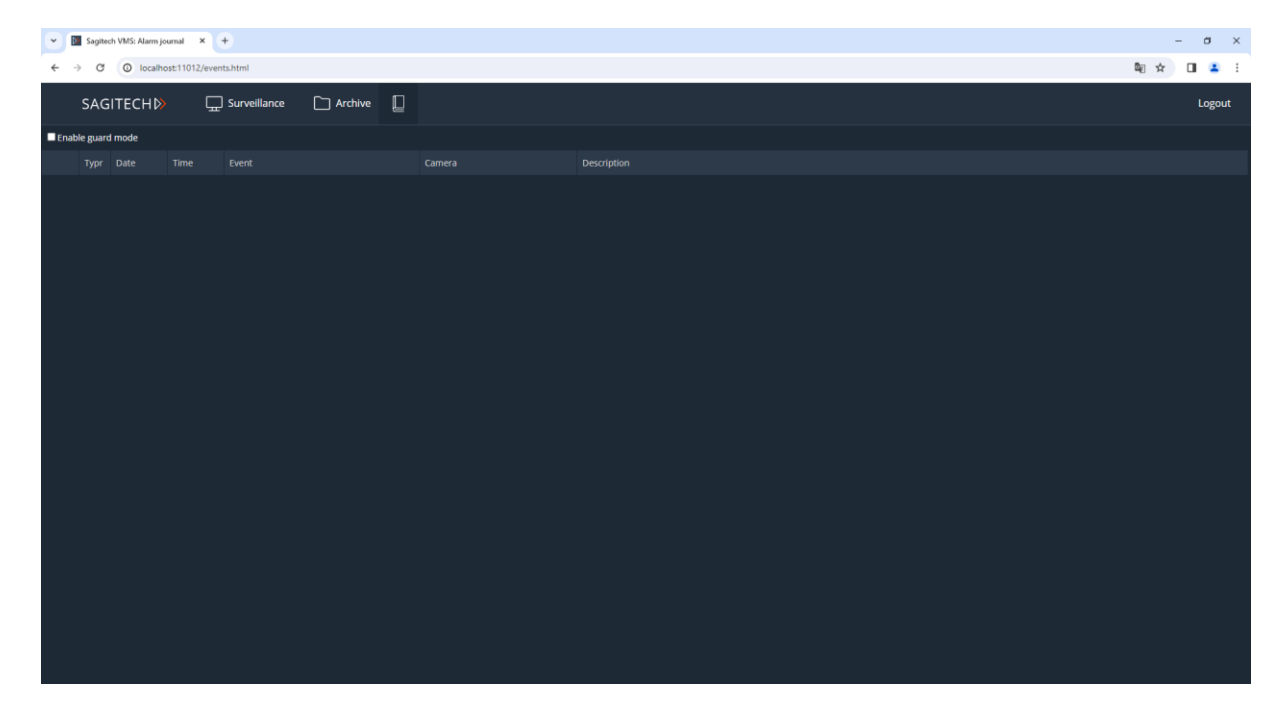

Olaylar hakkında bilgi almak için "Güvenlik modu" bayrağını ayarlayın.

| *    | Sagit     | ech VMS: Alarm j | ournal ×      | ÷              |         |   |  |  |  | -     | σ           | ×  |
|------|-----------|------------------|---------------|----------------|---------|---|--|--|--|-------|-------------|----|
| ÷    | → C       | O localh         | ost:11012/eve | nts.html       |         |   |  |  |  | ₩ ☆ □ |             | :  |
|      | SAC       | GITECHN          | <u>م</u>      | ] Surveillance | Archive | P |  |  |  | Ē     | Logout      |    |
| 🗷 En | able guar | rd mode          |               |                |         |   |  |  |  | Accep | ot all alar | ms |
|      |           |                  |               |                |         |   |  |  |  |       |             |    |
| 1    |           |                  |               |                |         |   |  |  |  |       |             |    |
|      |           |                  |               |                |         |   |  |  |  |       |             |    |
|      |           |                  |               |                |         |   |  |  |  |       |             |    |
|      |           |                  |               |                |         |   |  |  |  |       |             |    |
|      |           |                  |               |                |         |   |  |  |  |       |             |    |
|      |           |                  |               |                |         |   |  |  |  |       |             |    |
|      |           |                  |               |                |         |   |  |  |  |       |             |    |
|      |           |                  |               |                |         |   |  |  |  |       |             |    |
|      |           |                  |               |                |         |   |  |  |  |       |             |    |
|      |           |                  |               |                |         |   |  |  |  |       |             |    |
|      |           |                  |               |                |         |   |  |  |  |       |             |    |
|      |           |                  |               |                |         |   |  |  |  |       |             |    |
|      |           |                  |               |                |         |   |  |  |  |       |             |    |
|      |           |                  |               |                |         |   |  |  |  |       |             |    |
|      |           |                  |               |                |         |   |  |  |  |       |             |    |
|      |           |                  |               |                |         |   |  |  |  |       |             |    |
|      |           |                  |               |                |         |   |  |  |  |       |             |    |
|      |           |                  |               |                |         |   |  |  |  |       |             |    |
|      |           |                  |               |                |         |   |  |  |  |       |             |    |

Farklı bir moddaysanız, örneğin gözlemdeyseniz, simgenin üst köşesinde yeni olaylar

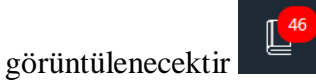

Olayı onaylamak için tablodaki bir satıra veya "Tüm alarmları kabul et" düğmesine tıklayın.

| · B    | Sagite    | :h VMS: Alarm jo | ournal ×       | +                 |             |  |  |  | -    | σ   | ×   |
|--------|-----------|------------------|----------------|-------------------|-------------|--|--|--|------|-----|-----|
| ÷ -    | e c       | O localh         | ost:11012/ever | nts.html          |             |  |  |  | ©e ☆ |     | :   |
|        | SAG       | ІТЕСН₿           | • _            | ] Surveillance (  | 🗋 Archive 🏮 |  |  |  |      | Log | out |
| 🗹 Enat | ele guaro | l mode           |                |                   |             |  |  |  |      |     |     |
|        |           |                  |                |                   |             |  |  |  |      |     |     |
| 1      |           |                  |                |                   |             |  |  |  |      |     |     |
| 2      |           |                  |                |                   |             |  |  |  |      |     |     |
|        |           |                  |                | Motion detected 🗂 |             |  |  |  |      |     |     |
|        |           |                  |                |                   |             |  |  |  |      |     |     |
|        |           |                  |                |                   |             |  |  |  |      |     |     |
|        |           |                  |                |                   |             |  |  |  |      |     |     |
|        |           |                  |                |                   |             |  |  |  |      |     |     |
|        |           |                  |                |                   |             |  |  |  |      |     |     |
|        |           |                  |                |                   |             |  |  |  |      |     |     |
|        |           |                  |                |                   |             |  |  |  |      |     |     |
|        |           |                  |                |                   |             |  |  |  |      |     |     |
|        |           |                  |                |                   |             |  |  |  |      |     |     |
|        |           |                  |                |                   |             |  |  |  |      |     |     |
|        |           |                  |                |                   |             |  |  |  |      |     |     |
|        |           |                  |                |                   |             |  |  |  |      |     |     |
|        |           |                  |                |                   |             |  |  |  |      |     |     |
|        |           |                  |                |                   |             |  |  |  |      |     |     |
|        |           |                  |                |                   |             |  |  |  |      |     |     |
|        |           |                  |                |                   |             |  |  |  |      |     |     |
|        |           |                  |                |                   |             |  |  |  |      |     |     |
|        |           |                  |                |                   |             |  |  |  |      |     |     |

### 12 Uzak sunucuları kontrol etme

#### 12.1 Genel bakış

Sagitech VMS Sunucu Kontrol Yardımcı Programı, uzak Sagitech VMS sunucuları kümesinin ilgili durumunun izlenmesine olanak tanır. Uygulama, her sunucu için erişilebilirliğini ve kameraların durumunu gerçek zamanlı olarak izleme yeteneği sağlar: sunucuda kaç kameranın işlendiği, kaç kameranın etkinleştirildiği veya devre dışı bırakıldığı, kaydın kaç kamera için etkinleştirildiği ve şu anda kaç kameranın disklere veri kaydettiği.

Uygulama, «Başlat» menüsünden başlatılabilir (*Başlat->Tüm programlar-> Sagitech* Video Yönetim Sistemi -> Yardımcı Programları -> Sagitech VMS Sunucu kontrolü) (Şekil 11.1.1),

| Q Search for ap | ps, settings, and documents        |        |
|-----------------|------------------------------------|--------|
| All apps        |                                    | < Back |
| S               |                                    |        |
| Sagitech<br>New | VMS                                | ^      |
| 📕 Modul         | es                                 |        |
| A Quick         | Start Guide                        |        |
| Sagited<br>New  | ch VMS Client                      |        |
| Sagited<br>New  | ch VMS Event Viewer                |        |
| Sagited<br>New  | ch VMS Player                      |        |
| Sagited<br>New  | ch VMS Server                      |        |
| Sagited<br>New  | ch VMS Server Configuration Wizard |        |
| Sagited<br>New  | ch VMS Server Control              |        |
| 🕗 User M        | lanual                             |        |

Şekil 11.1.1 Sagitech VMS Sunucu kontrolünün başlatılması

#### 12.2 Kullanmak

Uygulamanın ana penceresi, Sagitech VMS Sunucu Kontrolü başlatıldıktan sonra ekranda görünecektir (Şekil 11.2.1).

| 📕 Sag  | itech VMS S | Server Control       |                           |                  |         |         |         |          |        |           |                  | - C              | ×           |
|--------|-------------|----------------------|---------------------------|------------------|---------|---------|---------|----------|--------|-----------|------------------|------------------|-------------|
| Remo   | te server c | ontrol               |                           |                  |         |         |         |          |        |           |                  |                  | <u>Menu</u> |
| H      | This app    | plication allows you | to monitor the statuses o | f remote servers |         |         |         |          |        |           |                  |                  |             |
| C† Add | d 🕜 Edit    | 🗑 Delete 🛛 🗑         | Connect Filter:           |                  | ٢       | 7 ·     |         |          |        |           |                  |                  |             |
|        | Name        |                      | Address                   | Usemame          | State   | Cameras | Enabled | Disabled | Errors | Recording | Not<br>recording | Recording<br>off | is          |
| 1      | Test        |                      | localhost:11012           | admin            | Loading |         |         |          |        |           |                  |                  |             |
|        |             |                      |                           |                  |         |         |         |          |        |           |                  |                  |             |
|        |             |                      |                           |                  |         |         |         |          |        |           |                  |                  |             |
|        |             |                      |                           |                  |         |         |         |          |        |           |                  |                  |             |
|        |             |                      |                           |                  |         |         |         |          |        |           |                  |                  |             |
|        |             |                      |                           |                  |         |         |         |          |        |           |                  |                  |             |
|        |             |                      |                           |                  |         |         |         |          |        |           |                  |                  |             |
|        |             |                      |                           |                  |         |         |         |          |        |           |                  |                  |             |
|        |             |                      |                           |                  |         |         |         |          |        |           |                  |                  |             |
|        |             |                      |                           |                  |         |         |         |          |        |           |                  |                  |             |
|        |             |                      |                           |                  |         |         |         |          |        |           |                  |                  |             |
|        |             |                      |                           |                  |         |         |         |          |        |           |                  |                  |             |
|        |             |                      |                           |                  |         |         |         |          |        |           |                  |                  |             |
|        |             |                      |                           |                  |         |         |         |          |        |           |                  |                  |             |
|        |             |                      |                           |                  |         |         |         |          |        |           |                  |                  |             |
|        |             |                      |                           |                  |         |         |         |          |        |           |                  |                  |             |

Şekil 11.2.1 Sagitech VMS Sunucu Kontrolünün ana penceresi

Uygulamanın ana penceresinin sağ üst kısmında yer alan «Menü» köprüsü yardımıyla ana menüye erişebilirsiniz. Uygulamanın ana menüsünün yanı sıra, kontrol öğelerine bir bağlam menüsü, kısayol tuşları ve bir kontrol paneli aracılığıyla da ulaşılabilir (Tablo 11.2.1).

| Yer  | Kontrol elemanı adı | Amaç                                                                       |
|------|---------------------|----------------------------------------------------------------------------|
| Menü | Ayarlar             | Uygulama ayarlarının penceresini etkinleştirir.                            |
|      | Şartnameyi göster   | Seçilen sunucu tarafından bir belirtimi görüntüleme<br>öğesini görüntüler. |
|      | Günlüğü görüntüleme | Uygulamanın olay günlüğünü görüntüler.                                     |
|      | Program hakkında    | Programla ilgili bilgileri görüntüler.                                     |
|      | Çıkış               | Uygulamadan çıkılıyor.                                                     |

| Kontrol paneli      | Ekle (Ekle)         | Denetlenen sunucular listesine bir sunucu ekler.                           |  |  |  |
|---------------------|---------------------|----------------------------------------------------------------------------|--|--|--|
| ve baglam<br>menüsü | Düzenle (Enter)     | Seçilen sunucunun parametrelerini düzenler.                                |  |  |  |
|                     | Sil (Sil)           | Sunucuyu kontrol edilen sunucular listesinden siler.                       |  |  |  |
|                     | Bağlan (Ctrl+Enter) | Sagitech VMS Client <i>uygulaması</i> üzerinden seçilen sunucuya bağlanır. |  |  |  |
|                     | Filtre (Ctrl+F)     | Listeyi filtreler.                                                         |  |  |  |

Kontrol edilenler listesine sunucular ekledikten sonra, uygulama her sunucuya istek göndermeye başlar. İstekler, uygulama ayarlarında belirlenen aralıklarla gönderilir ("Sunucu istek aralığı" ayarı). Bir istek döngüsünde, her sunucu belirli bir durum alır (varsayılan olarak «Bilinmeyen» durumu). Bir sunucu isteğe yanıt verirse, kameraların durumu ilgili alanlarda görüntülenir ve sunucu "Tamam" veya "Kamera hatası" durumunu alır. Bir sunucunun durumu art arda birkaç kez elde edilemezse, sunucu "Kullanılamıyor" durumunu alır. Her durum özel bir renkle vurgulanır:

- Bilinmeyen/Yükleniyor siyah renk
- Tamam koyu yeşil
- Kullanılamıyor kırmızı
- Kameraların hatası bordo

Aşağıda, kontrol edilen sunucular hakkında bilgi görüntüleyen sütunların bir açıklaması bulunmaktadır:

- İsim bir kullanıcı tarafından anlaşılabilir bir satır.
- Adres bir ağ adresi veya sunucunun etki alanı adı (bağlantı noktası numarasını adresten sonra iki nokta üst üste ile belirtmek mümkündür, örneğin "sunucu1:12345").
- Kullanıcı Sunucunun bağlandığı kişi adına bir kullanıcının adı.
- Durum yukarıda numaralandırılan bir sunucunun durumlarından biri.
- Kameralar bir sunucudaki toplam kamera sayısı.
- Etkinleştirildi etkinleştirilen kameraların miktarı ("Kamerayı devre dışı bırak", *Sagitech VMS İstemcisindeki* kamera ayarlarında işaretli değil).

- Devre dışı bırakıldı devre dışı bırakılan kameraların miktarı ("Kamerayı devre dışı bırak", *Sagitech VMS İstemcisindeki* kamera ayarlarında kontrol edilir).
- Hatalar Şu anda erişilemeyen kameraların miktarı.
- Kayıt etkinleştirildi kayıt etkinleştirilmiş olarak etkinleştirilen kameraların miktarı.
- Kayıt aktif şu anda yapılmakta olan kaydı etkinleştirilmiş kamera sayısı.
- Kayıt etkin değil şu anda yapılmayan kaydı etkinleştirilmiş kameraların miktarı (örneğin, bir hareket dedektöründen kayıt yaparken, bu grup son zamanlarda herhangi bir hareket algılamayan kameraları içerecektir).

Gerekirse, ilgilendiğiniz bir sunucuyla ilgili ayrıntılı bilgileri görüntüleyebilirsiniz – bunu yapmak için uygulama menüsündeki «Ayrıntıları göster» seçeneğini etkinleştirmeniz gerekir. Seçenek etkinleştirildiğinde, programın ana penceresi iki kısma bölünecek ve üst kısımda seçilen sunucu için sunucu detayları alt kısımda görüntülenecektir (Şekil 11.2.2).

| Remote control     Image: control     Image: control </th <th>enu</th>                                                                                                    | enu |
|----------------------------------------------------------------------------------------------------|-----|
| Image: This application allows you to monitor the statuses of remote servers     Image: Image: Image: The servers     Image: Image: I                                                       |     |
| Image: Add Constraints of the constraints of the constraint |     |
| Name       Address       Username       State       Cameras       Enabled       Disabled       Errors       Recording       Not recording is off         1       Text       Jocalitat       admin       Cameras error       18       7       11       1       5       0       1                                                                                                    |     |
| 1         Totit         Joseffront         andmitty         Camerica sensor         18         7         11         1         5         1         1                                                                                                    |     |
|                                                                                                    |     |
|                                                                                                    |     |
|                                                                                                    |     |
|                                                                                                    |     |
|                                                                                                    |     |
|                                                                                                    |     |
| Server details                                                                                                    |     |
| Filter: $\sum$ -                                                                                                    |     |
| Name Group State                                                                                                    | ^   |
| 7 Camera 12 <none> Camera disabled</none>                                                                                                    |     |
| 8 Camera at 192.168.1.211 <pre>cnone&gt; Recording is off</pre>                                                                                                    | h   |
| 9 China <none> Camera disabled</none>                                                                                                    |     |
| 10 FR chone> Error                                                                                                    |     |
| 11     Camera 07 <none>     Camera disabled</none>                                                                                                    | Ľ   |
| 12 Camera 06 <none> Camera disabled</none>                                                                                                    | l   |

Şekil 11.2.2 Etkinleştirilmiş sunucu detaylarının bulunduğu ana pencere.